西武ビジネスWeb リアルタイムサービス ご利用マニュアル

西武信用金庫

## サービス一覧

#### サービス一覧表

「西武ビジネスWeb」は以下のサービスを提供します。

|                             | サービス項目              | サービス概要                                                                                                    |  |  |  |  |  |  |
|-----------------------------|---------------------|----------------------------------------------------------------------------------------------------|--|--|--|--|--|--|
| 残高                          | 照会                  | ・現在預金残高、お引出し可能残高、前日・前月末預金残高の照会ができます。                                                                                           |  |  |  |  |  |  |
| 入出金明細照会                     |                     | ・企業が持つ口座への入金や出金(振込や引き落とし等)の情報(入出金明細情報)の照<br>会ができます。                                                                            |  |  |  |  |  |  |
|                             | 利用者登録口座一覧<br>から選択   | ・都度指定方式の振込先一覧から振込先を選択できます。                                                                                                    |  |  |  |  |  |  |
| ※<br>振                      | 最近 10 回の取引から<br>選択  | ・最近 10 回の取引履歴から振込先を選択できます。                                                                                                    |  |  |  |  |  |  |
| 还振                          | 新規に振込口座を入力          | ・新規に振込先を指定できます。                                                                                                    |  |  |  |  |  |  |
| <sup>恢</sup><br>参取人番号を指定    |                     | ・受取人番号を入力して、新規に振込先を指定できます。                                                                                                    |  |  |  |  |  |  |
| I                           | 他業務の登録振込先<br>口座から選択 | ・総合振込、給与・賞与振込の登録振込先口座から振込先を選択できます。                                                                                             |  |  |  |  |  |  |
| 振込                          | データの状況照会・取消         | ・過去に行った振込振替取引の状況照会や、予約中取引の取消が可能です。                                                                                             |  |  |  |  |  |  |
| 総合振込※                       |                     | ・企業が持つ預金口座から、取引毎に振込先口座情報及び、日付、金額を指定し、振込を<br>実施します。<br>・25営業日前~1営業日前21:00まで、総合振込データの受付を行います。                                    |  |  |  |  |  |  |
| 給与·賞与振込※                    |                     | ・企業が持つ預金口座から、指定した各社員の口座及び、日付、金額を指定し、振込を実施します。<br>・25営業日前~3営業日前21:00まで、給与・賞与振込データの受付を行います。                                      |  |  |  |  |  |  |
| 口座振替※                       |                     | <ul> <li>・取引先金融機関の口座情報及び、日付、金額を実施し、取引先金融機関より代金を回収し、企業の保有する口座に入金を実施します。</li> <li>・25営業日前~1営業日前21:00まで、請求データの受付を行います。</li> </ul> |  |  |  |  |  |  |
| 税金 • 各種料金の払込み<br>(pay-easy) |                     | ・Pay-easy(ペイジー)マークが表示された税金・公共料金等の払込み<br>が行えます。                                                                                 |  |  |  |  |  |  |
| 税金                          | ・各種料金の状況照会          | ・税金・各種料金の払込みの取引履歴を照会することができます。                                                                                                 |  |  |  |  |  |  |

※データ作成者権限と承認者権限を分けることができます。

※掲載の画面等は、サービス向上を目的に変更される場合もございます。

あらかじめご了承ください。

## もくじ

| 管理                                                                                                    |    |
|----------------------------------------------------------------------------------------------------|----|
|                                                                                                    | 3  |
| エネョニュ<br>企業情報の昭会・変更                                                                                                    | 3  |
| ニーキャント ション・ショー ロード・ション・ション・ション・ション・ション・ション・ション・ション・ション・ション                                                                                                    | 6  |
| 大方負担手数料の照会・変更                                                                                                    |    |
| 建築・入出会田細昭会                                                                                                    |    |
|                                                                                                    | 8  |
| 入旧金田細昭会                                                                                                    | 9  |
| <u> </u>                                                                                                    |    |
| 「二」「「」」<br>振込振恭データ作成/振込振恭の流れ                                                                                                    | 11 |
| いたという シートアル・ホービー かんしい ロージングルーク                                                                                                    |    |
|                                                                                                    | 12 |
| 受取人番号を指定(承認あり)                                                                                                    |    |
| (過去の取引から伝込先口座を選択(承認あり)                                                                                                    |    |
| 登録振込先口座(覧から選択(承認あり)                                                                                                    |    |
| 新規に振込先口座を入力(承認あり)                                                                                                    |    |
| データ伝送業務の振込先口座一覧から選択(承認あり)                                                                                                    |    |
| 振込データの状況照会・取消(承認あり)                                                                                                    | 21 |
| [振込振替(承認機能なし)]                                                                                                    |    |
| 振込振替                                                                                                    |    |
| 受取人番号を指定(承認なし)                                                                                                    |    |
| 過去の取引から振込先口座を選択(承認なし)                                                                                                    |    |
| 登録振込先口座一覧から選択(承認なし)                                                                                                    |    |
| 新規に振込先口座を入力(承認なし)                                                                                                    |    |
| データ伝送業務の振込先口座一覧から選択(承認なし)                                                                                                    |    |
| 振込データの状況照会・取消(承認なし)                                                                                                    |    |
| 振込先の管理                                                                                                    |    |
| 振込先の登録                                                                                                    |    |
| 総合振込先口座一覧から参照登録                                                                                                    |    |
| 振込先の変更                                                                                                    |    |
| 振込たの削除                                                                                                    |    |
| 振込た ノアイル 登録                                                                                                    |    |
| 振込たノアイル収得にある。 たいちょう ほうちょう しんちょう しんちょう しょうちょう しょうちょう しょうちょう しょうちょう しょうちょう しょうちょう しょうしょう しょうしょう しょう |    |
| 振込元ブルゲーフの利用です。                                                                                                    |    |
| ブループ石の変更                                                                                                    |    |
|                                                                                                    |    |
| 111111111111111111111111111111111111                                                                                                    |    |
| シングル承認                                                                                                    | 54 |
|                                                                                                    |    |
| 差戻し                                                                                                    |    |
| 削除                                                                                                    | 60 |
| サービス連携                                                                                                    |    |
|                                                                                                    | 61 |
| でんさいネット                                                                                                    |    |
| 利用者管理                                                                                                    |    |
| 複数ユーザでのご利用                                                                                                    |    |
| 利用者情報の変更                                                                                                    | 65 |
| 利用者情報照会                                                                                                    |    |
| 利用者情報削除                                                                                                    |    |
| 電子証明書の失効                                                                                                    | 70 |
| 電子証明書の再取得                                                                                                    |    |
| 電子証明書·更新取得                                                                                                    | 75 |
| 電子証明書・有効期限の確認                                                                                                    |    |
| 電子証明書・削除                                                                                                    | 80 |
| 資金移動(Pay easy)                                                                                                    |    |
| 税金・各種料金の払込み                                                                                                    |    |
| 払込みテータの取引照会                                                                                                    | 85 |

## 

マスターユーザおよび管理者ユーザは、企業情報や利用者情報の照会・変更、および他の利用者が行った操作履歴の照会等を行うことができます。

- ●マスターユーザ:「西武ビジネスWebサービス」の管理者のことで、契約内容の全業務がご利用になれ、一般ユーザの権限設定ができる唯一のユーザです。
- ●管理者ユーザ :企業管理および利用者管理の権限を持つユーザとなります。
  - 企業管理

マスターユーザおよび管理者ユーザは、企業情報・口座メモ・委託者メモの照会・変更、先方負担手数料・当方負担手数料の照会・変更等を行うことができます。

#### ●企業情報の照会・変更

| 企業管理                                                                                                 | >                                                                                                    | >>>     | 企業情報の照会・変更                                                     | >                                |
|----------------------------------------------------------------------------------------------------|----------------------------------------------------------------------------------------------------|---------|----------------------------------------------------------------|----------------------------------|
| ▲         ●         ②           木-ム         洗酒・明細田会         資金移動         :           管理         業務選択 | <th>8554001</th> <th>1.「<b>業務選択」</b>画面<br/>カテゴリメニューの「管理<br/>してください。<br/>「業務選択」画面が表示さ</th> <th>里」ボタンをクリック<br/>たますので、[<b>企業管</b></th> | 8554001 | 1.「 <b>業務選択」</b> 画面<br>カテゴリメニューの「管理<br>してください。<br>「業務選択」画面が表示さ | 里」ボタンをクリック<br>たますので、[ <b>企業管</b> |
| 利用者管理 ><br>操作關歴照会 >                                                                                  | 利用者情報の照会などを行うことができます。<br>ご自身または他の利用者が行った操作の履歴報会を行うこと                                                                                | ができます。  |                                                                |                                  |
|                                                                                                    |                                                                                                    |         |                                                                |                                  |

| 企業管理 作業内容選択          |                              | BKGK001 |
|----------------------|------------------------------|---------|
| 企業情報                 |                              |         |
| 企業情報の照会・変更           | 企業情報を短会、変更できます。              |         |
| 口座情報                 |                              | _       |
| 口座メモの変更              | 口座メモを変更できます。                 |         |
| 手數料情報                |                              |         |
| 先方負担手数料 [振込振替] の変更 💦 | 振込振器業務で使用する先方負担手数料得報を変更できます。 |         |
| 先方負担手数料 [総合振込]の変更 >  | 総合振込業務で使用する先方負担手数料情報を変更できます。 |         |
| 当方負担手数料 [総合振込]の変更 >  | 総合振込業務で使用する当方負担手数料情報を変更できます。 |         |
|                      |                              |         |

2.「作業内容選択」画面 表示画面の[企業情報の照会・変更]ボタンを クリックしてください。

| 東西市 <b>正来市</b>                            | <b>收买,</b> 定<br>变更内容者     | 1:確認 🔷 変更充了                                                      |                                                                                                    |                              |                     |
|-------------------------------------------|---------------------------|------------------------------------------------------------------|----------------------------------------------------------------------------------------------------|------------------------------|---------------------|
| 変更内容を入力のうえ、<br>承認確能を変更する場合<br>振込振替で承認機能を利 | 「変更」ボ<br>合は、承認待<br>利用開始する | タンを押してください<br>ちとなっている依頼デ<br>暑合、利用者へ承認権                           | -<br>ータは承認者による差戻<br>限を付与する必要があり:                                                                                                    | しか、依頼者による引戻し<br>ますのでご注意ください。 | が必要となります。           |
| 企業情報                                      |                           |                                                                  |                                                                                                    |                              |                     |
| 企業名 (力ナ)                                  | <u>83</u>                 | \$17°72F(8                                                       |                                                                                                    |                              | 半角40文字以内            |
|                                           | <b>8</b> 16               | 西武テスト株式会社                                                        | t                                                                                                    |                              | 全角30文字以内[半角可]       |
|                                           |                           | -                                                                |                                                                                                    |                              |                     |
| 电达番号                                      |                           | -                                                                |                                                                                                    |                              |                     |
| 利用可能更高                                    |                           | 残高照会<br>入出金明細照会<br>振込、振替<br>総合振込<br>給与、質与振込                      |                                                                                                    |                              |                     |
| 承認機能                                      |                           |                                                                  |                                                                                                    |                              |                     |
| 振込·振台                                     |                           | <ul> <li>① 承認なし</li> <li>① 手<br/>口座確認機能:</li> <li>① 考</li> </ul> | シングル承認 🔵 ダブル<br>川しない(※承認機能を利                                                                                                    | 発怒(順序なし) ○ ダブル<br>用する場合のみ有効) | し承認(順序あり)           |
|                                           |                           | ○ シングル承認 (                                                       | ) ダブル承認(順序なし)                                                                                                    | ○ ダブル承認(順序あり)                |                     |
|                                           |                           | ○ シングル承認 (                                                       | ) ダブル承認 (順序なし)                                                                                                    | ○ ダブル承認(順序あり)                |                     |
| 口座紙品                                      |                           | ○ シングル承認 (                                                       | ) ダブル承認(順序なし)                                                                                                    | ○ ダブル承認(頃序あり)                | )                   |
| 限度額(口座一日                                  | 当たり)                      |                                                                  |                                                                                                    |                              |                     |
|                                           | 支店名<br>科田 口座番             |                                                                  |                                                                                                    | 口座一日当たり<br><mark>必須</mark>   | RUSCAR (F1)         |
|                                           |                           |                                                                  | station (Section 2) (Section 2) (Section | 振聞 (合計)                      | 税金・各種料金の払込み         |
| へ王子文店(159)<br>部員 1234567                  |                           |                                                                  |                                                                                                    | 20,000,000<br>設定可能限度額        | 3,000,0<br>設定可能限    |
|                                           |                           |                                                                  |                                                                                                    | 20,000,000円                  | 3,000,00            |
| 限度額(企業一日)                                 | 当たり)                      |                                                                  |                                                                                                    |                              |                     |
|                                           |                           |                                                                  | 設定可能用限数額                                                                                                    |                              | 企業一日当たり限度額(円)<br>必須 |
|                                           |                           |                                                                  |                                                                                                    | 22,000,000                   | 22,000,0            |
|                                           |                           |                                                                  |                                                                                                    | 22,000,000                   | 22,000,0            |
|                                           |                           |                                                                  |                                                                                                    | 33,000,000                   | 33,000,00           |
| 口座板器                                      |                           |                                                                  |                                                                                                    | 999,999,999,999              | 999,999,999,99      |
|                                           |                           |                                                                  |                                                                                                    |                              |                     |
|                                           |                           |                                                                  |                                                                                                    |                              |                     |

#### 3.「**企業情報変更」**画面

「承認機能」について利用有無を選択し、「企業 情報」「限度額」を入力のうえ、[変更] ボタン をクリックしてください。

- ■「企業名(カナ)」は半角40文字以内で入力 してください。 「企業名」は全角30文字以内で入力してく ださい。(半角入力も可能です)
- ■「限度額」はそれぞれ半角数字で入力してく ださい。
- ■照会の場合は、表示内容をご確認のうえ、[企 業管理作業内容選択へ] ボタンをクリックし てください。

#### ※承認機能について

- ・「承認なし」 「振込・振替」のみ選択が可能の方法で、 データ作成者がそのまま確認用パスワード を入力して振込を行います。
- ・「シングル承認」
  - データ作成者が確定操作を行い、承認者が 承認操作を行います。 (作成者を承認者とすることもできます)

#### ・「ダブル承認」

データ作成者が確定操作を行い、2名の承認者が承認操作を行います。

(作成者を承認者の一人とすることもでき ます)

承認者の順序については、データ作成者が 確定操作の際に指定します。

| 業管理 企業情報変更                                                      | 巨確認                                                                                  |                 | BKGK           |
|-----------------------------------------------------------------|--------------------------------------------------------------------------------------|-----------------|----------------|
|                                                                 |                                                                                      |                 |                |
| 以下の内容で企業債報を安要<br>内容を確認のうえ、「実行」)<br>変更した内容は <mark>太宇</mark> で表示さ | します。<br>ポタンを押してください。<br>れています。                                                       |                 |                |
| 企業情報                                                            |                                                                                      |                 |                |
| 企業名 (カナ)                                                        | B17"93b(8                                                                            |                 |                |
|                                                                 | 西武アスト株式会社                                                                            |                 |                |
|                                                                 | -                                                                                    |                 |                |
|                                                                 |                                                                                      |                 |                |
|                                                                 | 入出会野場開会<br>振込・開発<br>総合限入<br>出号・関予規込<br>口屋開始<br>取金<br>発展、各種料金の知込み<br>外数: B<br>でんざいネット |                 |                |
| 承認機能                                                            |                                                                                      |                 |                |
| 160 1600                                                        | シングル承認<br>口座確認機能:利用する                                                                |                 |                |
|                                                                 | シングル学校                                                                               |                 |                |
|                                                                 | シングル単統                                                                               |                 |                |
| DERM                                                            | シングル承認                                                                               |                 |                |
| 科目 口座番号                                                         | \$53                                                                                 | - 御祭 (合計)       | 現金・各種料金の払込み    |
| 八王子支店(159)<br>普通 1234567                                        |                                                                                      | 20,000,000      | 3,000,0        |
| 八王子支店(159)<br>普通 2223333                                        |                                                                                      | 10,000,000      | 1,000,0        |
| 限度額(企業一日当た)                                                     | 0)                                                                                   |                 |                |
| ZB                                                              |                                                                                      | 企業一日当たり限度       | 篇 (円)          |
|                                                                 |                                                                                      |                 | 22,000,00      |
|                                                                 |                                                                                      |                 | 22,000,00      |
|                                                                 |                                                                                      |                 | 33,000,00      |
| 口座影響                                                            |                                                                                      |                 | 999,999,999,99 |
|                                                                 |                                                                                      |                 |                |
| 認証項目                                                            |                                                                                      |                 |                |
| 認証項目                                                            |                                                                                      | フトウェアキーボードを聞く   |                |
| 認証項目<br>確認形仅5-ド                                                 |                                                                                      | 21-91-74-8-F88( |                |
| 認証項目<br>確認別なワード                                                 |                                                                                      | 750174-ボードを除く   |                |

| 企業管理 企業情報変更結果                                       | R                                                                                                    | BKGK004       |
|-----------------------------------------------------|----------------------------------------------------------------------------------------------------|---------------|
| 企業情報・限度線を変更 🔷 変更内容                                  | 老翰總   変更完了                                                                                                    |               |
| 以下の内容で企業情報を変更しまし<br>変更した内容は <mark>太字</mark> で表示されてい | た。<br>法事                                                                                                    |               |
| 企業情報                                                |                                                                                                    |               |
| 企業名 (力ナ)                                            | e0"FAKa                                                                                                    |               |
| 企業名                                                 | 西武デスト株式会社                                                                                                    |               |
| 住所                                                  | -                                                                                                    |               |
| 电波普节                                                | er                                                                                                    |               |
| 和明句武王政                                              | 生まれ<br>1.3.会な時時時合<br>在20.1 / 2014<br>本部があし<br>に回転時<br>年月の20.2<br>このまた<br>であった<br>2.4.2<br>1.4.2<br>1.4.2.2<br>1.4.2.2<br>1.4.2.2<br>1.4.2.2<br>1.4.2.2<br>1.4.2.2 |               |
| 承認機能                                                |                                                                                                    |               |
| 据这·振音                                               | シングル承認<br>二回接触び機能: 利用する                                                                                                    |               |
| 総合版込                                                | シングル承認                                                                                                    |               |
| 給与・開与振込                                             | シングル承認                                                                                                    |               |
| 口座振台                                                | シングル承認                                                                                                    |               |
| 限度額(口座一日当たり)                                        |                                                                                                    |               |
| 党政治<br>41日(1368年9                                   |                                                                                                    |               |
| 八王子支店 (159)<br>普通 1234567                           | 20,000,000                                                                                                    | 3,000,000     |
| 八王子支は(159)<br>職績 2223333                            | 10,000,000                                                                                                    | 1,000,000     |
| 限度額(企業一日当たり)                                        |                                                                                                    |               |
| MARK MICH MICH                                      | alam - elitate fonditari (170                                                                                                    | 22.000.000    |
| 819-86A                                             |                                                                                                    | 22,000,000    |
| MARKAN .                                            |                                                                                                    | 33,000,000    |
| DEEM                                                | 900                                                                                                    | 1,000,000,000 |
|                                                     | く         トップページへ           く         企業管理作業内容温沢へ                                                                                                    |               |

- 4.「企業情報変更確認」画面 変更内容をご確認のうえ、「確認用パスワード」 を入力し、[実行] ボタンをクリックしてください。
  - [ソフトウェアキーボードを開く]ボタンを クリックすると、画面上に文字ボタンを表示 させ、マウス操作によりパスワードを入力す ることができます。

5.「企業情報変更結果」画面 ご確認後[トップページへ]ボタンをクリック すると、「トップページ」画面へ戻ることができ ます。

| ●口座メモの照会・変更 |   |     |         |   |  |
|-------------|---|-----|---------|---|--|
| 企業管理        | > | >>> | 口座メモの変更 | > |  |

.....

マスターユーザおよび管理者ユーザは、ご利用口座ごとに任意のメモを登録することにより、取引中に目 的の口座を一目で特定しやすく確認を行うことができます。

カテゴリメニューの[管理]ボタンをクリックしてください。
 「業務選択」画面が表示されますので、[企業管理]ボタンをクリックしてください。

| 企業管理 作業内容選択                                                                                                 | BKGK001 | 2. | <b>「作業内容選択」</b> 画面                                |
|----------------------------------------------------------------------------------------------------|---------|----|---------------------------------------------------|
| 企業情報                                                                                                    |         |    | 表示画面の [ <b>口座メモの変更</b> ] ボタンをクリックしてください。          |
| 企業情報の届会・変更 > 企業情報を概念、変更できます。                                                                                |         |    |                                                   |
| 口座情報                                                                                                    | _       |    |                                                   |
| ロ座メモの変更 > ロ座メモを変更できます。                                                                                      |         |    |                                                   |
| 手数料情報                                                                                                    | _       |    |                                                   |
| 先方負担手数料 (振込振習)の変更 > 振込振習業務で使用する先方負担手数料構築を変更できます。                                                            |         |    |                                                   |
| 先方角担手載料 [総合振込]の変更 > 総合振込業務で使用する先方負担手数料構築を変更できます。                                                            |         |    |                                                   |
| 当方負担手蓋料 [報合振込]の変更 > 総合振込業務で使用する当方負担手数料構築を変更できます。                                                            |         |    |                                                   |
| 企業管理 口座メモ変更                                                                                                 | BKGK015 | ]  |                                                   |
| 口度又王乾紫夏                                                                                                    |         | 3  | 「 <b>口夾メエ変百</b> 」 両両                              |
| ロ座メモを物正のうえ、「変更」ボタンを押してください。<br>ー                                                                            |         |    | 「口座メモ」を入力し、[変更] ボタンをクリッ<br>クしてください。               |
|                                                                                                    |         |    |                                                   |
| 代表口煙を算上回口回定。並び項: 文在名 ▼   異項 ▼ (<br>文法名 和目 口座番号 口座メモ (全角20文字初内 [半角可] )                                       | 再表示)    |    | ■「口座メモ」は全角20文字以内で入力して<br>ください、(米色) カナ 可能です)       |
| 八王子文店 (159)         普通         1234567         インターネット専用                                                    |         |    | ください。(十月八刀も可能です)                                  |
|                                                                                                    | _       |    |                                                   |
|                                                                                                    |         |    |                                                   |
| 企業管理 ロ座メモ変更結果                                                                                               | BKGK016 | ]  |                                                   |
| 口语メモを変更<br>変更完了                                                                                             |         | 4. | 「 <b>口座メモ変更結果」</b> 画面                             |
| 以下の内容で口座メモを変更しました。<br>変更した内田は <mark>太子</mark> で表示されています。                                                    |         |    | ご確認後 [トップページへ] ボタンをクリック<br>すると、「トップページ」画面へ戻ることができ |
| 口座一覧                                                                                                    |         |    | ます。                                               |
| 文成名<         化目         口匠通時         口座又モ           八王子文宮 (159)         審選         1234587 <b>パンターネット専用</b> |         |    |                                                   |
| く         トップページへ           く         企業管理作業内容選択へ                                                           |         |    |                                                   |
|                                                                                                    |         |    |                                                   |

#### ●先方負担手数料 [振込振替] の照会・変更

「振込振替」および「総合振込」において先方負担手数料が登録されている場合、入力された支払金額か ら振込手数料を自動的に差し引くことができます。

なお、先方負担手数料はあらかじめ登録されておりませんので、先方負担手数料を利用した取引を行う場 合は、事前に先方負担手数料の登録を行ってください。

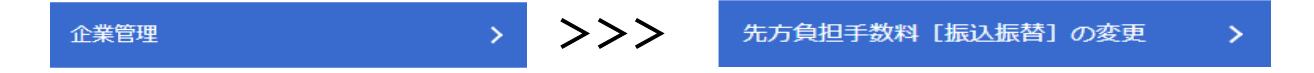

カテゴリメニューの[管理]ボタンをクリックしてください。
 「業務選択」画面が表示されますので、[企業管理]ボタンをクリックしてください。

| 企業管理作業内容選択         |   |                              | BKGK00 |
|--------------------|---|------------------------------|--------|
| 企業情報               |   |                              |        |
| 企業情報の照会・変更         | > | 企業情報を開会、変更できます。              |        |
| 口座情報               |   |                              |        |
| 口座メモの変更            | > | 口座メモを変更できます。                 |        |
| 手数料情報              |   |                              |        |
| 先方負担手数料 [振込振替] の変更 | > | 振込振営業務で使用する先方負担手数料情報を変更できます。 |        |
| 先方負担手数料 [総合振込] の変更 | > | 総合振込業務で使用する先方負担手数料備報を変更できます。 |        |
| 当方負担手数料[総合振込]の変更   | > | 総合振込業務で使用する当方負担手数料情報を変更できます。 |        |
|                    |   |                              |        |

2. 「作業内容選択」 画面

「手数料情報」から**[先方負担手数料〔振込振 替〕の変更]**ボタンをクリックしてください。

| 方角相于数料【服品・服器】を高5                                  | 2 x22.7                                                                  |                                        |                    |  |  |  |  |  |  |  |
|---------------------------------------------------|--------------------------------------------------------------------------|----------------------------------------|--------------------|--|--|--|--|--|--|--|
| 変要内容を入力のうえ、「変要」ボタンを押してください。                       |                                                                          |                                        |                    |  |  |  |  |  |  |  |
| 先方負担手数料情報                                         |                                                                          |                                        |                    |  |  |  |  |  |  |  |
|                                                   | <ul> <li>探査型</li> <li>以上学数料加算型</li> <li>未満手数料加算型</li> </ul>              |                                        |                    |  |  |  |  |  |  |  |
|                                                   | 1,000 円 半角数字1                                                            | 1.4(150.5)                             |                    |  |  |  |  |  |  |  |
| 基準手數料情報                                           |                                                                          |                                        |                    |  |  |  |  |  |  |  |
|                                                   | <ul> <li>使用する(第に無新心証確学試料を使用する)</li> <li>使用する(第に無新心証確学試料を使用する)</li> </ul> |                                        |                    |  |  |  |  |  |  |  |
|                                                   | · · · · · · · · · · · · · · · · · · ·                                    |                                        |                    |  |  |  |  |  |  |  |
| 数料パターン一覧                                          |                                                                          |                                        |                    |  |  |  |  |  |  |  |
| 文払金額範囲(円)<br>文払金額範囲(円) (半均数字4桁20円)                |                                                                          |                                        |                    |  |  |  |  |  |  |  |
| Care of a second second second second             |                                                                          |                                        |                    |  |  |  |  |  |  |  |
| (半两數子11桁以內)                                       |                                                                          |                                        |                    |  |  |  |  |  |  |  |
| (半声放子11桁以(A))<br>1 ~                              | 起支一回<br>0                                                                | Bł7<br>0                               | <b>维行</b><br>330   |  |  |  |  |  |  |  |
| (中声歌子11船0(A)<br>1~<br>50,000 ~                    | 同一支成<br>0<br>0                                                           | 0<br>0                                 | 4817<br>330<br>440 |  |  |  |  |  |  |  |
| 1~<br>50,000 ~                                    |                                                                          | 回行           0           0           0 | 4817<br>330<br>440 |  |  |  |  |  |  |  |
| (平用87-1181204)<br>1 ~<br>50,000 ~<br>~<br>~       |                                                                          | 0)<br>0)                               | 4613<br>330<br>440 |  |  |  |  |  |  |  |
| 1~<br>50,000~<br>~<br>~                           |                                                                          |                                        | 489<br>330<br>440  |  |  |  |  |  |  |  |
| (+7486711810040)<br>1~<br>50,000 ~<br>~<br>~<br>~ |                                                                          |                                        | 617<br>330<br>440  |  |  |  |  |  |  |  |
| 1~<br>50,000 ~<br>~<br>~<br>~                     |                                                                          |                                        |                    |  |  |  |  |  |  |  |
| 1~<br>50,000)~<br>~<br>~<br>~<br>~                |                                                                          |                                        | 617<br>333<br>440  |  |  |  |  |  |  |  |
| 1~<br>50,000]~<br>~<br>~<br>~<br>~                |                                                                          |                                        | eir) 333 440       |  |  |  |  |  |  |  |

- 3.「先方負担手数料変更」画面 「支払金額範囲」「支払金額範囲ごとの手数料」 を入力し、[変更] ボタンをクリックしてください。
  - ■当金庫の基準手数料を使用する場合は、「使用 する(常に最新の基準手数料を使用する)」を 選択してください。 基準手数料が変更になった場合でも、自動的 に更新されます。
  - [手数料を読み込む]ボタンをクリックする と、当金庫所定の振込手数料を読み込むこと ができます。
- **4.「先方負担手数料変更結果」**画面が表示されます。 ご確認後、[トップページへ]ボタンをクリックすると、「トップページ」画面へ戻ることができます。

#### 残高・入出金明細照会

#### 残高照会

お申込口座としてご登録いただいている口座の、現在預金残高・お引出し可能金額・前日の預金残高・ 前月末預金残高をご確認いただけます。

|                             | <b>↑</b><br>ホーム | 】<br>残高・明細照会 | 後金移動     日本     日本 | Ŧ |      | 承認       | E<br>管理 | ・ ・ ・ ・ ・ ・ ・ ・ ・ ・ ・ ・ ・ ・ ・ ・ ・ ・ ・ |         |
|-----------------------------|-----------------|--------------|----------------------------------------------------------------------------------------------------|---|------|----------|---------|---------------------------------------|---------|
| 残高駅会 > ご指定口座の残高期会を行います。     | 残高・明細           | 照会 業務選       | R                                                                                                    |   |      |          |         |                                       | BSSK001 |
|                             |                 |              |                                                                                                    |   |      |          |         |                                       |         |
|                             | 残高照会            | :            |                                                                                                    | > | ご指定口 | 座の残高照会を行 | います。    |                                       |         |
| → ご指定口座の支払い、預り金額の期期期会を行います。 | 入出金明            | 細照会          |                                                                                                    | > | ご指定口 | 座の支払い、預り | 金額の明細照会 | を行います。                                |         |

□代表口座を最上位に固定 並び順: 支店名 ▼ 昇順 ▼ (再表示

1234567 インターネット専用

2223333 - 🍃

く トップページへ

残高照会 口座選択

口座を選択 照会結果

対象口座

1 全選択 ✓ 八王子支店 (159)

八王子支店 (159)

残高照会を行うには、口座を選択のうえ、「照会」ボタンを押してください。

1.「業務選択」画面 カテゴリメニューの [残高・明細照会] ボタン をクリックしてください。 「業務選択」画面が表示されますので、[残高照 **会**]のボタンをクリックしてください。

- 2.「**口座選択」**画面 残高の対象口座を選択し、[照会] ボタンをクリ ックしてください。
  - ■複数の口座を同時に選択いただくことも可能 です。

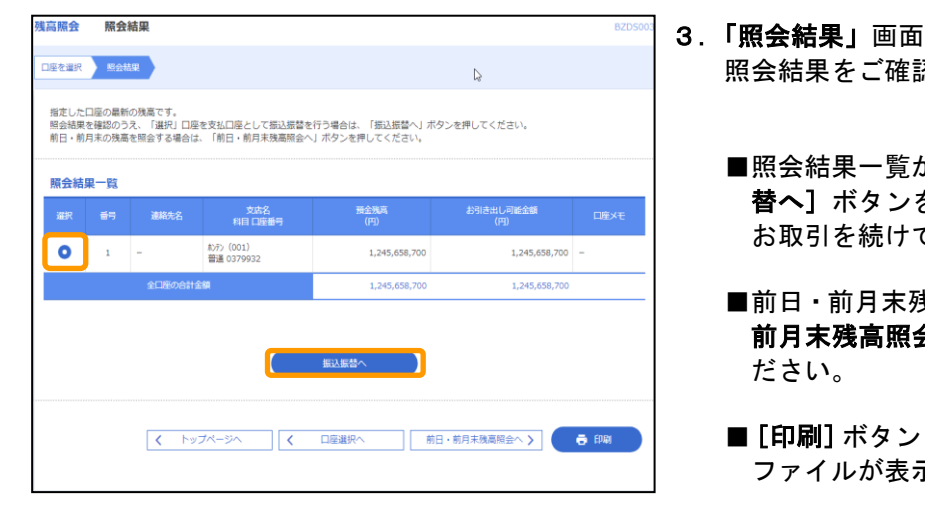

普通

普通

- ■照会結果一覧から口座の選択を行い、[振込振 替へ]ボタンをクリックすると、振込振替の お取引を続けて行うことができます。
- ■前日・前月末残高を照会する場合は、「前日・ 前月末残高照会へ]ボタンをクリックしてく ださい。
- [印刷] ボタンをクリックすると、印刷用PDF ファイルが表示されます。

照会結果をご確認ください。

#### 入出金明細照会

お申込口座としてご登録いただいている口座のお取引明細を確認し、照会結果をダウンロードすることが できます。

| ★-ム       ●     ●       焼馬・明織照会     資金移動 | (2)<br>データ伝送 | 承認                        |  | ↓<br>サービス連携 |         |  |  |  |
|------------------------------------------|--------------|---------------------------|--|-------------|---------|--|--|--|
| 残高,明編照会 業務選択                             |              |                           |  |             | BSSK001 |  |  |  |
| 残高照会                                     | > ご指定口       | ご指定口座の残高階会を行います。          |  |             |         |  |  |  |
| 入出金明細照会                                  | > ご指定口       | ご指定口座の支払い、預り金額の時期期会を行います。 |  |             |         |  |  |  |

.「**業務選択」**画面 カテゴリメニューの[残高・明細照会] ボタン をクリックしてください。 「業務選択」画面が表示されますので、[入出金 明細照会]のボタンをクリックしてください。

- 2.「条件指定」画面 対象口座から照会する口座をチェックし、照会 条件(下記参照)から照会対象を選択後、[照会] ボタンをクリックしてください。
  - ■複数の口座を同時に選択いただくことも可能 です。

| 11 11 19 1 HU MA 2X 34 | CTT JII AC                |            |               |           |        | DNIMK |
|------------------------|---------------------------|------------|---------------|-----------|--------|-------|
| 件版注 网会精果               |                           |            |               |           |        |       |
| 対象口座、照会条件を選            | 択のうえ、「照会」ボタンを押            | してください。    |               |           |        |       |
| 対象口座                   |                           |            |               |           |        |       |
|                        |                           | C          | ] 代表口座を最上位に固定 | 並び順: 支店名  | ▼ 昇順 ▼ | 再表示   |
| 全選択                    | 文店名                       | 相目         | 口座番号          |           | 口座メモ   |       |
| ✓ 八王子支店(:              | 159)                      | 普通         | 1234567       | インターネット専用 |        |       |
| — 八王子文店()              | 159)                      | 普通         | 2223333       | -         |        |       |
| 照会条件                   |                           |            |               |           |        |       |
| 原金対象                   | ● 期間で推定                   | 最新 ▼       |               |           |        |       |
|                        | <ul> <li>日付で指定</li> </ul> | 2020/12/10 |               |           |        |       |
|                        | ○ 期間で指定                   | 当月──▼      |               |           |        |       |
| すべての明細を屋会              | ○ 日付範囲で指定                 | 2020/12/10 | E から 2020/12/ | 10 🗊      | ≢で     |       |
|                        |                           |            |               |           |        |       |
|                        |                           |            |               |           |        |       |

#### ■ 照会条件

| 期間で指定(1行目) | 最新 : お申込のご指定日数分(最大10日間)の全明細を照会できます。<br>本日 : 当日分の全明細を照会できます。          |
|------------|----------------------------------------------------------------------|
| 日付で指定      | 選択した日付の全明細を照会できます。(6ヵ月前の1日より指定可能)                                    |
| 期間で指定(3行目) | 当月:当月分の全明細を照会できます。<br>前月:前月分の全明細を照会できます。<br>最近1週間:最近1週間分の全明細を照会できます。 |
| 日付範囲で指定    | 選択した日付の範囲の全明細を照会できます。(6ヵ月前の1日より指定可能)                                 |

| 入出金      | 明細照会                   | <b>照会結果</b>           |                 |                      |              | BNMR002                                    |
|----------|------------------------|-----------------------|-----------------|----------------------|--------------|--------------------------------------------|
| 条件指定     | 定 照会結果                 | )                     |                 |                      |              |                                            |
| ご指照会     | 定の条件による照会<br>結果を確認のうえ、 | 結果です。<br>以下の口座を支払口座とし | 、て振込振替を行う場合は    | は、「振込振替へ」 ボタンを持      | もしてください。     |                                            |
| 対象       | 和座                     |                       |                 |                      |              |                                            |
| <b>B</b> | 会口座                    | お行〉(001)              | 普通 0379932      |                      |              |                                            |
| 照会       | 条件                     |                       |                 |                      |              |                                            |
| R.       | 会対象                    | (2020年11              | 月26日)~(2020年11月 | ]30日)                |              |                                            |
| 照会       | 結果                     |                       |                 |                      |              |                                            |
| 番号       | 勘定日<br>(起算日)           | 出金金額(円)               | 入金金額(円)         | 取引区分                 | 金融機關名<br>支店名 | 擁要                                         |
| 001      | 2020年11月26日            | 2,608,492             |                 | 出金                   |              | \$31)386)Yh                                |
| 001      | 2020年11月30日            | 10,000                |                 | 出金                   |              | נועק און איז ארע און איז ארע און איז ארע א |
|          |                        | 2件<br>2,618,492円      |                 | 残高<br>1,248,506,293円 |              |                                            |
|          |                        |                       |                 |                      |              |                                            |
|          |                        |                       |                 | ファイル取得:              | )ANSER-API形式 | ▲ CSV形式                                    |
|          |                        | / hwt/d=>>A           | (各件             | 指定人 相                | い ( )        |                                            |
|          |                        | <u> </u>              | <b>V</b>        |                      |              |                                            |
|          |                        |                       |                 |                      |              |                                            |

- **3.「照会結果」**画面 照会結果をご確認ください。
  - ■複数口座の結果表示において、次の口座の明 細を表示する時は [次の口座へ] ボタンをク リックし、前の口座の明細を表示する時は[前 の口座へ] ボタンをクリックします。
  - ■同一口座の明細が一画面に表示しきれない場合、次の明細を表示する時は[次の明細へ] ボタンをクリックし、前の明細を表示する時は[前の明細へ]ボタンをクリックし、前の明細を表示する時
  - [振込振替へ] ボタンをクリックすると、「対象口座」欄に表示の口座から振込振替のお取引を続けて行うことができます。
  - [条件指定へ] ボタンをクリックすると、「条件指定」画面にもどって、照会口座や照会条件を変更することができます。
  - [ANSER API形式] ボタンをクリックする と、ANSER-APIファイル形式(タブ区切りの テキストファイル)のファイルを取り込むこ とができます。
  - [CSV形式] ボタンをクリックすると、CS V形式(カンマ区切りのファイル)のファイ ルを取り込むことができます。
  - [印刷] ボタンをクリックすると、印刷用 PDFファイルが表示されます。

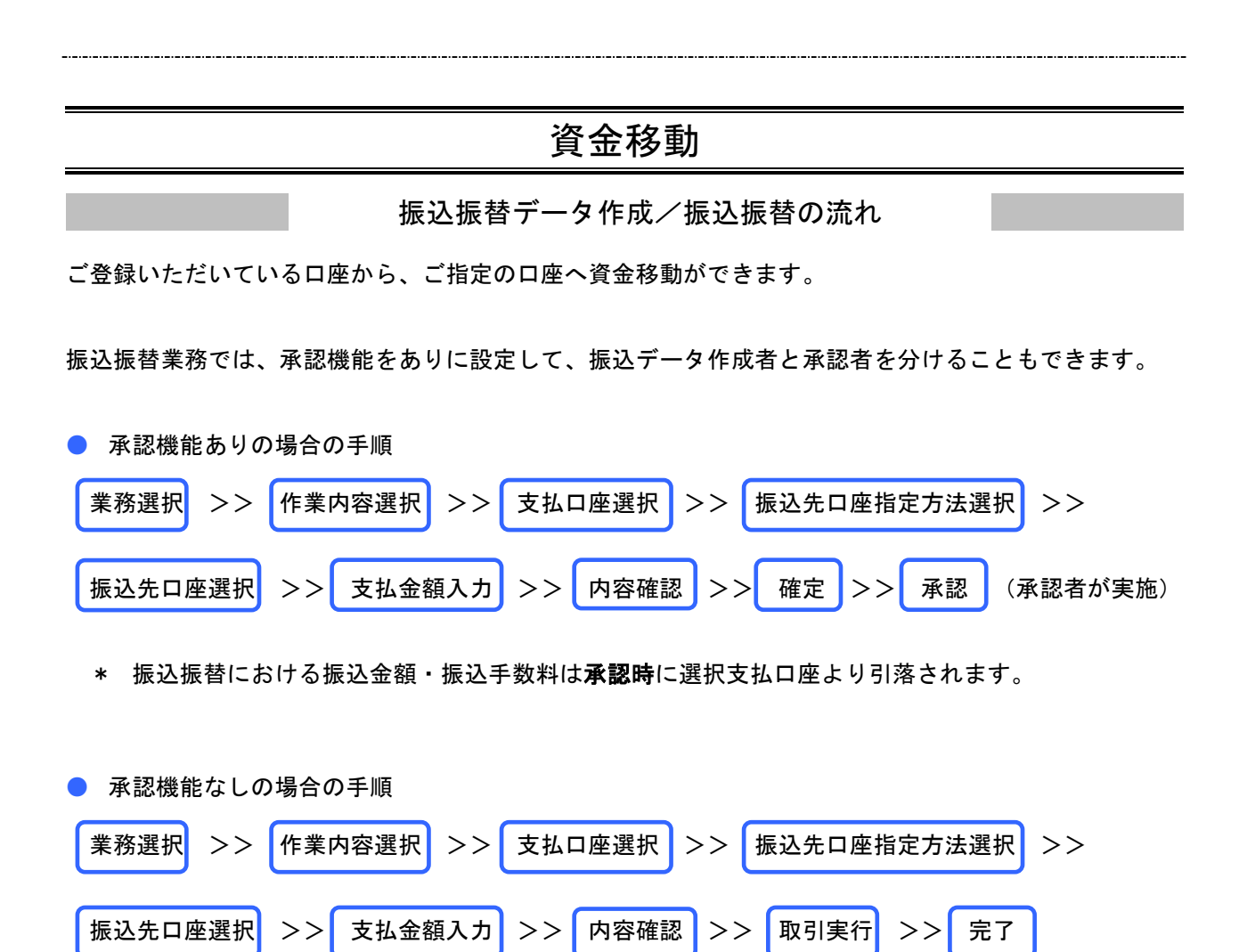

\* 振込振替における振込金額・振込手数料は完了時に選択支払口座より引落されます。

| ●振入振替う                                                                                                    | 振込振<br>た<br>た<br>しまであ<br>た<br>しまであ<br>た<br>しまであ<br>た<br>しまであ<br>た<br>しまであ<br>た<br>しまであ<br>た<br>しまであ<br>た<br>しまであ<br>た<br>の<br>た<br>の<br>た<br>の<br>た<br>の<br>た<br>の<br>た<br>の<br>た<br>の<br>た<br>の<br>た<br>の<br>た                                                                                                    | <b>촼(承</b> | 認機能あり)                                                                                                    |
|----------------------------------------------------------------------------------------------------|----------------------------------------------------------------------------------------------------|------------|----------------------------------------------------------------------------------------------------|
| 振込振替                                                                                                    | >                                                                                                    | >>>        | 振込データの新規作成 >                                                                                                    |
| <ul> <li>▲</li> <li>★-ム</li> <li>残高・明時間:</li> <li>●</li> <li>●</li> <l< th=""><th>●     ●     ●     ●     ●     ●     ●     ●     ●     ●     ●     ●     ●     ●     ●     ●     ●     ●     ●     ●     ●     ●     ●     ●     ●     ●     ●     ●     ●     ●     ●     ●     ●     ●     ●     ●     ●     ●     ●     ●     ●     ●     ●     ●     ●     ●     ●     ●     ●     ●     ●     ●     ●     ●     ●     ●     ●     ●     ●     ●     ●     ●     ●     ●     ●     ●     ●     ●     ●     ●     ●     ●     ●     ●     ●     ●     ●     ●     ●     ●     ●     ●     ●     ●     ●     ●     ●     ●     ●     ●     ●     ●     ●     ●     ●     ●     ●     ●     ●     ●     ●     ●     ●     ●     ●     ●     ●     ●     ●     ●     ●     ●     ●     ●     ●     ●     ●     ●     ●     ●     ●     ●     ●     ●     ●     ●     ●     ●     ●     ●     ●     ●     ●     ●     ●     ●     ●     ●     ●     ●     ●     ●     ●     ●     ●     ●     ●     ●     ●     ●     ●     ●     ●     ●     ●     ●     ●     ●     ●     ●     ●     ●     ●     ●     ●     ●     ●     ●     ●     ●     ●     ●     ●     ●     ●     ●     ●     ●     ●     ●     ●     ●     ●     ●     ●     ●     ●     ●     ●     ●     ●     ●     ●     ●     ●     ●     ●     ●     ●     ●     ●     ●     ●     ●     ●     ●     ●     ●     ●     ●     ●     ●     ●     ●     ●     ●     ●     ●     ●     ●     ●     ●     ●     ●     ●     ●     ●     ●     ●     ●     ●     ●     ●     ●     ●     ●     ●     ●     ●     ●     ●     ●     ●     ●     ●     ●     ●     ●     ●     ●     ●     ●     ●     ●     ●     ●     ●     ●     ●     ●     ●     ●     ●     ●     ●     ●     ●     ●     ●     ●     ●     ●     ●     ●     ●     ●     ●     ●     ●     ●     ●     ●     ●     ●     ●     ●     ●     ●     ●     ●     ●     ●     ●     ●     ●     ●     ●     ●     ●     ●     ●     ●     ●     ●     ●     ●     ●     ●     ●     ●     ●     ●     ●     ●     ●     ●     ●     ●     ●     ●     ●     ●     ●     ●     ●     ●     ●     ●     ●     ●     ●     ●     ●     ●     ●     ●     ●     ●     ●     ●</th><th>BSSK001</th><th><ol> <li>「業務選択」画面<br/>カテゴリメニューの[資金移動] ボタンをクリ<br/>ックしてください。<br/>「業務選択」画面が表示されますので、[振込振<br/>替] ボタンをクリックしてください。</li> </ol></th></l<></ul> | ●     ●     ●     ●     ●     ●     ●     ●     ●     ●     ●     ●     ●     ●     ●     ●     ●     ●     ●     ●     ●     ●     ●     ●     ●     ●     ●     ●     ●     ●     ●     ●     ●     ●     ●     ●     ●     ●     ●     ●     ●     ●     ●     ●     ●     ●     ●     ●     ●     ●     ●     ●     ●     ●     ●     ●     ●     ●     ●     ●     ●     ●     ●     ●     ●     ●     ●     ●     ●     ●     ●     ●     ●     ●     ●     ●     ●     ●     ●     ●     ●     ●     ●     ●     ●     ●     ●     ●     ●     ●     ●     ●     ●     ●     ●     ●     ●     ●     ●     ●     ●     ●     ●     ●     ●     ●     ●     ●     ●     ●     ●     ●     ●     ●     ●     ●     ●     ●     ●     ●     ●     ●     ●     ●     ●     ●     ●     ●     ●     ●     ●     ●     ●     ●     ●     ●     ●     ●     ●     ●     ●     ●     ●     ●     ●     ●     ●     ●     ●     ●     ●     ●     ●     ●     ●     ●     ●     ●     ●     ●     ●     ●     ●     ●     ●     ●     ●     ●     ●     ●     ●     ●     ●     ●     ●     ●     ●     ●     ●     ●     ●     ●     ●     ●     ●     ●     ●     ●     ●     ●     ●     ●     ●     ●     ●     ●     ●     ●     ●     ●     ●     ●     ●     ●     ●     ●     ●     ●     ●     ●     ●     ●     ●     ●     ●     ●     ●     ●     ●     ●     ●     ●     ●     ●     ●     ●     ●     ●     ●     ●     ●     ●     ●     ●     ●     ●     ●     ●     ●     ●     ●     ●     ●     ●     ●     ●     ●     ●     ●     ●     ●     ●     ●     ●     ●     ●     ●     ●     ●     ●     ●     ●     ●     ●     ●     ●     ●     ●     ●     ●     ●     ●     ●     ●     ●     ●     ●     ●     ●     ●     ●     ●     ●     ●     ●     ●     ●     ●     ●     ●     ●     ●     ●     ●     ●     ●     ●     ●     ●     ●     ●     ●     ●     ●     ●     ●     ●     ●     ●     ●     ●     ●     ●     ●     ●     ●     ●     ●     ●     ●     ●     ●     ●     ●     ●     ●     ●     ●     ●     ●     ●     ●     ●     ●     ●     ●     ●     ●     ●     ● | BSSK001    | <ol> <li>「業務選択」画面<br/>カテゴリメニューの[資金移動] ボタンをクリ<br/>ックしてください。<br/>「業務選択」画面が表示されますので、[振込振<br/>替] ボタンをクリックしてください。</li> </ol> |
| 記録音<br>税金・各種料金の払込み                                                                                                    | <ul> <li>ご指定口座から他の口座への振込振替を行います。</li> <li>Pay-easy (ペイジー)マークガ表示された税金・公共料金等の払込みを行います</li> </ul>                                                                                                    |            |                                                                                                    |

| 取引の開始             |   |                                                               |
|-------------------|---|---------------------------------------------------------------|
| 振込データの新規作成        | > | 振込先口座指定方法(受取人番号指定、新規振込先口座入力、振込先登録口座一覧)から選択<br>し、振込振奮の取引を行います。 |
| 作成中振込データの修正・朝除    | > | 作成途中やエラーとなった取引を修正、削除できます。                                     |
| 取引状況の照会           |   |                                                               |
| 承認済み取引の状況照会・取消    | > | 承認済み取引の限会や取り消しが可能です。                                          |
| 末承認取引の状況照会        | > | 未承認取引の細会が可能です。                                                |
| 承認待ちデータの引戻し       | > | ご自身が依頼した取引の引戻しができます。                                          |
| 振込先の管理            |   |                                                               |
| 振込先の登録/変更/削除      | > | 振込先の新規登録や、登録振込先の変更、制除ができます。                                   |
| 振込先のグループ管理/ファイル登録 | > | 振込先グループの登録・変更やファイルによる振込先登録、登録振込先のファイルへの出力<br>が可能です。           |

2.「作業内容選択」画面 表示画面の、[振込データの新規作成] ボタンを クリックしてください。

| 振込·振替 | 春 支払口座選択          |                     |      |                |                |                                                                                                    | BFKF002 |
|-------|-------------------|---------------------|------|----------------|----------------|----------------------------------------------------------------------------------------------------|---------|
| 支払口座を | <b>設大口座指定方法</b>   | を選択 👌 振込先口座を選ぶ      | > 支払 | 2011を入力 〉 内容確認 | 8 ) <b>R</b> E |                                                                                                    |         |
| 支払口座  | を選択のうえ、「次へ」ボタ     | タンを押してください。         |      |                |                |                                                                                                    |         |
| 支払口   | 座 <mark>一覧</mark> |                     |      |                |                |                                                                                                    |         |
|       |                   |                     |      | 代表口座を最上位に固定    | 並び順: 支店名       | ▼ <u><u>₹</u><u></u><u></u><u></u><u></u><u></u><u></u><u></u><u></u><u></u><u></u><u></u><u></u><u></u><u></u><u></u><u></u><u></u><u></u></u> | (再表示)   |
| 避沢    |                   |                     |      | 口座番号           |                |                                                                                                    |         |
| 0     | ,王子支店 (159)       | 8                   | ä    | 1234567        | インターネット専用      | 1                                                                                                    |         |
| 0     | 王子支店 (159)        | E                   | i    | 2223333        | -              |                                                                                                    |         |
|       |                   |                     |      |                |                |                                                                                                    |         |
|       |                   | / 編3.提琴作畫內容選加/      |      | ምላ             | >              |                                                                                                    |         |
|       |                   | A module (rational) | È    | · · ·          | · /            |                                                                                                    |         |
|       |                   |                     |      |                |                |                                                                                                    |         |

-----

3.「支払口座選択」画面 支払口座一覧から支払口座を選択し、[次へ]ボ タンをクリックしてください。

.....

振込先を指定する方法は以下の6つからご選択ください。

| 振込先指定方法             |                           |       |  |  |  |
|---------------------|---------------------------|-------|--|--|--|
| 1受取人番号を指定           | 受取人番号を入力して、新規に振込先を指定できます。 | 1~5   |  |  |  |
| 2 .最近 10 回の取引から選択   | 最近 10 回の取引履歴から振込先を選択できます。 | 6~10  |  |  |  |
| 3 振込先登録口座一覧から選択     | 都度指定方式の振込先一覧から振込先を選択できます。 | 11~13 |  |  |  |
| 4 新規に振込先口座を入力       | 新規に振込先を指定できます。            | 14~16 |  |  |  |
| 5 総合振込先口座一覧から選択     | 総合振込先一覧から振込先を選択できます。      | 17~19 |  |  |  |
| 6. 給与・賞与振込先口座一覧から選択 | 給与・賞与振込先一覧から振込先を選択できます。   | 17~19 |  |  |  |

## ●受取人番号を指定(承認あり)

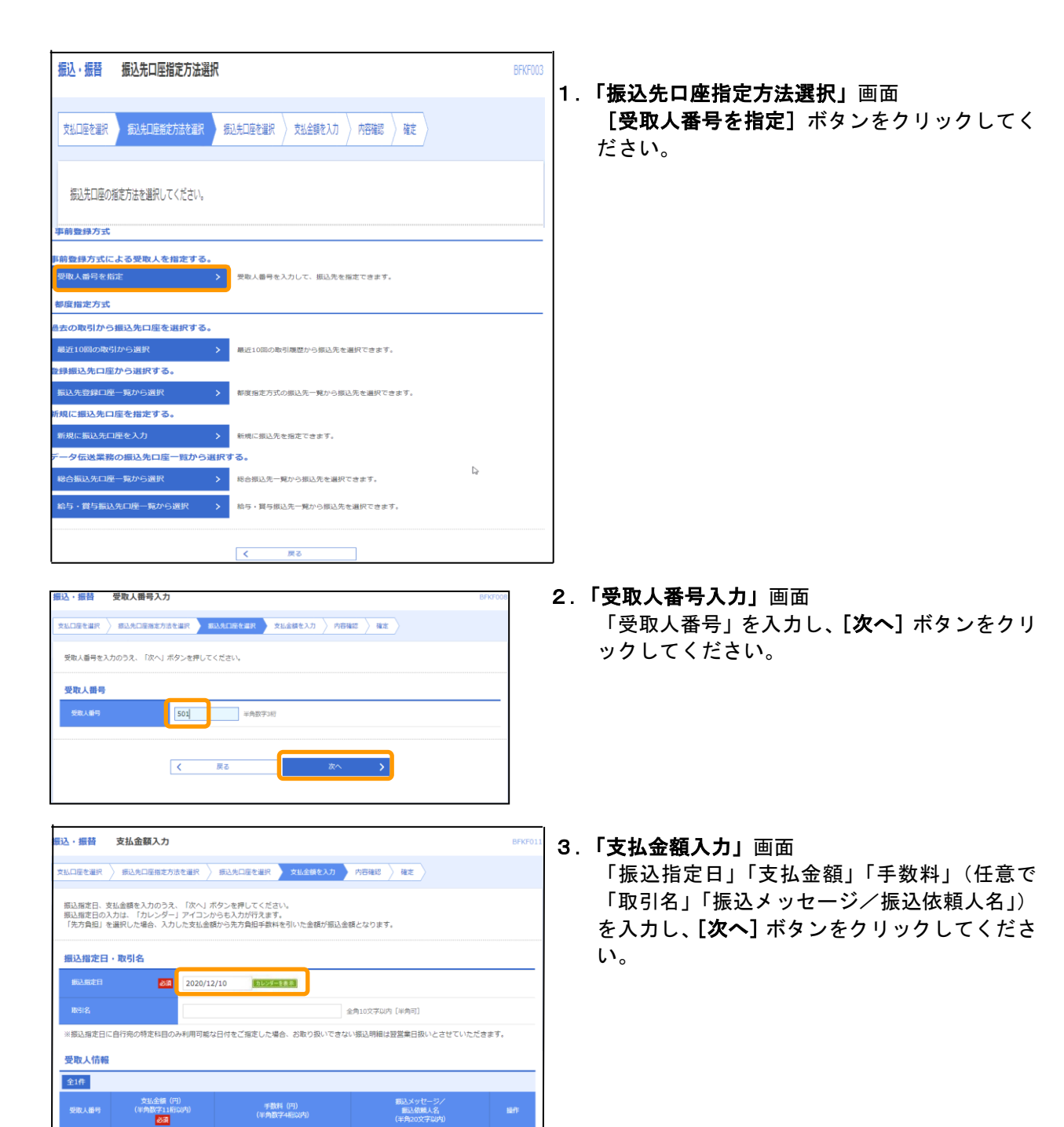

(削除)

(修正)

・
振込メッセージ

() 振込依頼人名

○ 当方負担

👌 支払金額クリ

501

| 西田信用金庫     文学グス (*) (*) 大 (*)     (*) 大 (*)     (*) (*)     (*) (*)     (*) (*)     (*) (*)     (*) (*)     (*) (*)     (*) (*)     (*) (*)     (*) (*)     (*)     (*)     (*)     (*)     (*)     (*)     (*)     (*)     (*)     (*)     (*)     (*)     (*)     (*)     (*)     (*)     (*)     (*)     (*)     (*)     (*)     (*)     (*)     (*)     (*)     (*)     (*)     (*)     (*)     (*)     (*)     (*)     (*)     (*)     (*)     (*)     (*)     (*)     (*)     (*)     (*)     (*)     (*)     (*)     (*)     (*)     (*)     (*)     (*)     (*)     (*)     (*)     (*)     (*)     (*)     (*)     (*)     (*)     (*)     (*)     (*)     (*)     (*)     (*)     (*)     (*)     (*)     (*)     (*)     (*)     (*)     (*)     (*)     (*)     (*)     (*)     (*)     (*)     (*)     (*)     (*)     (*)     (*)     (*)     (*)     (*)     (*)     (*)     (*)     (*)     (*)     (*)     (*)     (*)     (*)     (*)     (*)     (*)     (*)     (*)     (*)     (*)     (*)     (*)                                                                                                        | 西武信用金庫         文学グス ● (*) 大 回び         大 回び         1         1         1         1         1         1         1         1         1         1         1         1         1         1         1         1         1         1         1         1         1         1         1         1         1         1         1 <th< th=""><th></th><th></th><th></th><th></th><th></th><th></th><th>738 西武 一郎</th><th>5 さま 2020年)</th><th>12月10日 19時51分</th></th<>                                                                                                    |                                              |                                            |                               |                              |                       |             | 738 西武 一郎      | 5 さま 2020年) | 12月10日 19時51分     |
|----------------------------------------------------------------------------------------------------|----------------------------------------------------------------------------------------------------|----------------------------------------------|--------------------------------------------|-------------------------------|------------------------------|-----------------------|-------------|----------------|-------------|-------------------|
| ・・・・・・・・・・・・・・・・・・・・・・・・・・・・・・・・・・・・                                                                                                    |                                                                                                    | 西武信用金庫                                       |                                            |                               |                              |                       |             | 文字サ            | イズ 🐠 🕛      | 大 ログアウ            |
| ホーム         第二・時間         928         928         828           823-183         内容確認         5         5         5         5         5         5         5         5         5         5         5         5         5         5         5         5         5         5         5         5         5         5         5         5         5         5         5         5         5         5         5         5         5         5         5         5         5         5         5         5         5         5         5         5         5         5         5         5         5         5         5         5         5         5         5         5         5         5         5         5         5         5         5         5         5         5         5         5         5         5         5         5         5         5         5         5         5         5         5         5         5         5         5         5         5         5         5         5         5         5         5         5         5         5         5         5         5         5 <th>ホーム         第2,9 時間         9,0 10         9,0 10         9,0 10         9,0 10         9,0 10         9,0 10         9,0 10         9,0 10         9,0 10         9,0 10         9,0 10         9,0 10         9,0 10         9,0 10         9,0 10         9,0 10         9,0 10         9,0 10         9,0 10         9,0 10         9,0 10         9,0 10         9,0 10         9,0 10         9,0 10         9,0 10         9,0 10         9,0 10         9,0 10         9,0 10         9,0 10         9,0 10         9,0 10         9,0 10         9,0 10         9,0 10         9,0 10         9,0 10         9,0 10         9,0 10         9,0 10         9,0 10         9,0 10         9,0 10         9,0 10         9,0 10         9,0 10         9,0 10         9,0 10         9,0 10         9,0 10         9,0 10         9,0 10         9,0 10         9,0 10         9,0 10         9,0 10         9,0 10         9,0 10         9,0 10         9,0 10         9,0 10         9,0 10         9,0 10         9,0 10         9,0 10         9,0 10         9,0 10         9,0 10         9,0 10         9,0 10         9,0 10         9,0 10         9,0 10         9,0 10         9,0 10         9,0 10         9,0 10         9,0 10         9,0 10         9,0 10         9,0 10         9,0 10&lt;</th> <th>♠</th> <th></th> <th>(2)</th> <th>(2)</th> <th>6</th> <th>I<u>e</u></th> <th></th> <th></th> <th></th>                                                                                                    | ホーム         第2,9 時間         9,0 10         9,0 10         9,0 10         9,0 10         9,0 10         9,0 10         9,0 10         9,0 10         9,0 10         9,0 10         9,0 10         9,0 10         9,0 10         9,0 10         9,0 10         9,0 10         9,0 10         9,0 10         9,0 10         9,0 10         9,0 10         9,0 10         9,0 10         9,0 10         9,0 10         9,0 10         9,0 10         9,0 10         9,0 10         9,0 10         9,0 10         9,0 10         9,0 10         9,0 10         9,0 10         9,0 10         9,0 10         9,0 10         9,0 10         9,0 10         9,0 10         9,0 10         9,0 10         9,0 10         9,0 10         9,0 10         9,0 10         9,0 10         9,0 10         9,0 10         9,0 10         9,0 10         9,0 10         9,0 10         9,0 10         9,0 10         9,0 10         9,0 10         9,0 10         9,0 10         9,0 10         9,0 10         9,0 10         9,0 10         9,0 10         9,0 10         9,0 10         9,0 10         9,0 10         9,0 10         9,0 10         9,0 10         9,0 10         9,0 10         9,0 10         9,0 10         9,0 10         9,0 10         9,0 10         9,0 10         9,0 10         9,0 10         9,0 10<                                                                                                    | ♠                                            |                                            | (2)                           | (2)                          | 6                     | I <u>e</u>  |                |             |                   |
| ALL - 価格         内容確認         D           ALL DE 400 / DE 400 / DE 400                                                                                                    | ALL - 価格         内容確認         の           ALL DE REM PARKET         EUX DE REM PARKET         SU SER PARKET         NORME         NORME                                                                                                    | ホーム 残器                                       | 5·明細照会                                     | 資金移動                          | データ伝送                        | 承認                    | 管理          |                |             |                   |
| たし日を主席         第3.4日日毎日だりませまで、<br>第338年時間のうえ、「得ま」、外かシモ用してください、<br>第338年時間のうえ、「得ま」、外かシモ用してください、<br>第348年間間のうえ、「得ま」、外かシモ用してください、<br>第348年間間のうえ、「得ま」、外かシモ用してください、<br>第348年間間のうえ、「得ま」、外かシモ用してください、<br>第348年間のうえ、「得ま」、第34年<br>第35年です。         第3           たいの時ででも当く注意でします。         第32.4日第         第32.4日第         第32.4日第           たいの時でも当く注意でします。         第32.4日第         第32.4日第         第32.4日第           たいの時でも当く使用してください、<br>第35年です。         第32.4日第         第32.4日第         第32.4日第           たいの時でもついていたいです。         第33.4日第         第32.4日第         第32.4日第           たいの時でものです。         第33.4日第         第32.4日第         第32.4日第           たいの時でものです。         第33.4日第         第33.4日第         第33.4日第           たいの時でものです。         第33.4日第         第33.4日第         第33.4日第           たいの時でのです。         第33.4日第         第33.4日第         第33.4日第           たいの時でのです。         第33.4日第         第33.4日第         第33.4日第           たいの時でのです。         第34.4日第         第34.4日第         第33.4日第           たいの時でのです。         第34.4日第         第34.4日第         第34.4日第           たいのでのです。         第34.4日第         第34.4日第         第34.4日第           たいのでのです。         第34.4日第         第34.4日第         第34.4日第           たいのでのでのです。         第34.4日第         第34.4日第         第34.4日第           たいのでのでのでのです。                                                                                                    | Rule interview         Rule interview         Rule                                                                                                    | いいの時に                                        | 为容確認                                       |                               |                              |                       |             |                |             | BEKI              |
| 北山田市北部         私山田市北市市         新田田市市市市市         東田田市市市市         東田田市市市         東田田市市市         東田田市市市         東田田市市市         東田田市市市         東田田市市市         東田田市市市         東田田市市市         東田田市市市         東田田市市市         東田田市市市         東田田市市市         東田田市市市         東田田市市         東田田市市         東田田市市         東田田市市         東田田市市         東田田市市         東田田市市         東田田市市         東田田市市         東田田市市         東田田市市         東田田市市         東田田市市         東田田市市         東田田市市         東田田市市         東田田市市         東田田市市         東田田市市         東田田市         東田田市         東田田         東田田         東田         和田         和田         和田         和田         和田         和田         和田         和田         和田         和田         和田         和田         和田         和田         和田         和田         和田         和田         和田         和田 </td <td>the set of the set of the</td> <td></td> <td>14.44</td> <td></td> <td></td> <td></td> <td></td> <td></td> <td></td> <td></td> | the set of the set of the                                                                                                    |                                              | 14.44                                      |                               |                              |                       |             |                |             |                   |
| Norman watel lear to interview in Markawa Markawa Contraction in Markawa Markawa Mark                                                                                                    | NOOMEWENDER:         NOOMEWENDER:           NOOMEWENDER:         NERVENDER:           NOOMEWENDER:         NERVENDER:           NOOMEWENDE:         NERVENDER:           NOOMEWENDE:         NERVENDER:           NOOMEWENDE:         NERVENDE:           NOOMEWENDE:         NERVENDE:           NOOMEWENDE:                                                                                                    | 支払口座を選択 🔪                                    | 振込先口座指定7                                   | ち法を選択 🔪                       | 振込先口座を選択                     | 文払金額を                 | 入力 内部       | tii2 Retz      |             |                   |
| 取得時間         回、日間           国政規算目         2000年13月10日           政制算目         12月10日の目的           東朝道         12月10日の目的           東朝道         12月10日の目的           東京大師毎         ● 佐村田の中正           王辺二日         ● 佐村田の中正           王辺二日         ● 佐村田の中正           王辺二日         ● 佐村田の中正           王辺二日         ● 佐村田の中正           王辺二日         ● 佐村田の中正           王辺二日         ● 佐山田の中田           王辺二日         ● 佐山田の中田           エンコンコ         ● 正田田市中田           王辺二日         ● 正田田市中田           王辺三日         ● 正田田市中田           王辺二日         ● 正田田市中田           王辺三日         ● 正田田市中田           王辺三日         ● 正田田市中田           王辺三日         ● 正田田市中田           王田田市中         ● 正田田市中           王田田市中         ● 正田田市中           王田田市中         ● 正田田市中           王田田市中         ● 正田田市           王田田市中         ● 正田市           王田田市         ● 正田           王田田市         ● 正田           王田田市         ● 正田           王田田市         ● 正田           王田田市         ● 正田           王田田市         ● 正田 <th>取得時間         回し、日間           国政局に対していたり目の日         12月10日           取得着         12月10日           東市省         12月10日           東田信         東田信           東田信         東田信      <tr< th=""><th>以下の内容で取引<br/>承認者を確認のう<br/>確定してそのまま<br/>※承認者にご自身</th><th>を確定します。<br/>え、「確定」ボ<br/>承認を行う場合!<br/>を選択した場合!</th><th>タンを押してく<br/>は、「確定して<br/>は、確定してそ</th><th>ださい。<br/>承認へ」ボタンを<br/>のまま承認を行う</th><th>:押してください。<br/>ことができます。</th><th></th><th></th><th></th><th></th></tr<></th>                                                                                                    | 取得時間         回し、日間           国政局に対していたり目の日         12月10日           取得着         12月10日           東市省         12月10日           東田信         東田信           東田信         東田信 <tr< th=""><th>以下の内容で取引<br/>承認者を確認のう<br/>確定してそのまま<br/>※承認者にご自身</th><th>を確定します。<br/>え、「確定」ボ<br/>承認を行う場合!<br/>を選択した場合!</th><th>タンを押してく<br/>は、「確定して<br/>は、確定してそ</th><th>ださい。<br/>承認へ」ボタンを<br/>のまま承認を行う</th><th>:押してください。<br/>ことができます。</th><th></th><th></th><th></th><th></th></tr<>                                                                                                    | 以下の内容で取引<br>承認者を確認のう<br>確定してそのまま<br>※承認者にご自身 | を確定します。<br>え、「確定」ボ<br>承認を行う場合!<br>を選択した場合! | タンを押してく<br>は、「確定して<br>は、確定してそ | ださい。<br>承認へ」ボタンを<br>のまま承認を行う | :押してください。<br>ことができます。 |             |                |             |                   |
| 新潟県町         新二、田田           第35,8023         2020年12月10日           第376         12月10日代記           第376         12月10日代記           第376         12月10日代記           第376         12月10日代記           第376         12月10日代記           第376         12月10日代記           第376         12月10日代記           第376         12月10日代記           第376         12月10日代記           第377         13月10日代記           第377         13月10日代記           第377         13月10日代記           第377         13月10日代記           第377         13月10日代記           第377         13月10日代記           第377         13月10日代記           第377         13月10日代記           第377         13月10日代記           第377         13月10日代記           第377         13月10日代記           第377         13月10日代記           第377         13月10日代           第377         13月10日代           第377         13月10日代           第377         13月10日代           第377         13月10日代           第377         13日日           第377         13日日           第377 <t< td=""><td>前日期間     商品・商品       第35.年間     2029年12月10日       第37.6     12月10日作品が       第37.6     12月10日作品の印圧       第37.6     12月10日作品の印圧       第37.6     12月10日作品の印圧       第37.6     12月10日作品の印圧       第37.6     12月10日作品の印圧       第37.6     12月10日作品の印圧       第37.6     12月10日作品の印圧       第37.6     12月10日作品の印圧       第37.7     12月10日作品の印度       第37.7     12月10日作品の印度       第37.7     12月10日作品の印度       第37.7     12月10日作品の目前       第37.7     12月10日作品の目前       第37.7     12月10日作品の目前       第37.7     12月10日作品の目前       第37.7     12月10日作品の目前       第37.7     12月10日作品の目前       第37.7     12月10日作品の目前       第37.7     12月10日作品の目前       第37.7     12月10日作品の目前       第37.7     12月10日作品の目前       第37.7     12月10日       第37.7     12月10日       第37.7     12月10日       第37.7     12月10日       第37.7     12月10日       第37.7     12月10日       第37.7     12月10日       第37.7     12月10日       第37.7     12月10日       第37.7     12月10日       第37.7     12月11日       第37.7     12月11日</td><td>取引情報</td><td></td><td></td><td></td><td></td><td></td><td></td><td></td><td></td></t<>                                                                                                    | 前日期間     商品・商品       第35.年間     2029年12月10日       第37.6     12月10日作品が       第37.6     12月10日作品の印圧       第37.6     12月10日作品の印圧       第37.6     12月10日作品の印圧       第37.6     12月10日作品の印圧       第37.6     12月10日作品の印圧       第37.6     12月10日作品の印圧       第37.6     12月10日作品の印圧       第37.6     12月10日作品の印圧       第37.7     12月10日作品の印度       第37.7     12月10日作品の印度       第37.7     12月10日作品の印度       第37.7     12月10日作品の目前       第37.7     12月10日作品の目前       第37.7     12月10日作品の目前       第37.7     12月10日作品の目前       第37.7     12月10日作品の目前       第37.7     12月10日作品の目前       第37.7     12月10日作品の目前       第37.7     12月10日作品の目前       第37.7     12月10日作品の目前       第37.7     12月10日作品の目前       第37.7     12月10日       第37.7     12月10日       第37.7     12月10日       第37.7     12月10日       第37.7     12月10日       第37.7     12月10日       第37.7     12月10日       第37.7     12月10日       第37.7     12月10日       第37.7     12月10日       第37.7     12月11日       第37.7     12月11日                                                                                                    | 取引情報                                         |                                            |                               |                              |                       |             |                |             |                   |
| 新潟県市営         2020年12月10日           取り着         12月10日作品は           取り着         12月10日作品は           第35日         12月10日作品は           第35日         第35日年日           第35日年日         125日年日           第35日年日         125日年日           第35日年日         125日年日           第35日年日         125日年日           第35日年日         122333           第35日年日         122333           第35日年日         122333           第35日年日         123333           第35日年日         123333           第35日年日         123333           第35日年日         123333           第35日日         123333           第35日日         123333           第35日日         123333           第35日日         12333           第35日日         12333           第35日日         12333           第35日日         12333           第35日日         12333           第35日日         12333           第35日日         12333           第35日日         12333           第35日日         12333           第35日日         12333           第35日日         12333           第35日日         12334                                                                                                    | 新潟集業目         2020年12月10日           取り着         12月10日作用の           取り着         取り付用のの加工           部込み行得         2020年         水口(日のの加工           第込入行得者         2020年         大口(日のの加工           第込入行得者         2020年         大山(日のの加工           第込入行行者         2020年         大山(日のの加工           第込入行行者         2020年         大山(日のの加工           第2021年         大山(日のの加工         第2020年         第2020年           第2021年         大山(日のの加工         第2020年         第2020年                                                                                                    | R0314891                                     |                                            | 振込・振動                         |                              |                       |             |                |             |                   |
| 取損益     12月10日休憩       単数時間の構造       第込元情報       変加度     主点(00) 営業07992       単数日常の構成     単数日常の構成の構造       第込時時合言       第公期時合言       第公月1日代書の(00)     単語       第二日の日常     第二日の日常       第二日の日常     第二日の日常       第二日の日の日の日     第二日の日常       第二日の日の日     第二日の日       第二日の日     第二日の日       第二日の     第二日の       第二日の     第二日の       第二日の     第二日の       第二日の     第二日の       第二日の     第二日の       第二日の     第二日の       第二日の     第二日の       第二日の     第二日の       第二日の     第二日の                                                                                                    | 取り換     1 2月10日前点       加込元前年       加込元前年       加込二章     た点(00) 営業07992       「大丸(100の雪正       第25月10日の201       第25月10日の201       第25月10日の201       第25月10日の201       第25月10日の201       第25月10日の201       第25月10日の201       第25月10日の201       第25月10日の201       第25月10日の201       第25月10日の201       第25月10日の201       第25日1日の201       第25日1日の201       第25日1日の201       第25日1日の201       第25日1日の201       第25日1日の201       第25日1日の201日の201       第25日1日の201日の201日の201日の201日の201日の201日の201日の2                                                                                                    |                                              |                                            | 2020年12月                      | 月10日                         |                       |             |                |             |                   |
|                                                                                                    |                                                                                                    |                                              |                                            | 12月10                         | 日作成分                         |                       |             |                |             |                   |
| 単数点         単数用         日本品         日本品         日本         日本         日本         日本         日本         日本                                                                                                    | 単数点         二番目前の方         日本目の方         日本目の方         日本日の方         日本日の方 <t< th=""><th>振込明細内容-</th><th>一覧</th><th></th><th></th><th></th><th></th><th></th><th></th><th></th></t<>                                                                                                    | 振込明細内容-                                      | 一覧                                         |                               |                              |                       |             |                |             |                   |
| 1) データーク<br>2) データーク<br>2) データーク<br>2) データーク<br>2) データーク<br>2) データーク<br>2) データーク<br>2) データーク<br>2) データーク<br>2) データーク<br>2) データーク<br>2) ジーク<br>2) ジー                                                                                                    | 10) データーク<br>2010 データーク<br>2010 | 登録着受取人名                                      |                                            | 文牌名                           | 相目                           | 口座曲号                  | 交払金額<br>(円) | 无方負刑手数料<br>(円) | (円)         | 設込メッセージ<br>振込依頼人名 |
|                                                                                                    | ○コフ テスト         第工程会中発き端 (2004)         総議         1234         240,000         0         240,000         総ジェンビーン           第25番竹柄         第25番竹柄         第25番竹柄         第25日         第25日 <t< td=""><td>カ) データデータ<br/>1)データデータ</td><td>三菱UFJ<br/>振込第一支</td><td>銀行(0005)<br/>店(313)</td><td>普通</td><td>1122333</td><td>120,000</td><td>0</td><td>120,000</td><td>振込メッセージ:<br/>-</td></t<>                                                                                                    | カ) データデータ<br>1)データデータ                        | 三菱UFJ<br>振込第一支                             | 銀行(0005)<br>店(313)            | 普通                           | 1122333               | 120,000     | 0              | 120,000     | 振込メッセージ:<br>-     |
|                                                                                                    |                                                                                                    | ヘンコウ テスト<br>37 ftt                           | 商工組合中<br>回館支店(                             | 央金庫(2004)<br>012)             | 普通                           | 12345                 | 240,000     | 0              | 240,000     | 振込メッセージ:<br>-     |
| ALCR REX 大部<br>コメント<br>※「手坊街」側には、取引線を発送できる手坊街が表示されます。                                                                                                    | ALCH ALCH ALC AN ALCH ALC AN ALCH ALC AN ALC ALC ALC ALC ALC ALC ALC ALC ALC ALC                                                                                                    | 承認者情報                                        |                                            |                               |                              | 振込振替明細の               | 8IE         |                |             |                   |
|                                                                                                    | コメント<br>※ 「身幼母」 (#には、取り)(熱を身幼さできる身幼母が表示されます。                                                                                                    |                                              |                                            | 西武 太郎                         |                              |                       |             |                |             |                   |
| ※「保助者」例には、取引領を発却できる発却者が表示されます。                                                                                                    | ※「保幼智」(W)には、取引課を承認できる保幼智が表示されます。  様で  →   確定  →   確定して発怒へ  →                                                                                                    |                                              |                                            |                               |                              |                       |             |                | 全角1:        | 20文字以内〔半角可        |
| Jint La cou                                                                                                    |                                                                                                    | ※「承認者」欄に                                     | は、取引額を承知                                   | 8できる承認者                       | が表示されます。                     |                       |             |                |             |                   |
|                                                                                                    | ● 日間<br>報定しご承認へ >                                                                                                    |                                              |                                            |                               |                              | Itertr                |             |                |             | = (ap)            |
| Vex. 6 11/4/                                                                                                    | 確定して承認へ >                                                                                                    |                                              |                                            |                               |                              | 權定                    | ~           |                |             | E1041             |

振込,振替 承認依頼確定結果 支払口産を選択 〉 振込先口座指定方法を選択 〉 振込先口座を選択 〉 支払金額を入力 〉 内容確認 構定 以下の内容で取引を確定しました。 引さ統き同一支払口屋で振込張替の取引を行う場合は、「同一口座から振込振替」ボタンを押してください。 取引情報 振込・振替 020年12月10日 12月10日作成分 振込元情報 本店(001)普通 0379932 振込明細内容 14 100,000円 四円 100,000円 振込明細内容一覧 100,000 0 100,000 概込メッセージ: 501 20121000000093 承認者情報 西武一郎 承認期限E 2020年12月10日 同一口座から振込振替 🖨 हम्ब

 く
 トップページへ
 く
 振込振替作業内容選択へ

- 4. 「内容確認」画面
  - 内容を確認し、「承認者」を選択して、[確定] ボタンをクリックしてください。
  - [取引情報の修正] [支払口座の修正] [振込 振替明細の修正] ボタンをクリックすると、 それぞれ取引情報・支払口座・明細を修正す ることができます。
  - ■承認者へのメッセージとして、任意で「コメ ント」を入力することができます。
  - ■承認権限のあるユーザで、自身を承認者として設定した場合、[確定して承認へ] ボタンをクリックすると、続けて振込データの承認を行うことができます。
  - [印刷] ボタンをクリックすると、印刷用 PDFファイルが表示されます。
- 5.「承認依頼確定結果」画面 確定結果をご確認ください。
  - [印刷] ボタンをクリックすると、印刷用 PDFファイルが表示されます。
  - [同一口座から振込振替]ボタンをクリック すると、同一口座から振込振替の取引を連続 して行うことができます。

確定結果を確認後、承認者による承認処理に お進みください。

## ●過去の取引から振込先口座を選択(承認あり)

登録名 全部機能名 受取人名 文成名

カ) テータ データ

ヘンコウ テスト 三鼓UFJ銀 行(0005) 普通 振込第一支店 1122333

> 留通 12345

于数料(円) (半角音字4指33)

当方角形

120,000 先方負担(登録済み金額) 先方負担(指定金額)

○ 当方負担

先方負担(登録済み金額)
 先方負担(指定金額)

+ #2

ð.

240,000

100人のセーン 100人的は人名 (米田20文字に)(

> 開除 修正

(制除) (修正)

搬込メッセージ

() 振込依頼人名

一 振込依頼人名

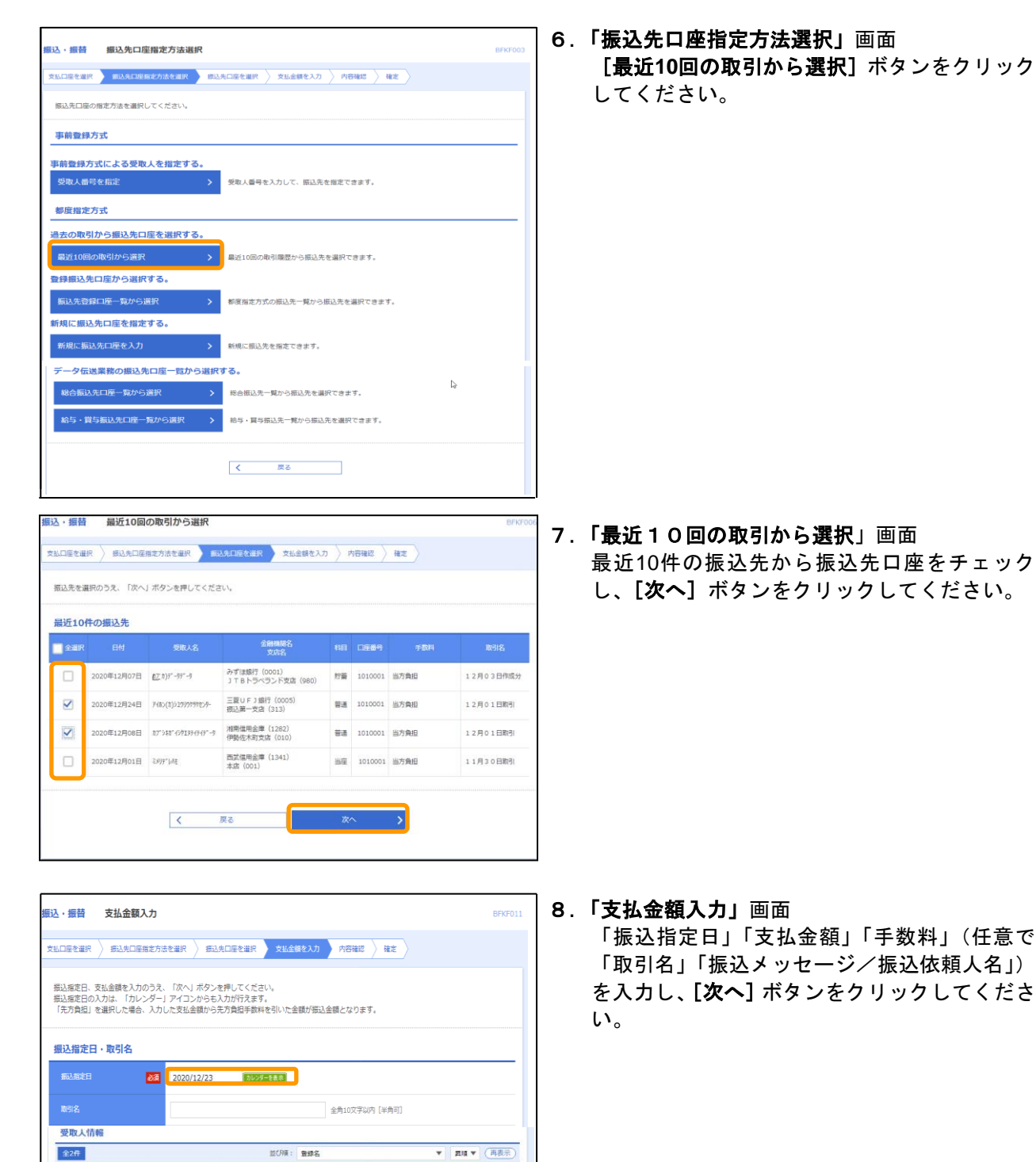

| 込・振替 内容                                             | 聲確認                                        |                                   |                          |                      |             |                |             | BFKF02             |
|-----------------------------------------------------|--------------------------------------------|-----------------------------------|--------------------------|----------------------|-------------|----------------|-------------|--------------------|
| 支払口座を選択 🔪 疲                                         | 这先口座播走方法                                   | rewr 🔪 HEAS                       | も口座を道択                   | > 支払金額を              | 2.カ 内容      | 编成 確定          |             |                    |
| 以下の内容で取引を<br>承認者を確認のうえ、<br>確定してそのまま承i<br>※承認者にご自身をi | 崔定します。<br>、「確定」ボタ:<br>忍を行う場合は、<br>選択した場合は、 | ンを押してください<br>「確定して承認/<br>確定してそのま』 | へ。<br><」ボタンを担<br>k承認を行うこ | Pしてください。<br>ことができます。 |             |                |             |                    |
| 取引情報                                                |                                            |                                   |                          |                      |             |                |             |                    |
| 取引編別                                                |                                            | 振込・振替                             |                          |                      |             |                |             |                    |
|                                                     |                                            | 2020年12月23日                       |                          |                      |             |                |             |                    |
|                                                     |                                            | 12月14日作成                          | 9                        |                      |             |                |             |                    |
|                                                     |                                            |                                   | 1                        | 取引情報の修訂              | E           |                |             |                    |
| 振込元情報                                               |                                            |                                   |                          |                      |             |                |             |                    |
| 支払口座                                                |                                            | 八王子支店 (159)                       | 普通 123456                | 57 インターネッ            | ト専用         |                |             |                    |
|                                                     |                                            |                                   |                          | 支払口座の修订              |             |                |             |                    |
| 振込明細内容一                                             | 覧                                          |                                   |                          |                      |             |                |             |                    |
| 登録名<br>受取人名                                         |                                            | 金融機關名<br>文店名                      |                          |                      | 支払金額<br>(円) | 先方負担手数料<br>(円) | 振込金額<br>(円) | 振込メッセージ/<br>振込依頼人名 |
| カ)データデータ<br>カ)データデータ                                | 三龍UFリ銀<br>振込第一支店                           | 行(0005)<br>(313)                  | 普通                       | 1122333              | 120,000     | 0              | 120,000     | 振込メッセージ:<br>-      |
| ヘンコウ テスト<br>ヘンコウ テスト                                | 商工組合中央<br>回館支店(01                          | 金庫(2004)<br>2)                    | 普通                       | 12345                | 240,000     | 0              | 240,000     | 振込メッセージ:<br>-      |
|                                                     |                                            |                                   | / 5                      | 込振替明細の作              | ¢正          |                |             |                    |
|                                                     |                                            |                                   |                          |                      |             |                |             |                    |
| 承認者情報                                               |                                            |                                   |                          |                      |             |                |             |                    |
| 永認者                                                 |                                            | 西武太郎                              |                          |                      |             |                |             |                    |
| <b>TX</b> 26                                        |                                            |                                   |                          |                      |             |                |             |                    |
|                                                     |                                            |                                   |                          |                      |             |                | 全角1         |                    |
| ※「承認者」欄には、                                          | 取引額を承認                                     | できる承認者が表示                         | ನೆನಗಿತ್ತಾ                |                      |             |                |             |                    |
|                                                     |                                            |                                   |                          |                      |             |                |             |                    |
|                                                     |                                            |                                   |                          | 確定                   | >           |                |             | <b>春</b> 印刷        |
|                                                     |                                            |                                   |                          | 信して承認へ               |             |                |             |                    |
|                                                     |                                            |                                   |                          |                      |             |                |             |                    |

9. 「**内容確認」**画面

「承認者」を選択し、[確定] ボタンをクリック してください。

- [取引情報の修正] [支払口座の修正] [振込 振替明細の修正] ボタンをクリックすると、 それぞれ取引情報・支払口座・明細を修正す ることができます。
- ■承認者へのメッセージとして、任意で「コメ ント」を入力することができます。
- ■承認権限のあるユーザで、自身を承認者として設定した場合、[確定して承認へ] ボタンをクリックすると、続けて振込データの承認を行うことができます。
- [印刷] ボタンをクリックすると、印刷用 PDFファイルが表示されます。

- 振込·振替 承認依賴確定結果 支払口座を選択 原込先口座形定方法を選択 👌 原込先口座を選択 〉 支払金額を入力 🖒 内容確認 🔰 植定 以下の内容で取引を確定しました。 引き続き同一支払口座で振込振器の取引を行う場合は、「同一口座から振込振器」ボタンを押してください。 取引情報 振込・振敏 020年12月23日 12月14日作成分 振込元情報 八王子支店(159) 普通 1234567 インターネット専用 振込明細内容 2(1 振込明細内容一覧 201214000000121 カ)データデータ 三菱UFリ銀行 (0005) 普通 1122333 120,000 0 120,000 振込メッセージ: 0 240,000 振込メッセージ: 201214000000138 ヘンコウ テスト 商工組合中央全庫(2004) 普通 12345 240,000 承認者情報 西武 太郎 2020年12月23日 同一口座から振込振替 🖶 मिक्ष 
   く
   トップページへ

   く
   振込振替作業内容違択へ
- **10.「承認依頼確定結果」**画面 確定結果をご確認ください。
  - [同一口座から振込振替]ボタンをクリック すると、同一口座から振込振替の取引を連続 して行うことができます。
  - [印刷] ボタンをクリックすると、印刷用 PDFファイルが表示されます。
    - 確定結果を確認後、承認者による承認処理に お進みください。

#### ●登録振込先口座一覧から選択(承認あり)

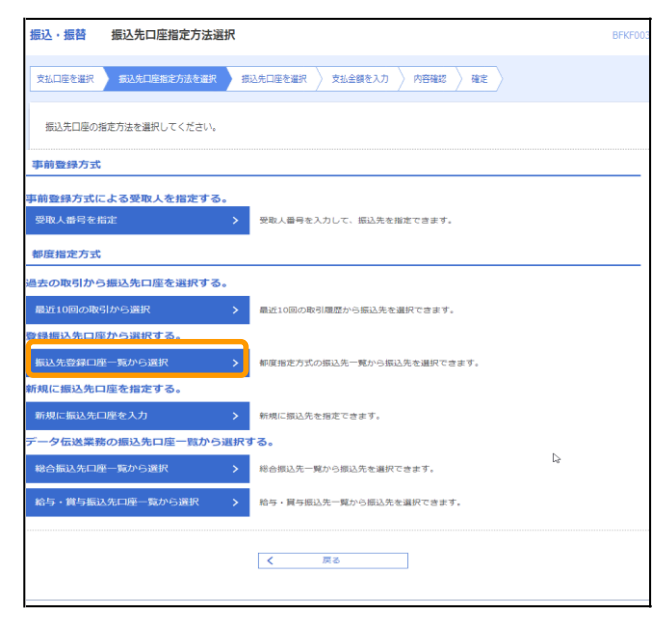

- 1 1.「振込先口座指定方法選択」画面
  - [振込先登録口座一覧から選択] ボタンをクッ クしてください。

| 振込・振                                                                                                    | 替 都度指定方式振込                          | 先口座選択                        |          |      |           |              | BFKF004 |
|----------------------------------------------------------------------------------------------------|-------------------------------------|------------------------------|----------|------|-----------|--------------|---------|
| 支払口座を                                                                                                    | · 選択 / 振込先口座指定方法を注                  | 第22 (市)人口庫を消除 支              | 「払金額を入力」 | 〉内容確 | 12. 積定    |              |         |
|                                                                                                    |                                     |                              |          |      |           |              |         |
| Q. #83                                                                                                    | 込先口座の絞り込み                           |                              |          |      |           |              | ÷       |
| 400.03.40                                                                                                    |                                     |                              |          |      |           |              |         |
| 报) 人物                                                                                                    | 留无口座一覧                              |                              |          |      |           |              |         |
| 振込先き<br>振込先は                                                                                                    | を選択のうえ、「次へ」ボタンを<br>は一度に10件まで選択できます。 | 押してください。                     |          |      |           |              |         |
| 振込先の                                                                                                    | D複数選択を行う場合、一律同じ                     | 振込指定日になるようご指定くださ             | さい。      |      |           |              |         |
|                                                                                                    |                                     | 全                            | 2件       |      |           |              |         |
|                                                                                                    |                                     | 並び順: 登録名                     |          |      | • дід • i | 表示件数: 100件 ▼ | (再表示)   |
| ① 全部                                                                                                    | 訳 登録名<br>訳 受取人名                     | 金融機關名<br>支店名                 |          |      | 口庄香与      |              | 表示      |
|                                                                                                    | D) データデータ<br>)データデーク                | 三菱UFJ銀行(0005)<br>振込第一支店(313) |          | 普通   | 1122333   | 当方負担         | ()¥H    |
|                                                                                                    | トンコウ テスト<br>039 テスト                 | 商工組合中央金庫(2004)<br>回館支店(012)  |          | 智道   | 12345     | 当方負担         | 詳細      |
|                                                                                                    |                                     |                              |          |      |           |              |         |
| 振込振                                                                                                    | 第九口座一覧に登録された支払金                     | 額を使用するか選択してください。             |          |      |           |              |         |
| <ul> <li>1</li> <li>1</li></ul> | よ会話を使用しない                           |                              |          |      |           |              |         |
| <ul> <li>) 验</li> </ul>                                                                                                    | <b>衆支払金額を使用する</b>                   |                              |          |      |           |              |         |
|                                                                                                    |                                     |                              |          |      |           |              |         |
|                                                                                                    | [                                   | (戻る                          |          | 次へ   | >         |              |         |
|                                                                                                    | Ľ                                   |                              |          |      |           |              |         |

- 12.「都度指定方式振込先口座選択」画面 振込振替先口座一覧から口座をチェックし、[次 へ] ボタンをクリックしてください。
  - ■振込先を選択する際、登録されている支払金額をコピーして使用する場合は、[登録支払金額を使用する]を選択してください。

13.「支払金額入力」画面が表示されます。

これ以降、確定処理までの操作・入力方法は、「●過去の取引から振込先口座を選択(承認あり)」の 手順8~10を参照ください。

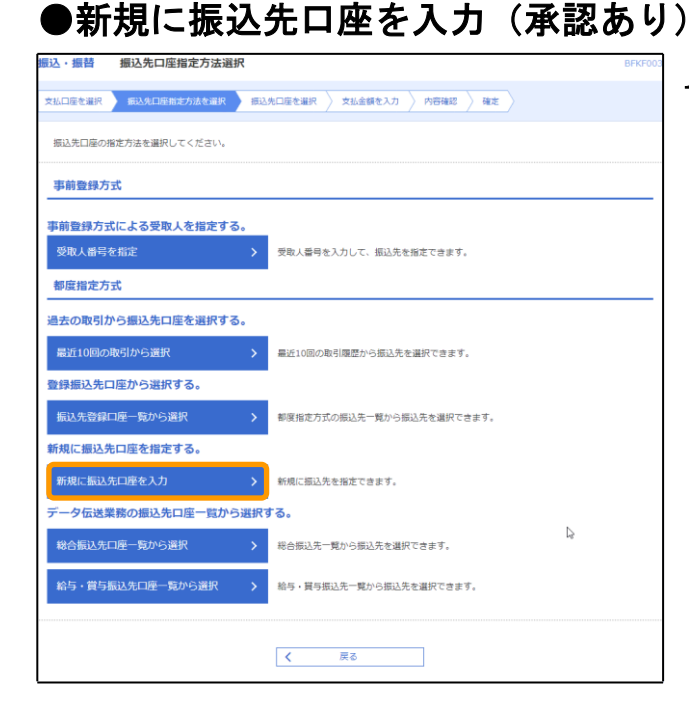

職込・振替 新規口座入力

振込先口座

登録先情報

**999**75

以下の項目を入力のうえ、「次へ」ボタンを押してください。

68

**23** 

支払口服を遵保 👌 勝込先口服用定力法を編択 🔰 副込先目接受提択 👌 支払金額を入力 🍃 内容確認

振込第一支店(313)

○ 振込メッセージ

)限込依頼人名

当方負担
 先方負担(登録済み余額)

上記で入力した振込先を登録する場合は、「振込先として登録する」をチェックしてください。 ※「次へ」ボタンを押した時点で、振込先一覧として登録されます。

く 戻る

✓ 振込先として登録する
 ✓ 01 10日支払
 ○ 02 25日支払

▼ 1122333

円 半角数字11桁以内

先方負担(据定金額)
 円 半角数字4桁以内

14.「振込先口座指定方法選択」画面 [新規に振込先口座を入力] ボタンをクリック してください。

- 15.「新規口座入力」画面 「金融機関名」「支店名」「科目 口座番号」「受 取人名」(任意で「登録名」)を入力し、[次へ] ボタンをクリックしてください。
  - [金融機関名を検索] [支店名を検索] ボタン をクリックすると、金融機関名、支店名を検 索することができます。
  - ■入力した振込先を登録する場合は、「振込先 として登録する」(任意で「所属グループ」) をチェックしてください。

16.「支払金額入力」画面が表示されます。

これ以降、確定処理までの操作・入力方法は、「●過去の取引から振込先口座を選択(承認あり)」の 手順8~10を参照ください。

Q 金融機関名を検索

Q 支店名を検索

米奈コの文字にの

半角20文字以达

金角30文字以内[半角可]

## ●データ伝送業務の振込先口座一覧から選択(承認あり)

| 振込·振替 振込先口座指定方法選択       |                                 | BFKF003 |
|-------------------------|---------------------------------|---------|
| 支払口度を選択 振込先口座指定方法を選択 振込 | 3先口座を選択 🖉 支払金額を入力 🖉 内容確認 🖉 確定 🖉 |         |
| 振込先口座の指定方法を選択してください。    |                                 |         |
| 事前登録方式                  |                                 |         |
| 事前登録方式による受取人を指定する。      |                                 |         |
| 受取人番号を指定 >              | 受取人番号を入力して、振込先を指定できます。          |         |
| 都度指定方式                  |                                 |         |
| 過去の取引から振込先口座を選択する。      |                                 |         |
| 最近10回の取引から選択 >          | 曇近10回の取引履歴から振込先を選択できます。         |         |
| 登録振込先口座から選択する。          |                                 |         |
| 振込先登録口座一覧から選択 >         | 都度指定方式の振込先一覧から振込先を選択できます。       |         |
| 新規に振込先口座を指定する。          |                                 |         |
| 新規に振込先口座を入力 >           | 新規に描込先を指定できます。                  |         |
| データ伝送業務の振込先口座一覧から選択     | する。                             |         |
| 総合振込先口座一覧から選択 >         | 総合振込先一覧から振込先を選択できます。            |         |
| 給与・賞与振込先口座一覧から選択 >      | 給与・翼与振込先一覧から振込先を選択できます。         |         |
|                         |                                 |         |
|                         | N #0                            |         |

17.「振込先口座指定方法選択」画面 [総合振込先口座一覧から選択][給与・賞与振 込先口座一覧から選択]のいずれかのボタンを クリックしてください。

| 振込・振苔                   | 振込先口座選                                        | 択(総合振込)                                |      |         |                     |              | BFKF009 |
|-------------------------|-----------------------------------------------|----------------------------------------|------|---------|---------------------|--------------|---------|
| 支払口座を選                  | 訳 🔪 振込先口座指定方                                  | 法を選択 一般込先口座を選択                         | 党    | は額を入力 👌 | 内容確認 〉 確定           |              |         |
|                         |                                               |                                        |      |         |                     |              |         |
| Q. 振込                   | 先口座の絞り込み                                      |                                        |      |         |                     |              | ÷       |
| 総合振送                    | 込先口座一覧                                        |                                        |      |         |                     |              |         |
| 振込先を追<br>振込先は一<br>振込先の機 | 観択のうえ、「次へ」ボダ<br>一度に10件まで選択でき;<br>創新選択を行う場合、一級 | タンを押してください。<br>ます。<br>専同じ振込指定日になるようご指定 | きくださ | μ.      |                     |              |         |
|                         |                                               |                                        | 全2년  | *       |                     |              |         |
|                         |                                               | 並び順: 受取人名                              |      |         | ▼ ElE▼              | 表示件数: 100件 🔻 | (再表示)   |
| ✓ ±er                   | 量編名<br>受取人名                                   | 金融機關名<br>支店名                           | 相目   | 口座番号    | EDI情報/<br>顧客コード     | 手数料          | 表示      |
|                         | G G G<br>GGG                                  | 西武信用金庫(1341)<br>小平支店(028)              | 普通   | 0000101 | 顧客1:112233<br>顧客2:- | 当方負担         | (IIII)  |
|                         | テスト テスト<br>ラストラスト                             | 西武信用全庫(1341)<br>小平支店(028)              | 当座   | 0012345 | 顧客1:-<br>顧客2:-      | 当方角担         | (IIII)  |
|                         |                                               |                                        |      |         |                     |              |         |
| 総合振込9<br>登録             | も口座一覧に登録された3<br>支払金額を使用しない                    | を払金額を使用するか選択してくた                       | éan. |         |                     |              |         |
| () 登録3                  | 支払金額を使用する                                     |                                        |      |         |                     |              |         |
|                         |                                               |                                        |      |         |                     |              |         |
|                         |                                               | く 戻る                                   |      | ;       | 次へ <b>〉</b>         |              |         |
|                         |                                               |                                        |      |         |                     |              |         |

- 18.「振込先口座選択(総合(給与・賞与)振込)」 画面 総合振込先口座一覧から振込先口座をチェック
  - し、**[次へ]**ボタンをクリックしてください。
  - ■振込先を選択する際、登録されている支払金 額をコピーして使用する場合は、[登録支払金 額を使用する]を選択してください。

19.「支払金額入力」画面が表示されます。

これ以降、確定処理までの操作・入力方法は、「●過去の取引から振込先口座を選択(承認あり)」の 手順8~10を参照ください。

# ●振込データの状況照会・取消(承認あり) 振込振替 > >>> 承認済み取引の状況照会・取消 >

過去に行った取引の状況照会や、予約中取引の取消が可能です。

| <b>資金移動 業務選択</b> 1855<br>                                 | ↑<br>ホーム 残高・明細昭会 | 役<br>資金移動                                 | ()<br>データ伝送 | 承認 | <b>隆</b> 理 | び<br>サービス連携 |         |
|-----------------------------------------------------------|------------------|-------------------------------------------|-------------|----|------------|-------------|---------|
| ■記題替 > ご指定口座から他の口座への無込展替を行います。                            | 資金移動 業務選択        |                                           |             |    |            |             | BSSK001 |
| 振込振替         ご指定口座から他の口座への振込振替を行います。                      |                  |                                           |             |    |            |             |         |
|                                                           |                  |                                           |             |    |            |             |         |
| 税金・各種料金の払込み  ▶ Pay-easy (ペイジー)マークが表示された税金・公共料金等の払込みを行います。 | 税金・各種料金の払込み      | Pay-easy(ペイジー)マークが表示された祝金。公共料金等の払込みを行います。 |             |    |            |             |         |

1. 「**業務選択」**画面

カテゴリメニューの [資金移動] ボタンをクリ ックしてください。 「業務選択」画面が表示されますので、[振込

「果務選択」回面かる示されまりので、【振22 振替】ボタンをクリックしてください。

| 取引の開始             |   |                                                               |
|-------------------|---|---------------------------------------------------------------|
| 振込データの新規作成        | > | 振込先口座指定方法(受取人番号指定、新規振込先口座入力、振込先登録口座一発)から選択<br>し、振込祭誉の取引を行います。 |
| 作成中振込データの修正・削除    | > | 作成途中やエラーとなった取引を修正、崩除できます。                                     |
| 取引状況の照会           |   |                                                               |
| 承認済み取引の状況照会・取消    | > | 承認済み取引の照会や取り消しが可能です。                                          |
| 末承認取引の状況照会        | > | 未承認取引の短金が可能です。                                                |
| 承認待ちデータの引戻し       | > | は<br>ご自身が低頼した取引の引戻しができます。                                     |
| 最込先の管理            |   | ·                                                             |
| 辰込先の登録/変更/剤除      | > | 振込先の新規登録や、登録振込先の変更、削除ができます。                                   |
| 辰込先のグループ管理/ファイル登録 | > | 振込先グループの登録・変更やファイルによる振込先登録、登録振込先のファイルへの出力<br>が可能です。           |

 「作業内容選択」画面 承認済み取引の照会や取消を行う場合は、「承認 済み取引の状況照会・取消]ボタンをクリック して、手順3へお進みください。 未承認取引の照会を行う場合は、「未承認取引の 状況照会」ボタンをクリックして、手順7へお 進みください。

| 取引の<br>取引の<br>取引の | 臭<br>照会を行う場合<br>取り消しを行う                                                  | は、照会対象の取引き<br>場合は、取り消し対象   | ≧選択のうえ、<br>れの取引を選捕 | 「次へ」ボタンを押し<br>Rのうえ、「次へ」ボタ      | てください。<br>ンを押してくださ     | L1e            |             |      |              |
|-------------------|--------------------------------------------------------------------------|----------------------------|--------------------|--------------------------------|------------------------|----------------|-------------|------|--------------|
|                   |                                                                          |                            |                    | 全2件                            |                        |                |             |      |              |
|                   |                                                                          |                            |                    |                                |                        |                | 表示件数        | 10件  | 再表示          |
| ШR                | 取引状態                                                                     | 受付日<br>搬込指定日               | 受付番号               | 取引IID<br>取引名<br>(切替元取引IID)     | 文仏口座                   | 受取人名           | 振込金額<br>(円) | 依頼者  | 承認者<br>(取消者) |
| 0                 | き付済み                                                                     | 2020年12月11日<br>2020年12月11日 | 1211001            | 201211000000014<br>12月11日作成分   | 本店 (001)<br>普通 0379932 | ±47° 3°09      | 120,000     | 西武二郎 | 西武二郎         |
| 0                 | き 付済み                                                                    | 2020年12月04日<br>2020年12月10日 | 1204003            | 201204000000023<br>1 2月0 4日作成分 | 本店 (001)<br>普通 0379932 | <u>ክ</u> )የብን" | 150,000     | 西武二郎 | 西武二郎         |
| 取引選               | <b>択</b><br> <br> <br> <br> <br> <br> <br> <br> <br> <br> <br> <br> <br> | 長蓄取引のみ取消可能                 | ट वे .             |                                |                        |                |             |      |              |

#### 3.「承認済み取引一覧」 画面

取引一覧から対象の取引を選択してください。 照会を行う場合は、取引選択から「照会」を選 択し、[次へ]ボタンをクリックして、手順4へ お進みください。 取消を行う場合は、取引選択から「取消」を選 択し、[次へ]ボタンをクリックして、手順5へ お進みください。

| 込・振替 承認済み取引照会結果 BTJ5005 |                                                                                                    |  |  |  |  |  |
|-------------------------|----------------------------------------------------------------------------------------------------|--|--|--|--|--|
| 取引を選択 原会結果              |                                                                                                    |  |  |  |  |  |
|                         |                                                                                                    |  |  |  |  |  |
| こ指定の取引の照金結果です。          |                                                                                                    |  |  |  |  |  |
| 取引情報                    |                                                                                                    |  |  |  |  |  |
| 取引ID                    | 201211000000014                                                                                                    |  |  |  |  |  |
| 受付重号                    | 1211001                                                                                                    |  |  |  |  |  |
| 取引区分                    | 痴込                                                                                                    |  |  |  |  |  |
| 取引名                     | 12月11日仰成分                                                                                                    |  |  |  |  |  |
| 振込メッセージ                 | -                                                                                                    |  |  |  |  |  |
| 振込元情報                   |                                                                                                    |  |  |  |  |  |
| 支払口座                    | 本店(001) 普通 0379932                                                                                                    |  |  |  |  |  |
| 振込先口座                   |                                                                                                    |  |  |  |  |  |
| 受取人番号                   | 094                                                                                                    |  |  |  |  |  |
| 振込先金融制度                 | みず(18歳行 (0001)                                                                                                    |  |  |  |  |  |
| #62.先口座                 | 京橋支店(024) 普通 1050005                                                                                                    |  |  |  |  |  |
| 受取人名                    | \$(7° J°0)                                                                                                    |  |  |  |  |  |
| 振込金額                    |                                                                                                    |  |  |  |  |  |
| 把让金额                    | 120,000円                                                                                                    |  |  |  |  |  |
| 和这手数料                   | 440円                                                                                                    |  |  |  |  |  |
| 引落合計金額                  | 120,440円                                                                                                    |  |  |  |  |  |
| 依頼者情報                   |                                                                                                    |  |  |  |  |  |
| 依赖者                     | 西武 二郎                                                                                                    |  |  |  |  |  |
| Kora El                 | 2020年12月11日                                                                                                    |  |  |  |  |  |
| 承認者情報                   |                                                                                                    |  |  |  |  |  |
| 承認者(秋期)                 | 西武 二郎 (承認済)                                                                                                    |  |  |  |  |  |
| 承認期限日                   | 2020年12月11日                                                                                                    |  |  |  |  |  |
| 承認日時                    | 2020年12月11日 12時41分                                                                                                    |  |  |  |  |  |
| 4KXE                    | -                                                                                                    |  |  |  |  |  |
|                         |                                                                                                    |  |  |  |  |  |
|                         | <ul> <li>一页</li> <li>一页</li> <li></li></ul> |  |  |  |  |  |
|                         |                                                                                                    |  |  |  |  |  |

- 4.「承認済み取引照会結果」画面 取引照会結果をご確認ください。
  - [印刷] ボタンをクリックすると、印刷用 PDFファイルが表示されます。

| 振込・振替 承認済み取引     | 取消內容確認                  | BTJS006       |  |  |  |  |  |  |
|------------------|-------------------------|---------------|--|--|--|--|--|--|
| 取引を選択 承認取消内容を確認  | 77                      |               |  |  |  |  |  |  |
| ▲ 振込依頼は12月29日扱いで | ۶.                      |               |  |  |  |  |  |  |
| 以下の振込依頼を取り消します。  |                         |               |  |  |  |  |  |  |
| 内容を確認し、確認用バスワード  | を入力のうえ、「実行」ボタンを押してください。 |               |  |  |  |  |  |  |
| 取引情報             |                         |               |  |  |  |  |  |  |
| RESILD           | 201214000000183         |               |  |  |  |  |  |  |
| 受付番号             | 1214001                 |               |  |  |  |  |  |  |
| 取引回分             | 把込                      |               |  |  |  |  |  |  |
| 日村               | 定日 12月29日               |               |  |  |  |  |  |  |
| 取引名              | 12月14日仰成分               | 2月14日传统分      |  |  |  |  |  |  |
| 振込メッセージ          | -                       |               |  |  |  |  |  |  |
| 振込元情報            |                         |               |  |  |  |  |  |  |
| 支払口座             | 本店(001) 普通 0379932      |               |  |  |  |  |  |  |
| 振込先口座            |                         |               |  |  |  |  |  |  |
| 假込先金融機關          | 三井住友銀行 (0009)           |               |  |  |  |  |  |  |
| 振込光口座            | 取中央文店(015) 普通 1010001   |               |  |  |  |  |  |  |
| 受取人名             | 17° 348° -071397-97     |               |  |  |  |  |  |  |
| <b>型錄名</b>       | テスト テスト                 |               |  |  |  |  |  |  |
| 振込金額             |                         |               |  |  |  |  |  |  |
| 振込金額             | 200,000円                |               |  |  |  |  |  |  |
| 税込手数料            | 440円                    |               |  |  |  |  |  |  |
| 引落合計全額           | 200,440円                |               |  |  |  |  |  |  |
| 依赖者情報            |                         |               |  |  |  |  |  |  |
| 依語者              | 西武 一郎                   |               |  |  |  |  |  |  |
| (CHIE)           | 2020年12月14日             |               |  |  |  |  |  |  |
| 承認者情報            |                         |               |  |  |  |  |  |  |
| 承認者 (状態)         | 西武 一郎 (承認済)             |               |  |  |  |  |  |  |
| 承認利限日            | 2020年12月29日             |               |  |  |  |  |  |  |
| 承認日時             | 2020年12月14日 19時53分      |               |  |  |  |  |  |  |
|                  |                         |               |  |  |  |  |  |  |
| コメント             |                         |               |  |  |  |  |  |  |
|                  | \$                      | 角120文字以内[半角可] |  |  |  |  |  |  |
| 認証情報             |                         |               |  |  |  |  |  |  |
| 確認用バスワード         |                         |               |  |  |  |  |  |  |
|                  |                         |               |  |  |  |  |  |  |
|                  |                         |               |  |  |  |  |  |  |
|                  | く キャンセル 実行 >            | 🖶 (PR)        |  |  |  |  |  |  |
|                  |                         |               |  |  |  |  |  |  |

- 5.「承認済み取引取消内容確認」画面 取消内容をご確認のうえ、「確認用パスワード」 を入力し、[実行] ボタンをクリックしてくださ い。
  - [印刷] ボタンをクリックすると、印刷用 PDFファイルが表示されます。

| と・振替 承認済る              | り取引取消結果                 | BT                              |  |  |  |  |
|------------------------|-------------------------|---------------------------------|--|--|--|--|
| 引を選択 〉 承認取消内容          | · 这確認                   |                                 |  |  |  |  |
| /                      |                         |                                 |  |  |  |  |
| ▲ ご指定の振込依頼を            | 「通しました」                 |                                 |  |  |  |  |
|                        |                         |                                 |  |  |  |  |
| 以下、受付番号 <b>1214001</b> | 暑の依頼を取り消しました。           |                                 |  |  |  |  |
|                        |                         |                                 |  |  |  |  |
|                        |                         |                                 |  |  |  |  |
|                        | 201214000000183         |                                 |  |  |  |  |
|                        | 1214001                 |                                 |  |  |  |  |
|                        | 据达                      |                                 |  |  |  |  |
|                        | ROM                     |                                 |  |  |  |  |
|                        | 12月14日作成分               |                                 |  |  |  |  |
| 振込メッセージ                |                         |                                 |  |  |  |  |
|                        |                         |                                 |  |  |  |  |
| 振込元情報                  |                         |                                 |  |  |  |  |
|                        | 本店(001)普通 0379932       |                                 |  |  |  |  |
| 振込无口座                  |                         |                                 |  |  |  |  |
| 振込先金融機関                | 三并住东關行 (0009)           |                                 |  |  |  |  |
|                        | 東京中央支店(015) 普通 1010001  |                                 |  |  |  |  |
|                        | 27"342" (5)T39" (9(9"-9 | 2)" >48" (>PI\$P(+)" -9         |  |  |  |  |
| 9992)<br>9992          | テスト テスト                 | <del>7</del> スト <del>7</del> スト |  |  |  |  |
| 振込金額                   |                         |                                 |  |  |  |  |
|                        | 200,000円                |                                 |  |  |  |  |
|                        | 440円                    |                                 |  |  |  |  |
| 引用合計全額                 | 200,440円                |                                 |  |  |  |  |
| 依赖者情報                  |                         |                                 |  |  |  |  |
| 依爾者                    | 西武 一郎                   |                                 |  |  |  |  |
| Kont El                | 2020年12月14日             |                                 |  |  |  |  |
| 承認者情報                  |                         |                                 |  |  |  |  |
| 承認者 (状態)               | 西武 一郎 (承認済)             |                                 |  |  |  |  |
|                        | 2020年12月29日             |                                 |  |  |  |  |
|                        | 2020年12月14日 19時53分      |                                 |  |  |  |  |
| - ACKE                 | -                       |                                 |  |  |  |  |
|                        |                         |                                 |  |  |  |  |
|                        |                         |                                 |  |  |  |  |

- 6.「承認済み取引取消結果」画面 取消結果をご確認ください。
  - [印刷] ボタンをクリックすると、印刷用 PDFファイルが表示されます。

\_\_\_\_\_

| 込・振禧 | 書 未清   | 承認取引一覧      |             |                               |             |             |          | BTJS00  |
|------|--------|-------------|-------------|-------------------------------|-------------|-------------|----------|---------|
| 明を選択 | NO M   | R           |             |                               |             |             |          |         |
| の 照会 | する取引   | の絞り込み       |             |                               |             |             |          | Ŧ       |
| 取引一  | 覧      |             |             |                               |             |             |          |         |
| 照会する | 取引を選択の | Dうえ、「照会」ボタ  | ンを押してください。  |                               |             |             |          |         |
|      |        |             |             | 全2件                           |             |             |          |         |
|      |        |             |             |                               |             | 表示          | 件款: 100件 | ▼ (再表示) |
|      |        | 赤边则限日       |             | 取らIID<br>取引名<br>(切替元取引ID)     |             | 振込金額<br>(円) | 依照者      | 示認者     |
| 0    | 承認待ち   | 2020年12月21日 | 2020年12月21日 | 201211000000113<br>1 2月11日作成分 | ħ)Ŧ°-9Ŧ^-9  | 200,000     | 西武 太郎    | 西武 太郎   |
| 0    | 承認待ち   | 2020年12月29日 | 2020年12月29日 | 201214000000107<br>12月14日作成分  | h)\$47°5789 | 100,000     | 西武 太郎    | 西武 太郎   |
|      |        |             |             |                               |             |             |          |         |
|      |        |             |             |                               |             |             |          |         |
|      |        | <           | 振込振替作業内容選択の | <ul> <li></li> </ul>          | 關会          | >           |          |         |
|      |        |             |             |                               |             |             |          |         |
|      |        |             |             |                               |             |             |          |         |

7. 「未承認取引一覧」画面 取引一覧から対象の取引を選択し、[照会]ボタ ンをクリックしてください。

\_.\_....

8. 「未承認取引照会結果」 画面 照会結果をご確認ください。

BTJS003

■ [印刷] ボタンをクリックすると、印刷用 PDFファイルが表示されます。

| 振込·振替 未承認取引照会  | atian BTJS00:                   |  |  |  |  |  |
|----------------|---------------------------------|--|--|--|--|--|
| 取引を選択 整会結果     |                                 |  |  |  |  |  |
| ご指定の取引の照会結果です。 |                                 |  |  |  |  |  |
|                |                                 |  |  |  |  |  |
| 取引情報           |                                 |  |  |  |  |  |
| 取引は大田          | 承認待ち                            |  |  |  |  |  |
| REID           | 201211000000113                 |  |  |  |  |  |
| 振込船定日          | 2020年12月21日                     |  |  |  |  |  |
| 取引名            | 12月11日作成分                       |  |  |  |  |  |
| 振込メッセージ        | -                               |  |  |  |  |  |
| 振込元情報          |                                 |  |  |  |  |  |
| 文払口座           | 八王子支店(159) 普通 1234567 インターネット専用 |  |  |  |  |  |
| 振込先口座          |                                 |  |  |  |  |  |
| 振込先金融場間        | 三蓑 U F J 銀行 (0005)              |  |  |  |  |  |
| 振入先口度          | 辰込第一支店(313) 普通 1122333          |  |  |  |  |  |
| 受取人名           | 1)7"-97"-9                      |  |  |  |  |  |
| 登録名            | カン データデータ                       |  |  |  |  |  |
| 振込金額           |                                 |  |  |  |  |  |
| 支払金額           | 200,000円                        |  |  |  |  |  |
| 依頼者情報          |                                 |  |  |  |  |  |
| 依賴者            | 西武 太郎                           |  |  |  |  |  |
| 依爾日            | 2020年12月11日                     |  |  |  |  |  |
| 承認者情報          |                                 |  |  |  |  |  |
| 赤記者 (状態)       | 西武 太郎 (未承42)                    |  |  |  |  |  |
| 承認期限日          | 2020年12月21日                     |  |  |  |  |  |
| コメント           | -                               |  |  |  |  |  |
|                |                                 |  |  |  |  |  |
|                |                                 |  |  |  |  |  |
|                |                                 |  |  |  |  |  |
|                | トップページへ                         |  |  |  |  |  |
| -              |                                 |  |  |  |  |  |

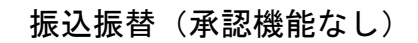

ご登録いただいている口座から、ご指定の口座へ資金移動ができます。

.....

#### ●振込振替

.....

| 振込振替                                                                   | > >                                                                                                    | >>      | 新規取引                                                                             | >                               |
|------------------------------------------------------------------------|----------------------------------------------------------------------------------------------------|---------|----------------------------------------------------------------------------------|---------------------------------|
| 小一山     後高・明細明会     役       資金移動     業務選択       版込馬筒       税金・各種料金の払込み | ②         ●         ■         ●           データ伝送         弁括         管理         サービス連携           >         ご指定口區から他の口區への振込居営を行います。         >           >         Fay-easy (ペイジー) マークが表示された脱金・公共料金等の出込みを行います。 | 855K001 | 「業務選択」画面<br>カテゴリメニューの[資金移動]<br>ックしてください。<br>「業務選択」画面が表示されますの<br>替]ボタンをクリックしてください | ボタンをクリ<br>Oで、[ <b>振込振</b><br>ハ。 |

| 記・振替 作業内容選択       |   | BFKF00                                                        |
|-------------------|---|---------------------------------------------------------------|
| 取引の開始             |   |                                                               |
| 新規取引              | > | 振込先口座指定方法(受喩人番号指定、新規振込先口座入力、振込先登録口座一覧)から選択<br>し、振込居番の取引を行います。 |
| 取引状況の照会           |   |                                                               |
| 依頼内容の照会・取消        | > | 資金移動取引の組会や、先日付取引の取消しが行えます。                                    |
| 振込先の管理            |   |                                                               |
| 振込先の登録/変更/剤除      | > | 振込先の新規登録や、登録振込先の変更、削除ができます。                                   |
| 振込先のグループ管理/ファイル登録 | > | 振込先グループの登録・変更やファイルによる振込先登録、登録振込先のファイルへの出力<br>が可能です。           |
|                   |   |                                                               |

2.「作業内容選択」画面 表示画面の、[新規取引] ボタンをクリックして ください。

.....

| お口屋を選択 振込先口座指定方法を選択 振込先に   | コ座を選択 🔷 支払金     | 額を入力    内容確認  🗼 実行確認 | 2 <b>7</b> 7 |
|----------------------------|-----------------|----------------------|--------------|
| 支払口座を選択のうえ、「次へ」ボタンを押してください | ). <sub>0</sub> |                      |              |
| 支払口座一覧                     |                 |                      |              |
|                            | ff              | 表口座を最上位に固定 並び順: 支店   | 名 🔻 昇順 🔻 再表示 |
| <b>湖訳</b> 支店名              |                 | 口座番号                 | 口座メモ         |
| ◆ 本店 (001)                 | 普通              | 0379932              | -            |
|                            |                 |                      |              |
| < 振込振替作業                   | 内容選択へ           | 这个 >>                |              |

3.「支払口座選択」画面 支払口座一覧から支払口座を選択し、[次へ] ボ タンをクリックしてください。

\_\_\_\_\_

振込先を指定する方法は以下の6つからご選択ください。

|                     | 振込先指定方法                   | 参照手順  |
|---------------------|---------------------------|-------|
| 1受取人番号を指定           | 受取人番号を入力して、新規に振込先を指定できます。 | 1~6   |
| 2 .最近 10 回の取引から選択   | 最近 10 回の取引履歴から振込先を選択できます。 | 7~12  |
| 3 振込先登録口座一覧から選択     | 都度指定方式の振込先一覧から振込先を選択できます。 | 13~15 |
| 4 新規に振込先口座を入力       | 新規に振込先を指定できます。            | 16~18 |
| 5 総合振込先口座一覧から選択     | 総合振込先一覧から振込先を選択できます。      | 19~21 |
| 6. 給与・賞与振込先口座一覧から選択 | 給与・賞与振込先一覧から振込先を選択できます。   | 19~21 |

## ●受取人番号を指定(承認なし)

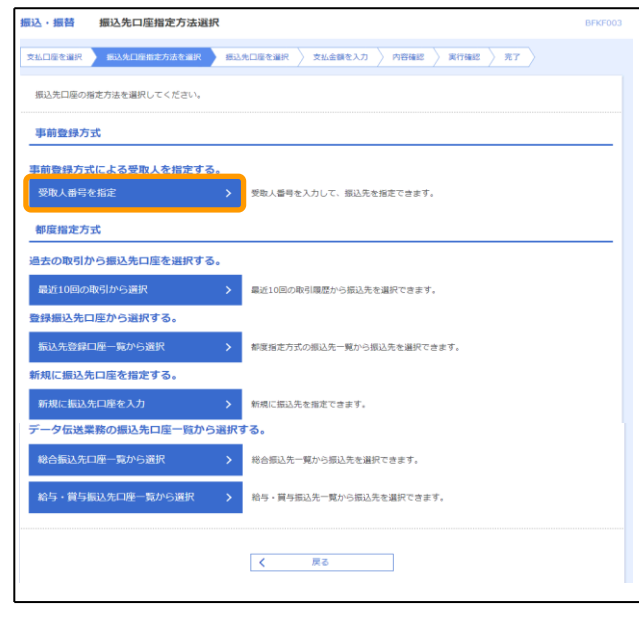

「振込先口座指定方法選択」画面
 [受取人番号を指定]ボタンをクリックしてください。

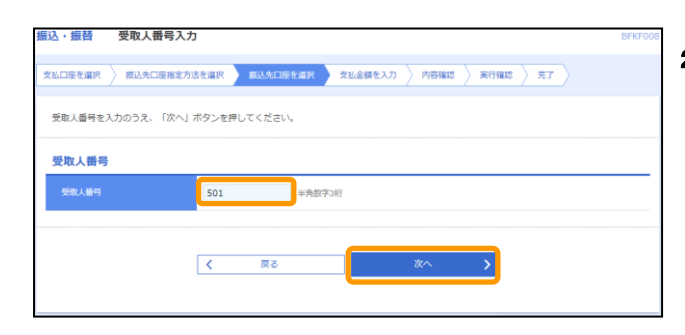

2.「受取人番号入力」画面 「受取人番号」を入力し、[次へ] ボタンをクリ ックしてください。

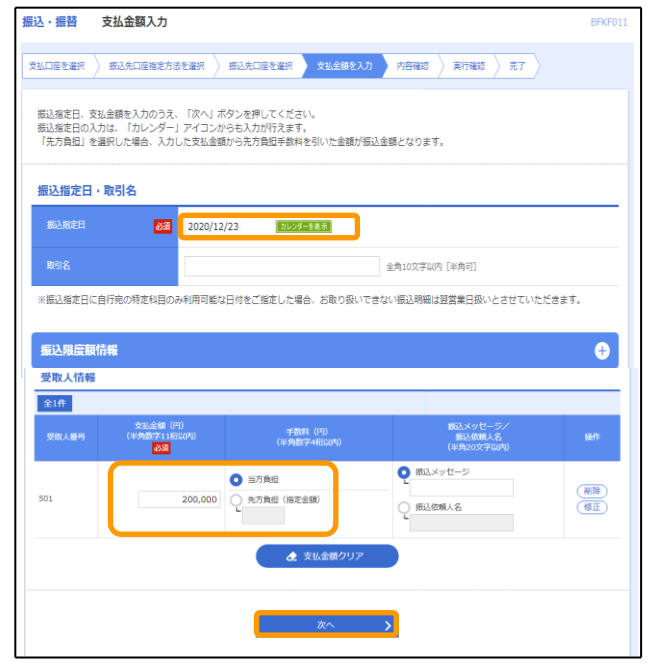

 「支払金額入力」画面
 「振込指定日」「支払金額」「手数料」(任意で 「取引名」「振込メッセージ/振込依頼人名」)
 を入力し、[次へ] ボタンをクリックしてください。

| 込・振替                                                                                                    | 内容確認                                                              |                   |                                                                                                    |                    |                         | BFKF0   |
|----------------------------------------------------------------------------------------------------|-------------------------------------------------------------------|-------------------|----------------------------------------------------------------------------------------------------|--------------------|-------------------------|---------|
| 1払口座を選択                                                                                                    | > 振込先口座指定方                                                        | 法在選択 🔪 根込先口的      | 至を選択 🔷 支払金額を入力                                                                                                    | 内容确定               | 実行確認 〉 売1               |         |
| 以下の内容で<br>内容を確認の                                                                                                    | :取引を実行します。<br>)うえ、「次へ」ボタン                                         | ッを押してください。        |                                                                                                    |                    |                         |         |
| 取引情報                                                                                                    |                                                                   |                   |                                                                                                    |                    |                         |         |
|                                                                                                    |                                                                   | 振込・振替             |                                                                                                    |                    |                         |         |
|                                                                                                    |                                                                   | 2020年12月25日       |                                                                                                    |                    |                         |         |
|                                                                                                    |                                                                   | 12月14日取引          |                                                                                                    |                    |                         |         |
|                                                                                                    |                                                                   |                   | ▶ 取引情報の修正                                                                                                    |                    |                         |         |
| 振込元情報                                                                                                    | a                                                                 |                   |                                                                                                    |                    |                         |         |
| JAKA LY GINIT                                                                                                    |                                                                   |                   |                                                                                                    |                    |                         |         |
| 支払口継                                                                                                    |                                                                   | 本店 (001) 曹通 037   | *9932                                                                                                    |                    |                         |         |
| <sub>支払口座</sub><br>振込明細内<br>件数                                                                                                    | 昚                                                                 | 本店 (001) 管道 037   | *9932<br>★ 支払口座の場正<br>1件                                                                                                    |                    |                         |         |
| 交站口座<br>振込明細内<br>件数<br>支払金額合                                                                                                    | )身                                                                | 本店 (001) 靈通 037   | 1年<br>200,000円                                                                                                    |                    |                         |         |
| 文弘口座     振込明細内     作数     文弘金額合     先方負担                                                                                                    | ]客<br>計<br>- 数利合計                                                 | 本店 (001) 蜀道 037   | 99932<br>✓ 支払口液の検証<br>1仟<br>200,000円<br>0円                                                                                                    |                    |                         |         |
| 文弘口座     振込明細内     作数     文弘金額合     先方負担目     振込金額合     振込金額合     振込金額合     振込金額合     振送金額合     振送金額合     振歩金額合     振歩金額合     振歩金額合     振歩金額合     振歩金額合     振歩金額合     振歩金額合     振歩金額合     振歩金額合     振歩金額合     振歩金額合     振歩金額合     振歩金額合     振歩金額合     振歩金額合     振歩金額合     振歩金額合     振歩金額合     振歩金額合      振歩金額合     振歩金額合     振歩金額合     振歩金額合     振歩金額合     振歩金額合     振歩金額合      振歩金額合     振歩金額合     振歩金額合      振歩金額合      振歩金額合      振歩金額合      振歩金額合      振歩金額合      振歩金額合     振歩金額合      振歩金額合      振歩金額合      振歩金額合      振歩金額合      振歩金額合 | )寶<br>計<br>計<br>計                                                 | 本法 (001) 範述 037   | 10932<br>・ <u>まは口障の検証</u><br>1仟<br>200,000円<br>0円<br>200,000円                                                                                                    |                    |                         |         |
| 文以口座<br>振込明細穴<br>件数<br>支払金額合<br>先方負担引<br>振込金額合<br>編込明細穴                                                                                                    | )音<br>計<br>:取料合計<br>:計<br>:計                                      | 未流 (001) 聖道 037   | 20032<br>▲ 支払口除の検正<br>1仟<br>200,000円<br>0円<br>200,000円                                                                                                    |                    |                         |         |
| 文山口座<br>振込明細内<br>件数<br>支払金額合<br>先方負担引<br>振込金額合<br>振込の細穴<br>変数の                                                                                                    | 3春<br>(計)<br>(数4合計)<br>(計)<br>(四)<br>(四)                          | 未放 (001) 聖道 037   | 9992<br>* \$LL198-09611<br>1ff<br>200,0000P<br>0P]<br>200,0000P<br>009<br>009                                                                                                    |                    | 調込メッセー」<br>調込感謝人        | 2/<br>& |
|                                                                                                    | 3音<br>3計<br>                                                      | #20 (001) 100 000 | 9992<br>200,000<br>200,000<br>200,00 | 000 野赴×ッゼー5        |                         | 5/<br>h |
| 文山口座<br>掘込明細穴<br>行数<br>交払金額を<br>先方負担手<br>掘込む朝細穴<br>振込明細穴<br>501                                                                                                    | 3音<br>- 11<br>- 11<br>- 11<br>- 11<br>- 11<br>- 11<br>- 11<br>- 1 | 未放 (001) 軍通 037   | 9992                                                                                                    | 00 <u>新社メッセー</u> 5 | ■込んタセー)<br>■記録編入<br>7 : | 97<br>& |

- 「内容確認」画面 内容を確認し、[次へ] ボタンをクリックしてく ださい。
  - [取引情報の修正] [支払口座の修正] [振込 振替明細の修正] ボタンをクリックすると、 それぞれ取引情報・支払口座・明細を修正す ることができます。
  - [印刷] ボタンをクリックすると、印刷用 PDFファイルが表示されます。

| 込・振音 美行確認      |                                                  | BFKF013 |
|----------------|--------------------------------------------------|---------|
| 払口座を選択 🔷 振込先口度 | 基指定方法を選択 👌 振込先口座を選択 👌 文払金額を入力 👌 内容確認 🔵 実行確認 売了 🔪 |         |
| 1件中1件目の振込です。   |                                                  |         |
|                |                                                  |         |
| ▲ 振込依頼は12月25日扱 | いです。                                             |         |
| 取引内容を確認のうえ、確認  | 3用パスワードを入力し「実行」ボタンを押して下さい。                       |         |
| 取引情報           |                                                  |         |
| 受付番号(仮)        | 1214002                                          |         |
|                | · 振轴                                             |         |
|                | 指定日 12月25日                                       |         |
|                | 12月14日取引                                         |         |
| 振込メッセージ        | -                                                |         |
| 振込元情報          |                                                  |         |
|                | 本店 (001) 普通 0379932                              |         |
| 服込先口座          |                                                  |         |
|                | 501                                              |         |
| 振入先全部機関        | みず(法銀行 (0001)                                    |         |
|                | 京橋支店(024) 普通 1234567                             |         |
| 受取人名           | 478 EVF                                          |         |
| 暖込金額           |                                                  |         |
| 入金金額           | 200,000円                                         | _       |
|                | 220円                                             |         |
|                | 200,220円                                         |         |
| 認証情報           |                                                  |         |
| 確認用バスワード       | シフトウェアネーボードを描く                                   |         |
|                |                                                  |         |
|                |                                                  |         |
|                | く 中断して振込振替作業内容選択へ 実行 >                           |         |

- 5.「実行確認」画面 取引内容をご確認のうえ、「確認用パスワード」 を入力し、[実行] ボタンをクリックしてくださ い。
  - ■既に同一振込情報(「受付日」または「指定日」 「支払口座」「入金先口座情報」「振込金額」) が存在する場合、二重振込警告メッセージが 表示されます。依頼内容をご確認後、お取引 を継続する場合は「取引を継続する」をチェ ックし、[実行] ボタンをクリックしてください。

| ・振替 実行結果      | a.                                             | BFKF01       |
|---------------|------------------------------------------------|--------------|
| ムロ座を選択 〉 振込先口 | 梁指定方法を選択 》 想込先口座を選択 》 支払金額を入力 》 内容確認 》 実行確認 第二 |              |
| 1件中1件目の振込です。  |                                                |              |
|               |                                                |              |
| ▲ 振込依頼は12月25日 | 扱いです。                                          |              |
| 国込依頼を受付けました。  |                                                |              |
| 引き続き同一支払口座で振  | 込振苔の取引を行う場合は、「同─□座から振込振苔」ボタンを押してください。          |              |
| 吹马付青楼         |                                                |              |
| 受付番号          | 1214002                                        |              |
|               | (死込·授權                                         |              |
|               |                                                |              |
|               | 12月14日取引                                       |              |
|               | -                                              |              |
|               |                                                |              |
| 最达元情報         |                                                |              |
| 支払口座          | 本店 (001) 管道 0379932                            |              |
| 設先口座          |                                                |              |
|               | 501                                            |              |
| #6入先金融#800    | みず(後期行 (0001)                                  |              |
|               | 京橋文店(024) 蓄通 1234567                           |              |
|               | \$73 F21                                       |              |
|               |                                                |              |
| 以る近朝          |                                                |              |
|               | 200,000円                                       |              |
| 和这大手数用        | 220円                                           |              |
| 引第合計全額        | 200,220円                                       |              |
|               |                                                |              |
|               | 同一口座から振込振費                                     | <b>a</b> 699 |
|               |                                                |              |
|               |                                                |              |

- 6.「実行結果」画面 実行結果をご確認ください。
  - [印刷] ボタンをクリックすると、印刷用 PDFファイルが表示されます。

■ [同一口座から振込振替] ボタンをクリック すると、同一口座から振込振替の取引を連続 して行うことができます。

## ●過去の取引から振込先口座を選択(承認なし)

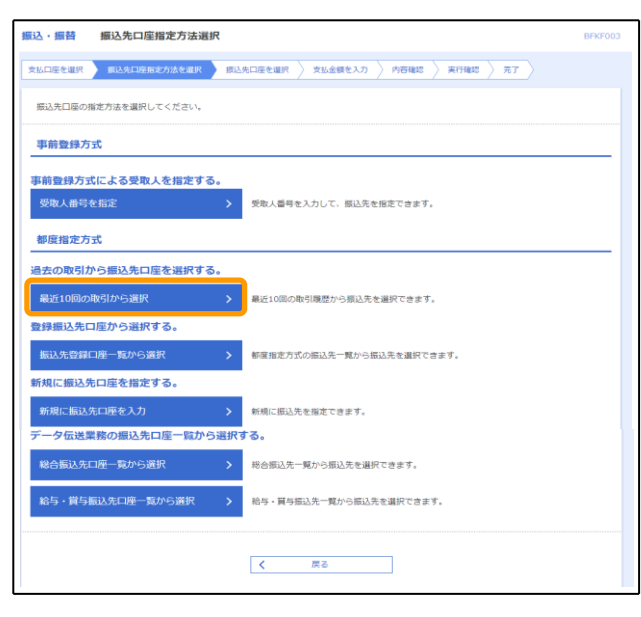

7.「振込先口座指定方法選択」画面 [最近10回の取引から選択] ボタンをクリック してください。

| 脹込・  | 込・振替 最近10回の取引から選択 BFKF00                                                |             |                          |                          |    |         |      |          |  |  |  |
|------|-------------------------------------------------------------------------|-------------|--------------------------|--------------------------|----|---------|------|----------|--|--|--|
| 支払口度 | 文払口屋を追訳 👌 振込先口屋施定方法を選択 🔰 <u>原込毛口座を選択</u> 2 文払金額を入力 👌 内容機能 🍃 東行機能 🍃 売了 🔪 |             |                          |                          |    |         |      |          |  |  |  |
| 振込   | 振込先を選択のうえ、「次へ」ボタンを押してください。                                              |             |                          |                          |    |         |      |          |  |  |  |
| 最近   | <u>10</u>                                                               | 件の振込先       |                          |                          |    |         |      |          |  |  |  |
| ]≇   | en a                                                                    | 日付          | 受取人名                     | 金融稿明名<br>支店名             | 科目 | 口座番号    | 手数料  | 取引名      |  |  |  |
| P    | 2                                                                       | 2020年12月18日 | 8)721721                 | 三菱UFJ銀行(0005)<br>本店(001) | 普通 | 12345   | 当方負担 | 12月15日取引 |  |  |  |
| 2    | 2                                                                       | 2020年12月15日 | 87" 948" 49913545457" -9 | 三菱UFJ銀行(0005)<br>本店(001) | 普通 | 1050005 | 当方負担 | 12月15日取引 |  |  |  |
| C    | ]                                                                       | 2020年12月01日 | n)#XH#XH                 | 三菱UFJ銀行(0005)<br>本店(001) | 普通 | 12345   | 当方負担 | 12月01日取引 |  |  |  |
|      |                                                                         |             |                          |                          |    |         |      |          |  |  |  |
|      | < 戻る 故へ >                                                               |             |                          |                          |    |         |      |          |  |  |  |

8.「最近10回の取引から選択」画面 最近10件の振込先から振込先口座をチェック し、[次へ] ボタンをクリックしてください。

| 入指定日、                                      |                                                                  |                                              |                                           | F3LARKA                                                                                                    |                                                                   |               | 「取引名」       |
|--------------------------------------------|------------------------------------------------------------------|----------------------------------------------|-------------------------------------------|----------------------------------------------------------------------------------------------------|-------------------------------------------------------------------|---------------|-------------|
| 込指定日0<br>先方負担」                             | 支払金額を入<br>D入力は、「力<br>を選択した場                                      | 1のつえ、「次へ」ホタン<br>レンダー」アイコンからも<br>含、入力した支払金額から | >を押してくたさい。<br>5入力が行えます。<br>5先方負担手数料を引い。   | た金額が振込金額となります。                                                                                               |                                                                   |               | を入力し、<br>い。 |
| 込指定                                        | 日・取引名                                                            |                                              |                                           |                                                                                                    |                                                                   |               |             |
| 61428                                      |                                                                  | 2020/12/23                                   | カレンダーを表示                                  | 1                                                                                                    |                                                                   |               |             |
| 取引名                                        |                                                                  |                                              |                                           | 全角10文字以内[                                                                                                    | 半角可]                                                              |               |             |
| 長込指定 日                                     | 日に自行宛の特                                                          | 20月のみ利用可能な日何                                 | 」<br>技ど指定した場合、お                           | 取り扱いできない振込明細は翌                                                                                               | 営業日扱いとさせていただきま                                                    | ŧġ.           |             |
|                                            |                                                                  |                                              |                                           |                                                                                                    |                                                                   |               |             |
| 込限度                                        | 額情報                                                              |                                              |                                           |                                                                                                    |                                                                   | ÷             |             |
| 取人情                                        |                                                                  |                                              |                                           |                                                                                                    |                                                                   |               |             |
| 2件                                         |                                                                  |                                              | 並び列車                                      | 豐錄名                                                                                                    | ▼ <b>見限</b> ▼                                                     | (再表示)         |             |
| 294名<br>300 L - 2                          | 金融機制名<br>支店名                                                     | 相目<br>口度勝号                                   | 支払金額(円)<br>(半角数字11桁以内)<br><mark>必須</mark> | 手数料(円)<br>(半角数字4桁以内)                                                                                         | 振込メッセージ/<br>振込依頼人名<br>(半角20文字以内)                                  | 经作            |             |
| RIAG                                       |                                                                  |                                              |                                           | ● 当方負担                                                                                                    | • 振込メッセージ                                                         |               |             |
| 77.h                                       | 三菱UFJ銀                                                           | #:s                                          | _                                         | <ul> <li>先方負担(登録済み余額)</li> </ul>                                                                             |                                                                   | ( 剤除 )        |             |
|                                            | 三菱UF)銀<br>行(0005)<br>本店(001)                                     | 普通<br>12345                                  | 130,000                                   | <ul> <li>先方負担(登録済み金額)</li> <li>先方負担(指定金額)</li> </ul>                                                         | 2 振込依頼人名                                                          | (#1#)<br>(#E) |             |
| デスト<br>(ト<br>(ト)                           | 三菱UFJ銀<br>行 (0005)<br>本店 (001)                                   | 普通<br>12345                                  | 130,000                                   | <ul> <li>先方負担(登録済み全額)</li> <li>先方負担(指定金額)</li> <li>第方負担(指定金額)</li> <li>当方負担</li> </ul>                       | <ul> <li>一 振込依頼人名</li> <li>① 振込メッセージ</li> </ul>                   | (新座)<br>(修正)  |             |
| デスト<br>、ト<br>」<br>ト<br>けひト<br>村"の知<br>行"-9 | 三菱UFJ銀<br>行 (0005)<br>本店 (001)<br>二菱UFJ銀<br>行 (0005)<br>本店 (001) | 普通<br>12345<br>普通<br>1050005                 | 130,000                                   | <ul> <li>先方典组(登録深み全額)</li> <li>先方典组(総定金額)</li> <li>当方典组</li> <li>先方典组(登録深み全額)</li> <li>先方典組(総定金額)</li> </ul> | <ul> <li>● 振込依頼人名</li> <li>● 振込メッセージ</li> <li>● 振込な頼人名</li> </ul> |               |             |

9.「支払金額入力」画面 「振込指定日」「支払金額」「手数料」(任意で 「取引名」「振込メッセージ/振込依頼人名」) を入力し、[次へ] ボタンをクリックしてください。

| 長込・振替内容確認                                                        | 8               |                   |        |         |             |                |             | BFKF012            |  |
|------------------------------------------------------------------|-----------------|-------------------|--------|---------|-------------|----------------|-------------|--------------------|--|
| 文化四层を選択 🔪 厳以先口原始定力法を選択 义 厳以先口层を選択 义 文化金額を入力 🛛 内容器定 🔵 発行機に 义 売了 🔪 |                 |                   |        |         |             |                |             |                    |  |
| 以下の内容で取引を来行します。<br>内容を確認のうえ、「次へ」ボタンを押してください。                     |                 |                   |        |         |             |                |             |                    |  |
| 取引情報                                                             |                 |                   |        |         |             |                |             |                    |  |
| INSTANS)                                                         |                 | 振込・振替             |        |         |             |                |             |                    |  |
| 振入后定日                                                            |                 | 2020年12月17日       |        |         |             |                |             |                    |  |
| 取引名                                                              |                 | 12月15日取引          |        |         |             |                |             |                    |  |
|                                                                  |                 |                   | / 1    | 対情報の修正  |             |                |             |                    |  |
| 使打二時期                                                            |                 |                   |        |         |             |                |             |                    |  |
| 版) <b>公元</b> 旧和                                                  |                 | +c+ (001) #2.5 1  | 224567 |         |             |                |             |                    |  |
| XIIII                                                            |                 | AB (001) BE 1     | 234307 |         | _           |                |             |                    |  |
|                                                                  |                 |                   | / 3    | を払口座の修正 |             |                |             |                    |  |
| 振込明細内容                                                           |                 |                   |        |         |             |                |             |                    |  |
| 件数                                                               |                 |                   |        | 2件      |             |                |             |                    |  |
| 支払金額合計                                                           |                 |                   | 270,00 | 0円      |             |                |             |                    |  |
| 振入金額合計                                                           |                 |                   | 270.00 | 0円      |             |                |             |                    |  |
| MACE MERICIPI                                                    |                 |                   | 2,0,00 | 517     |             |                |             |                    |  |
| 振込明細内容一覧<br><sup>登録名</sup><br><sup>受援人名</sup>                    |                 | 金融機関名<br>支広名      | 相目     | 口座番号    | 支払金額<br>(円) | 先方負担手数科<br>(円) | 振込金額<br>(円) | 憲込メッセージ/<br>憲込依頼人名 |  |
| 力) テストテスト<br>カ) テストテスト                                           | 三菱U F<br>本店(00  | J 銀行(0005)<br>01) | 普通     | 12345   | 130,000     | 0              | 130,000     | 振込メッセージ:<br>-      |  |
| <br>87°348°439135454547°-9                                       | 三龍U F<br>本店 (00 | ) 銀行(0005)<br>01) | 普通     | 1050005 | 140,000     | 0              | 140,000     | 振込メッセージ:<br>-      |  |
|                                                                  |                 |                   | / #    | ∆振替明細の増 | Œ           |                |             |                    |  |
|                                                                  |                 |                   |        |         |             |                |             |                    |  |
|                                                                  |                 |                   |        | 次へ      | >           |                |             | 👵 हम्ब             |  |
|                                                                  |                 |                   |        |         |             |                |             |                    |  |

- 10.「内容確認」画面 内容を確認し、[次へ] ボタンをクリックしてく ださい。
  - [取引情報の修正] [支払口座の修正] [振込 振替明細の修正] ボタンをクリックすると、 それぞれ取引情報・支払口座・明細を修正す ることができます。
  - [印刷] ボタンをクリックすると、印刷用 PDFファイルが表示されます。

| 込<br>・振替<br>実行確認               |                                                                                                    | BFKF01 |
|--------------------------------|----------------------------------------------------------------------------------------------------|--------|
| 支払口座を選択 〉 振込先口座                | 指定方法を選択 / 振込先口庫を選択 / 支払金額を入力 / 内容確認 / 実行確認 / 完了 /                                                                                                    |        |
| 2件中1件目の振込です。                   |                                                                                                    |        |
|                                |                                                                                                    |        |
| ▲ 振込依頼は12月17日扱い<br>ご指定の振込先を十分に | いです。<br>ご確認のうえ、取引を行ってください。                                                                                                    |        |
| 取引内容を確認のうえ、確認<br>現在の取引を中断し、次の取 | 用パスワードを入力し「実行」ボタンを押して下さい。<br>司を行う場合は、「由紙」「方次の取引へ」ボタンを押してください。                                                                                                    |        |
| Pa platen                      |                                                                                                    |        |
| 取らけ存戦                          |                                                                                                    |        |
|                                | 1215003<br>(%), (%)                                                                                                    |        |
| - 東外電力                         | (1)日<br>(1)日<br>(1 |        |
| 801.2.                         | 12日15日第1                                                                                                    |        |
| 振込メッセージ                        | -                                                                                                    |        |
|                                |                                                                                                    |        |
| 振込元情報                          |                                                                                                    |        |
| 文払口座                           | 本店 (001) 普通 1234567                                                                                                    |        |
| 振込先口座                          |                                                                                                    |        |
| 振入先全動機關                        | 三菱 U F J 銀行 (0005)                                                                                                    |        |
|                                | 本店 (001) 普通 12345                                                                                                    |        |
|                                | 2)72,172,1                                                                                                    |        |
| 豐輝名                            | カ) テストテスト                                                                                                    |        |
| 振込金額                           |                                                                                                    |        |
|                                | 130,000円                                                                                                    |        |
| 相込手数料                          | 440円                                                                                                    |        |
| 引落合計全額                         | 130,440円                                                                                                    |        |
| 認証情報                           |                                                                                                    |        |
| 確認用バスワード                       |                                                                                                    |        |
|                                |                                                                                                    |        |
|                                |                                                                                                    |        |
|                                | 新                                                                                                    |        |
|                                | 中断して次の販引へ                                                                                                    |        |
|                                |                                                                                                    |        |

| 1 | 1. 「 <b>実行確認」</b> 画面            |
|---|---------------------------------|
|   | 取引内容をご確認のうえ、「確認用パスワード」          |
|   | を入力し、 <b>[実行]</b> ボタンをクリックしてくださ |
|   | $\iota_{\circ}$                 |
|   | ワンタイムパスワード方式をお申し込みのお客           |
|   | さまは「ワンタイムパスワード」欄が表示され           |
|   | ますので、トークンに表示されたワンタイムパ           |
|   | スワードを入力してください。                  |

- 「ソフトウェアキーボードを開く」ボタンを クリックすると、画面上に文字ボタンを表示 させ、マウス操作によりパスワードを入力す ることができます。
- ■既に同一振込情報(「受付日」または「指定日」 「支払口座」「入金先口座情報」「振込金額」) が存在する場合、二重振込警告メッセージが 表示されます。依頼内容をご確認後、お取引 を継続する場合は「取引を継続する」をチェ ックし、[実行] ボタンをクリックしてください。
- ■複数の入金先口座を選択した場合は、[中断し て次の取引へ] ボタンをクリックすると、次 の入金先口座への振込振替を行うことができ ます。
- 12.「実行結果」画面 実行結果をご確認ください。
  - [印刷] ボタンをクリックすると、印刷用 PDFファイルが表示されます。
  - [同一口座から振込振替] ボタンをクリック すると、同一口座から振込振替の取引を連続 して行うことができます。
  - ■複数の入金先口座を選択した場合は、[次の取 引へ]ボタンをクリックすると、次の入金先 口座への振込振替を行うことができます。

| 山口座を選択 〉 療込先口座指定方法                                                               | 太全道民 👌 振込先口座を選択 👌 支払金額を入力 👌 内容確認 🔰 実育体認 👌 完了 👌 |
|----------------------------------------------------------------------------------|------------------------------------------------|
| 2件中1件目の振込です。                                                                     |                                                |
| ▲ 油3.広聴(+12月17日近いです)                                                             |                                                |
| BUCHWERTS 11, 1100. C 1                                                          |                                                |
| 最込依頼を受付けました。<br>欠の取引を行う場合は、「次の取引・                                                | へ」ボタンを押してください。                                 |
| 取引情報                                                                             |                                                |
|                                                                                  | 1215003                                        |
|                                                                                  | 据62 · 现他                                       |
|                                                                                  | 指定日 12月17日                                     |
|                                                                                  | 12月15日取引                                       |
| 類込メッセージ                                                                          | -                                              |
| 辰込元情報                                                                            |                                                |
|                                                                                  | 本店(001) 普通 1234567                             |
| 振込元情報                                                                            |                                                |
|                                                                                  | 本店 (001) 普通:1234567                            |
| 揭认先口座                                                                            |                                                |
| 振込先金融機関                                                                          | 三菱 U F J 銀行 (0005)                             |
| 服込先口座                                                                            | 本店 (001) 普通 12345                              |
|                                                                                  | 41216276                                       |
|                                                                                  | 41/4/74                                        |
| 受取人名                                                                             | * P/A/A                                        |
| 受职人名<br>曹操名                                                                      | 7)) テストテスト                                     |
| 受款人名<br>音辞名<br>振込金額                                                              | *//////<br>が テストテスト                            |
| 受助人名<br>管理名<br>振込金額<br>入金金額                                                      | 0,0000<br>力) デストデスト<br>130,000円                |
| SRUL名<br>SPATE 2<br>(日本)<br>(日本)<br>(日本)<br>(日本)<br>(日本)<br>(日本)<br>(日本)<br>(日本) | (130,000円<br>130,000円<br>440円                  |

## ●登録振込先口座一覧から選択(承認なし)

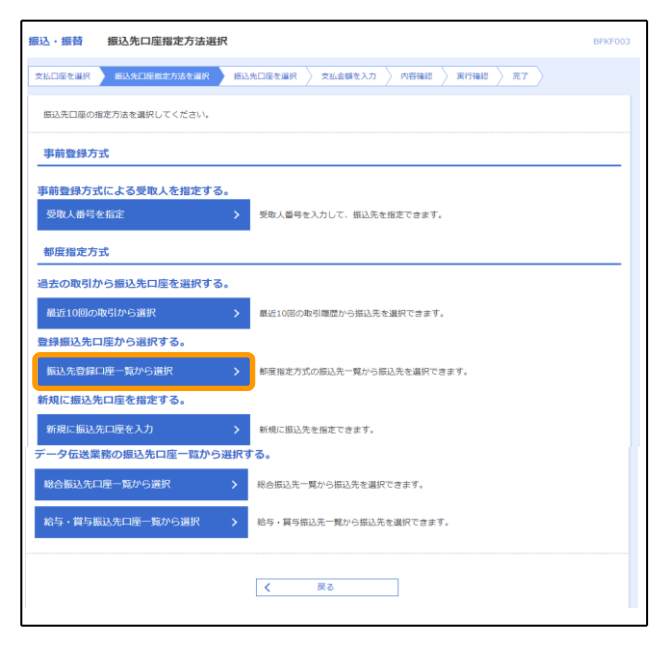

13.「振込先口座指定方法選択」画面 [振込先登録口座一覧から選択] ボタンをクリ ックしてください。

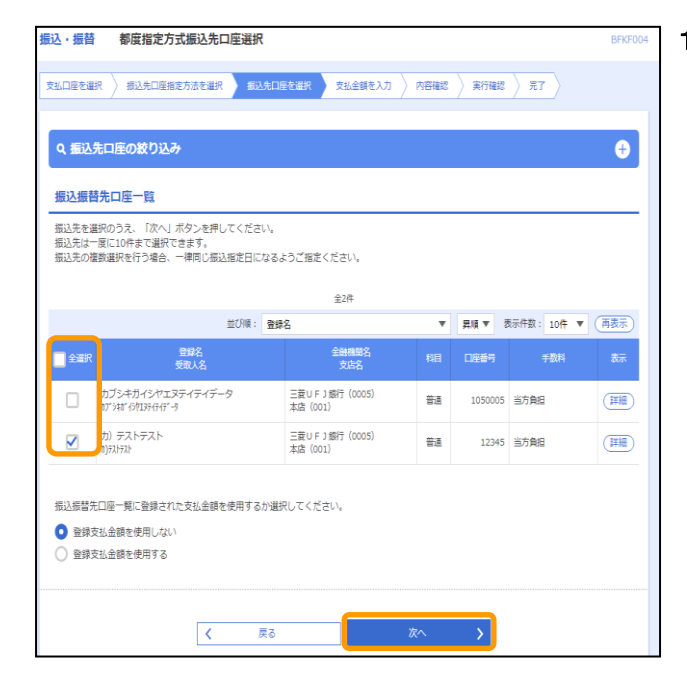

- 14.「都度指定方式振込先口座選択」画面 振込振替先口座一覧から口座をチェックし、[次 へ] ボタンをクリックしてください。
  - ■振込先を選択する際、登録されている支払金 額をコピーして使用する場合は、[登録支払金 額を使用する]を選択してください。

15.「支払金額入力」画面が表示されます。

これ以降、振込完了までの操作・入力方法は、「●過去の取引から振込先口座を選択(承認なし)」の 手順9~12を参照ください。

## ●新規に振込先口座を入力(承認なし)

| 振込·振替 振込先口座指定方法選択               | BFKF003                               |
|---------------------------------|---------------------------------------|
| 支払口店を選択 戦込火口応指定方法を選択 原込         | 先口服老闆祝 〉 文仏金額を入力 〉 内容確認 〉 実行確認 〉 方丁 🖒 |
| 振込先口座の指定方法を選択してください。            |                                       |
| 事前登録方式                          |                                       |
| 事前登録方式による受取人を指定する。              |                                       |
| 受取人番号を指定 >                      | 受取人番号を入力して、描込先を指定できます。                |
| 都度指定方式                          |                                       |
| 過去の取引から振込先口座を選択する。              |                                       |
| 最近10回の取引から選択 >                  | 欄近10回の取引履歴から振込先を選択できます。               |
| 登録振込先口座から選択する。                  |                                       |
| 振込先登録口座一覧から選択 >                 | 都廣指定方式の振込先一覧から振込先を選択できます。             |
| 新規に振込先口座を指定する。<br>新規に振込先口座を入力 > | 新規に描込先を描述で提出す。                        |
|                                 | <b>J</b>                              |
| テータ伝送業務の振込先口屋一覧から選択             | 96.                                   |
| 総合額込先に) 建一覧から選択 >               | 総合描込先一覧から描込先を選択で含ます。                  |
| 給与・賞与振込先口座一覧から選択 >              | 給与・買与振込先一覧から振込先を選択できます。               |
|                                 | < 戻る                                  |

- 1 6. 「**振込先口座指定方法選択」**画面
  - [新規に振込先口座を入力] ボタンをクリック してください。

| 振  | 込・振替 新規口     | 座入力    |              |           |            |      |             | BFKF00    |
|----|--------------|--------|--------------|-----------|------------|------|-------------|-----------|
| \$ | 出口座を避択 〉 振込先 | 口座指定方法 | を選択 病込先口座を選  | IR 支払金額を入 | 5 〉 内容確認 〉 | 実行確認 | <b>7</b> 7  |           |
|    | 以下の項目を入力のうえ  | 、「次へ」オ | 《タンを押してください。 |           |            |      |             |           |
|    | 振込先口座        |        |              |           |            |      |             |           |
|    | 金融機關名        | 238    | 西武信用金庸(1341) |           |            |      | Q 金融機関名を検   | *         |
|    |              | ð:A    | 立川南口支店(048)  |           |            |      | Q 支店名を検索    | $\supset$ |
|    |              | 214    | 普通 マ         | 1050005   | 半角数字7桁以内   |      |             |           |
|    | 豐輝名          |        |              |           |            |      | 全角30文字以内[半角 | 可]        |
|    |              |        |              |           |            |      |             |           |
|    |              |        | < 戻る         |           | 次へ         | >    |             |           |
|    |              |        |              |           |            |      |             |           |

- **17.「新規口座入力」**画面 「金融機関名」「支店名」「科目 口座番号」(任 意で「登録名」)を入力し、[次へ] ボタンをク リックしてください。
  - [金融機関名を検索] [支店名を検索] ボタン をクリックすると、金融機関名、支店名を検 索することができます。
- 18.「支払金額入力」画面が表示されます。

これ以降、振込完了までの操作・入力方法は、「●過去の取引から振込先口座を選択(承認なし)」の 手順9~12を参照ください。

■入力した振込先を登録する場合は、「実行結果」画面で[振込先口座に登録]ボタンをクリックし、 「振込先登録」画面で[登録]ボタンをクリックしてください。
## ●データ伝送業務の振込先口座一覧から選択(承認なし)

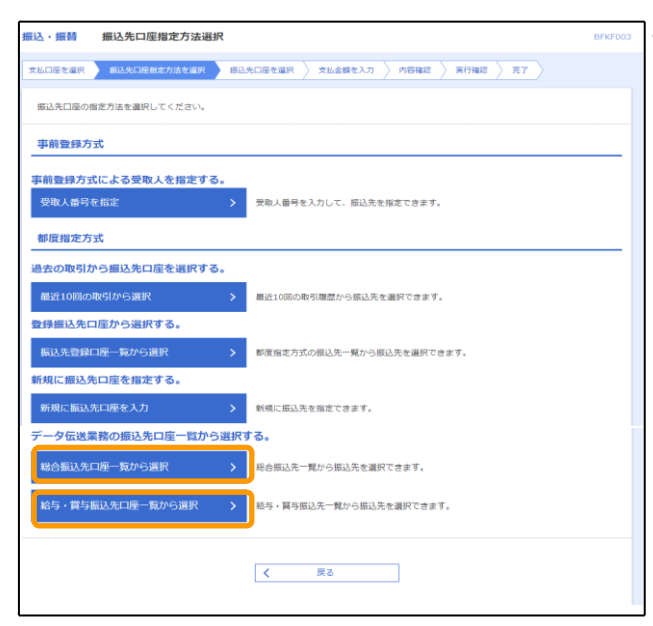

19.「振込先口座指定方法選択」画面 [総合振込先口座一覧から選択][給与・賞与振 込先口座一覧から選択]のいずれかのボタンを クリックしてください。

| 設・振替                                                            | 振込先口座選択                                                                                   | (総合振込)                     |    |         |                 |             | BFKF009 |  |  |  |
|-----------------------------------------------------------------|-------------------------------------------------------------------------------------------|----------------------------|----|---------|-----------------|-------------|---------|--|--|--|
| 支払口座を道                                                          | 山臣を選択 👌 類込丸口臣施定方法を選択 🤇 類込丸口院支援択 🏷 丸と信頼を入力 👌 内田福岡 👌 東行福岡 👌 売了 🔪                            |                            |    |         |                 |             |         |  |  |  |
| Q 振込                                                            | Q ፳ጊይ፡ገድ በ ጀር አን                                                                          |                            |    |         |                 |             |         |  |  |  |
| 総合振                                                             | 8合振込先口座一覧                                                                                 |                            |    |         |                 |             |         |  |  |  |
| 振込先を込<br>振込先は・<br>振込先の後                                         | 起送を登録所のうえ、「次へ」ボタンを押してください。<br>起込方は一度に10件まで選択できます。<br>起込先の爆飲遍択を行う場合、一律可じ振込指定日になるようご指定ください。 |                            |    |         |                 |             |         |  |  |  |
|                                                                 |                                                                                           | 4                          | 2件 |         |                 |             |         |  |  |  |
|                                                                 |                                                                                           | 並び順: 登録名                   |    |         | ▼ 24 ▼          | 表示件数: 10件 🔻 | (再表示)   |  |  |  |
| ✓ \$18                                                          | 登録名<br>受取人名                                                                               | 金融機關名<br>支店名               |    | 口座番号    | EDI情報/<br>顧客コード | 手数料         | 表示      |  |  |  |
|                                                                 | カ〉 テストテスト<br>カ)テストテスト                                                                     | 西武信用金庫(1341)<br>杉並営業郎(141) | 当座 | 0234567 | 顧客1:-<br>顧客2:-  | 当方負担        | (IIII)  |  |  |  |
|                                                                 | カ) テストデータ<br>カ)テストデータ                                                                     | 西武信用全庫(1341)<br>渋谷営業部(101) | 普通 | 0123456 | 顧客1:-<br>顧客2:-  | 当方角担        | (IIII)  |  |  |  |
| 総合振込先口屋一覧に登録された支払金額を使用するが選択してください。   登録支払金額を使用しない   登録支払金額を使用する |                                                                                           |                            |    |         |                 |             |         |  |  |  |
|                                                                 | [                                                                                         | < 戻る                       |    | 次^      | >               |             |         |  |  |  |

- 20.「振込先口座選択(総合(給与・賞与)振込)」 画面 総合振込先口座一覧から振込先口座をチェック し、[次へ]ボタンをクリックしてください。
  - ■振込先を選択する際、登録されている支払金 額をコピーして使用する場合は、[登録支払金 額を使用する]を選択してください。

21.「支払金額入力」画面が表示されます。

これ以降、振込完了までの操作・入力方法は、「●過去の取引から振込先口座を選択(承認なし)」の 手順9~12を参照ください。

## ● 振込データの状況照会・取消(承認なし)

振込振替 > >>> 依頼内容の照会・取消 >

過去に行った取引の状況照会や、予約中取引の取消が可能です。

#### サービス連携 8 8 ò ы 承認 A 資金移動 ホーム 残高・明細照会 データ伝送 管理 資金移動 業務選択 振込振替 ご指定口座から他の口座への振込振替を行います。 税金・各種料金の払込み Pay-easy(ペイジー)マークが表示された税金・公共料金等の払込みを行います。

1.「業務選択」画面 カテゴリメニューの[資金移動] ボタンをクリ

ックしてください。 「業務選択」画面が表示されますので、**[振込** 振替] ボタンをクリックしてください。

- 単込・振動
   作業内容違訳
   EFATOO

   取引の開始
   取込れ回転施定力法(受急人員号指定、転相振込丸口座入力、振込先登録口屋一覧)から選択 し、振込居営の取引を行います。
   取引付況の概念

   取引付況の概念
   資金体動取引の開会や、先日付取引の取消しが行えます。

   振込先の管理
   振込先の管理

   振込先の管理
   振込先の管理・登録振込先の変更、開発ができます。

   振込先の管理
   振込先の修成登録や、登録振込先の変更、開発ができます。

   振込先の行人ープ管理/ファイル合算
   新したのが成金録・変更やファイルによる振込先登録、登録振込先のファイルへの出力
- 2.「作業内容選択」画面 [依頼内容の照会・取消] ボタンをクリックし てください。

| 同の取り  | り消しを行 | う場合は、取り消し                  | 「象の取引を」 | <b>厳択のうえ、「次へ」</b> | ボタンを押して。               | ください。            |            |              |
|-------|-------|----------------------------|---------|-------------------|------------------------|------------------|------------|--------------|
|       |       |                            |         | \$                | 417                    | *                | 示件数: 10件 ▼ | (画表示)        |
| iller | 取引状態  | 受付日<br>振込指定日               | 受付番号    | 取引名               | 文払口座                   | 受取人名             | 振込全額 (円)   | 取引者<br>(取消者) |
| 0     | 受付済み  | 2020年12月15日<br>2020年12月17日 | 1215003 | 12月15日取引          | 本店 (001)<br>普通 1234567 | <i>ħ</i> )テストテスト | 130,000    | 予備 太郎        |
| 0     | 受付済み  | 2020年12月15日<br>2020年12月18日 | 1215002 | 12月15日取引          | 本店 (001)<br>普通 1234567 | n)テストテスト         | 110,000    | 予備 太郎        |

### 3.「取引状況照会取引一覧」画面 取引一覧から対象の取引を選択してください。 照会を行う場合は、取引選択から「照会」を選 択し、[次へ]ボタンをクリックして、手順4へ お進みください。 取消を行う場合は、取引選択から「取消」を選 択し、[次へ]ボタンをクリックして、手順5へ お進みください。

| 振込·振苔 取引状況照会編  | 果                   | BTJS009 |  |  |  |  |  |
|----------------|---------------------|---------|--|--|--|--|--|
| 取引を選択 原会結果     |                     |         |  |  |  |  |  |
| ご指定の取引の照会結果です。 |                     |         |  |  |  |  |  |
| 取引情報           |                     |         |  |  |  |  |  |
| 受付番号           | 1215003             |         |  |  |  |  |  |
| 取引区分           | 統入                  |         |  |  |  |  |  |
| 日付             | 日付 据定日 12月17日       |         |  |  |  |  |  |
| 取引名            | 12月15日取引            |         |  |  |  |  |  |
| 振込メッセージ        | -                   |         |  |  |  |  |  |
| 取引者            | 予備 太郎               |         |  |  |  |  |  |
| 振込元情報          |                     |         |  |  |  |  |  |
| 支払口座           | 本店 (001) 普通 1234567 |         |  |  |  |  |  |
| 振込先口座          |                     | ]       |  |  |  |  |  |
| 振込先金融機関        | 三鍵 U F J 銀行(0005)   |         |  |  |  |  |  |
| 振込先口座          | 本店 (001) 靈通 0012345 |         |  |  |  |  |  |
| 受职人名           | 8)721721            |         |  |  |  |  |  |
| 登绿名            | カンテストテスト            |         |  |  |  |  |  |
| 振込金額           |                     |         |  |  |  |  |  |
| 据52全额          | 130,000円            |         |  |  |  |  |  |
| 我这手数料          | 440円                |         |  |  |  |  |  |
| 引落合計全額         | 130,440円            |         |  |  |  |  |  |
|                |                     |         |  |  |  |  |  |

- 4.「取引状況照会結果」画面 照会結果をご確認ください。
  - [印刷] ボタンをクリックすると、印刷用 PDFファイルが表示されます。

.....

| 振込・振替 取消確認                          |                                      | BTJS010 |  |  |  |  |  |  |  |
|-------------------------------------|--------------------------------------|---------|--|--|--|--|--|--|--|
| 取引を選択 取消内容を確認 :                     | 元7 〉                                 |         |  |  |  |  |  |  |  |
|                                     |                                      |         |  |  |  |  |  |  |  |
| ▲ 振込依頼は12月17日扱いです。                  |                                      |         |  |  |  |  |  |  |  |
| 以下の振込依頼を取り消します。<br>内容を確認し、確認用バスワードを | 入力のうえ、「実行」ボタンを押してください。               |         |  |  |  |  |  |  |  |
| 取引情報                                |                                      |         |  |  |  |  |  |  |  |
| 受付番号                                | 受付番号 1215003                         |         |  |  |  |  |  |  |  |
| 取引区分                                | 概込                                   |         |  |  |  |  |  |  |  |
| 日付                                  | 相                                    |         |  |  |  |  |  |  |  |
| 取引名                                 | 12月15日取引                             |         |  |  |  |  |  |  |  |
| 振込メッセージ                             | -                                    |         |  |  |  |  |  |  |  |
| 取引者                                 | 予備 太郎                                |         |  |  |  |  |  |  |  |
| 振込元情報                               |                                      |         |  |  |  |  |  |  |  |
| 文弘口座                                | 本店 (001) 普通 1234567                  |         |  |  |  |  |  |  |  |
| 振込先口座                               | -                                    |         |  |  |  |  |  |  |  |
| 相动先全部和国                             | みず(波銀行 (0001)                        |         |  |  |  |  |  |  |  |
| 國入九口座                               | J T B トラペランド支店(980) 貯醤 1010001       |         |  |  |  |  |  |  |  |
| 受职人名                                | 27°343°43913946469°-9                |         |  |  |  |  |  |  |  |
| 型單名                                 | この後安わる                               |         |  |  |  |  |  |  |  |
| 振込金額                                |                                      |         |  |  |  |  |  |  |  |
| 振込金額                                | 30,000円                              |         |  |  |  |  |  |  |  |
| 862.千数用                             | 330FJ                                |         |  |  |  |  |  |  |  |
| 引導合計金額                              | 30,330円                              |         |  |  |  |  |  |  |  |
| 認証情報                                |                                      |         |  |  |  |  |  |  |  |
| 輸設用ノスワード                            | ・・・・・・・・・・・・・・・・・・・・・・・・・・・・・・・・・・・・ |         |  |  |  |  |  |  |  |
|                                     |                                      |         |  |  |  |  |  |  |  |
|                                     |                                      |         |  |  |  |  |  |  |  |
|                                     |                                      |         |  |  |  |  |  |  |  |
|                                     |                                      |         |  |  |  |  |  |  |  |

- 5.「**取消確認」**画面 取消内容をご確認のうえ、「確認用パスワード」 を入力し、[**実行**] ボタンをクリックしてくださ い。
  - [印刷] ボタンをクリックすると、印刷用 PDFファイルが表示されます。

| 込・振替 取消結       | 果                     | BTJS             |  |  |  |  |  |
|----------------|-----------------------|------------------|--|--|--|--|--|
| 明を避択 🔪 取消内容を   | 11 <b>X</b>           |                  |  |  |  |  |  |
| A              |                       |                  |  |  |  |  |  |
| AL ご指定の扱いと始ませた | ROP C & C/2.          |                  |  |  |  |  |  |
| 以下、受付番号1215003 | 3番の依頼を取り消しました。        |                  |  |  |  |  |  |
| 取引情報           |                       |                  |  |  |  |  |  |
| 受付番号           | 1215003               |                  |  |  |  |  |  |
|                | (病)                   |                  |  |  |  |  |  |
|                | BM B2M                |                  |  |  |  |  |  |
| 取引名 12月15日取引   |                       |                  |  |  |  |  |  |
|                | -                     |                  |  |  |  |  |  |
| 取引者            | 予備大部                  |                  |  |  |  |  |  |
| 振込元情報          |                       |                  |  |  |  |  |  |
| 文仏口廠           | 本点(001) 普通 1234567    |                  |  |  |  |  |  |
| 振込先口座          |                       |                  |  |  |  |  |  |
| 振入先全副機関        | 三要 U F J 螺行(0005)     |                  |  |  |  |  |  |
|                | 本店 (001) 普通 12345     |                  |  |  |  |  |  |
|                | カンデストラスト              |                  |  |  |  |  |  |
| 登録名            | カ) テストテスト             |                  |  |  |  |  |  |
| 振込金額           |                       |                  |  |  |  |  |  |
| 振込全額           | 130,000円              |                  |  |  |  |  |  |
|                | 440円                  |                  |  |  |  |  |  |
|                | 130,440円              |                  |  |  |  |  |  |
|                |                       |                  |  |  |  |  |  |
|                |                       |                  |  |  |  |  |  |
|                | く ドップページへ く 連絡済み取引一覧へ | - 1991<br>- 1991 |  |  |  |  |  |

- 6.「**取消結果」**画面 取消結果をご確認ください。
  - [印刷] ボタンをクリックすると、印刷用
     PDFファイルが表示されます。

.....

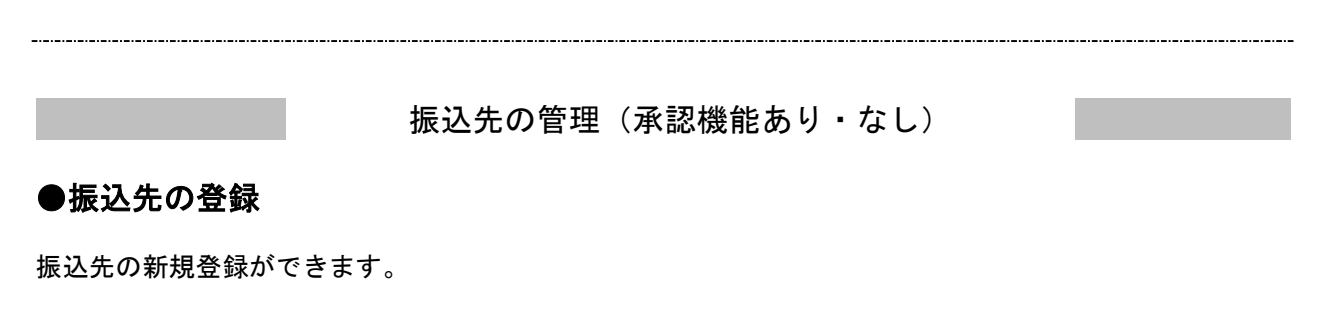

| 振込振替 | > | >>> | 振込先の登録/変更/削除 | > |
|------|---|-----|--------------|---|
|      |   |     |              |   |

1. カテゴリメニューの [資金移動] ボタンをクリックしてください。 「業務選択」画面が表示されますので、[振込振替] ボタンをクリックしてください。

| 振込·振替 作業内容選択      |   | BFKF00                                                        |
|-------------------|---|---------------------------------------------------------------|
| 取引の開始             |   |                                                               |
| 振込データの新規作成        | > | 振込先口座指定方法(受取人番号指定、新規振込先口座入力、振込先登録口座一覧)から選択<br>し、振込振替の取引を行います。 |
| 作成中振込データの修正・削除    | > | 作成途中やエラーとなった取引を修正、削除できます。                                     |
| 取引状況の照会           |   |                                                               |
| 承認済み取引の状況照会・取消    | > | 承認済み取引の照会や取り消しが可能です。                                          |
| 未承認取引の状況照会        | > | 未承認取引の極金が可能です。                                                |
| 承認待ちデータの引戻し       | > | ご自身が依頼した取引の引戻しができます。                                          |
| 振込先の管理            |   |                                                               |
| 振込先の登録/変更/割除      | > | 振込先の新規登録や、登録振込先の変更、削除ができます。                                   |
| 振込先のグループ管理/ファイル登録 | > | 振込先グループの登録・変更やファイルによる振込先登録、登録振込先のファイルへの出力<br>が可能です。           |
|                   |   | •                                                             |

2.「作業内容選択」画面 表示画面の[振込先の登録/変更/削除] ボタ ンをクリックしてください。

| 設・振          | 替 振込先新規登録・変                            | 更・削除                                                    |                   |                    |              | BFFK0 |
|--------------|----------------------------------------|---------------------------------------------------------|-------------------|--------------------|--------------|-------|
| 振込先          | の新規登録                                  |                                                         |                   |                    |              |       |
| 振込先の<br>総合振込 | 2)新規登録を行う場合は、「新規登<br>3.先口座の登録より振込振替先とし | 録」ボタンを押してください。<br>て新規登録を行う場合は、「総合振込先口屋<br>/ 新規登録 / 総合振込 | 一覧から参照<br>1、先口座一覧 | 登録へ」ボタンを<br>から参照登録 | 約してください。     |       |
| 振込先          | の変更・削除                                 |                                                         |                   |                    |              |       |
| Q 変更         | 更・削除する振込先口座の                           | 皮り込み                                                    |                   |                    |              | ÷     |
| 振込先の<br>振込先の | D変更を行う場合は、対象先を選択<br>D剤除を行う場合は、対象先を選択   | のうえ、「変更」ボタンを押してください。<br>のうえ、「削除」ボタンを押してください。            |                   |                    |              |       |
|              |                                        | 全5件<br>並び順: 登録名                                         |                   | ▼ 月頃 ▼ :           | 表示件数: 100件 ▼ | 再表示)  |
| XXIR         | 登録名<br>受取人名                            | 金融機關名<br>支店名                                            | 88                | 口座番号               | 7-2014       | 表示    |
| •            | イチジ ホゾンヨウ<br>(チ)* 約* ン30               | 三井住友銀行(0009)<br>青山支店(258)                               | 当座                | 123456             | 当方負担         | 詳細    |
| 0            | 力) データデータ<br>カ)データデータ                  | 三夏UFJ銀行(0005)<br>振込第一支店(313)                            | 普道                | 1122333            | 当方負担         | (詳細)  |
| 0            | コンチ テスト<br>コンチ テスト                     | 構浜信用全庫 (1280)<br>青葉台支店 (039)                            | 貯蓄                | 45600              | 当方負担         | (詳細)  |
| $\bigcirc$   | ダイトウ テスト<br>ゲイトウ テスト                   | 大東京億用組合 (2248)<br>東大和支店 (045)                           | 음교                | 12345              | 当方負担         | 開催    |
| $\bigcirc$   | A, B, C<br>A,B,C                       | 商工組合中央金庫(2004)<br>回館支店(012)                             | 普通                | 12345              | 当方負担         | (IFHE |
|              |                                        | / 変更                                                    | 🝵 भाष्ट्र         |                    |              | EDIRA |
| 振込券          | <b>もの選択朝除</b><br>振込先の剤除を行う場合は、「確認      | X選択剤除ヘ」ボタンを押してください。<br>會 初数変沢削除へ                        |                   |                    |              |       |
|              |                                        | ✓ 振込振替作業内容選択へ                                           |                   |                    |              |       |

| 以下の項目を人力のウス        | 1、「登録」7    | タンを押してくたさい。                                                                            |                      |
|--------------------|------------|----------------------------------------------------------------------------------------|----------------------|
| 振込先情報              |            |                                                                                        |                      |
| 金融制制名              | <b>8</b> 8 | みず(8銀行(0001)                                                                           | Q 金融機関名を検索           |
|                    | <u>8</u> 8 | 東京営業部 (001)                                                                            | Q 支店名を検索             |
| 8日 23月 日建香雪        | 必須         | <ul> <li>普通 ▼ 12345 半角数字7桁以内</li> </ul>                                                |                      |
|                    | 必須         | 2X*# 7Xh                                                                               | 半角30文字以内             |
|                    |            |                                                                                        | 全角30文字以内[半角可]        |
| 搬込メッセージ/<br>搬込依頼人名 |            | <ul> <li>         ・ 服込メッセージ         ・   ・   ・  ・  ・  ・  ・  ・  ・  ・</li></ul>           | 半角20文字动内<br>半角20文字动内 |
|                    |            | 円 半角数字11桁以内                                                                            |                      |
|                    |            | <ul> <li>当方負担</li> <li>先方負担(登録済み会領)</li> <li>先方負担(想定金額)</li> <li>円 半角数字4行以内</li> </ul> |                      |
| 所属グループ             |            | -                                                                                      |                      |

| 振込·振替 振込先登錄完了                         |                           | BFFK005 |
|---------------------------------------|---------------------------|---------|
| 振込先情報を入力 翌録完了                         |                           |         |
| 以下の内容で振込先を登録しました。<br>続いて振込先を登録する場合は、「 | 長込服替先の追加登録へ」 ボタンを押してください。 |         |
| 振込先情報                                 |                           |         |
| 全部周期名                                 | ∂ヶず(8銀行 (0001)            |         |
| 文書名                                   | 應京誕興部 (001)               |         |
| 料目 口座新号                               | 普通 12345                  |         |
| 受取人名                                  | 27"8 921                  |         |
| <b>取厚名</b>                            | ミズホ テスト                   |         |
| NGA.メッセージ                             | -                         |         |
| 数据文払金額                                | 0[4]                      |         |
| 手散料                                   | 当方負担                      |         |
| 所属グループ                                | -                         |         |
| ۲ ک                                   |                           |         |

3. 「振込先新規登録・変更・削除」画面 表示画面の[新規登録]ボタンをクリックして ください。

- **4.「振込先情報入力」**画面 「振込先情報」を入力・選択し、[登録] ボタン をクリックしてください。
  - [金融機関名を検索] [支店名を検索] ボタン をクリックすると、文字ボタンで金融機関 名・支店名を検索することができます。

- 5.「振込先登録完了」画面 ご確認後、[トップページへ] ボタンをクリック すると、「トップページ」画面へ戻ることができ ます。
  - ■続けて振込先の登録を行う場合は、[振込振 替先の追加登録へ]ボタンをクリックしてく ださい。

### ●総合振込先口座一覧から参照登録

総合振込先として登録している情報を参照して振込振替先として新規登録ができます。

- カテゴリメニューの [資金移動] ボタンをクリックしてください。
   「業務選択」画面が表示されますので、[振込振替] ボタンをクリックしてください。
- 2.「作業内容選択」画面が表示されます。 [振込先の登録・変更・削除] ボタンをクリックしてください。

| 記・振          | 書 振込先新規登録・変                                      | 更・削除                          |                             |             |                 |              | BFFK00 |
|--------------|--------------------------------------------------|-------------------------------|-----------------------------|-------------|-----------------|--------------|--------|
| 振込先          | の新規登録                                            |                               |                             |             |                 |              |        |
| 振込先の<br>総合振込 | 新規登録を行う場合は、「新規登録<br>先口座の登録より振込振替先とし <sup>5</sup> | 別 ボタンを押してください<br>「新規登録を行う場合は、 | ,)。<br>「総合振込先口座一」           | 見から参照       | 登録へ」ボタンを        | 押してください。     |        |
|              |                                                  | 新規登録                          | 🧨 総合振込先                     | 口座一覧        | から参照登録          |              |        |
| 振込先          | の変更・削除                                           |                               |                             |             |                 |              |        |
| Q 変更         | • 前除する振込先口座の8                                    | り込み                           |                             |             |                 |              | ÷      |
| 振込先の<br>振込先の | 変更を行う場合は、対象先を選択の<br>削除を行う場合は、対象先を選択の             | Dうえ、「変更」ボタンを<br>Dうえ、「削除」ボタンを  | 甲してください。<br>甲してください。<br>全5件 |             |                 |              |        |
|              |                                                  | 並び頃: 登録名                      |                             |             | • <b>ДЩ • 3</b> | 5示件数: 100件 ▼ | (再表示)  |
| 避沢           | 登録名<br>受取人名                                      | 金融機關<br>支店名                   |                             |             | 口座番号            |              | 表示     |
| •            | イチジ ホゾンヨウ<br>イチン゙ ホゾンヨウ                          | 三井住友銀行(0009)<br>青山支店(258)     |                             | 当座          | 123456          | 当方負担         | 詳細     |
| 0            | 力) データデータ<br>カ)データデータ                            | 三夏UFリ銀行(0005)<br>振込第一支店(313)  |                             | 普通          | 1122333         | 当方負担         | (IFH)  |
| 0            | コンチ テスト<br>コンチ ヌスト                               | 橫浜僵用全庫(1280)<br>青葉台支店(039)    |                             | 貯蓄          | 45600           | 当方負担         | (IFH)  |
| 0            | ダイトウ テスト<br>ゲイトウ テスト                             | 大東京信用組合(2248)<br>東大和支店(045)   |                             | 普递          | 12345           | 当方負担         | 詳細     |
| 0            | A, B, C<br>A,B,C                                 | 商工組合中夫全庫(2004)<br>函館支店(012)   |                             | 普通          | 12345           | 当方負担         | 詳細     |
|              |                                                  | ✔ 変更                          |                             | <b>會 削除</b> |                 | 6            | EPIBI  |
| 48117.4      |                                                  |                               |                             |             |                 |              |        |
| 複数の          | ての選択的味<br>厳込先の剤除を行う場合は、「複数                       | 選択削除へ」ボタンを押し                  | てください。                      |             |                 |              |        |
|              |                                                  | Ĩ                             | 複数選択剤除へ                     |             |                 |              |        |
|              |                                                  |                               |                             |             |                 |              |        |
|              |                                                  | < 振込振                         | 替作業内容選択へ                    |             |                 |              |        |
|              |                                                  |                               |                             |             |                 |              |        |

| 振込・振替           | 総合振込先                                      | 一覧                        |    |         |                     |               |               |        | BFFK03 |  |
|-----------------|--------------------------------------------|---------------------------|----|---------|---------------------|---------------|---------------|--------|--------|--|
| 振込先を選択          | 33.先後建築 選択内容全確認 参照登錄完了                     |                           |    |         |                     |               |               |        |        |  |
| \$\$\ <b>\$</b> | 総会編以李门座一時                                  |                           |    |         |                     |               |               |        |        |  |
|                 |                                            |                           |    |         |                     |               |               |        |        |  |
| Q 参照            | Q, #關登録する振込先口座の放り込み                        |                           |    |         |                     |               |               |        |        |  |
| 2047.147.0      | 室跡が赤とりら加込力を直がいつえ、「夢院室線」小ウンを伴してくたさい。<br>全2件 |                           |    |         |                     |               |               |        |        |  |
| _               |                                            | 並び順: 受取人名                 | 3  |         | T                   | 月頃 ▼          | 表示件数:         | 100件 🔻 | (再表示)  |  |
| ✓ ±#            | 登録名<br>受取人名                                | 全融機開名<br>支店名              |    | 口座番号    | EDI情報/<br>顧客コード     |               | 登録支払金額<br>(円) |        | 一副科    |  |
|                 | G G G<br>GGG                               | 西武僵用全庫(1341)<br>小平支店(028) | 普達 | 0000101 | 顧客1:112233<br>顧客2:- |               | 1,000         | 当方負担   |        |  |
|                 | テスト テスト<br>テント テント                         | 西武儒用金庫(1341)<br>小平支店(028) | 当座 | 0012345 | 顧客1:-<br>顧客2:-      |               | 0             | 当方負担   |        |  |
|                 |                                            |                           |    |         |                     |               |               |        |        |  |
|                 |                                            |                           |    |         |                     |               |               |        |        |  |
|                 |                                            | く 戻る                      |    |         | 参照登録                | $\rightarrow$ |               |        |        |  |

3. 「振込先新規登録・変更・削除」画面 表示画面の[総合振込先口座一覧から参照登録] ボタンをクリックしてください。

4. 「総合振込先一覧」画面

「総合振込先口座一覧」から登録する明細を選 択し、[参照登録] ボタンをクリックしてください。

| 振込・振替                            | 総合振込先参照                                                                                          | 登録確認                    |          |         |                    |           | BFFK035        |
|----------------------------------|--------------------------------------------------------------------------------------------------|-------------------------|----------|---------|--------------------|-----------|----------------|
| 振込先を選択                           | 和达先主编究 進利內容在其認 参照量錄完了                                                                            |                         |          |         |                    |           |                |
| 以下の総合振込:<br>内容を確認のう:<br>振込先として、1 | 以下の場合販込先をすべて最近居場先として登録します。<br>内着を確認のうえ、「実行」ボタンを押してください。<br>振込先として、総合販込先口座一覧から引き感げない項目がある場合があります。 |                         |          |         |                    |           |                |
| 総合振込先口                           | 1座一覧                                                                                             |                         |          |         |                    |           |                |
|                                  |                                                                                                  |                         |          | 全;      | HF                 |           | -              |
|                                  |                                                                                                  |                         |          |         |                    | 表示件数:     | 100件 🔻 ( 冉表示 ) |
| 登録名<br>受取人名                      | 文<br>初                                                                                           | 1888<br>54              |          | 口座邮号    | 振込メッセージ/<br>振込依頼人名 | 登録支払金額(円) | 手颤科            |
| G G G<br>GGG                     | 西武信用全庫(<br>小平支店(028)                                                                             | 1341)                   | 普通       | 0000101 | 振込メッセージ:<br>-      | 1,000     | 当方負担           |
| テスト テスト<br>テスト テスト               | 西武信用全庫(<br>小平支店(028)                                                                             | 1341)                   | 当座       | 0012345 | 携込メッセージ :<br>-     | ٥         | 当方負担           |
| 所属グループ                           | r                                                                                                |                         |          |         |                    |           |                |
| 上記の振込先を                          | 假込先グループに所知                                                                                       | 電させる場合は、                | 所属さ      | せる振込先グル | レープをチェックして・        | ください。     |                |
| 所属グループ                           |                                                                                                  | ○ 01 1 0 日5 ○ 02 2 5 日5 | 党払<br>支払 |         |                    |           |                |
|                                  |                                                                                                  |                         |          |         |                    |           |                |
|                                  |                                                                                                  | <                       | 戻る       |         | 実行                 | >         |                |

5.「総合振込先参照登録確認」画面 「総合振込先口座一覧」に表示されている内容 を確認のうえ、「所属グループ」を選択し、[実 行] ボタンをクリックしてください。

.....

| 振込・振替 維               | 合振込先参照登録完了                          |      |          |                                                                                                    |             | BFFK036      |
|-----------------------|-------------------------------------|------|----------|----------------------------------------------------------------------------------------------------|-------------|--------------|
| 振込先を選択 🔪 選            | 訳内容を確認 参照登録完了                       |      |          |                                                                                                    |             |              |
| 以下の振込先を総<br>登録内容の確認は、 | 合振込先から参照登録しました。<br>、「振込振替先口座一覧へ」ボタ: | ンから行 | ioてください。 |                                                                                                    |             |              |
| 総合振込先口服               | 建一覧                                 |      |          |                                                                                                    |             |              |
|                       |                                     |      | 全1       | 件                                                                                                    |             |              |
|                       |                                     |      |          |                                                                                                    | 表示件数:       | 100件 🔻 (再表示) |
| 登録名<br>受取人名           | 金融機關名<br>支店名                        |      | 口座番号     | 膨入メッセージ/<br>振込依頼人名                                                                                                    | 登録支払金額(円)   | 手数料          |
|                       | 西武信用金庫(1341)<br>小平支店(028)           | 当座   | 0012345  | 振込メッセージ:<br>-                                                                                                    | 0           | 当方負担         |
| 所属グループ                |                                     |      |          |                                                                                                    |             |              |
| 所属グループ                | 02 2 5日支払                           |      |          |                                                                                                    |             |              |
|                       |                                     |      | / 編3,振巷牛 | ·答理:2011人 / 如                                                                                                    | 3. 振想牛口床一套人 |              |
|                       | N CODIN DIN                         |      |          | and the state of the state of t | CHENGE 70'Y |              |

- 6.「総合振込先参照登録完了」画面 登録内容をご確認ください。
  - ■続けて振込先の登録を行う場合は [振込振替 先口座一覧へ] ボタンをクリックしてください。

### ●振込先の変更

- カテゴリメニューの [資金移動] ボタンをクリックしてください。
   「業務選択」画面が表示されますので、[振込振替] ボタンをクリックしてください。
- 「作業内容選択」画面が表示されます。
   [振込先の登録・変更・削除] ボタンをクリックしてください。

| 殿込・振行        | 皆 振込先新規登録・3                                                                                                    | 変更・削除                                    |            |             |              | BFFKO   |  |
|--------------|----------------------------------------------------------------------------------------------------|------------------------------------------|------------|-------------|--------------|---------|--|
| 振込先          | 込先の新規豐録                                                                                                    |                                          |            |             |              |         |  |
| 振込先の<br>総合振込 | 2.5の新規登録を行う場合は、「新商登録」ボタンを押してください。<br>各部込先ロ屋の登録より振込原替先として新規登録を行う場合は、「総合部込先口屋一覧から参照登録へ」ボタンを押してください。<br>✔ 新版登録 ✔ 総合版込先口匠一覧から参照登録 |                                          |            |             |              |         |  |
| 振込先          | の変更・削除                                                                                                    |                                          |            |             |              |         |  |
| २ 変          | <b>E・削除する振込先口座の</b>                                                                                                    | 絞り込み                                     |            |             |              | ÷       |  |
| 振込先の<br>振込先の | )変更を行う場合は、対象先を選び<br>)削除を行う場合は、対象先を選び                                                                                          | Rのうえ、「変更」ボタンを押してくだ<br>Rのうえ、「削除」ボタンを押してくだ | さい。<br>さい。 |             |              |         |  |
|              |                                                                                                    | <sup>至5件</sup><br>並び順: 登録名               | ,          | ▼ द्र/स ▼ ह | 長示件数: 100件 1 | 再表示)    |  |
| 避沢           | 登録名<br>受取人名                                                                                                    | 金融幅期名<br>文店名                             | 相目         | 口座番号        | 手数料          | 表示      |  |
| 0            | イチジ ホゾンヨウ<br>イチジ ホ/゙ンヨウ                                                                                                    | 三并住友銀行(0009)<br>青山支店(258)                | 当座         | 123456      | 当方負担         | 詳細      |  |
| $\bigcirc$   | カ) データデータ<br>カ)デークデーク                                                                                                    | 三菱UFJ銀行(0005)<br>振込第一支店(313)             | 普通         | 1122333     | 当方負担         | (IFARE) |  |
| $\bigcirc$   | コンチ テスト<br>コンチ テスト                                                                                                    | 橫浜信用金庫(1280)<br>青葉台支店(039)               | 灯器         | 45600       | 当方負担         | 詳細      |  |
| 0            | ダイトウ テスト<br>デイトウ アスト                                                                                                    | 大東京信用組合(2248)<br>東大和支店(045)              | 普通         | 12345       | 当方負担         | (詳細)    |  |
|              |                                                                                                    | ✓ 50.00                                  | T WIR:     |             | •            | EPI-00  |  |
| 编入先          | の選択削除                                                                                                    |                                          |            |             |              |         |  |
| 複数の振         | <u>るめの3歳以下前時</u><br>108813元の前後を行う場合は、「復鉄道好前掛へ」ボタンを押してください。<br>■ 税鉄道以前時へ                                                       |                                          |            |             |              |         |  |
|              |                                                                                                    | < 振込振奮作業内容違                              | HR^        |             |              |         |  |

| 13.先老道訳 113.九州       | 補金変更       | 室更完了                                                            |            |                  |
|----------------------|------------|-----------------------------------------------------------------|------------|------------------|
| 変更内容を入力のうえ、          | 「変更」ボタ     | ンを押してください。                                                      |            |                  |
| 振込先情報                |            |                                                                 |            |                  |
| 全時機関名                | <u>8</u> 8 | 商工組合中央金庫(2004)                                                  |            | Q 金融機関各を検索       |
|                      | 858        | 回館支店 (012)                                                      |            | Q 支店名を検索         |
|                      | 23         | 普通▼ 12345 半角数字7桁以内                                              |            |                  |
|                      | 88         | ۸>39 ۶۸ŀ                                                        |            | 半角30文字以内         |
|                      |            |                                                                 |            | 全角30文字以内[半角司]    |
| ■E込メッセージ/<br>■E込依頼人名 |            | <ul> <li> (調込メッセージ)  </li> <li> (調込成額人名) </li> </ul>            | 半角2<br>半角2 | 10文字以内<br>10文字以内 |
|                      |            | 0 円 半角数字11桁以内                                                   |            |                  |
|                      |            | 当方負担     方負担     (登録:張み金額)     方負担     (暗弦:金額)     円 半角数字4/800内 |            |                  |
| 所属グループ               |            | <ul> <li>○ 01 10日支払</li> <li>○ 02 25日支払</li> </ul>              |            |                  |
|                      |            |                                                                 |            |                  |
|                      |            | 🗸 戻る 変更                                                         | >          |                  |

 「振込先新規登録・変更・削除」画面 変更する取引を選択し、[変更] ボタンをクリッ クしてください。

 「振込先情報変更」画面 振込先情報を入力・選択し、[変更] ボタンをク リックしてください。 ワンタイムパスワード方式をお申し込みのお客 さまは「ワンタイムパスワード」欄が表示され ますので、トークンに表示されたワンタイムパ スワードを入力してください。

5. 「**振込先登録完了」**画面

ご確認後、[トップページへ]ボタンをクリックすると、「トップページ」画面へ戻ることができます。

## ●振込先の削除

- カテゴリメニューの [資金移動] ボタンをクリックしてください。
   「業務選択」画面が表示されますので、[振込振替] ボタンをクリックしてください。
- 「作業内容選択」画面が表示されます。
   [振込先の登録・変更・削除] ボタンをクリックしてください。

| 振込・      | , 振替                                                                                               | 振込先新規登録・変                          | 更・削除                                         |        |                |            | BFFK00    |  |
|----------|----------------------------------------------------------------------------------------------------|------------------------------------|----------------------------------------------|--------|----------------|------------|-----------|--|
| 振        | 込先の                                                                                                | )新規登録                              |                                              |        |                |            |           |  |
| 振辺<br>総合 | 振込氏の新規登録を行う場合は、「新規登録」ボタンを押してください。<br>総合振込売口屋の登録より第込器増先として新規登録を行う場合は、「総合振込売口屋一覧から参照登録へ」ボタンを押してください。 |                                    |                                              |        |                |            |           |  |
|          |                                                                                                    |                                    | / 新規登録 / 総合版2                                | 1先口座一覧 | から参照登録         |            |           |  |
| 振        | 込先の                                                                                                | )変更・削除                             |                                              |        |                |            |           |  |
| ٩        | 変更                                                                                                 | ・削除する振込先口座の                        | ፅህንት                                         |        |                |            | ÷         |  |
| 振辺<br>振辺 | 込先の変<br>込先の削                                                                                       | )更を行う場合は、対象先を選択<br>(除を行う場合は、対象先を選択 | のうえ、「変更」ボタンを押してください。<br>のうえ、「削除」ボタンを押してください。 |        |                |            |           |  |
|          |                                                                                                    |                                    | 金5件<br>前75周日: <b>御時</b> 名                    |        | <b>Y 2 H Y</b> | 表示件数: 100件 | ▼ ( 画表示 ) |  |
| i        | 訳                                                                                                  | 登録名<br>受取人名                        | 全地相關名 文店名                                    | 科目     | 0255           | 手数料        | 泰         |  |
| (        | 0                                                                                                  | イチジ ホゾンヨウ<br>ジ゙ 利(1)30             | 三井住友爆行(0009)<br>青山支店(258)                    | 当座     | 1234           | 56 当方負担    | (IIII)    |  |
| (        | С                                                                                                  | 1) データデータ<br>)データデータ               | 三龍UFJ銀行(0005)<br>振込第一支店(313)                 | 普通     | 11223          | 33 当方負担    | (詳細)      |  |
| (        | С                                                                                                  | コンチ テスト<br>び テスト                   | 橫浜僵用金庫 (1280)<br>青葉台支店 (039)                 | 貯蓄     | 456            | 00 当方負担    | (詳細)      |  |
| 0        | С                                                                                                  | ダイトウ テスト<br>「イトウ テスト               | 大東京/@用組合(2248)<br>東大和支店(045)                 | 普通     | 123            | 45 当方負担    |           |  |
|          |                                                                                                    |                                    | <u>چ ۲</u>                                   | T WIR  |                |            | ə firmə   |  |
| 振        | 込先の                                                                                                | 選択削除                               |                                              |        |                |            |           |  |
| 複数       | 新込気の通知内的財<br>電影の振込先の制度を行う場合は、「電影選択削除へ」ボタンを押してください。                                                 |                                    |                                              |        |                |            |           |  |
|          |                                                                                                    |                                    | ✓ 振込振替作業内容選択へ                                |        |                |            |           |  |

- 3. 「振込先新規登録・変更・削除」画面 削除する取引を選択し、[削除] ボタンをクリッ クしてください。
  - ■複数の明細を削除する場合は[複数選択削除 へ]ボタンをクリックしてください。

| 振込・振替 振込先削                     | 余確認           | BFFK006 |
|--------------------------------|---------------|---------|
| 振込先を選択 剤岸内容を確                  | 22 相違元了       |         |
| 以下の振込先を削除します。<br>内容を確認のうえ、「実行」 | ボタンを押してください。  |         |
| 振込先情報                          |               |         |
| 全融機關名                          | 橫浜信用金庫 (1280) |         |
| 支店名                            | 青葉台支店 (039)   |         |
| 科目 口座番号                        | 貯醬 45600      |         |
| 受取人名                           | 4.5F 4.5F     |         |
| 登録名                            | 77 77 77 F    |         |
| 振込メッセージ                        | -             |         |
| 登録支払金額                         | om            |         |
| 子数料                            | 当方負担          |         |
| 所属グループ                         | -             |         |
|                                |               |         |
|                                | く戻る実行         | >       |

4.「振込先削除確認」画面 振込先情報を確認のうえ、[実行] ボタンをクリ ックしてください。

5. 「振込先削除完了」画面

ご確認後、[トップページへ]ボタンをクリックすると、「トップページ」画面へ戻ることができます。

### ●振込先ファイル登録

振込先登録データのファイル登録は、全銀協規定形式ファイルおよびCSVファイル形式により、一括登録および差分追加を行うことができます。

- カテゴリメニューの [資金移動] ボタンをクリックしてください。
   「業務選択」画面が表示されますので、[振込振替] ボタンをクリックしてください。
- 2.「作業内容選択」画面が表示されます。 [振込先のグループ管理/ファイル登録]ボタンをクリックしてください。

| 振込·振替 振込先管理選択       |   | BFF                                                     |
|---------------------|---|---------------------------------------------------------|
| 振込振替先のファイル登録/取得<br> |   |                                                         |
| 振込先ファイル登録           | > | 振込先ファイルを使用して振込先を登録できます。                                 |
| 振込先ファイル取得           | > | 振込先として登録されている情報を振込先ファイルで取得できます。                         |
| 振込振替先グループの管理<br>    |   |                                                         |
| グループの登録/変更/割餘       | > | 振込先グループの新供登録、登録振込先グループのグループ名変更、削除、または振込先の<br>所属変更が可能です。 |
|                     |   | ✓ 類込祭若作業内容違約へ                                           |

3.「振込先管理選択」画面 表示画面の[振込先ファイル登録]ボタンをク リックしてください。

| 振込・振替 ファイ                    | (ル登録                                                               | BFFK029 |
|------------------------------|--------------------------------------------------------------------|---------|
| 感込先ファイルを入力                   | ファイル内容を確認 全部売了                                                     |         |
| ファイル名を指定のうえ、<br>登録方法で「全振込先を) | 、「ファイル登録」ボタンを押してください。<br>潮除し違加」ボタンを選択した場合は、既に登録されている振込先はすべて削除されます。 |         |
| 登録ファイル情報                     |                                                                    |         |
| ファイル名                        | Mail (@ファイルを選択) 75022_20201216115832.bt                            |         |
| ファイル形式                       | 7.所至那些面垂 ●<br>定 ■                                                  |         |
| 登録方法                         |                                                                    |         |
| 手数科<br>(全銀位規定形式のみ))          | ● すべての振込先に当方負担を適用           ● すべての振込先に先方負担を適用                      |         |
| 登録支払金額<br>(全銀協規定形式のみ)        | □ すべての振込先に支払金額を登録                                                  |         |
| 所属グループ<br>(全銀協規定形式のみ)        | -                                                                  |         |
|                              |                                                                    |         |
|                              | く 戻る ファイル登録 🔰                                                      |         |

- 「ファイル登録」画面
   [ファイルを選択] ボタンをクリックして、該 当するファイルを選択し、[ファイル登録] ボタ ンをクリックしてください。
  - ■[ファイルを選択]ボタンをクリックすると、 ファイル選択ダイアログが表示され、ファイ ルを検索・設定することができます。
  - ※「登録方法」で「全振込先を削除し追加」を 選択すると、既に登録されている情報は全て 削除されます。

| 振込・振替 ファイル                     | 登録確認                      | BFFK030 |
|--------------------------------|---------------------------|---------|
| 振込先ファイルを入力 フォ                  | イル内容を確認 登録売了              |         |
| 以下の内容で振込先ファイ/<br>内容を確認のうえ、「登録」 | を登録します。<br>パタンを押してください。   |         |
| 登録ファイル情報                       |                           |         |
| ファイル名                          | TJS022_20201216115832.bxt |         |
| ファイル形式                         | 全级位规定形式                   |         |
| 登録方法                           | 適力日のみ                     |         |
| 学数相                            | すべての振込先に当方負担を適用           |         |
| 登録支払金額                         | すべての振込先に0円を登録             |         |
| 所属グループ                         | -                         |         |
|                                |                           |         |
|                                |                           |         |
|                                | く 戻る 登録 >                 |         |
|                                |                           |         |

5.「ファイル登録確認」画面 登録ファイル情報を確認のうえ、[登録] ボタン をクリックしてください。

| ・振台 ノアイル登録       | 完了                        | BFFK03 |
|------------------|---------------------------|--------|
| 2先ファイルを入力  ファイル内 | 语を编译 登録完了                 |        |
| 以下の内容で振込先ファイルを登録 | 泉しました。                    |        |
| 登録ファイル情報         |                           |        |
|                  | TJ5022_20201216115832.bxt |        |
|                  | 全级临现定形式                   |        |
|                  | 追加のみ                      |        |
|                  | すべての振込先に当方負担を運用           |        |
|                  | すべての振込先に0円を登録             |        |
|                  | -                         |        |
| 登録仟数             | 1件                        |        |

6.「ファイル登録完了」画面 ご確認後、[トップページへ]ボタンをクリック すると、「トップページ」画面へ戻ることができ ます。

### ●振込先ファイル取得

振込先登録データは、CSV形式ファイルにて一括取得することができます。 なお、振込先グループ情報は取得することができません。

- カテゴリメニューの [資金移動] ボタンをクリックしてください。
   「業務選択」画面が表示されますので、[振込振替] ボタンをクリックしてください。
- 2.「作業内容選択」画面が表示されます。 [振込先のグループ管理/ファイル登録]ボタンをクリックしてください。

| 振込·振替 振込先管理選択   |                                                     | BFFK00 |
|-----------------|-----------------------------------------------------|--------|
| 振込振替先のファイル登録/取得 |                                                     |        |
| 振込先ファイル登録       | 振込先ファイルを使用して振込先を登録できます。                             |        |
| 振込先ファイル取得       | 振込先として登録されている情報を振込先ファイルで取得できます。                     |        |
| 振込振替先グループの管理    |                                                     |        |
| グループの登録/変更/朝除   | 振込先グループの新規登録、登録振込先グループのグループ名変更、削除、またに<br>所属変更が可能です。 | :振込先の  |
|                 | ✓ 振込旅程作業内容進於へ                                       |        |

3.「振込先管理選択」画面 表示画面の[振込先ファイル取得] ボタンをク リックしてください。

| 設・振替    | ファイル取得     |                     | BFFK033 |
|---------|------------|---------------------|---------|
| 以下の振込先情 | 報を確認のうえ、「こ | ファイル取得」ボタンを押してください。 |         |
| 振込先情報   |            |                     |         |
| 現在の登録件書 |            | 617                 |         |
|         |            | 🛆 ファイル取得            |         |
|         |            | < 戻る                |         |
|         |            | く トップページヘ           |         |
|         |            |                     |         |

4.「ファイル取得」画面 振込先情報を確認のうえ、[ファイル取得] ボタ ンをクリックしてください。

5. [ファイルを開く(O)] ボタンをクリックするとCSVファイルを画面で確認することができます。 [保存(S)] ボタンをクリックすると、CSVファイルを保存することができます。

### ●振込先グループの新規登録

振込先グループはあらかじめ作成して登録しておくことができます。これにより、振込先を登録するとき に支払日などで分類することができます。

- カテゴリメニューの [資金移動] ボタンをクリックしてください。
   「業務選択」画面が表示されますので、[振込振替] ボタンをクリックしてください。
- 2.「作業内容選択」画面が表示されます。 [振込先のグループ管理/ファイル登録]ボタンをクリックしてください。

| 3.「振込先管理選択」画面<br>表示画面の <b>[グループの登録/変更/削除]</b> ボ<br>タンをクリックしてください。 |
|-------------------------------------------------------------------|
| タンをクリックしてください。                                                    |
|                                                                   |
|                                                                   |
|                                                                   |
|                                                                   |
|                                                                   |
| 4.「グループー覧」画面                                                      |
| 表示画面の「新規登録」ボタンをクリックして                                             |
| ください。                                                             |
|                                                                   |
|                                                                   |
|                                                                   |
|                                                                   |
|                                                                   |
|                                                                   |

| 振込・振替 振込先   | グループ情報入力             |    |              | BFFK01 |
|-------------|----------------------|----|--------------|--------|
| グループ名を入力 登録 | ET )                 |    |              |        |
| 振込先グループ名を入力 | りうえ、「登録」ボタンを押してください。 |    |              |        |
| グループ情報      |                      |    |              |        |
| グループ名       | 25日支払                |    | 全角20文字以内[半角可 | 1]     |
|             |                      |    |              |        |
|             | く 戻る                 | 登録 | >            |        |
|             |                      |    |              |        |

| 搬込・振替    | 振込先グルーフ      | 登録完了   |           |       |         | BFFK014 |
|----------|--------------|--------|-----------|-------|---------|---------|
| グループ名を入力 | <b>登録</b> 売了 |        |           |       |         |         |
| 以下の内容で振  | 込先グループを登録    | しました。  |           |       |         |         |
| グループ情報   | l            |        |           |       |         |         |
| グループロ    |              | 01     |           |       |         |         |
| グループ名    |              | 10日支払  |           |       |         |         |
|          | < >          | ップページへ | ✓ 振込振替先管理 | 選択へ く | グループ一覧へ |         |

- 5.「振込先グループ情報入力」画面 「グループ名」を入力のうえ、[登録] ボタンを クリックしてください。
- 6.「振込先グループ登録完了」画面 続けてグループ作成を行う場合は、[グループー 覧へ] ボタンをクリックしてください。

### ●グループ名の変更

登録したグループ名は変更することができます。

- カテゴリメニューの [資金移動] ボタンをクリックしてください。
   「業務選択」画面が表示されますので、[振込振替] ボタンをクリックしてください。
- 2.「作業内容選択」画面が表示されます。 [振込先のグループ管理/ファイル登録]ボタンをクリックしてください。
- 3.「振込先管理選択」画面が表示されます。 [グループの登録/変更/削除] ボタンをクリックしてください。

| ▲・振替 グループー                                                       | 20<br>0                                                                                                    | В                                                     |
|------------------------------------------------------------------|----------------------------------------------------------------------------------------------------|-------------------------------------------------------|
| グループの新規登録                                                        |                                                                                                    |                                                       |
| 振込先グループを新規に作成す                                                   | 5場合は、「新規登録」ボタンを押してください。                                                                                     |                                                       |
|                                                                  | ▶ 新現登録                                                                                                    |                                                       |
| グループの変更・削除・                                                      | 所属変更                                                                                                    |                                                       |
| 振込先グループの削除は、「振振込先グループ名の変更は、「<br>振込先グループ名の変更は、「<br>グループに所属させる振込先の | A先グループ一覧」より該当の「所属グループ」を選択のうえ、「グルー<br>転込先グループ一覧」より該当の「所属グループ」を選択のうえ、「グル<br>定要は、該当の「所属グループ」を選択のうえ、「振込先の所属室更」ポ | プ刷除」ボタンを押してください。<br>ーブ名変更」ボタンを押してください。<br>タンを押してください。 |
|                                                                  | ● 01 10日支払<br>○ 02 25日支払<br>○ 03 30日支払                                                                      |                                                       |
|                                                                  | バーブ組除 ノ グループ名変更 ノ                                                                                           | 振込先の所属変更                                              |
|                                                                  |                                                                                                    |                                                       |
|                                                                  | く 戻る く トップページへ                                                                                              |                                                       |
|                                                                  |                                                                                                    |                                                       |

4.「グループー覧」画面
 変更するグループを選択のうえ、[グループ名変
 更]ボタンをクリックしてください。

- 5.「振込先グループ変更情報入力」画面 「グループ名」を入力のうえ、[変更] ボタンを クリックしてください。

| 振込・振替 振込                                 | 先グループ登録完了                | BFFK014                    |
|------------------------------------------|--------------------------|----------------------------|
| グループを選択  グル                              | ープ名を変更 変更完了              |                            |
| 以下の内容で振込先グ,<br>変更した内容は <mark>太子</mark> で | ループを登録しました。<br>表示されています。 |                            |
| グループ情報                                   |                          |                            |
| グループID                                   | 03                       |                            |
| グループ名                                    | 月末日支払                    |                            |
|                                          |                          |                            |
|                                          | トップページへ                  | 《 振込振器先管理選択へ     《 グループー見へ |

6.「振込先グループ登録完了」画面 続けてグループ名の変更を行う場合は、[グルー プー覧へ] ボタンをクリックしてください。

### ●グループの削除

登録した振込先グループは削除することができます。 なお、振込先グループを削除しても、グループに所属している振込先は削除されません。

- カテゴリメニューの [資金移動] ボタンをクリックしてください。
   「業務選択」画面が表示されますので、[振込振替] ボタンをクリックしてください。
- 「作業内容選択」画面が表示されます。
   [振込先のグループ管理/ファイル登録]ボタンをクリックしてください。
- 3.「振込先管理選択」画面が表示されます。 [グループの登録/変更/削除] ボタンをクリックしてください。

| 込・振替 グループー                                       | <b>院</b>                                                                                                    | BFFK       |
|--------------------------------------------------|----------------------------------------------------------------------------------------------------|------------|
| グループの新規登録                                        |                                                                                                    |            |
| 服込先グループを新規に作成す                                   | る場合は、「新規登録」ボタンを押してください。<br>・ ・ ・ ・ ・ ・ ・ ・ ・ ・ ・ ・ ・ ・ ・ ・ ・ ・ ・                                             |            |
| グループの変更・削除・<br>振込先グループの削除は、「振<br>振込先グループ名の変更は、「振 | 所属変更<br>込モグループー覧」より該当の「所属グループ」を選択のうえ、「グループ領線」ボタンを押してください<br>高込売グループー覧」より該当の「所属グループ」を選択のうえ、「グループ名変更」ボタンを押してくた | い。<br>ださい。 |
| グループに所属させる振込先の                                   | 変更は、統当の「所属グループ」を選択のうえ、「振込先の所属変更」ボタンを押してください。                                                                 |            |
| 登録されているグループ                                      | <ul> <li>○ 02 2 5 目支払</li> <li>○ 03 月末日支払</li> </ul>                                                         |            |
|                                                  | ヴループ南除 / グループ名変更 / 振込先の所属変更                                                                                  |            |
|                                                  |                                                                                                    |            |
|                                                  | く 戻る く トップページハ                                                                                               |            |
|                                                  |                                                                                                    |            |

4.「グループー覧」画面
 削除するグループを選択のうえ、[グループ削
 除]ボタンをクリックしてください。

- 5.「振込先グループ削除確認」画面 グループ情報を確認のうえ、[実行] ボタンをク リックしてください。

| 削除完了                             | BFFK016 |
|----------------------------------|---------|
| 用助完了                             |         |
| 2.                               |         |
|                                  |         |
| 03                               |         |
| 月末日支払                            |         |
| 0/F                              |         |
|                                  |         |
| yブページへ  【 振込振替先管理選択へ  【  グループー覧へ |         |
|                                  |         |
|                                  | RB元7    |

6.「振込先グループ削除完了」画面 ご確認後、[トップページへ]ボタンをクリック すると、「トップページ」画面へ戻ることができ ます。

## ●振込先の所属変更

グループに所属している振込先の追加・削除ができます。

- 1. カテゴリメニューの [資金移動] ボタンをクリックしてください。 「業務選択」画面が表示されますので、[振込振替] ボタンをクリックしてください。
- 2.「作業内容選択」画面が表示されます。 [振込先のグループ管理/ファイル登録] ボタンをクリックしてください。
- 3.「振込先管理選択」画面が表示されます。 [グループの登録/変更/削除]ボタンをクリックしてください。

| 振込・振替 グループー                                       | 覧                                                                       |                                                             | BFFK01                                                   |
|---------------------------------------------------|-------------------------------------------------------------------------|-------------------------------------------------------------|----------------------------------------------------------|
| グループの新規登録                                         |                                                                         |                                                             |                                                          |
| 振込先グループを新規に作成す                                    | る場合は、「新規登録」ボタンを押                                                        | してください。                                                     |                                                          |
|                                                   |                                                                         | ▶ 新規登録                                                      |                                                          |
| グループの変更・削除                                        | 所属変更                                                                    |                                                             |                                                          |
| 振込先グループの削除は、「排<br>振込先グループ名の変更は、<br>グループに所属させる振込先の | 込先グループ一覧」より該当の「所<br>振込先グループ一覧」より該当の「i<br>変更 <mark>は、該当の「所属グループ」を</mark> | 喝グループ」を選択のうえ、「グルー<br>所属グループ」を選択のうえ、「グル<br>算択のうえ、「振込先の所属変更」ポ | ・プ削除」ボタンを押してください。<br>ノープ名変更」ボタンを押してください。<br>ボタンを押してください。 |
| 登録されているグループ                                       | <ul> <li>01 1 0 日支払</li> <li>02 2 5 日支払</li> </ul>                      |                                                             |                                                          |
| -                                                 | グループ削除 🦯                                                                | グループ名変更                                                     | 振込先の所属変更                                                 |
|                                                   |                                                                         |                                                             |                                                          |
|                                                   | く 戻る                                                                    | く トップページへ                                                   |                                                          |

 「グループー覧」画面 振込先を変更するグループを選択のうえ、[振込 先の所属変更]ボタンをクリックしてください。

| 込・振替                         | 振込先グ                         | ループ内容変更                       |                                      |                 |         |              | BFFKO  |
|------------------------------|------------------------------|-------------------------------|--------------------------------------|-----------------|---------|--------------|--------|
| ブループを道                       | 訳 グループ情                      | 線を変更 変更内容を                    | 確認 🔷 変更完了                            |                 |         |              |        |
| 「01 1 0<br>現在の振              | 日支払」グループ                     | に含める振込先口座を選抜<br>する振込先は、チェック;  | Rのうえ、「変更」ボタンを押して<br>ポックスにチェックした状態で表示 | ください。<br>します。チェ | ックを外すと想 | 取込先グループから解   | 除します。  |
| 所属版》<br><b>Q 変更</b><br>現在「01 | ▲元一頁<br>する振込先口府<br>10日支払」グル・ | E <b>の絞り込み</b><br>ープの登録内容を編集中 |                                      |                 |         |              | Ð      |
|                              |                              | 位て利用:                         | 全4件<br>帶機名                           | •               | 214 Y 2 | 5元件数: 100件 ▼ | (再表示)  |
|                              | 所属グループ<br><b>Q</b> 確認        | 登録名<br>受取人名                   | 金融機關名<br>文店名                         | 料目              | 口座曲号    | 手数网          | 表示     |
|                              | -                            | イチジ ホゾンヨウ<br>イチジ ホジンヨウ        | 三井住友銀行(0009)<br>青山支店(258)            | 当座              | 123456  | 当方負担         | (IIII) |
|                              | 01                           | カ) データデータ<br>カ)デーラデータ         | 三菱UFリ銀行(0005)<br>振込第一支店(313)         | 普通              | 1122333 | 当方負担         | (IFIE  |
|                              | -                            | ダイトウ テスト<br>デイトウ テスト          | 大東京信用組合(2248)<br>東大和支店(045)          | 普通              | 12345   | 当方負担         | (詳細)   |
|                              | -                            | ヘンコウ テスト<br>ヘンコウ デスト          | 商工組合中央金庫(2004)<br>函館支店(012)          | 普通              | 12345   | 当方負担         | (IVIA) |
|                              |                              | < <i>B</i>                    | 55                                   | 変更              | >       |              |        |

5.「振込先グループ内容変更」画面 「所属振込先一覧」から所属させる振込先を選 択のうえ、[変更] ボタンをクリックしてください。

| 込・振替           | 振込先グループ                      | 7内容変更確認               |                              |    |         |        | BFFK0 |
|----------------|------------------------------|-----------------------|------------------------------|----|---------|--------|-------|
| 「ループを遠         | 択  グループ情報を変                  | 更 変更内容を確認             | 変更完了                         |    |         |        |       |
| 以下の内容<br>内容を確認 | 5で振込先グループ情報を<br>8のうえ、「実行」ボタン | 変更します。<br>を押してください。   |                              |    |         |        |       |
| 所属振            | 込先一覧                         |                       |                              |    |         |        |       |
| 「01 1 0        | 日支払」グループの登録                  | 内容                    |                              |    |         |        |       |
|                |                              |                       | 全2件                          |    |         |        |       |
|                |                              |                       |                              |    | 8       | 100件 ▼ | 再表示   |
| 变更内容           | 玄更後所属グループ<br>Q、確認            | 登録名<br>受取人名           | 金融機器名<br>支店名                 |    | 口座番号    | 手数料    |       |
| 逾加             | 01                           | ヘンコウ テスト<br>心30 FXh   | 商工組合中央金庫(2004)<br>回館文店(012)  | 普通 | 12345   | 当方負担   | 詳細    |
| 変更なし           | 01                           | カ) データデータ<br>1)データデータ | 三龍UFリ銀行(0005)<br>振込第一支店(313) | 普通 | 1122333 | 当方負担   | 詳細    |
|                |                              |                       |                              |    |         |        |       |
|                |                              |                       |                              |    |         |        |       |
|                |                              | く 戻る                  |                              | 実行 | >       |        |       |
|                |                              |                       |                              |    |         |        |       |

6.「振込先グループ内容変更確認」画面 「所属振込先一覧」の内容を確認のうえ、[実行] ボタンをクリックしてください。

\_.\_...

| 込・振替    | 振込先グループ       | 内容変更完了                |                              |       |            | BFFK0:       |
|---------|---------------|-----------------------|------------------------------|-------|------------|--------------|
| グループを進  | 訳 〉 グループ情報を変更 | ☆更内容を確認               | 。<br>変更完了                    |       |            |              |
| 以下の内    | 啓で振込先グループ情報を変 | 更しました。                |                              |       |            |              |
| 所属摄     | <b>込</b> 先一覧  |                       |                              |       |            |              |
| 「01 1 C | 日支払」グループの登録内  | 82                    |                              |       |            |              |
|         |               |                       | 全2件                          |       |            |              |
|         |               |                       |                              |       | 表示件数:      | 100件 ▼ (再表示) |
|         | 変更後所属グループ     | 安歸名<br>受取人名           | 金融機關名<br>文店名                 |       | 口座番号       | 手数料          |
| 追加      | 01            | ヘンコウ テスト<br>心功 テスト    | 商工組合中央金庫(2004)<br>函館支店(012)  | 普递    | 12345      | 当方負担         |
| 変更なし    | 01            | 力) データデータ<br>カ)デーウデータ | 三菱UFリ銀行(0005)<br>振込第一文店(313) | 普通    | 1122333    | 当方負担         |
|         |               |                       |                              |       |            |              |
|         |               |                       |                              |       |            |              |
|         | < hp          | ブページへ                 | く振込振替先管理選択へくく                | グループー | <u>ق</u> م |              |
|         |               |                       |                              |       |            |              |
|         |               |                       |                              |       |            |              |

7.「振込先グループ内容変更完了」画面 ご確認後、[トップページへ]ボタンをクリック すると、「トップページ」画面へ戻ることができ ます

# 承 認

承認権限を持つ利用者が、各業務で確定された取引の依頼内容を確認し、取引の承認・差戻し・削除を行 うことができます。

なお、承認権限については、マスターユーザもしくは管理者ユーザが [利用者情報の管理] にて設定・変 更します。

●シングル承認

各業務で確定した取引について、承認者が承認を行います。

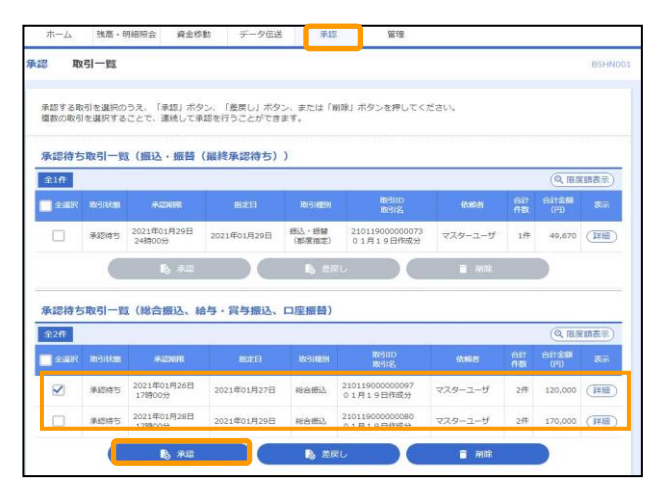

- 「取引一覧」画面 カテゴリメニューの [承認] ボタンをクリック してください。
   「取引一覧」画面が表示されますので、「承認待 ち取引一覧」から対象の取引を選択し、[承認] ボタンをクリックしてください。
  - ■複数の取引を選択すると、連続して承認をすることができます。
  - [詳細] ボタンをクリックすると、取引の詳 細を表示することができます。
  - [限度額表示] ボタンをクリックすると、取 引限度額を表示することができます。

| annaran 🔰 🕫          | SRT               |                |            |           |                 |             |                |               |                 |
|----------------------|-------------------|----------------|------------|-----------|-----------------|-------------|----------------|---------------|-----------------|
| 以下の内容を確認の言           | うえ、「承認実行          | 〒」ボタンを押        | してくださ      | L.Y.,     |                 |             |                |               |                 |
| 取引情報                 |                   |                |            |           |                 |             |                |               |                 |
|                      |                   | 承認時ち           |            |           |                 |             |                |               |                 |
|                      |                   | 21011900000    | 0097       |           |                 |             |                |               |                 |
|                      |                   | 総合領込           |            |           |                 |             |                |               |                 |
|                      |                   | 2021年01月23     | 021年01月27日 |           |                 |             |                |               |                 |
|                      |                   | 01月19日代        | 1月19日作成分   |           |                 |             |                |               |                 |
| 66664                |                   | マスターユーセ        | f          |           |                 |             |                |               |                 |
| 振込元情報                |                   |                |            |           |                 |             |                |               |                 |
| X85.089              |                   | 本店 (001) 日     | 日連 105182  | 6         |                 |             |                |               |                 |
|                      |                   | 0000402530     |            |           |                 |             |                |               |                 |
|                      |                   | 950 1993       |            |           |                 |             |                |               |                 |
| 振込明細内容               |                   |                |            |           |                 |             |                |               |                 |
|                      |                   | 2件             |            |           |                 |             |                |               |                 |
|                      |                   |                | 1          | 20,000円   |                 |             |                |               |                 |
|                      |                   |                |            | 0円        |                 |             |                |               |                 |
|                      |                   |                | 1          | 20,000円   |                 |             |                |               |                 |
|                      |                   |                |            | 1,100円    |                 |             |                |               |                 |
| 振込明細内容一              | RI.               |                |            |           |                 |             |                |               |                 |
|                      |                   |                |            | 全2月       |                 |             |                |               |                 |
|                      |                   | 10/10/00       | _          |           |                 |             | 表示件数           | 100∰ ♥        | (再表示            |
| 99年名<br>受取人名         |                   | 油机同名<br>女齿名    |            |           | EDI情報<br>開客コード  | 文払金額<br>(円) | 先方貴伯手数科<br>(円) | 163人全部<br>(円) | 164人于184<br>(円) |
| ミズホ タロウ<br>に14 900   | みずほ銀行(<br>本店(100) | 0001)          | 普通         | 0123456   | ₩881:-<br>顧客2:- | 60,000      | 0              | 60,000        | 55              |
| ミツイ イチロウ<br>211 (70) | 三井住友還行<br>本店営業部(  | (0009)<br>200) | 靈通         | 2345678   | 期寄1:-<br>顧客2:-  | 60,000      | 0              | 60,000        | 55              |
| 承認書情報                |                   |                |            |           |                 |             |                |               |                 |
| 永認者                  |                   | マスターユーち        | f          |           |                 |             |                |               |                 |
| #42.MR               |                   | 2021年01月26     | 5日 17時005  | 9         |                 |             |                |               |                 |
|                      |                   |                |            |           |                 |             |                |               |                 |
|                      |                   |                |            |           |                 |             |                |               |                 |
|                      |                   |                |            |           |                 |             | 2              | 角120文字以内      | 1 [46角司]        |
| 認証情報                 |                   |                |            |           |                 |             |                |               |                 |
| 確認的パスワード             | 2018              | •••••          |            | ソフトウェアキーボ | 一名新聞の           |             |                |               |                 |
|                      |                   |                |            |           |                 |             |                |               |                 |

- 「内容確認」画面 取引内容をご確認のうえ、「確認用パスワード」 を入力して、[承認実行] ボタンをクリックして ください。 ワンタイムパスワード方式をお申し込みのお客 さまは「ワンタイムパスワード」欄が表示され ますので、トークンに表示されたワンタイムパ スワードを入力してください。
  - ■[ソフトウェアキーボードを開く]ボタンを クリックすると、画面上に文字ボタンを表示 させ、マウス操作によりパスワードを入力す ることができます。
  - [印刷] ボタンをクリックすると、印刷用 P DFファイルが表示されます。

- 3.「承認結果」画面が表示されます。 承認結果をご確認ください。
  - [印刷] ボタンをクリックすると、印刷用PDFファイルが表示されます。

# ●ダブル承認

内容確認 [総合振込]

承認機能で「ダブル承認(順序なし)」「ダブル承認(順序あり)」を選択したお客さまは、各業務で確定した取引について、まず一次承認を行います。

| 武信用                       | 金庫                                                                                                   |                                                                                                    |                                                                                                    |                                                                                    | ( <u>1</u> 2)                                                                                      | 文字サイズ                                   | 小 (1                            | *                                                         | פעלם                                                                                                    |
|---------------------------|----------------------------------------------------------------------------------------------------|----------------------------------------------------------------------------------------------------|----------------------------------------------------------------------------------------------------|------------------------------------------------------------------------------------|----------------------------------------------------------------------------------------------------|-----------------------------------------|---------------------------------|-----------------------------------------------------------|----------------------------------------------------------------------------------------------------|
| ★-ム                       | ▶<br>残高・明細                                                                                           | (2)<br>(2)<br>(2)<br>(3)<br>(3)<br>(3)<br>(4)<br>(4)<br>(5)<br>(5)<br>(5)<br>(5)<br>(5)<br>(5)<br>(5)<br>(5 | ②<br>データ伝送                                                                                          | <b>下</b><br>第月                                                                     | <b>単</b><br>1972                                                                                   | サービス連携                                  |                                 |                                                           |                                                                                                    |
| g IQ                      | 引一覧                                                                                                  |                                                                                                    |                                                                                                    |                                                                                    |                                                                                                    |                                         |                                 |                                                           | BSHN                                                                                                    |
| K認する取<br>最数の取引            | 例を選択のうえ<br>を選択すること                                                                                   | 、「承認」ボタン、<br>で、連続して承認す                                                                                      | 「差戻し」ボタン。<br>批行うことができます                                                                             | または「Wil<br>「,                                                                      | 除」ボタンを押してく!                                                                                        | ಕೆತು,                                   |                                 |                                                           |                                                                                                    |
| 承認待ち                      | 取引一覧(                                                                                                | 総合振込、給与                                                                                                    | ・賞与振込、ロ                                                                                             | 座振替)                                                                               |                                                                                                    |                                         |                                 |                                                           |                                                                                                    |
| 承認待ち<br>183 <b>1</b> 7    | 取引一覧(                                                                                                | 総合振込、給与                                                                                                    | ・賞与振込、ロ                                                                                             | 座振替)                                                                               |                                                                                                    |                                         |                                 | (Q, 183                                                   | 翻表示                                                                                                    |
| ● 認待ち<br>130日<br>■ 1240R  | 「取ら 一覧」(<br>Residen                                                                                  | 総合振込、給与<br>******                                                                                           | ・賞与振込、ロ                                                                                             | 座振替)<br>weinten                                                                    | R6110<br>取引名                                                                                       | 依認思                                     | 合計<br>作数                        | (Q, HLS<br>Altans<br>(P)                                  | Rate of the second second second second second second second second second second second second second second s |
| ≰認待ち<br>全3¶<br>  全部R      | 取ら 一致(<br>Reaccon<br>承認時ち                                                                            | 総合振込、給与<br>**2998<br>2020年12月24日<br>17時00分                                                                  | ・賞与振込、ロ<br>Inicit<br>2020年12月29日                                                                    | 座振替)<br>取(1493)<br>船与雨2                                                            | 取引ID<br>取引名<br>201125000000000<br>11月25日作成分                                                        | (465)<br>721-729-                       | 合計<br>作数<br>1件                  | (Q, 1815<br>6114268<br>(P)<br>30,000                      | (1918)<br>(1918)<br>(1918)                                                                                      |
| 承認待ち<br>金3冊<br>■ 全部R<br>■ | (取引一覧2 (<br>取引用)<br>単語時ち<br>単語時ち                                                                     | 総合振込、給与<br>*C2000<br>2020年12月2月<br>17時00分<br>2020年12月25日<br>17時00分                                          | ・賞与振込、ロ<br>席定日<br>2020年12月29日<br>2020年12月28日                                                        | 座振替)<br>1/5(H00)<br>始与版込<br>総合版込                                                   | 100110<br>201123<br>201125000000000<br>11月25日作成分<br>20121400000176<br>12月14日作成分                    | (Auto 8)<br>テストマスター<br>テストマスター          | Ait<br>ftb<br>1ff<br>3ff        | (Q, Hus<br>(P)<br>30,000<br>120,000                       |                                                                                                    |
| 承認待ち<br>全3作<br>● 全40R     | <ul> <li>取引一致()</li> <li>取引一致()</li> <li>取引状期</li> <li>承認時ち</li> <li>承認時ち</li> <li>一次承認時ち</li> </ul> | 総合振込、給与                                                                                                    | <ul> <li>・ 賞与振込、ロ<br/>施定日</li> <li>2020年12月29日</li> <li>2020年12月28日</li> <li>2021年01月08日</li> </ul> | <ul> <li>単振替)</li> <li>北GHEDI</li> <li>始与恋込</li> <li>総合恋込</li> <li>総合恋込</li> </ul> | 取引店<br>201125000000000<br>11月25日作成分<br>201214000000176<br>12月11日作成分<br>20121700000139<br>12月17日作成分 | (5685)<br>テストマスター<br>テストマスター<br>テストマスター | 611<br>ftb<br>1ff<br>3ff<br>6ff | (0, 183<br>611125<br>(19)<br>30,000<br>120,000<br>360,000 | 日本<br>日本<br>日本<br>日本<br>日本<br>日本<br>日本<br>日本<br>日本<br>日本                                                        |

- 「取引一覧」画面 カテゴリメニューの [承認] ボタンをクリック してください。
   「取引一覧」画面が表示されますので、「承認待 ち取引一覧」から対象の取引を選択し、[承認] ボタンをクリックしてください。
  - ■複数の取引を選択すると、連続して承認をすることができます。
  - [詳細] ボタンをクリックすると、取引の詳細を表示することができます。
  - [限度額表示] ボタンをクリックすると、取 引限度額を表示することができます。
- 「内容確認」画面 取引内容をご確認のうえ、「確認用パスワード」 を入力して、「承認実行」ボタンをクリックして ください。 ワンタイムパスワード方式をお申し込みのお客 さまは「ワンタイムパスワード」欄が表示され ますので、トークンに表示されたワンタイムパ スワードを入力してください。
  - ■[ソフトウェアキーボードを開く]ボタンを クリックすると、画面上に文字ボタンを表示 させ、マウス操作によりパスワードを入力す ることができます。
  - ■[印刷]ボタンをクリックすると、印刷用P DFファイルが表示されます。

| 又弓十百季辰                                                                                                    |                                                                                                    |                                                                                                    |                                                                                         |                                                                                                    |                                                                                                    |                                                                                                    |                                                                                                    |                                                                                                    |                                                                                                    |
|----------------------------------------------------------------------------------------------------|----------------------------------------------------------------------------------------------------|----------------------------------------------------------------------------------------------------|-----------------------------------------------------------------------------------------|----------------------------------------------------------------------------------------------------|----------------------------------------------------------------------------------------------------|----------------------------------------------------------------------------------------------------|----------------------------------------------------------------------------------------------------|----------------------------------------------------------------------------------------------------|----------------------------------------------------------------------------------------------------|
| Resi USB                                                                                                    |                                                                                                    | 一次承認時ち                                                                                                    |                                                                                         |                                                                                                    |                                                                                                    |                                                                                                    |                                                                                                    |                                                                                                    |                                                                                                    |
|                                                                                                    |                                                                                                    | 2012170000001                                                                                                    | 139                                                                                     |                                                                                                    |                                                                                                    |                                                                                                    |                                                                                                    |                                                                                                    |                                                                                                    |
|                                                                                                    |                                                                                                    | 総合統込                                                                                                    |                                                                                         |                                                                                                    |                                                                                                    |                                                                                                    |                                                                                                    |                                                                                                    |                                                                                                    |
|                                                                                                    |                                                                                                    | 2021年01月08日                                                                                                    |                                                                                         |                                                                                                    |                                                                                                    |                                                                                                    |                                                                                                    |                                                                                                    |                                                                                                    |
|                                                                                                    |                                                                                                    | 12月17日作成                                                                                                    | 69                                                                                      |                                                                                                    |                                                                                                    |                                                                                                    |                                                                                                    |                                                                                                    |                                                                                                    |
| 依赖者                                                                                                    |                                                                                                    | テストマスター                                                                                                    |                                                                                         |                                                                                                    |                                                                                                    |                                                                                                    |                                                                                                    |                                                                                                    |                                                                                                    |
| 鼓元情報                                                                                                    |                                                                                                    |                                                                                                    |                                                                                         |                                                                                                    |                                                                                                    |                                                                                                    |                                                                                                    |                                                                                                    |                                                                                                    |
| \$10.0W                                                                                                    |                                                                                                    | 木店 (001) 豊遠                                                                                                    | 1078549                                                                                 |                                                                                                    |                                                                                                    |                                                                                                    |                                                                                                    |                                                                                                    |                                                                                                    |
|                                                                                                    |                                                                                                    | 0111078549                                                                                                    |                                                                                         |                                                                                                    |                                                                                                    |                                                                                                    |                                                                                                    |                                                                                                    |                                                                                                    |
|                                                                                                    |                                                                                                    | 24779599853                                                                                                    |                                                                                         |                                                                                                    |                                                                                                    |                                                                                                    |                                                                                                    |                                                                                                    |                                                                                                    |
| 最込明細内容                                                                                                    |                                                                                                    |                                                                                                    |                                                                                         |                                                                                                    |                                                                                                    |                                                                                                    |                                                                                                    |                                                                                                    |                                                                                                    |
|                                                                                                    |                                                                                                    |                                                                                                    |                                                                                         | 6件                                                                                                  |                                                                                                    |                                                                                                    |                                                                                                    |                                                                                                    |                                                                                                    |
| 支払金額合計                                                                                                    |                                                                                                    |                                                                                                    | 36                                                                                      | 0,000円                                                                                              |                                                                                                    |                                                                                                    |                                                                                                    |                                                                                                    |                                                                                                    |
|                                                                                                    |                                                                                                    |                                                                                                    |                                                                                         |                                                                                                    |                                                                                                    |                                                                                                    |                                                                                                    |                                                                                                    |                                                                                                    |
|                                                                                                    |                                                                                                    |                                                                                                    |                                                                                         | 0円                                                                                                  |                                                                                                    |                                                                                                    |                                                                                                    |                                                                                                    |                                                                                                    |
|                                                                                                    |                                                                                                    |                                                                                                    | 36                                                                                      | 0円                                                                                                  |                                                                                                    |                                                                                                    |                                                                                                    |                                                                                                    |                                                                                                    |
|                                                                                                    |                                                                                                    |                                                                                                    | 36                                                                                      | 0円<br>0,000円<br>2,200円                                                                              |                                                                                                    |                                                                                                    |                                                                                                    |                                                                                                    |                                                                                                    |
| 先方負担手数料2<br>版込金額合計<br>版込手数料合計<br>版込明細内容一                                                                                                    | SH<br>EL                                                                                                    |                                                                                                    | 36                                                                                      | 0円<br>0,000円<br>2,200円                                                                              |                                                                                                    |                                                                                                    |                                                                                                    |                                                                                                    |                                                                                                    |
| 先方負担手数料2<br>振込金額合計<br>振込手数料合計<br>振込明細内容一                                                                                                    | 5#<br>%                                                                                                    |                                                                                                    | 36                                                                                      | 0円<br>0,000円<br>2,200円<br>全6件                                                                       |                                                                                                    |                                                                                                    |                                                                                                    |                                                                                                    |                                                                                                    |
| 先方負担手数料合計<br>振込金額合計<br>振込手数料合計<br>振込明細内容一計                                                                                                    | 881                                                                                                    |                                                                                                    | 36                                                                                      | 0円<br>0,000円<br>2,200円<br>全0件                                                                       |                                                                                                    |                                                                                                    | 表示件数:                                                                                                    | 500件 ▼                                                                                                    | (再表示)                                                                                              |
| 先力負担手数料合計<br>販込金額合計<br>販込手数料合計<br>設込明細内容一<br>型和名                                                                                                    | SH<br>EL                                                                                                    | 344800名<br>文式名                                                                                                    | 36                                                                                      | 0円<br>0,000円<br>2,200円<br>金o件                                                                       | EDI信報/<br>顧客コード                                                                                                    | 交払金額<br>(円)                                                                                                    | 表示件数:<br>先方如即于数料<br>(円)                                                                                              | 500ति 🔻                                                                                                    | (再表示)<br>或以子数#<br>(円)                                                                              |
| 先方負担手数料合計<br>瓶込小手数料合計<br>瓶込手数料合計<br>瓶込明細内容一<br>雪粒人名<br>雪粒人名                                                                                                    | S計<br>覧工<br>みず(IEBEF (<br>未近 (100)                                                                               | adem025.<br>文示名<br>0001)                                                                                                    | 36<br>                                                                                  | 0円<br>0,000円<br>2,200円<br>金6件<br>0123456                                                            | EDI信根/<br>画名コード<br>顧名1:-<br>顧名2:-                                                                                                    | 交払金額<br>(円)<br>60,000                                                                                                    | 表示件数:<br>先与负担于数档<br>(円)<br>0                                                                                         | 500件 ▼<br>1013年9月<br>(円)<br>60,000                                                                                      | (再表示)<br>(円)<br>550                                                                                |
| 先方負担す数料4<br>振込金額合計<br>振込手載料合計<br>振込手載料合計<br>振込手載料合計<br>度込明細内容一<br>登録と<br>ま<br>によの<br>注<br>ま<br>二<br>の<br>の<br>の<br>合<br>1<br>の<br>の<br>合<br>計<br>の<br>の<br>合<br>計<br>の<br>の<br>合<br>計<br>の<br>部<br>合<br>計<br>の<br>の<br>合<br>計<br>の<br>の<br>合<br>計<br>の<br>の<br>合<br>計<br>の<br>の<br>合<br>計<br>の<br>の<br>合<br>計<br>の<br>の<br>合<br>計<br>の<br>の<br>合<br>計<br>の<br>の<br>合<br>計<br>の<br>の<br>合<br>計<br>の<br>の<br>合<br>計<br>の<br>の<br>合<br>引<br>の<br>の<br>合<br>引<br>の<br>の<br>う<br>引<br>の<br>の<br>う<br>引<br>の<br>の<br>う<br>引<br>の<br>の<br>う<br>引<br>の<br>の<br>う<br>の<br>う                                                                                                    | 5計                                                                                                    | :(64800名)<br>文式2名<br>0001)<br>行 (0005)<br>所 (543)                                                                                                  | 36<br>HIR<br>BR<br>BR                                                                   | 0円<br>0,000円<br>2,200円<br>金6件<br>0123456<br>1234567                                                 | 60世間第/<br>編答3一下<br>編答2:-<br>編答2:-<br>編答2:-                                                                                                    | 文版全編<br>(円)<br>60,000<br>60,000                                                                                                    | 表示件数:<br>先达向出于数4<br>(円)<br>0<br>0                                                                                    | 500∰ ▼<br>1003,850<br>(11)<br>60,000<br>60,000                                                                          | (両表示)<br>新込手数林<br>(円)<br>55%                                                                       |
| <ol> <li>先方良胆子飲料(2)</li> <li>細辺る面合計</li> <li>細辺る面合計</li> <li>細辺る面合計</li> <li>副辺の間合合計</li> <li>副辺の間合合計</li> <li>副辺の間合合計</li> <li>副辺の間合合計</li> <li>副辺の間合合計</li> <li>(1)</li> <li>(1)<td>SH<br/>数<br/>数<br/>数<br/>数<br/>数<br/>3<br/>3<br/>3<br/>3<br/>5<br/>5<br/>5<br/>5<br/>5<br/>5<br/>5<br/>5<br/>5<br/>5<br/>5<br/>5<br/>5</td><td>eemaa 8.<br/>දර්ශානි<br/>දර්ශානි<br/>(0000)<br/>ਸਿੱ (543)<br/>(0009)</td><td>36<br/>788<br/>878<br/>878<br/>878</td><td>0円<br/>0,000円<br/>2,200円<br/>1256年<br/>0123456<br/>1234567<br/>2345678</td><td>EDI信修/<br/>國務コード<br/>解務2:-<br/>解務2:-<br/>副務5:-<br/>開務5:-<br/>開務5:-<br/>開務5:-</td><td>\$25,42,56<br/>(12)<br/>60,000<br/>60,000<br/>60,000</td><td>表示件取<br/>多方和分子数料<br/>(P2)<br/>0<br/>0<br/>0<br/>0<br/>0</td><td>500∰ ▼<br/>101.5558<br/>(11)<br/>60,000<br/>60,000</td><td>(再表示)</td></li></ol> | SH<br>数<br>数<br>数<br>数<br>数<br>3<br>3<br>3<br>3<br>5<br>5<br>5<br>5<br>5<br>5<br>5<br>5<br>5<br>5<br>5<br>5<br>5 | eemaa 8.<br>දර්ශානි<br>දර්ශානි<br>(0000)<br>ਸਿੱ (543)<br>(0009)                                                                                    | 36<br>788<br>878<br>878<br>878                                                          | 0円<br>0,000円<br>2,200円<br>1256年<br>0123456<br>1234567<br>2345678                                    | EDI信修/<br>國務コード<br>解務2:-<br>解務2:-<br>副務5:-<br>開務5:-<br>開務5:-<br>開務5:-                                                                                                    | \$25,42,56<br>(12)<br>60,000<br>60,000<br>60,000                                                                                                    | 表示件取<br>多方和分子数料<br>(P2)<br>0<br>0<br>0<br>0<br>0                                                                     | 500∰ ▼<br>101.5558<br>(11)<br>60,000<br>60,000                                                                          | (再表示)                                                                                              |
| 久方向臣王義和に<br>取込金勝合計<br>転込金勝合計<br>転込手動相合計<br>転込手動相合計<br>転込手動相合計<br>(1)(1)(1)(1)(1)(1)(1)(1)(1)(1)(1)(1)(1)(                                                                                                    | また<br>また<br>また<br>また<br>また<br>また<br>また<br>また<br>また<br>また                                                         | Senta 2,<br>32856<br>47 (0005)<br>47 (0005)<br>(0009)<br>200)<br>(1341)                                                                            | 36<br>FIE<br>22<br>22<br>22<br>22<br>22<br>22<br>22<br>22<br>22<br>22<br>22<br>22<br>22 | 0円<br>0,000円<br>2,200円<br>122859<br>0123456<br>1234567<br>2345678<br>0102030                        | EDIttale/<br>國家口:-<br>顧客1:-<br>顧客2:-<br>顧客1:-<br>顧客2:-<br>顧客2:-<br>EDI:-<br>-                                                                                                    | 200,000<br>(P)<br>60,000<br>60,000<br>60,000                                                                                                    | 表示件数<br>先与 <u>我起于数</u> 相<br>(E)<br>0<br>0<br>0<br>0<br>0<br>0                                                        | 500冊 マ<br>第223章<br>第223章<br>60,000<br>60,000<br>60,000                                                                  | (再表示)                                                                                              |
| 人力向影子数44           転込金額の計           転込金額の計           転込金額の計           転込またの目の計           転込用結内容一寸           電気           変換人気           変換人気           マクロ           第二のの           デージ           第二のの           第二のの <t< td=""><td></td><td>යානක දි<br/>- පිරාදිදි<br/>00001)<br/>Ff (0009)<br/>2000)<br/>(1341)<br/>(1341)</td><td>36<br/>201<br/>201<br/>201<br/>201<br/>201<br/>201<br/>201<br/>201<br/>201<br/>201</td><td>0円<br/>0,000円<br/>2,200円<br/>(1)256年<br/>0123456<br/>1234567<br/>2345678<br/>0102030<br/>102030</td><td>co)(前年/<br/>第83つード<br/>副831:一<br/>副83:一<br/>副83:一<br/>副83:一<br/>副第2:一<br/>副第2:一<br/>副第2:一<br/>副第2:一<br/>副第2:一<br/>副第2:一<br/>副第2:一<br/>副第2:一<br/>副第2:一<br/>副第2:一<br/>副第2:一<br/>『<br/>副第2:一<br/>『<br/>『<br/>二<br/>『<br/>二<br/>『<br/>二<br/>『<br/>二<br/>『<br/>二<br/>『<br/>二<br/>『<br/>二<br/>『<br/>二<br/>『<br/>二<br/>『<br/>二<br/>』<br/>二<br/>『<br/>二<br/>『<br/>二<br/>『<br/>二<br/>』<br/>二<br/>二<br/>二<br/>二<br/>二<br/>二<br/>二<br/>二<br/>二<br/>二<br/>二<br/>二<br/>二</td><td>215-25-56<br/>(FT)<br/>60,000<br/>60,000<br/>60,000<br/>60,000</td><td>表示件版<br/>永方向加速的4<br/>(PD)<br/>0<br/>0<br/>0<br/>0<br/>0<br/>0<br/>0</td><td>500∰ ▼<br/>\$\$3,35%<br/>60,000<br/>60,000<br/>60,000<br/>60,000<br/>60,000</td><td>(再表示)<br/>第224号数年<br/>(FS)<br/>5550<br/>5550<br/>(C)<br/>(C)<br/>(C)</td></t<>                                                                                                    |                                                                                                    | යානක දි<br>- පිරාදිදි<br>00001)<br>Ff (0009)<br>2000)<br>(1341)<br>(1341)                                                                          | 36<br>201<br>201<br>201<br>201<br>201<br>201<br>201<br>201<br>201<br>201                | 0円<br>0,000円<br>2,200円<br>(1)256年<br>0123456<br>1234567<br>2345678<br>0102030<br>102030             | co)(前年/<br>第83つード<br>副831:一<br>副83:一<br>副83:一<br>副83:一<br>副第2:一<br>副第2:一<br>副第2:一<br>副第2:一<br>副第2:一<br>副第2:一<br>副第2:一<br>副第2:一<br>副第2:一<br>副第2:一<br>副第2:一<br>『<br>副第2:一<br>『<br>『<br>二<br>『<br>二<br>『<br>二<br>『<br>二<br>『<br>二<br>『<br>二<br>『<br>二<br>『<br>二<br>『<br>二<br>『<br>二<br>』<br>二<br>『<br>二<br>『<br>二<br>『<br>二<br>』<br>二<br>二<br>二<br>二<br>二<br>二<br>二<br>二<br>二<br>二<br>二<br>二<br>二 | 215-25-56<br>(FT)<br>60,000<br>60,000<br>60,000<br>60,000                                                                                                | 表示件版<br>永方向加速的4<br>(PD)<br>0<br>0<br>0<br>0<br>0<br>0<br>0                                                           | 500∰ ▼<br>\$\$3,35%<br>60,000<br>60,000<br>60,000<br>60,000<br>60,000                                                   | (再表示)<br>第224号数年<br>(FS)<br>5550<br>5550<br>(C)<br>(C)<br>(C)                                      |
| 久力向於す教料(2)           取込金融会計           取込金融会計           取込本目前にの合う           1           1           1           1           1           1           1           1           1           1           1           1           1           1           1           1           1           1           1           1           1           1           1           1           1           1           1           1           1           1           1           1           1           1           1           1           1           1           1           1           1           1           1           1           1           1           1           1           1                                                                                                    | Sit<br>Sit<br>Sit<br>Sit<br>Sit<br>Sit<br>Sit<br>Sit                                                             | eratu 2,<br>*2255<br>00011<br>ff (0005)<br>2000<br>(1341)<br>(1341)<br>(1360)                                                                      | 36<br>7401<br>254<br>252<br>252<br>252<br>254<br>254<br>255                             | 0円<br>0,000円<br>2,200円<br>(122557<br>1234567<br>1234567<br>1234567<br>0102030<br>1020304<br>1020304 | CottRate /<br>展示コート<br>副志2:-<br>開添2:-<br>開添2:-<br>開添2:-<br>目1:<br>一<br>昭志2:-<br>開志2:-<br>副志2:-<br>副志2:-<br>副志2:-                                                                                                    | ※該会議<br>(F)<br>(F)<br>(F)<br>(F)<br>(F)<br>(F)<br>(F)<br>(F)<br>(F)<br>(F)                                                                               | 表示作数:<br>名/5002+844<br>(PD)<br>0<br>0<br>0<br>0<br>0<br>0<br>0<br>0<br>0<br>0<br>0<br>0<br>0                         | 500∰ ▼<br>(12)<br>60,000<br>60,000<br>60,000<br>60,000<br>60,000<br>60,000                                              | (用表示)<br>第80.4 集M<br>550<br>555<br>555<br>(<br>(<br>(<br>(<br>)<br>(<br>)<br>(<br>)<br>555         |
| ハフ白胆子数料化     取込る間合計     取込える間合計     取込える間合計     取込える間合計     取込える割合計     取込える割合計     取扱える     取換える     取扱える     取扱える     取扱える     取扱える     取扱える     取扱える     取扱える     取扱える     取扱える     取扱える     取扱える     取扱える     取扱える     取扱える     取扱える     取扱える     取扱える     取扱える     取扱える     取扱える     取扱える     取扱える     取扱える     取扱える     取扱える     取扱える     取扱える     取扱える     取扱える     取扱     取扱える     取扱える     取扱     取扱     取     取     取     取     取     取     取     取     取     取     取     取     取     取     取     取     取     取     取     取     取     取     取     取     和     取     和     取     和     取     和     取     和     和     取     和     和                                                                                                    |                                                                                                    | 044858 (2<br>32857)<br>17 (0003)<br>17 (0003)<br>17 (0003)<br>17 (0003)<br>17 (0003)<br>17 (0003)<br>17 (0003)<br>12 (000)<br>12 (000)<br>12 (000) | 36<br>188<br>188<br>188<br>188<br>188<br>188<br>188                                     | 0円<br>0,000円<br>まの件<br>127559<br>0123456<br>1234567<br>2345678<br>0102030<br>1020304<br>3456789     | (D)(法語/<br>國家口:-<br>編客2:-<br>編客2:-<br>編客2:-<br>目前:-<br>編客2:-<br>EDI:<br>-<br>昭家1:-<br>編客2:-<br>國家1:-<br>編客2:-<br>編客2:-                                                                                                    | 5*16.2×86         60,000           60,000         60,000           60,000         60,000           60,000         60,000           60,000         60,000 | 表示作数 :<br>3./50D2+584<br>0<br>0<br>0<br>0<br>0<br>0<br>0<br>0<br>0<br>0<br>0<br>0<br>0<br>0<br>0<br>0<br>0<br>0<br>0 | <b>300∰ ▼</b><br><b>101.5558</b><br><b>101.5558</b><br><b>60,000</b><br><b>60,000</b><br><b>60,000</b><br><b>60,000</b> | (再表示)<br>(円)<br>555<br>555<br>(<br>(<br>(<br>(<br>(<br>(<br>(<br>(<br>(<br>(<br>(<br>556)))))))))) |

- 3.「承認結果」画面が表示されます。 承認結果をご確認ください。
  - ■[印刷]ボタンをクリックすると、印刷用PDFファイルが表示されます。

承認機能で「ダブル承認(順序なし)」「ダブル承認(順序あり)」を選択した場合、一次承認が終了した段階では振込は実行されません。最終承認者による承認を行ってください。

| 西武信用                              | 金庫                                            |                                                                   |                                                                                  |                            |                                             | 管<br>管理者01さ<br>文字サイズ | 麦 2020年<br>小 (日 | ■<br>ま12月17日 1<br>大                 | 3時27分0<br>コグアウト |
|-----------------------------------|-----------------------------------------------|-------------------------------------------------------------------|----------------------------------------------------------------------------------|----------------------------|---------------------------------------------|----------------------|-----------------|-------------------------------------|-----------------|
| ♠<br>ホーム                          | ▶<br>残高・明細目                                   | (2)<br>資金移動                                                       | データ伝送                                                                            | <b>修</b><br>承認             | 記録                                          | サービス連携               |                 |                                     |                 |
| 認取                                | 引一覧                                           |                                                                   |                                                                                  |                            |                                             |                      |                 |                                     | BSHNO           |
| 複数の取引                             | を選択すること                                       | で、連続して承認を                                                         | 行うことができます                                                                        | Γ.                         |                                             |                      |                 |                                     |                 |
| 複数の取引<br>承認待ち<br>全1件              | を選択すること<br>5 <b>取引一覧( </b>                    | で、連続して承認を<br>総合振込、給与                                              | ・賞 <mark>与振込、ロ</mark>                                                            | 「。<br>座振替)                 |                                             |                      |                 | (Q. 16.8                            | 調表示)            |
| 複数の取引<br>承認待ち<br>全1件<br>マ 金部      | を選択すること<br>5取引一覧(#<br>取引状態                    | で、連続して承認を<br>総合振込、給与<br><sup>未認知見</sup>                           | ・賞与振込、ロ<br>・賞与振込、ロ<br><sup>新建日</sup>                                             | F。<br>座振替)<br>取引概別         | 取引iiD<br>取引名                                | 依暇苦                  | 合計<br>使計        | (Q,服用<br>合計金額<br>(円)                | (調表示)<br>(表示    |
| 複数の取引<br>承認待ち<br>全1件<br>マ 全部<br>マ | を選択すること<br>5取引一覧(#<br>取引用覧、<br>単の状態<br>最終手認符ち | で、連続して承認を<br>総合振込、給与<br><sup>米記の取記</sup><br>2021年01月07日<br>17時00分 | <ul> <li>行うことができます</li> <li>・賞与振込、ロ</li> <li>無定日</li> <li>2021年01月08日</li> </ul> | F。<br>座振替)<br>取引期例<br>総合版込 | 取引回<br>取引名<br>201217000000139<br>1 2月17日作成分 | 0.155<br>772 h72 49- | 合計<br>件数<br>6件  | (Q, R.B<br>Ast 48<br>(H)<br>360,000 | 選表)<br>赤<br>(翔) |

 「取引一覧」画面 カテゴリメニューの [承認] ボタンをクリック してください。
 「取引一覧」画面が表示されますので、「承認待 ち取引一覧」から対象の取引を選択し、[承認] ボタンをクリックしてください。

| 10月日を1820 米認<br>以下の内容を確認のうう<br>フンタイムパスワード1<br>なお、連続単怒の場合1<br>取引情報 | 完了<br>え、「承認実行<br>は、ご利用のト |                               |                             |            |                    |              |                    |            |      |
|-------------------------------------------------------------------|--------------------------|-------------------------------|-----------------------------|------------|--------------------|--------------|--------------------|------------|------|
| 以下の内容を確認のうう<br>フンタイムバスワード1<br>3お、連続手昭の場合1<br>な引情報                 | え、「承認実行<br>は、ご利用のト       |                               |                             |            |                    |              |                    |            |      |
| 取引情報                                                              | は、次の取引力                  | 」ボタンを押し<br>ークンをご確認<br>ら入力が不要と | してください。<br>Bください。<br>となります。 |            |                    |              |                    |            |      |
|                                                                   |                          |                               |                             |            |                    |              |                    |            |      |
|                                                                   |                          | 最終承認待ち                        |                             |            |                    |              |                    |            |      |
|                                                                   |                          | 20121700000                   | 0139                        |            |                    |              |                    |            |      |
|                                                                   |                          | <b>総合統</b> 込                  |                             |            |                    |              |                    |            |      |
|                                                                   |                          | 2021年01月08                    | B                           |            |                    |              |                    |            |      |
|                                                                   |                          | 12月17日作                       | 或分                          |            |                    |              |                    |            |      |
| (ten by                                                           |                          | テストマスター                       |                             |            |                    |              |                    |            |      |
| 副、无情解                                                             |                          |                               |                             |            |                    |              |                    |            |      |
| ¢&.Ω≣                                                             |                          | 本店 (001) 普                    | 通 1078549                   |            |                    |              |                    |            |      |
|                                                                   |                          | 0111078549                    |                             |            |                    |              |                    |            |      |
|                                                                   |                          | \$47°3039803                  |                             |            |                    |              |                    |            |      |
| 龈达明細内容                                                            |                          |                               |                             |            |                    |              |                    |            |      |
| (110)                                                             |                          |                               |                             | 6件         |                    |              |                    |            | _    |
|                                                                   |                          |                               | 360                         | 0,000円     |                    |              |                    |            |      |
|                                                                   |                          |                               |                             | 0PH        |                    |              |                    |            |      |
|                                                                   |                          |                               | 360                         | 四,000円     |                    |              |                    |            |      |
| 服為手数料合計                                                           |                          |                               |                             | 2,200円     |                    |              |                    |            |      |
| 版达明細內容一到                                                          | I.                       |                               |                             | 2017       |                    |              |                    |            |      |
|                                                                   |                          |                               |                             |            |                    |              | 胞示件数:              | 1017 🔻 🤇   | 再表示) |
| 型錄名<br>對版人名                                                       |                          | erennes<br>States             | 1111                        | C-UNITED I | EDITER /           | CIND<br>CIND | 先方面(日本都和)<br>((H)) | (PI)       | (PD) |
| 5ず(正次部<br>318 何27                                                 | みずは銀行(C<br>本店(100)       | 001)                          | 101A                        | 0123456    | ■#約1:-<br>■#約252:- | 60,000       | 0                  | 60,000     | 550  |
| - RE 一台I<br>91-13 (902)                                           | 三龍 UF 1 期代<br>本広開一出版     | 7 (0005)<br># (543)           | 36/10                       | 1234567    | 顧客1:-<br>顧客2:-     | 60,000       | 0                  | 60,000     | 550  |
| EFF 次郎<br>き(ジロ2                                                   | 三种住友感行<br>本边避難形(2        | (0009)                        | 99-a                        | 2345676    | 戦略1:-<br>戦略2:-     | 60,000       | o                  | 60,000     | 550  |
| Fスト 3/ロウ<br>3F 307                                                | 西艾信用全庫<br>本店(001)        | (1341)                        | 00.M                        | 0102030    | EDI :<br>-         | 60,000       | ٥                  | 60,000     | 0    |
| 和式会社内部部99<br>)をイアニキンセッ                                            | 西武信用金庫<br>末店 (001)       | (1341)                        | 1918.                       | 1020304    | ##251:-<br>##252:- | 60,000       | 0                  | 60,000     | 0    |
| 5年 三郎<br>2 97109                                                  | 多攀信用金庫<br>木虞(001)        | (1360)                        | 1679                        | 3456789    | 顧客1:-<br>顧客2:-     | 60,000       | 0                  | 60,000     | 550  |
| 承認責情報                                                             |                          |                               |                             |            |                    |              |                    |            |      |
|                                                                   |                          | テストマスター<br>管理者01              |                             |            |                    |              |                    |            |      |
|                                                                   |                          | 2021401,903                   | 28 1780039                  |            |                    |              |                    |            |      |
|                                                                   |                          |                               |                             |            |                    |              | *                  | R120527605 |      |
| 1871正1内 4日                                                        |                          |                               |                             |            |                    |              |                    |            |      |
| навно скор – 14                                                   | -                        |                               | 100                         |            | -PROVICE           |              |                    |            |      |
|                                                                   | 855                      |                               |                             |            |                    |              |                    |            |      |

5. **「内容確認」**画面

取引内容をご確認のうえ、「確認用パスワード」 を入力して、**[承認実行]**ボタンをクリックして ください。 ワンタイムパスワード方式をお申し込みのお客 さまは「ワンタイムパスワード」欄が表示され ますので、トークンに表示されたワンタイムパ スワードを入力してください。

- ■[ソフトウェアキーボードを開く]ボタンを クリックすると、画面上に文字ボタンを表示 させ、マウス操作によりパスワードを入力す ることができます。
- [印刷] ボタンをクリックすると、印刷用 P DFファイルが表示されます。

- 6.「承認結果」画面が表示されます。 承認結果をご確認ください。
  - ■[印刷]ボタンをクリックすると、印刷用PDFファイルが表示されます。

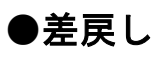

| ★<br>ホーム                                                                                                    | 残高,月                                                               | 】 《<br>月細照会 資金料                                                      |                                                                                      | *                             | 6<br>12<br>12<br>12<br>12<br>12<br>12<br>12<br>12                         | Q<br>サービス連携                  |                       |                                             |                                       |
|----------------------------------------------------------------------------------------------------|--------------------------------------------------------------------|----------------------------------------------------------------------|--------------------------------------------------------------------------------------|-------------------------------|---------------------------------------------------------------------------|------------------------------|-----------------------|---------------------------------------------|---------------------------------------|
| 取                                                                                                    | 引一覧                                                                |                                                                      |                                                                                      |                               |                                                                           |                              |                       |                                             | BSHN                                  |
| A DESCRIPTION OF THE OWNER OF THE OWNER OWNER OF THE OWNER OF THE OWNER OF THE OWNER OF THE OWNER OF THE OWNER OF THE OWNER OF THE OWNER OF THE OWNER OF THE OWNER OF THE OWNER OF THE OWNER OF THE OWNER OF THE OWNER OF THE OWNER OF THE OWNER OF THE OWNER OF THE OWNER OF THE OWNER OF THE OWNER OF THE OWNER OWNER OF THE OWNER OWNER OWNER OWNER OWNER OWNER OWNER OWNER OWNER OWNER OWNER OWNER OWNER OWNER OWNER OWNER OWNER OWNER OWNER OWNER OWNER OWNER OWNER OWNER OWNER OWNER OWNER OWNER OWNE | を選択する                                                              | ことで、連続してス                                                            | <b>以称を行うことかでき</b>                                                                    | ます。                           |                                                                           |                              |                       |                                             |                                       |
| k認得ち                                                                                                    | 取引一對                                                               | (総合振込、制                                                              | 合与・賞与振込、                                                                             | 口座撮替                          | )                                                                         |                              |                       |                                             | (調表示)                                 |
| escolexら<br>転認待ち<br>E3件<br>」<br>全端家                                                                                                    | 取引一到<br>取引 <b>计</b> 题                                              | 1(総合振込、8<br>*220年                                                    | 給与・賞与振込、                                                                             | 口座振替                          | )<br>問題D<br>載引名                                                           | 1036725                      | 621<br>172            | (Q 1938<br>617490<br>(F1)                   | (調表示)<br>表示                           |
| K認待ち<br>23件<br>] 全場駅                                                                                                    | <ul> <li>取引一覧</li> <li>取引状態</li> <li>承認待ち</li> </ul>               | 1 (総合振込、<br>*2000年12月24日<br>17時00分                                   | <b>給与・賞与撮込、</b><br>取2日<br>2020年12月29日                                                | 口座振音<br>取引服明<br>総写振込          | )<br>取引的<br>20112500000090<br>11月25日作成分                                   | <b>仏新者</b><br>デストマスター        | 611<br>(1월<br>1件      | (Q 限度<br>621金額<br>(円)<br>30,000             | (副表示)<br>(計画                          |
| exc/iaksi<br>を3件<br>・<br>・<br>・<br>・<br>・<br>・                                                                                                    | <ul> <li>取引一覧</li> <li>取引大車</li> <li>承認待ち</li> <li>承認待ち</li> </ul> | 【 (総合振込、1<br>水200年<br>2020年12月24日<br>17時00分<br>2020年12月25日<br>17時00分 | <ul> <li>会与・賞与振込、</li> <li>802日</li> <li>2020年12月29日</li> <li>2020年12月28日</li> </ul> | 口座振替<br>取引期39<br>総与振込<br>総合振込 | 第3日D<br>第7名<br>20112500000090<br>11月25日代成分<br>20121400000175<br>12月14日代成分 | (0558)<br>テストマスター<br>テストマスター | 811<br>行政<br>1件<br>3件 | (Q、限度<br>621-全部<br>(円)<br>30,000<br>120,000 | (TABE)<br>555<br>941)<br>941)<br>941) |

1.**「取引一覧」**画面

カテゴリメニューの [承認] ボタンをクリック してください。 「取引一覧」画面が表示されますので、承認待 ち取引一覧から対象の取引をチェックし、[差戻

**し**] ボタンをクリックしてください。

| CTO助用の素便しを行う                                                                                                    | N:東京。<br>展し第行J ボタンを押し、<br>第4回参5<br>201214000<br>総合類込<br>2020年12月<br>1.2月14日<br>ラズトマス5<br>第2歳 (001)<br>011107654<br>8/07539533                                                       | てください。<br>000176<br>28日<br>1秒成分<br>7<br>9               | 49        |                    |                   |                |                     |                      |
|----------------------------------------------------------------------------------------------------|----------------------------------------------------------------------------------------------------|---------------------------------------------------------|-----------|--------------------|-------------------|----------------|---------------------|----------------------|
| ての単的の意見と考す。     であるの意見を考えてき      でも、     であるの意見      でも、     であるの意見      でも、     であるの意見      でも、     であるの意見      でも、     である。      でも、     である。      でも、     でも、                                                                                                    | (1987)<br>原し第行1 ボタンを押し、<br>の話が待ち<br>201214000<br>総合語込<br>2020年12月<br>1 2月14日<br>マストマスタ<br>第次 (001)<br>011107654<br>8 (001)                                                          | てください。<br>000176<br>28日<br>1校成分<br>7-<br>撃速 10785-<br>9 | 49        |                    |                   |                |                     |                      |
| 251(7) 68<br>R01(0)<br>R01(0) | <ul> <li>単型時ち</li> <li>201214000</li> <li>単合類込</li> <li>2020年12月</li> <li>1.2月14日</li> <li>デストマスタ</li> <li>学ストマスタ</li> <li>本点(001)</li> <li>01107654</li> <li>8075285(3)</li> </ul> | 000176<br>28日<br>1件成功<br>7<br>9                         | 49        |                    |                   |                |                     |                      |
| Resiltan<br>Resilta<br>Resilta<br>Res                                                                                                    | <ul> <li>米島特ち</li> <li>201214000</li> <li>米合用品</li> <li>2020年12月</li> <li>12月14日</li> <li>デストマスタ</li> <li>米点(001)</li> <li>01107654</li> <li>8075/395(3)</li> </ul>                 | 000176<br>28日<br>1仲成分<br>7<br>9                         | 49        |                    |                   |                |                     |                      |
| RESID<br>RESIRES<br>RESIRES<br>RESIS<br>RESIS<br>RES                                                                                                    | 201214000<br>除金期込<br>2020年12月<br>1 2 月 1 4日<br>デストマスタ<br>第次 トマスタ<br>(001)<br>011107854<br>8071039503                                                                                | 000176<br>28日<br>1件成分<br>7                              | 49        |                    |                   |                |                     |                      |
| 和3編89<br>和3編25<br>和31名<br>和31名<br>和31名<br>和31名<br>本244<br>本244                                                                                                    | 終合版込<br>2020年12月<br>1 2月14日<br>デストマス5<br>末度 (001)<br>011107854<br>まで7508593                                                                                                    | 28日<br>評成分<br>7<br>響通 107854<br>9                       | 40        |                    |                   |                |                     |                      |
| E25.前式日 E25.前式日 E25.可信用 E25.可信用 E25.可信用 E25.可信用 F #25.可信用 F #25.可以                                                                                                    | 2020年12月<br>12月14日<br>デストマスタ<br>参加 (001)<br>011107854<br>をびう28953                                                                                                    | 28日<br>計作成分<br>7<br>響通 10785-<br>9                      | 49        |                    |                   |                |                     |                      |
| 申号名<br>(6)第8<br>(6)第8<br>(6)第8<br>(6)第1<br>(6)第1<br>(6)第1<br>(6)<br>(6)<br>(6)<br>(6)<br>(6)<br>(6)<br>(6)<br>(6)<br>(6)<br>(6)                                                                                                    | 12月14日<br>デストマスタ<br>本店(001)<br>011107654<br>をひうが3953                                                                                                    | 1作成分<br>7<br>智道 10785-<br>9                             | 49        |                    |                   |                |                     |                      |
| 依藤吉<br>込元信報<br>支払二峰<br>委託吉二一ド<br>委託吉名<br>意込明紹内容<br>作数                                                                                                    | デストマスタ<br>本成 (001)<br>011107854<br>는다')285933                                                                                                    | 7—<br>晉通 107854<br>9                                    | 49        |                    |                   |                |                     |                      |
| 込元情報<br>文UUU単<br>参Uボコード<br>奏Uボゴム<br>鼓込明編内容<br>作数                                                                                                    | 호(J <sup>*</sup> ))39453                                                                                                    | 曾通 107854<br>9                                          | 49        |                    |                   |                |                     |                      |
| 文10二峰<br>新北市コード<br>奈北市名<br>武込明紹内容<br>作数                                                                                                    | 本店 (001)<br>011107854<br>を17*558453                                                                                                    | 曾通 107854<br>9                                          | 49        |                    |                   |                |                     |                      |
| 教武者コード<br>発祥者名<br>武法明細内容<br>作教                                                                                                    | 011107854<br>847*>>384>3                                                                                                    | 9                                                       |           |                    |                   |                |                     |                      |
| <sup>美民省会</sup><br>限込明細内容<br>件数                                                                                                    | 847*3589453                                                                                                    |                                                         |           |                    |                   |                |                     |                      |
| 最达明細内容<br>作数                                                                                                    |                                                                                                    |                                                         |           |                    |                   |                |                     |                      |
| <b>作数</b>                                                                                                    |                                                                                                    |                                                         |           |                    |                   |                |                     |                      |
|                                                                                                    |                                                                                                    |                                                         | 344       |                    |                   |                |                     | _                    |
| 2010/07/07/2012                                                                                                    |                                                                                                    |                                                         | 120,000円  |                    |                   |                |                     |                      |
|                                                                                                    | r.                                                                                                    |                                                         | 0円        |                    |                   |                |                     |                      |
|                                                                                                    |                                                                                                    |                                                         | 120,000円  |                    |                   |                |                     |                      |
|                                                                                                    |                                                                                                    |                                                         | 1,210円    |                    |                   |                |                     |                      |
| 113 88 48 ch 99 95                                                                                                    |                                                                                                    |                                                         |           |                    |                   |                |                     |                      |
| and when the sa                                                                                                    |                                                                                                    |                                                         | \$2<br>\$ | re .               |                   |                |                     |                      |
|                                                                                                    |                                                                                                    |                                                         |           |                    |                   | 表示件数           | 50017 🐨             | (再表示)                |
| 登録名<br>受取人名                                                                                                    | 1000002.<br>17.058                                                                                                    |                                                         |           | EDMAN/<br>WRSコード   | 32353338<br>((2)) | 先方與旧主動料<br>(円) | 1903.cl=80<br>((5)) | 100 T 200 -<br>((2)) |
| ず(ま 太郎 みず)<br>************************************                                                                                                    | (2001)<br>1 (100)                                                                                                    | 發進                                                      | 0123456   | 副郡1:-<br>副郡2:-     | 30,000            | 0              | 30,000              | 330                  |
| 龍 一郎 三龍<br>に~> (70) 本店                                                                                                    | (UF)銀行 (0005)<br>(第一出現所 (543)                                                                                                    | 出座                                                      | 1234567   | 88851:-<br>88852:- | 40,000            | o              | 40,000              | 330                  |
| 月 次創 三井<br>(3*0) 本店                                                                                                    | 住友銀行(0009)<br>調測前「(200)                                                                                                    | wa.                                                     | 2345678   | 顧客1:-<br>顧客2:-     | 50,000            | o              | 50,000              | 550                  |
| 天28 四1百明                                                                                                    |                                                                                                    |                                                         |           |                    |                   |                |                     |                      |
|                                                                                                    | デストマス                                                                                                    | 2-                                                      |           |                    |                   |                |                     |                      |
|                                                                                                    | 2020年12月                                                                                                    | 125EL 17900                                             | 0.98      |                    |                   |                |                     |                      |
|                                                                                                    |                                                                                                    |                                                         |           |                    |                   |                |                     |                      |
|                                                                                                    |                                                                                                    |                                                         |           |                    |                   |                | M120≈≑100%          | CHIMNES              |

- 2.「操作確認」画面 取引内容をご確認のうえ、[差戻し実行] ボタン をクリックしてください。
  - [印刷] ボタンをクリックすると、印刷用 P DFファイルが表示されます。

3.「操作結果」画面が表示されます。

ご確認後、[トップページへ]ボタンをクリックすると、「トップページ」画面へ戻ることができます。

■ [印刷] ボタンをクリックすると、印刷用 PDF ファイルが表示されます。

●削除

| =                                       |                                                                                                    | 9                                                      | 0                                             |                                                                      | 6 🖳                                                                                                    | Q                                |                       |                                        |                          |
|-----------------------------------------|----------------------------------------------------------------------------------------------------|--------------------------------------------------------|-----------------------------------------------|----------------------------------------------------------------------|----------------------------------------------------------------------------------------------------|----------------------------------|-----------------------|----------------------------------------|--------------------------|
| *-4                                     | 残高・日                                                                                                    | 明細眼会 資金移                                               | 動 データ伝送                                       | \$ #                                                                 | 11章 管理                                                                                                    | サービス連携                           |                       |                                        |                          |
| HX HX                                   | 引一覧                                                                                                    |                                                        |                                               |                                                                      |                                                                                                    |                                  |                       |                                        | BSHN                     |
|                                         | CLARITE F G                                                                                                |                                                        |                                               | 0.71                                                                 |                                                                                                    |                                  |                       |                                        |                          |
| A認待ち<br>23件                             | 取引一要                                                                                                    | 1(総合振込、計                                               | 含与・賞与振込、                                      | 口座振替                                                                 | 0                                                                                                    | - Mar - Mar - 946                |                       | (Q, 限度                                 | 翻表示)                     |
| 武認待ち<br>全3件<br>■ 全部R                    | 取引一 <u>第</u><br>取引一部                                                                                       | 1. (総合振込、#<br>#2008                                    | 含与・賞与振込、<br><sup>職変日</sup>                    | 口座接替                                                                 | ()<br>取引ID<br>取引名                                                                                                    | than its                         | eit<br>fib            | (Q, 18/8<br>841+248<br>(FI)            | (朝表示)<br>表示              |
| 東認待ち<br>全3件<br>1 全湖駅                    | 1<br>取引一覧<br>取引し<br>取引し<br>1<br>取引し<br>1<br>の<br>1<br>の<br>1<br>の<br>1<br>の<br>1<br>の<br>1<br>の<br>1<br>一覧 | a (総合語込、集<br>ALEMAR<br>2020年12月24日<br>17時00分           | 会与・賞与振込、<br>版21<br>2020年12月29日                | <ul> <li>フ座振替</li> <li>201023</li> <li>絵写振込</li> </ul>               | 数付ID<br>取引2<br>2011250000090<br>11月25日作成分                                                                                                    | <b>休暇者</b><br>テストマスター            | Ait<br>fist<br>1ff    | (Q, B)(5<br>6)(1+2)31<br>(F)<br>30,000 | (詳祖<br>(詳祖)              |
| ● 1000000000000000000000000000000000000 | <ul> <li>取引一覧</li> <li>取引一覧</li> <li>取引規範</li> <li>米切待ち</li> <li>米切待ち</li> </ul>                           | <ul> <li>(総合振込、単<br/>2020年12月24日<br/>17時00分</li> </ul> | 会与・賞与振込、<br>取21<br>2020年12月29日<br>2020年12月28日 | <ul> <li>二座振替</li> <li>2016第1</li> <li>総与用込</li> <li>総合用込</li> </ul> | <ul> <li>         ・</li> <li>         ・</li> <li>         20112500000000         11月25日前設         </li> <li>         20121400000176         12月14日時設         ・</li> </ul> | <b>休約者</b><br>テストマスター<br>テストマスター | 合計<br>(古数<br>1件<br>3件 | (Q, BLE<br>(F)<br>30,000<br>120,000    | (示责稿<br>示示<br>田田)<br>田田) |

1. 「取引一覧」画面

カテゴリメニューの [承認] ボタンをクリック してください。 「取引一覧」画面が表示されますので、承認待 ち取引一覧から対象の取引をチェックし、[削 除] ボタンをクリックしてください。

|                                                                                                    | 和除完了                                                                                                    |                                                      |                        |                    |                                  |             |                        |                  | BSHN        |
|----------------------------------------------------------------------------------------------------|----------------------------------------------------------------------------------------------------|------------------------------------------------------|------------------------|--------------------|----------------------------------|-------------|------------------------|------------------|-------------|
| 以下の取引の組<br>内容を確認のう                                                                                                    | 除を行います。<br>え、「削除実行」ボ                                                                                                    | タンを押してく?                                             | Sau.                   |                    |                                  |             |                        |                  |             |
| 取引情報                                                                                                    |                                                                                                    |                                                      |                        |                    |                                  |             |                        |                  |             |
| ROUM                                                                                                    |                                                                                                    | 米認待ち                                                 |                        |                    |                                  |             |                        |                  |             |
|                                                                                                    |                                                                                                    | 20121400000                                          | 0176                   |                    |                                  |             |                        |                  |             |
|                                                                                                    |                                                                                                    | 移自病込                                                 |                        |                    |                                  |             |                        |                  |             |
|                                                                                                    |                                                                                                    | 2020年12月28                                           | R                      |                    |                                  |             |                        |                  |             |
|                                                                                                    |                                                                                                    | 12月14日作                                              | 成分                     |                    |                                  |             |                        |                  |             |
|                                                                                                    |                                                                                                    | テストマスター                                              |                        |                    |                                  |             |                        |                  |             |
| 振込元情報                                                                                                    |                                                                                                    | -                                                    |                        |                    |                                  |             |                        |                  |             |
| 2010/06                                                                                                    |                                                                                                    | 赤森 (001) 副                                           | 递 10785                | 49                 |                                  |             |                        |                  |             |
|                                                                                                    |                                                                                                    | 0111078549                                           |                        |                    |                                  |             |                        |                  |             |
|                                                                                                    |                                                                                                    | t-0710039403                                         |                        |                    |                                  |             |                        |                  |             |
| 振込明細内和                                                                                                    | 8                                                                                                    |                                                      |                        |                    |                                  |             |                        |                  |             |
| et ex                                                                                                    |                                                                                                    | 1                                                    |                        | 3件                 |                                  |             |                        |                  |             |
|                                                                                                    |                                                                                                    |                                                      | a                      | 120,000円           |                                  |             |                        |                  |             |
|                                                                                                    |                                                                                                    |                                                      |                        | 0円                 |                                  |             |                        |                  |             |
|                                                                                                    |                                                                                                    |                                                      | 3                      | 120,000円           |                                  |             |                        |                  |             |
| NGA (F BORH)                                                                                                    |                                                                                                    |                                                      |                        | 1,210円             |                                  |             |                        |                  |             |
| aman ng amatan                                                                                                    | 00 and                                                                                                    |                                                      |                        |                    |                                  |             |                        |                  |             |
| 100.72-041401-14                                                                                                    | 97 - 101                                                                                                    |                                                      |                        |                    |                                  |             |                        |                  |             |
|                                                                                                    |                                                                                                    |                                                      |                        | 23                 | 14                               |             | 表示件数:                  | 500/Ŧ ¥          | (再表示        |
|                                                                                                    | 200                                                                                                    | RMC<br>HC                                            | 110                    | 日度番号               | EDITINE/                         | 交払金額<br>/m) | 90510187-8014<br>(III) | 1963-全部          | 1612.7 IV   |
| 2015                                                                                                    |                                                                                                    | 1)                                                   | 8a                     | 0123456            | 顧客1:-<br>顧客2:-                   | 30,000      | 0                      | 30,000           | 33          |
| 1228年25<br>55787人名<br>分ず18 太郎<br>以18 500                                                                                                    | みずほ銀行(000:<br>本店(100)                                                                                                    |                                                      |                        |                    |                                  |             |                        |                  | 33          |
| 1232名<br>9980人名<br>みず(8 太郎<br>以*8 907<br>三変 一郎<br>79175 (807                                                                                                    | みず(E銀行 (000)<br>本店 (100)<br>三菱UF3銀行(<br>本店第一出張所(                                                                                    | 0005)<br>543)                                        | 34 <u>8</u>            | 1234567            | 租客1:-<br>租客2:-                   | 40,000      | 0                      | 40,000           |             |
| ジェンス 名<br>安市大人名<br>みず(B 太郎)<br>三菱 一郎<br>30(*) 9 (40)<br>三井 次郎<br>39(+)*10)                                                                                                    | みず(R銀行 (000)<br>本店(100)<br>三菱UF3銀行()<br>本店第一出場所()<br>三井住友銀行(00)<br>本店業編組(200)                                                       | 0005)<br>543)<br>109)                                | 202<br>202             | 1234567<br>2345678 | 顧客1:-<br>顧客2:-<br>顧客1:-<br>顧客2:- | 40,000      | 0                      | 40,000           | 55          |
| 安祝人名<br>安祝人名                                                                                                    | みず(R銀行 (000)<br>本店 (100)<br>三夏UF3銀行 ()<br>本店第一出張所 (<br>三井住及銀行 (00<br>本店額編部 (200)                                                    | 0005)<br>543)<br>109)<br>)                           | 352<br>1918            | 1234567<br>2345678 | 顧答1:-<br>顧答2:-<br>顧答1:-<br>顧答2:- | 40,000      | 0                      | 40,000           | 55          |
| 2224名<br>安市人名<br>みず(ま 大郎)<br>にす 500<br>三更 一部<br>50153400<br>三井 次郎<br>時4500<br>永郎君情報<br>予加格                                                                                                    | <ul> <li>みず(説明行 (000)</li> <li>本店 (100)</li> <li>三菱U F 3 級行()</li> <li>本店瀬一出張所()</li> <li>三井住友銀行(00)</li> <li>本店瀬編印(200)</li> </ul> | 0005)<br>543)<br>09)<br>デストマスター                      | 354<br>19:8            | 1234567<br>2345678 | 最容1:-<br>顧客2:-<br>顧客1:-<br>顧客2:- | 40,000      | 0                      | 40,000           | 55          |
| 2244名<br>安市人名<br>わずほ 太郎<br>三夏 一部<br>のでいる400<br>三月 次郎<br>(21 / 200<br>天記の者情報<br>みにの現象                                                                                                    | みず(接続行 (000)<br>本店 (100)<br>三菱 U F 3 級行 (<br>本店第一出銀行 (<br>三井住及続行 (00<br>本店第編部 (200)                                                 | 0005)<br>543)<br>デストマスター<br>2020年12月25日              | 当理<br>留通<br>1789005    | 1234567<br>2345678 | 損否1:-<br>粮客2:-<br>粮客1:-<br>顧客2:- | 40,000      | 0                      | 40,000           | 55          |
| 2024年代<br>安成人名<br>かずほうた約<br>にまたの<br>三世一参約<br>ついっそれの<br>二世一参約<br>かずいの<br>本記名<br>「前報<br>本記名<br>本記名<br>「前報<br>本記名<br>本記名<br>「前報                                                                                                    | おす(1885F) (000)<br>本店 (100)<br>三股レF3版F( 100)<br>本店 第一出版所(<br>三件在決級FF (00)<br>本店 第15868 (200)                                        | 0003)<br>543)<br>デストマスター<br>2020年12月25日              | 352<br>1794005         | 1234567<br>2345678 | 顧答1:-<br>顧答2:-<br>顧答1:-<br>顧答2:- | 40,000      | 0                      | 40,000           | 55          |
| ロログス<br>実施した。<br>参加で、大部<br>一次 一部<br>パン・イロロ<br>二米 次部<br>小加工会<br>小加工会<br>小工会<br>小<br>小工会<br>小<br>小工会<br>小<br>小<br>小<br>小<br>小<br>小<br>小<br>小<br>小<br>小<br>小<br>小<br>小 | 27 (1885) 「0000<br>末法(100)<br>主説しF1(8)(5)(<br>末法第一出版所(<br>二井(王次版所)(<br>二井(王次版所)(<br>200)                                            | 0005)<br>543)<br>909)<br>9<br>デストマスター<br>2020年12月25日 | 出版<br>管通<br>1799005    | 1234567<br>2345678 | 顺高1:-<br>順花:-<br>順高1:-<br>順名2:-  | 40,000      | 0                      | 40,000<br>50,000 | 55<br>(北角可) |
| <u>1924名</u><br>1930人名<br>あすでは、大部<br>あすでは、大部<br>ので、サイロの<br>二日 200<br>ので、サイロの<br>一日 200<br>ので、サイロの<br>一日 200<br>のの<br>のの<br>のの<br>のの<br>のの<br>のの<br>のの<br>のの<br>のの                                                                                                    | 27 (1885):「0000<br>末法(100)<br>主説しF1(8):<br>末法第一出版門(<br>末法第一出版門(<br>三戸4日:5887)(00<br>末法第四風影(200)                                     | 0005)<br>543)<br>999)<br>9<br>デストマスター<br>2020年12月25日 | 350<br>Bill<br>1798009 | 1234567<br>2345678 | 超高2:-<br>規高2:-<br>規約2:-<br>規約2:- | 40,000      | 0<br>0<br>±#           | 40,000<br>50,000 | 55<br>[##]  |

- 2.「操作確認」画面 取引内容をご確認のうえ、[削除実行] ボタンを
  - クリックしてください。
  - [印刷] ボタンをクリックすると、印刷用 P DFファイルが表示されます。

- 3.「操作結果」画面が表示されます。 削除内容をご確認ください。
  - [印刷] ボタンをクリックすると、印刷用 PDF ファイルが表示されます。

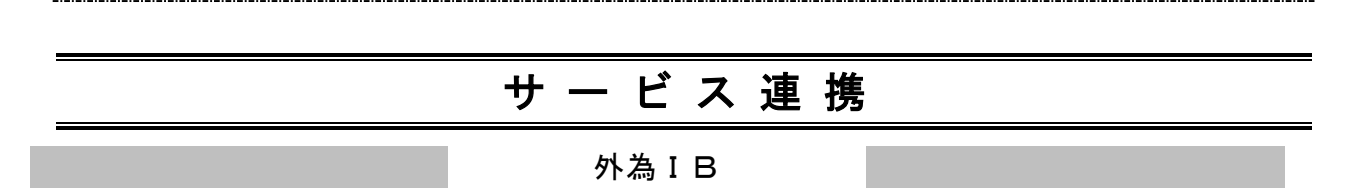

外為IBの取引を開始します。

## ● 外為 I B

#### <u>マスター さま</u> 2020年12月15日 16月 文字サイズ 小 🕕 大 🛛 西武信用金庫 0 0 Q **A** 6 残高·明細照会 ホーム 資金移動 データ伝送 承認 ビス連続 サービス連携 業務選択 外為IBのサービスを開始します。 電子記録儀権のサービスを開始します。

- 「業務選択」画面 カテゴリメニューの[サービス連携] ボタンを クリックしてください。 「業務選択」画面が表示されますので、[外為 I Bへ] ボタンをクリックしてください。
- 2. 「外為インターネットバンキング」画面が表示されます。 お取引をおすすめください。

でんさいネット

でんさいネットの取引を開始します。

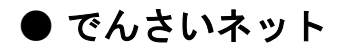

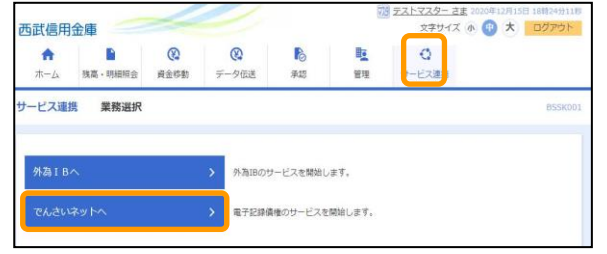

- 「業務選択」画面 カテゴリメニューの [サービス連携] ボタンを クリックしてください。
   「業務選択」画面が表示されますので、[でんさ いネットへ] ボタンをクリックしてください。
- **2.「でんさいネット」**画面が表示されます。 お取引をおすすめください。

| ▲ 管理      | ■利  | 用者情報  | の新規登録      |                  |        |
|-----------|-----|-------|------------|------------------|--------|
| 利用者管理     | >   | •••   | 利用者情報の管理   | >                |        |
| ■ 複数ユーザでの | ご利用 | ●マスター | ーユーザを含め、最大 | :100名までご利用いただくこと | ができます。 |

「西武 ビジネスWebサービス」では、マスターユーザまたは管理者ユーザが、他のユーザ「一般ユーザ(利用 者さま)」のログインIDなどを追加することにより、当サービスを複数のユーザでご利用いただくことができます。 また、ご利用できるサービスや口座の制限を設定することも可能です。

1.「業務選択」画面

| 西武信用金庫 2月3日 20月0日 20月09月11日<br>文字サイズ ゆ (巻) 大 ログアウト                                                                                                    | 1.「業務選択」画面<br>カテゴリメニューの[管理]ボタンをクリックしてくだ      |
|----------------------------------------------------------------------------------------------------|----------------------------------------------|
|                                                                                                    | さい。                                          |
| 前理 業務選択 BSSK001                                                                                                    | 「業務選択」画面が表示されますので、【利用者<br>管理】ボタンをクリックしてください。 |
| 企業管理         >         企業情報の期会などを行うことができます。                                                                                                    |                                              |
| 利用者管理 > 利用者情報の概念などを行うことができます。                                                                                                    |                                              |
| 投作履歴期会 > ご自身または他の利用者が行った操作の履歴期会を行うことができます。                                                                                                    |                                              |
| 西武信用金庫<br>文字サイズ ④ ④ 大 ログアウト<br>会社<br>文字サイズ ④ ④ 大 ログアウト<br>会社<br>のつクフクト<br>会社<br>のつクフクト<br>会社<br>のつクフクト<br>会社<br>のつクフクト<br>会社<br>のつクフクト<br>会社<br>のつクフクト<br>会社<br>のつのした<br>ののした<br>のののした<br>ののした<br>のののした<br>ののした<br>ののした<br>ののした<br>のののした<br>ののした<br>ののした<br>ののした<br>ののした<br>ののした<br>ののした<br>ののした<br>ののした<br>ののした<br>ののした<br>ののした<br>ののした<br>ののした<br>のののした<br>ののした<br>のののした<br>ののした<br>ののした<br>のののした<br>ののした<br>のののした<br>ののした<br>ののした<br>ののした<br>ののした<br>ののした<br>のののした<br>のののした<br>ののした<br>ののした<br>ののした<br>ののした<br>ののした<br>ののした<br>ののした<br>ののした<br>ののした<br>ののした<br>ののした<br>ののした<br>ののした<br>ののした<br>ののした<br>ののした<br>ののした<br>ののした<br>ののした<br>ののした<br>ののした<br>のののした<br>のののした<br>ののした<br>のののした<br>ののした<br>のののした<br>ののした<br>のののした<br>ののした<br>のののした<br>のののした<br>のののした<br>のののした<br>ののののした<br>のののした<br>のののした<br>のののした<br>のののした<br>のののののした<br>のののした<br>のののした<br>のののした<br>のののした<br>ののののののした<br>のののした<br>ののののした<br>のののののののののした<br>のののののののののの |                                              |
| ホーム 残高・明細会 資金修動 データ伝送 承認 <b>管理</b>                                                                                                    | 【利用者情報の管理」ボタンをクリックしてください。                    |
| 利用有目端 TF未行性选环 BIGK001                                                                                                    |                                              |
| 自身の情報の変更・照会                                                                                                    |                                              |
| バスワード変更 → ログインバスワード、確認用バスワードを変更できます。                                                                                                    |                                              |
| 利用者情報の管理                                                                                                    |                                              |
| 利用者情報の管理 → 利用者情報の転換登録、登録されている利用者情報の照金、変更、または制除が可能です。                                                                                                    |                                              |
| 利用者停止 · 解除                                                                                                    |                                              |
| 利用者停止・解除 > 利用者のサービス停止、停止解除が可能です。                                                                                                    |                                              |
| 追加認証の管理<br>                                                                                                    |                                              |
| 追加認証の利用得止解除 > 追加認証の利用得止状態を解除できます。                                                                                                    |                                              |
| 追加認証の回答リセット ) 追加認証で利用する回答をリセットできます。                                                                                                    |                                              |
|                                                                                                    |                                              |
|                                                                                                    |                                              |
| ホーム 残湯・明細胞会 資金彩動 データ伝送 承認 留理<br>                                                                                                    |                                              |
|                                                                                                    |                                              |
| 利用者情報の新規登録                                                                                                    |                                              |
| 利用者情報の新規整課を行う場合は、「新規整課」ボタンを押してください。                                                                                                    |                                              |
|                                                                                                    | <br> 3.「利用者情報の新規登録・削除・変更・照会 画面               |
|                                                                                                    | [新規登録]ボタンをクリックしてください。                        |
| 17世国19世かの地球にT7時間にあり現代が特徴を認知のリンス・1時間、カウンを押してくたさい。<br>利用者等構成の変更を行う場合は、対象の利用者を認知のうえ、「変更」ボクシを押してください。<br>利用者情報の風会を行う場合は、対象の利用者を認知のうえ、「照会」ボクンを押してください。                                                                                                    |                                              |
|                                                                                                    |                                              |
| En         C/1/20         Apresa         Apresa         Apresa         Apresa         Apresa         Apresa         Apresa         Apresa         Apresa         Apresa         Apresa         Apresa         Apresa         Apresa         Apresa         Apresa         Apresa         Apresa         Appendix         Appendix <td></td>                                                                                                    |                                              |
| し         test001m         西武 一部         マスターユーザ         利用可能                                                                                                    |                                              |
| ノ変更良期会  電 湖除                                                                                                    |                                              |
|                                                                                                    | 1                                            |

| 西武信用金庫             | 1                                                                                                    |                                        |                      | <u> 西武 一郎 さま</u> 2021年01月13日 19時36分16秒<br>文字サイズ (小) (中) (大) ログアウト |
|--------------------|----------------------------------------------------------------------------------------------------|----------------------------------------|----------------------|-------------------------------------------------------------------|
| ★ ■<br>ホーム 残高・明細照会 | 役         役           資金移動         データ伝送                                                                                                    | <b>入</b><br>承認                         | <b>王</b><br>管理       |                                                                   |
| 利用者管理 利用者登録[       | 基本情報]                                                                                                    |                                        |                      | BRSK006                                                           |
| 利用者基本情報を入力利用者権限    | そ入力 🔪 利用口座・限度額を                                                                                                    | たか 〉 内部編                               | 5 🔪 11877            |                                                                   |
| 以下の項目を入力のうえ、「次へ」   | ボタンを押してください。                                                                                                    |                                        |                      |                                                                   |
| 利用者基本情報            |                                                                                                    |                                        |                      |                                                                   |
| 利用者基本情報            |                                                                                                    |                                        | 登録内容                 |                                                                   |
| ロ <i>ヴイ</i> ンID    | ※ログインIDを2回入力してく<br>id1341003<br>id1341003                                                                                                    | ださい。<br>  半角英数字6文字<br>  半角英数字6文字       | 以上12文字以内<br>以上12文字以内 |                                                                   |
| ログインパスワード          | <ul> <li>※ログインバスワードを2回入;</li> <li>・・・・・・・・・・・・・・・・・・・・・・・・・・・・・・・・・・・・</li></ul>                                                                         | カしてください。<br>ハウェフキーボードを開<br>ハウェフキーボードを開 | ■ 半角页数字6文<br>半角页数字6文 | F以上12交子以内<br>F以上12交子以内                                            |
| 利用者名               | 西武 三郎                                                                                                    |                                        |                      | 全角30文字以内                                                          |
| メールアドレス            | <ul> <li>※メールアドレスを2回入力し</li> <li>seibu.seibu@seibushinkir</li> <li>半角東京子記号4文字以上64文</li> <li>seibu.seibu@seibushinkir</li> <li>半角東京子記号4文字以上64文</li> </ul> | てください。<br>n.com<br>字以内<br>n.com<br>字以内 |                      |                                                                   |
| 管理查接限              | <ul> <li>付与しない</li> <li>付与す</li> </ul>                                                                                                    | ō                                      |                      |                                                                   |
| ※確認用バスワードの設定が必要が   | 2場合、利用者のログイン時に融 く 戻る                                                                                                    |                                        | 2単制変更を実施さ<br>次へ      | *世経定を行います。                                                        |

4.「利用者登録[基本情報]」画面

ー般ユーザのログインID、ログインパスワード、 利用者(ユーザ)名、メールアドレス、管理者権限 の選択を行い、[次へ]ボタンをクリックしてください。

- ●ログインIDおよびログインパスワードは、管理者 ユーザが任意の文字列をお決めになり入力して ください。
- ●半角英数字のみ、6~12桁で入力してください。
- 英字と数字は必ず混在させてください。英字のみ、数字のみの入力はできません。
- 英字は大文字と小文字を区別します。
- •入力されたログインIDがすでに他のお客さまに より登録されている場合は使用できません。
- ●「ログイン時に強制変更する」を選択の場合、一般ユーザの初回ログイン時にログインパスワードの変更が必要になります。
- •管理者権限とは:管理者権限を付与すると企 業管理および利用者管理の権限を持ち、管理 者ユーザとなります。

#### 5.「利用者登録[権限]」画面

ご利用者ごとに、許可を与えるサービス機能の欄にチェックを付与し、[次へ]ボタンをクリックしてください。

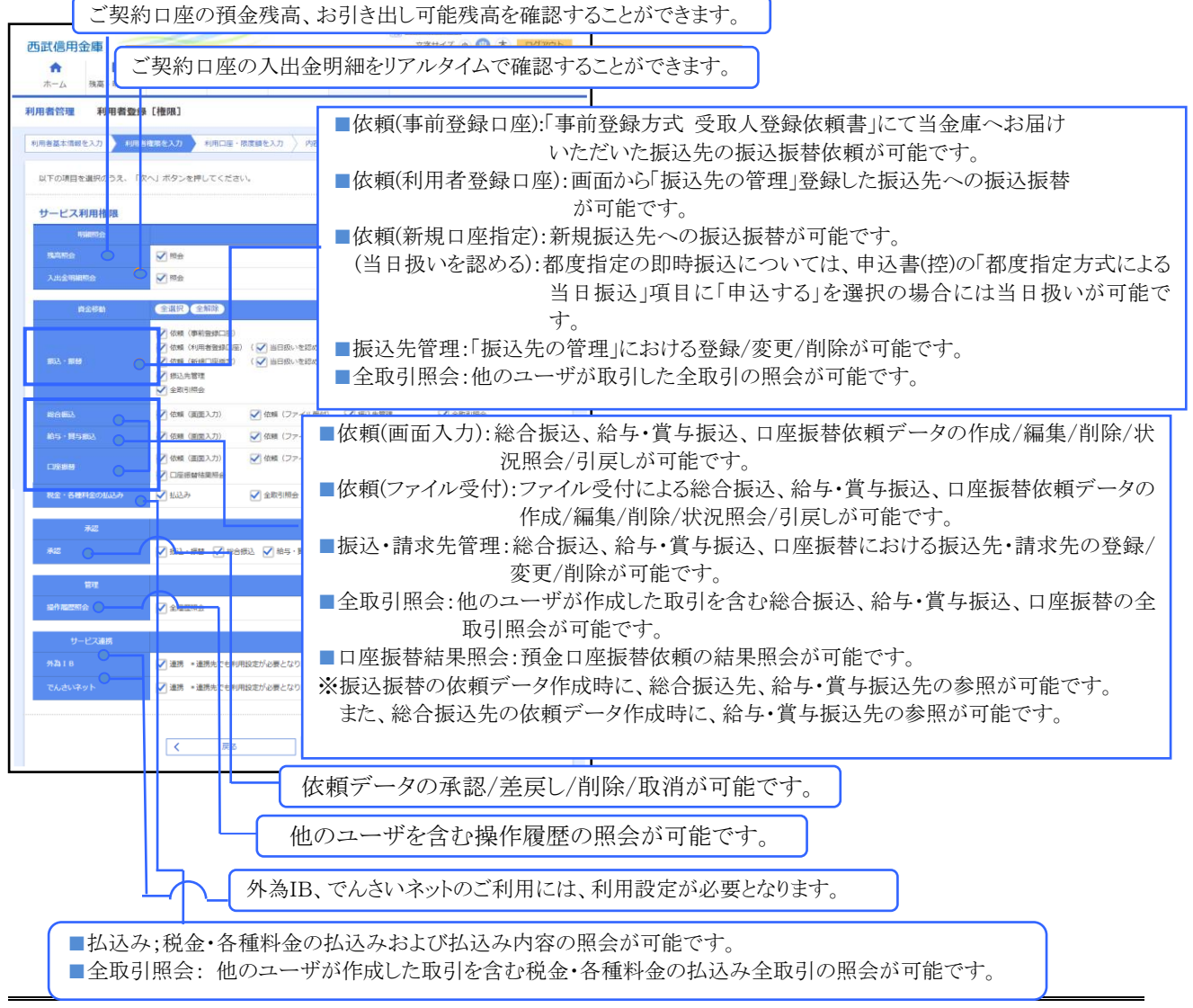

| 西武信用        | 金庫          |          |               |              | Rz.     | 75 西武 太郎 さま :<br>文字サイズ の | 1020年12月11日 10時28分1-<br>・<br>・<br>・<br>・<br>・<br>・<br>・<br>・<br>・<br>・<br>・<br>・<br>・ |
|-------------|-------------|----------|---------------|--------------|---------|--------------------------|---------------------------------------------------------------------------------------|
| ホーム         | 残高・明細照会     | 資金移動     | データ伝送         | 承認           | 管理      | サービス連携                   |                                                                                       |
| 利用者管理       | 利用者豐録       | [口座]     |               |              |         |                          | BRSKO                                                                                 |
| 利用者基本情報     | を入力  利用書    | 限を入力     | 利用口座・限度額を入    | カー内容磁        | s > 910 | <b>7</b> 7               |                                                                                       |
| 以下の項目を      | を入力のうえ、「登録  | ■」ボタンを押し | ,てください。       |              |         |                          |                                                                                       |
|             |             |          |               |              |         |                          |                                                                                       |
| 利用可能        | 口座          |          |               |              |         | 107 (18) · w/h/2         |                                                                                       |
| ✓ 全選択       | ¢           | 动名       | 均日            | CUER         | 19      |                          | <ul> <li>(中国政大)</li> <li>表示</li> </ul>                                                |
|             | 八王子支店 (159) |          | 普通            |              | 1234567 | インターネット専用                | [][][][][][][][][][][][][][][][][][][]                                                |
|             | 八王子支店 (159) |          | 普通            |              | 2223333 | -                        | (IIII)                                                                                |
| 印刷/建筑       |             |          |               |              |         |                          |                                                                                       |
|             |             |          | 1926 PTNERUSE | <b>(F3)</b>  |         | #9#8-05たり#<br>888        |                                                                                       |
| BRAA - BRAA |             |          |               | 20,000,0     | 00      |                          | 20,000,000                                                                            |
| 4800.0003   |             |          |               | 11,000,0     | 00      |                          | 11,000,000                                                                            |
| 8919-8553   |             |          |               | 22,000,0     | 00      |                          | 22,000,000                                                                            |
| 80 va 860.  |             |          |               | 33,000,0     | 00      |                          | 33,000,000                                                                            |
| CURENCEN    |             |          |               | 999,999,999, | 99      |                          | 999,999,999,999                                                                       |
| 86金 · 658   | 開始の低込み      |          |               | 3,000,0      | 00      |                          | 3,000,000                                                                             |
|             |             |          |               |              |         |                          |                                                                                       |
|             |             | <        | 原品            |              | 2.17    | · >                      |                                                                                       |

| The second second second second second second second second second second second second second second second s |                                                           | - Dille                                                                                                    | 1735                         | 西武 太部 古皮 2020年12月38日     | 100152335 |
|----------------------------------------------------------------------------------------------------|-----------------------------------------------------------|----------------------------------------------------------------------------------------------------|------------------------------|--------------------------|-----------|
| 西武信用金庫                                                                                                    | ~                                                         |                                                                                                    |                              | 文字サイズ 💿 🤨 大              | 00701     |
|                                                                                                    | 0                                                         |                                                                                                    | 1                            | Q                        |           |
| AL-22 2040 * HINDHI                                                                                            | RE95 7"2                                                  | 10.2 840                                                                                                    | B/8 2                        | -CAEM                    |           |
| <b>利用者管理</b> 利用者登出                                                                                             | 後確認                                                       |                                                                                                    |                              |                          | BRSK      |
| 利用整幕本情感を入力  利用                                                                                                 | 春檀枝を入力  利用口屋・                                             | 限変調を入力 PRBE                                                                                                    | 8027                         |                          |           |
| 以下の内容で利用者情報を登                                                                                                  | 蜂します。                                                     |                                                                                                    |                              |                          |           |
| 内容を確認のうえ、「実行」                                                                                                  | ボタンを押してください。                                              |                                                                                                    |                              |                          |           |
| 利用者基本情報                                                                                                    |                                                           | A second second s |                              |                          |           |
| 10701038-1-0040                                                                                                |                                                           |                                                                                                    | 8826                         |                          |           |
| D2-r>iD                                                                                                    | lognid1234                                                |                                                                                                    |                              |                          |           |
| D945/009-F                                                                                                    | 〇ログイン時に勝利交更す                                              | 8                                                                                                    |                              |                          |           |
| 4988S                                                                                                    | er er                                                     |                                                                                                    |                              |                          |           |
| X-10710X                                                                                                    | securo-seibu@docomo.n                                     | elb                                                                                                    |                              |                          |           |
| 454711873                                                                                                    | TV-B CP4V.                                                |                                                                                                    |                              |                          |           |
| サービス利用権限                                                                                                    |                                                           |                                                                                                    |                              |                          | _         |
| HORES ()                                                                                                    |                                                           |                                                                                                    | 9948                         |                          |           |
| A subsection                                                                                                   | CIRR                                                      |                                                                                                    |                              |                          |           |
| And American                                                                                                   | URB                                                       |                                                                                                    |                              |                          |           |
| R208                                                                                                    |                                                           |                                                                                                    | 22278                        |                          |           |
|                                                                                                    | <ul> <li>(他語 (新常学研究日本)</li> <li>(他語 (利売業業務7日本)</li> </ul> | <ul> <li>当び</li> <li>(×当日扱いを認める)</li> </ul>                                                                                                    | (第に属出の低入結禁告)<br>(原替先の管理で登録し) | の協会が可能です。<br>た先の議会が可能です。 |           |
| EX · Ett                                                                                                    | ×84年(新第門登録者)                                              | (×当日吹いを取める) *(18                                                                                                    | 5/0金剛陽麗・文片・口                 | 座の描述が可能です。               |           |
|                                                                                                    | ×250103                                                   |                                                                                                    |                              |                          |           |
| 6063                                                                                                    | 〇前幅 (画面入力)                                                | 〇依頼(ファーイル表刊)                                                                                                    | 〇派込え管理                       | C全数5网全                   |           |
| 406 - 196663                                                                                                   |                                                           | 〇仏橋(ファイル受付)                                                                                                    | ×振込先管理                       | ×金融目標会                   |           |
| 0968                                                                                                    | い信用 (自由人力)                                                | じ仮頼(ノアイル受付)                                                                                                    | 〇時家先世は                       | 02HHHR9                  |           |
| ende - de calificiente da la                                                                                   |                                                           | v07.7 150                                                                                                    |                              |                          |           |
| eus desrestosidor                                                                                              | Calibit                                                   | ABRONE.                                                                                                    |                              |                          |           |
| ##2                                                                                                    |                                                           |                                                                                                    | 5%9%S                        |                          |           |
| AB.                                                                                                    | ONSHRY ONE HE                                             | HRA OTRIFE                                                                                                    |                              |                          |           |
| 1919<br>1919                                                                                                   |                                                           |                                                                                                    | 2945                         |                          |           |
| <b>47857</b> 4                                                                                                 | ×金田型硕士                                                    |                                                                                                    |                              |                          |           |
| リードス連携                                                                                                    |                                                           |                                                                                                    | 968/47                       |                          |           |
| 9128 I B                                                                                                    | ○単5 ×単5条7-6利用                                             | 設定が必要となります。                                                                                                    |                              |                          |           |
| Colorise F                                                                                                    | ○連続 ★連続してしれ用                                              | 設定が必要となります。                                                                                                    |                              |                          |           |
| 認証項目                                                                                                    |                                                           |                                                                                                    |                              |                          |           |
| 職の利バスワード                                                                                                    |                                                           | 101-0174-F-F8M                                                                                                    |                              |                          |           |
| 9594WQ9-K                                                                                                    |                                                           |                                                                                                    |                              |                          |           |
|                                                                                                    |                                                           |                                                                                                    |                              |                          |           |
|                                                                                                    |                                                           |                                                                                                    |                              |                          |           |
|                                                                                                    |                                                           |                                                                                                    |                              |                          |           |

#### 6.「利用者登録[口座]」画面

利用可能口座を選択のうえ、限度額(半角数字) を入力し、[登録]ボタンをクリックしてください。

### 7.「利用者登録確認」画面

内容をご確認後、確認用パスワードを入力し、 [実行]ボタンをクリックしてください。 ワンタイムパスワード方式をお申し込みのお客さ まは「ワンタイムパスワード」欄が表示されますの で、トークンに表示されたワンタイムパスワードを 入力してください。

●[ソフトウェアキーボードを開く]ボタンをクリック すると、画面上に文字ボタンを表示させ、マウ ス操作によりパスワードを入力することができま す。

### 8.「利用者登録結果」画面

ご確認後、[トップページへ]ボタンをクリックすると、「トップページ」画面を表示します。 [印刷]ボタンをクリックすると、印刷用PDFファイルが表示されます。

| 📲 管理      | ■利 | 用者情報( | の変更・照会・削除 |   |
|-----------|----|-------|-----------|---|
| 利用者管理     | >  | ***   | 利用者情報の管理  | > |
| ■ 利用者情報の3 | 変更 |       |           |   |

「西武 ビジネスWebサービス」では、マスターユーザまたは管理者ユーザが、他のユーザ「一般ユーザ(利用 者さま)」の利用者名変更、メールアドレス変更、サービス利用権限などを変更することにより、ご利用できるサ ービスや口座の制限の設定・変更が行えます。

※ご確認ください。

- ●電子証明書方式をご利用のお客さまは、ログインIDの変更はできません。
- 一般ユーザがログインパスワード、確認用パスワードを一定回数以上連続して間違えた場合、そのユー ザはサービスが利用できなくなりますが、マスターユーザまたは管理者ユーザが、該当の一般ユーザのロ グインパスワードおよび確認用パスワードを変更することにより、利用を再開させることができます。
- 1.カテゴリメニューの[管理]ボタンをクリックし、次画面の「業務選択」より[利用者管理]ボタンをクリックしてください。

| 西武信用            | 金庫           |                                                                                                    |        |          |                | 文字サイズ 小 (中) 大 ログアウト    |
|-----------------|--------------|----------------------------------------------------------------------------------------------------|--------|----------|----------------|------------------------|
| <b>合</b><br>ホーム | ▶<br>残高・明細照会 | 後金移動     日本     日本 | データ伝送  | ▶<br>承認  | <b>聖</b><br>管理 |                        |
| 利用者管理           | 作業内容選        | 沢                                                                                                    |        |          |                | BRSK001                |
| 自身の情            | 報の変更・照会      |                                                                                                    |        |          |                |                        |
| パスワート           | 『変更          |                                                                                                    | > ログイン | パスワード、確認 | 用バスワードを変       | 変更で含ます。                |
| 利用者情            | 帳の管理         |                                                                                                    |        |          |                |                        |
| 利用者情報           | 最の管理         |                                                                                                    | > 利用者情 | 報の新規登録、登 | 録されている利用       | 月者情報の照会、変更、または崩除が可能です。 |
| 利用者停            | 止・解除         |                                                                                                    |        |          |                |                        |
| 利用者停止           | 上・解除         |                                                                                                    | > 利用者の | サービス停止、停 | 止解除が可能です       | τ.                     |
| 追加認証            | の管理          |                                                                                                    |        |          |                |                        |
| 追加認証の           | D利用停止解除      |                                                                                                    | > 追加跟踪 | の利用停止状態を | 解除できます。        |                        |
| 追加認証。           | の回答リセット      |                                                                                                    | > 追加恐諾 | で利用する回答を | リセットできます       | r.                     |
| 1               |              |                                                                                                    |        |          |                |                        |

2.「作業内容選択」画面 [利用者情報の管理]ボタンをクリックしてください。

3.「利用者情報の新規登録・削除・変更・照会」画面 変更を行うユーザを選択し、[変更]ボタンをクリック してください。

| 小山         小山         小                                                                                                    | 西武信                                                                                                 | 用金庫                                                                                               | 1                                                                                                    |                                                                                                    |                                                                                                    |                                                                                                    | 文字サイズの                                                                 | א 🕕 א דיקענים א                                                                                                    |  |
|----------------------------------------------------------------------------------------------------|----------------------------------------------------------------------------------------------------|---------------------------------------------------------------------------------------------------|----------------------------------------------------------------------------------------------------|----------------------------------------------------------------------------------------------------|----------------------------------------------------------------------------------------------------|----------------------------------------------------------------------------------------------------|------------------------------------------------------------------------|----------------------------------------------------------------------------------------------------|--|
| 水・Δ     株基・酸酸酸     チーダ法     株型     サービス活用                                                                                                    | A                                                                                                   |                                                                                                   | 0                                                                                                    | 0                                                                                                    | B                                                                                                    | 1                                                                                                    | 0                                                                      |                                                                                                    |  |
|                                                                                                    | <br>示−ム<br>利用者管理                                                                                    | (14日·明祖的会)<br>利用者情報                                                                               | 料当印刷<br>の新提登録・1                                                                                                    | テーダ地通<br>調論・変更・8                                                                                                    | *10                                                                                                    | 1913                                                                                                 | サービス連携                                                                 | BRSKDO                                                                                                    |  |
| 打き合格のの存在登録         日本市会の存在会社会、「株体登録」オタンを把いてください、         ノ たの日                                                                                                    |                                                                                                    | 100000                                                                                            |                                                                                                    |                                                                                                    |                                                                                                    |                                                                                                    |                                                                        |                                                                                                    |  |
| HR書物の新聞録を行う場合は、「新聞録録」ボクンを用してください。                                                                                                    | 利用者                                                                                                 | 情報の新規登録                                                                                           |                                                                                                    |                                                                                                    |                                                                                                    |                                                                                                    |                                                                        |                                                                                                    |  |
|                                                                                                    | 利用者領                                                                                                | 報の新規登録を行う場                                                                                        | 合は、「新規登録                                                                                                    | 」ボタンを押して                                                                                                    | ください。                                                                                                    |                                                                                                    |                                                                        |                                                                                                    |  |
|                                                                                                    |                                                                                                    |                                                                                                   |                                                                                                    |                                                                                                    | S                                                                                                    |                                                                                                    |                                                                        |                                                                                                    |  |
| PRESTANDARDE - 文型 - 1842      Pressan (2018) - 文型 - 1842      Pressan (2018) - 文型 - 1842      Pressan (2018) - 文型 - 1842      Pressan (2018) - 2842      Pressan (2018) - 2842      Pressan (2018) - 2842      Pressan (2018)      Pressan (2018) - 284      Pressan (2018) - 284      Pressan (2018) -                        |                                                                                                    |                                                                                                   |                                                                                                    |                                                                                                    |                                                                                                    |                                                                                                    |                                                                        |                                                                                                    |  |
| HR著名体化の研除・文更・転合     HR第三年時のうた。「株田」ボタンま作してください、     HR第三年時の時後に開かった。「株田」ボタンま作してください、     HR第三年のごろた。「第三』ボタンま作してください、     HR第三年のごろた。「第三』ボタンま作してください、     HR第三年のごろた。「第三」ボタンま作してください、     HR第三年のごろた。「第三」ボタンま作してください、     DダインID ▼ 新国 ▼ 西西市     DダインID ▼ 新国 ▼ 西西市     D □ □ □ □ □ □ □ □ □ □ □ □ □ □ □ □ □                                                                                                    |                                                                                                    |                                                                                                   |                                                                                                    |                                                                                                    | <ul> <li>Britishill</li> </ul>                                                                                                    |                                                                                                    |                                                                        |                                                                                                    |  |
| Reference All All All All All All All All All Al                                                                                                    |                                                                                                    |                                                                                                   |                                                                                                    | <u> </u>                                                                                                    | 1 新用公舗                                                                                                    |                                                                                                    |                                                                        |                                                                                                    |  |
| 1923日第4022世代1930日21、1920日1月25日の225 1922日、2025日の25-2017-112311<br>1923日第4022世代1930日2、1920日1月25日<br>2017 2014210 ▼ 2014 ● 20142<br>2017 20142 ■ 20141 ● 20142 ● 20141 ● 20142<br>2017 20141 ● 201421 ● 20141 ● 20142<br>2014210 ● 201421 ● 20141 ● 20142<br>2014210 ● 201421 ● 20141 ● 20142<br>2014210 ● 201421 ● 20142 ● 20141 ● 20142<br>2014210 ● 20142 ● 20142 ● 20142 ● 20142 ● 20142 ● 20142<br>20142 ● 20142 ● | 利用者                                                                                                 | 情報の削除・変更                                                                                          | • <b>顾</b> 会                                                                                                    |                                                                                                    | / 1803                                                                                                    |                                                                                                    |                                                                        |                                                                                                    |  |
| #10世報#0.05821579年121870522、「第会)、第会)、第会)、第会)、第会)、第会)、第会)、第会)、第合)                                                                                                    | 利用者                                                                                                 | 情報の削除・変更                                                                                          |                                                                                                    | 840.53.9 .04                                                                                                    |                                                                                                    | - / 5 - 1 - 1                                                                                        |                                                                        |                                                                                                    |  |
| 23月     23月     25月     25月                          | 利用者                                                                                                 | 情報の削除・変更<br>線の制除を行う場合は<br>税の変更を行う場合は                                                              | <ul> <li>・ 開会</li> <li>対象の利用者を</li> <li>対象の利用者を</li> </ul>                                                                                                    | 選択のうえ、「※<br>選択のうえ、「来                                                                                                    | <ul> <li>第月20日</li> <li>第月20日</li> <l< th=""><th>ください。</th><th></th><th></th><th></th></l<></ul>                                                                                                    | ください。                                                                                                |                                                                        |                                                                                                    |  |
|                                                                                                    | 利用者                                                                                                 | 情報の削除 ・変更<br>税の制除を行う場合は<br>税の変更を行う場合は<br>税の炭金を行う場合は                                               | <ul> <li>         ・         開会         <ul> <li>             対象の利用者を             対象の利用者を             対象の利用者を         </li> </ul> </li> </ul>                                                                                                    | 選択のうえ、「刷<br>選択のうえ、「原<br>選択のうえ、「服                                                                                               | 新規会議     前月の登録     前分ンを押し     で     前分ンを押し     で     音」ボタンを押し     る     ゴ、ボタンを押し     る     ゴ、ボタンを押し     る     ゴ、ボタンを押し     る     ゴ、ボタンを押し     る     ゴ、ボタンを     ボタン     ちょう     ちょう      ちょう     ちょう                                                                                                    | ください。<br>ください。<br>ください。                                                                              |                                                                        |                                                                                                    |  |
| ●         pro1224         百式 二部        ビューグ         利用可能           ●         由かro1234         百式 三部         智慧主-グ         利用可能           ●         日の1234         百式 三部         智慧主-グ         利用可能           ●         日の1234         百式 当部         マスターユーグ         利用可能           ●         ●         日の1234         百式 当部         マスターユーグ         利用可能                                                                                                    | 利用者<br>利用者(<br>利用者)(<br>利用者)(<br>利用者)(<br>利用者)(<br>利用者)(                                            | 情報の削除、変更<br>税の服除を行う場合は<br>税の変更を行う場合は<br>税の研会を行う場合は                                                | <ul> <li>・ 隔会</li> <li>対象の利用者を</li> <li>対象の利用者を</li> </ul>                                                                                                    | 選択のうえ、「崩<br>選択のうえ、「変<br>選択のうえ、「原                                                                                               | 新成公会<br>検」ボタンを押して<br>受」ボタンを押して<br>合」ボタンを押して                                                                                                    | < ださい,<br>< ださい,<br>< ださい,                                                                           | EUM : ロダインID                                                           | ▼ 最減 ▼ (再表示)                                                                                                    |  |
| Alterniz234         西式 三部         町世由二・ゲ         利用可能           ()         1002234         西式 九部         マスターユーザ         利用可能           ()         1002234         西式 九部         マスターユーザ         利用可能                                                                                                    | 利用者<br>利用者<br>利用者<br>利用者<br>補<br>利用者<br>補<br>利用者                                                    | 情報の削除、変更<br>線の原除を行う場合は<br>線の変更を行う場合は<br>単の開会を行う場合は                                                | ・ 服会<br>、対象の利用者を<br>、対象の利用者を                                                                                                    | 選択のうえ、「編<br>選択のうえ、「編<br>選択のうえ、「編                                                                                               | <ul> <li>新市の算</li> <li>除」ボタンを押し3</li> <li>変」ボタンを押し3</li> <li>会」ボタンを押し3</li> <li>お名</li> </ul>                                                                                                    | <ださい。<br>ください。<br>ください。                                                                              | EUM: ロダインID<br>10551255                                                | ▼ 泉城 ▼ (西表示)<br>サービンX週                                                                                                    |  |
| ○         Imm224         EX         XX9-2-5 <sup>4</sup> HMRME           ✓ SR         0, H2         0, H2         0, H2         0, H2                                                                                                    | 利用者<br>利用者情<br>利用者情<br>利用者情<br>全3件<br>金3件                                                           | 情報の前除、変更<br>税の期除を行う場合は<br>税の原金を行う場合は<br>取り用金を行う場合は<br>ログインID<br>Jro1234                           | <ol> <li>         (一) 開会     </li> <li>         (二) 対象の利用者を     </li> <li>         (二) 対象の利用者を     </li> </ol>                                                                                                    | 選択のうえ、「崩<br>選択のうえ、「変<br>選択のうえ、「原<br>調用のうえ、「開<br>利用                                                                             | 第2023<br>第3 ボタンを押し<br>第3 ボタンを押し<br>合う ボタンを押し<br>お<br>名                                                                                                    | < ださい、<br>< ださい、<br>< ださい、<br>・<br>・<br>・<br>・<br>・<br>・<br>・<br>・<br>・<br>・<br>・<br>・<br>・          | 10月 - 10<br>10月 12月<br>- プ                                             | <ul> <li>              最近             (再表示)          </li> <li>             サービス状態         </li> <li>             れ同時後         </li> </ul>                           |  |
|                                                                                                    | 利用者<br>利用者<br>利用者<br>利用者<br>利用者<br>利用者                                                              | 情報の前除・変更<br>和の除た行う場合は<br>称の変更を行う場合は<br>ログインID<br>jro1234<br>adbur01234                            | -   -   -   -   -   -   -   -   -   -                                                                                                    | <ul> <li>選択のうえ、「副</li> <li>選択のうえ、「変</li> <li>選択のうえ、「変</li> <li>認知のうえ、「</li> <li>認知のうえ、「</li> </ul>                             | <ul> <li>新水公共</li> <li>検」ボタンを押して</li> <li>使」ボタンを押して</li> <li>会」ボタンを押して</li> <li>ならく</li> </ul>                                                                                                    | (ださい、<br>ください、<br>ください、<br>ー税ユ<br>一税ユ<br>百支書                                                         | 20月 : ログインID<br>10月22分<br>ーザ<br>ユーザ                                    | <ul> <li>              RM ▼ (再表示)          </li> <li>             サービス状態         </li> <li>             れ何可能         </li> <li>             れ何可能         </li> </ul> |  |
|                                                                                                    | 利用者<br>料用者例<br>料用者例<br>料用者例<br>利用者例<br>利用者例<br>利用者<br>利用者<br>利用者<br>利用者<br>利用者<br>利用者<br>利用者<br>利用者 | 情報の解除、変更<br>和の解決を行う場合は<br>格の変更を行う場合は<br>ログインD<br>jro1234<br>asburo1234<br>taro1234                |                                                                                                    | <ul> <li>選択のうえ、「解<br/>選択のうえ、「変<br/>選択のうえ、「解<br/>り</li> <li>り</li> <li>り</li> <li>り</li> <li>り</li> <li>り</li> <li>り</li> </ul> | <ul> <li>新水の算</li> <li>除」ボタンを押して</li> <li>使」ボタンを押して</li> <li>会」ボタンを押して</li> <li>お名</li> </ul>                                                                                                    | <ul> <li>(ださい、<br/>ください、<br/>ください、</li> <li>一般ユー</li> <li>一般ユー</li> <li>一般ユー</li> <li>マスタ</li> </ul> | 2007年10日<br>10日本12日9<br>-ザ<br>-ユーザ<br>-ユーザ                             | <ul> <li>মার Y (নিউন)</li> <li>স-৮সেরে<br/>গ্রিজের্ম<br/>গ্রিজের্ম<br/>গ্রিজের্ম<br/>গ্রিজের্ম<br/>গ্রিজের্ম<br/>গ্রিজের্ম</li> </ul>                                |  |
|                                                                                                    | 利用者<br>料用者構<br>料用者構<br>料用者<br>料用者<br>料用<br>者<br>構<br>名<br>用<br>名<br>一<br>の<br>〇                     | 情報の削除、変更<br>和の期除を行う場合は<br>解の開始で行う場合は<br>日<br>のプインD<br>jeo1234<br>seburo1234<br>taro1234           |                                                                                                    | <ul> <li>提択のうえ、「網<br/>避死のうえ、「変<br/>違択のうえ、「原<br/>利告</li> <li>利告</li> <li>利</li> <li>約</li> <li>約</li> <li>約</li> </ul>          | 新水公共<br>除」ボタンを押して<br>更」ボタンを押して<br>会」ボタンを押して<br>希名                                                                                                    | (ださい、<br>(ださい、)<br>(ださい、)<br>一般工<br>町支書<br>マスタ                                                       | 807月 : ログインID<br>11日本1239<br>ーザ<br>ニーザ<br>ーユーザ                         | <ul> <li>য়য় &lt; (महन)<br/>9-1-2488<br/>मानगढ<br/>मानगढ<br/>मानगढ</li> </ul>                                                                                       |  |
|                                                                                                    | 利用者<br>料用書構<br>料用書構<br>料用書構<br>名用<br>の<br>〇<br>〇                                                    | 情報の前除・変更<br>和の期除を行う場合は<br>和の期後を行う場合は<br>和の開金を行う場合は<br>100/234<br>seburo1234<br>taro1234           | - 開会<br>- 開会の利用者を<br>- 対称の利用者を<br>両式 二<br>西式 二<br>西式 丸<br>西式 丸                                                                                                    | <ul> <li>選択のうえ、「例<br/>選択のうえ、「変<br/>課約のうえ、「原<br/>認知」</li> <li>第</li> <li>第</li> <li>第</li> <li>第</li> </ul>                     | 第3634<br>約3 ボタンを押して<br>20 ボタンを押して<br>20 ボタンを加めた<br>20 ボタンを加めた<br>20 ボタン<br>20 ボタンを加めた<br>20 ボタンを加めた<br>20 ボタン<br>20 ボタン<br>20<br>第<br>20<br>第<br>20<br>20<br>20<br>第<br>20<br>20<br>20<br>20<br>20<br>20<br>20<br>20<br>20<br>20<br>20<br>20<br>20 | (ださい、<br>ください、<br>ください、<br>一般工<br>町支書<br>マスタ<br>()                                                   | 20月 : ログインID<br>1月時期239<br>-サ<br>-ユーザ<br>-ユーザ<br>() 東京                 |                                                                                                    |  |
|                                                                                                    | 利用者<br>料用書構<br>料用書構<br>料用書構<br><b>金3作</b><br>の<br>〇                                                 | 情報の前線、変更<br>線の服務を行う場合は<br>報の課意を行う場合は<br>取り得意を行う場合は<br>ログインID<br>jro1234<br>asburo1234<br>taro1234 | ・ 服会     ・ 成会の利用者を     ・ 対合の利用者を     ・ 対合の利用者を      | <ul> <li>選択のうえ、「網</li> <li>選択のうえ、「変</li> <li>選択のうえ、「変</li> <li>認知のうえ、「第</li> <li>認知</li> <li>認知</li> </ul>                     | ■ 新設算<br>第二次のと使用して<br>創業ののと使用して<br>創業ののと使用して<br>創業ののと使用して<br>総合                                                                                                    | <びたさい。<br>ください。<br>ください。<br>一般ユ<br>町注書<br>マスタ                                                        | 2014: ログイン10<br>10031259<br>ーザ<br>ーユーザ<br>ーユーザ<br>() 東京                | <ul> <li>東田 V (百恵市)</li> <li>ワービス状態</li> <li>14月可能</li> <li>14月可能</li> </ul>                                                                                         |  |
|                                                                                                    | 利用者<br>料用者構<br>料用者構<br>料用者構<br>料用者<br>料<br>用者<br>用<br>の<br>〇<br>〇                                   | <b>信任の前途・変更</b><br>400周期を行う場合は<br>転の用意を行う場合は<br>でパインIO<br>1rst2234<br>asthur02234<br>(1rst234     | ・ 服会     ・ 取会の利用者を     ・ 対称の利用者を     ・ 対称の利用者を     ・ 対称の利用者を     のは     のは     のは     のは     のは     の     の | 最終のうえ、「新<br>総約つうえ、「新<br>業務のうえ、「新<br>まで<br>ま<br>ま<br>ま<br>ま<br>ま                                                                | 第360年<br>第37692を押して<br>10月 ボタンを押して<br>前のからかけ、<br>第576年<br>第576年<br>第576年<br>第576年<br>第576年<br>第576年<br>第576年<br>第576年<br>第576年<br>第576年<br>第576年<br>第576年<br>第576年<br>第576年<br>第576年<br>第576年<br>第576年<br>第576年<br>第576年<br>第576年<br>第576年<br>第576年<br>第577年<br>第577年<br>第577<br>第577                                                                                                    | <びさい。<br><びさい、<br>ください、<br>「<br>一般ユ<br>可見書<br>マスタ                                                    | 2019年: C29インiD<br>10時期20日<br>-ザ<br>-ユーザ<br>-ユーザ<br>-ユーザ<br>-<br>() 東京年 | <ul> <li>第二章 第二章 第二章 第二章 第二章 第二章 第二章 第二章 第二章 第二章</li></ul>                                                                                                    |  |

| 西武信用金庫<br>↑                         | (1) 100 00 00<br>文学サ<br>図                                                                           | 2005 AUAUUUUUUUUUUUUUUUUUUUUUUUUUUUUUUUUU |
|-------------------------------------|----------------------------------------------------------------------------------------------------|-------------------------------------------|
| 利用者管理 利用者变更[基<br>利用者基本/解表支援更 利用者建造表 | (清報] (表 利用口座・推測研究実長) 内田福志 ( 変更死了 )                                                                  | BRSkD09                                   |
| 変更内容を入力のうえ、「次へ」 ポタ                  | ンを押してください。                                                                                          |                                           |
| 利用者基本情報                             |                                                                                                    |                                           |
| 利用指握本语相                             | 29/48                                                                                               |                                           |
|                                     | ×ログインIDを2回入力してください。                                                                                 |                                           |
| 054540 88                           | henkou1234 半角英数学6文学以上12文学以内                                                                         |                                           |
|                                     | henkou1234 半角英数学6文字以上12文字以内                                                                         |                                           |
| D9457029-F                          |                                                                                                    | (700)<br>(700)                            |
| HEALCO-F                            |                                                                                                    | 1750)<br>1700)                            |
| 1088 DB                             | 四武 五郎                                                                                               | 金角30文字运内                                  |
| 9-E280                              | f(मान्य्य)                                                                                          |                                           |
| メールアドレス 658                         | ixメールアドレスを2回スリル(ください。<br>densan@seibushinkin,jp<br>半島原的学記号ペステルシールステムのステムの<br>densan@seibushinkin,jp |                                           |
|                                     | ■角英数学記号4文字以上64文字以内                                                                                  |                                           |
| S-AD-FL-ADE                         | 900                                                                                                 |                                           |
| ALC: CONTRACTOR                     | O 1141741. A 11910                                                                                  |                                           |

#### 4.「利用者変更[基本情報]」画面

変更する利用者基本情報項目の登録内容欄に 変更内容を設定・選択し、[次へ]ボタンをクリック してください。

※ご注意ください。

- ■電子証明書方式をご利用のユーザは、ログ インIDの変更はできません。
- ■「ログイン時に強制変更する」を選択しますと、 一般ユーザの初回ログイン時にログインパ スワードの変更が必要となります。

| 西武信用金庫               |                                                                                                    | 20 BE                                              | 2947 A B C DOPON |
|----------------------|----------------------------------------------------------------------------------------------------|----------------------------------------------------|------------------|
| ホーム 残高・明細端会          | 資金移動 データ伝送 承認                                                                                                    | 212<br>212                                         |                  |
| 月月書管理 利用者変更          | 【権限】                                                                                                    |                                                    | BRSK010          |
| 利用書基本情報を文定 10日本      | 19119-1911-1911-1911-191                                                                                                    | 5NE ) 2277 )                                       |                  |
| 変要内容を3.カのうえ、「次へ      | ( 光々いを増) アイドゥい                                                                                                    |                                                    |                  |
| AND IN CAUGO DAL. UN | 1 MOVEROCKLEVA                                                                                                    |                                                    |                  |
| サービス利用権限             | 1                                                                                                    | 100.00                                             |                  |
| MANIA                | ₽ 幕会                                                                                                    |                                                    |                  |
| AREWERG              | ☑ 報会                                                                                                    |                                                    |                  |
| 資金移動                 | 全選択(全解除                                                                                                    | 登録书名                                               |                  |
| £2〕· 599             | <ul> <li>✓ 依頼(単創登録口座) *当会専に届出の表</li> <li>✓ 依頼(利用者登録口座) *添込経録六の管理</li> <li>✓ 依頼(利用者登録口座) *仮込経録六の管理</li> <li>✓ 依頼(新祝口座批定) *住宅の会議機械・</li> <li>✓ 振込先管理</li> <li>✓ 会取利用会</li> </ul> | 込券番先の地定が可能です。<br>で登録した先の地定が可能です。<br>文店・口座の地定が可能です。 |                  |
| 彩合版)。                | 📝 依頼 (直面入力) 🛛 📝 依頼 (ファイル                                                                                                    | 受付) 🖌 振込先管理                                        | ✔ 全取引用会          |
| 総与・貿易振込              | 📝 依頼 (道面入力) 🛛 📝 依頼 (ファイル                                                                                                    | 受付) 📝 描込先管理                                        | ✔ 全取引際会          |
| 飛                    |                                                                                                    | 2975                                               |                  |
| <b>#</b> 22          | ✓ 振込・振替 ✓ 総合振込 ✓ 総与・買与                                                                                                    | 衡之                                                 |                  |
| 齳                    |                                                                                                    | 29/15                                              |                  |
| STREES               | ✔ 全殖間時会                                                                                                    |                                                    |                  |
|                      |                                                                                                    |                                                    |                  |
|                      | <b>∢</b> <u>₹</u> õ                                                                                                    | ž^ <b>&gt;</b>                                     | I                |

### 5.「利用者変更[権限]」画面

ご利用者ごとに、変更するサービス機能の欄に チェックを付与し、[次へ]ボタンをクリックしてくだ さい。

| ↑<br>ムーホ  | ■<br>残高・明細照会 | (2)<br>資金砂動   | (2)<br>データ伝送 | ₽15           | 単点<br>第7回 |                  |             |   |
|-----------|--------------|---------------|--------------|---------------|-----------|------------------|-------------|---|
| 利用者管理     | 利用者変更        | [口座]          |              |               |           |                  | BR5K01      | 1 |
| 利用香蕉本情報   | 122 XAR      | 1/1.2 million | 利用口座·限度調告:   | ter (1995)    | ****      |                  |             |   |
| 変更内容をス    | しかのうえ、「変更    | ボタンを押し        | てください。       |               |           |                  |             |   |
| 利用可能。     | □座           |               |              |               |           |                  |             |   |
| Bor       |              | la .          |              |               | 住び湯       | 交击名 ▼            | R相▼ (再表示)   |   |
|           | 2 (001)      | 4             | 111<br>113   |               | 0379932   | -                | (IYIII)     |   |
| 限度額       |              |               |              |               |           |                  |             |   |
|           |              |               |              |               |           | 88-85たり用数線<br>あま | 070         |   |
| BEA - BER |              |               |              | 1,500,000,000 |           |                  | 20,000,000  | 1 |
| 418-812   |              |               |              | 40,000,000    |           |                  | 500,000,000 |   |
| 48:5463   |              |               |              | 500,000,000   |           |                  | 500,000,000 |   |
| HIS BOX   |              |               |              | 500,000,000   |           |                  | 500,000,000 |   |
|           |              |               |              |               |           |                  |             |   |

| 「五武信用」                                                                                                    | 金庫                                                           |                               |                                                                 | 73 =                                                        | <u>高 一郎 さま</u> 2020年12月<br>文字サイズ 小 🜗 ᄎ | 10日 19時38分の<br>ログアウト                               |
|----------------------------------------------------------------------------------------------------|--------------------------------------------------------------|-------------------------------|-----------------------------------------------------------------|-------------------------------------------------------------|----------------------------------------|----------------------------------------------------|
| ↑<br>ホーム                                                                                                    | ■ 残高・明細照会                                                    | 公 資金移動                        |                                                                 | 甲 <u>三</u><br>管理                                            |                                        |                                                    |
| 用者管理                                                                                                    | 利用者登録                                                        | 時催出怒                          |                                                                 |                                                             |                                        | BRSKO                                              |
| 和用書基本清報                                                                                                    | を変更 🔪 利用者                                                    | 権限を変更   利用                    | 口座・限度調査会更 内市                                                    | 1412 2227                                                   |                                        |                                                    |
| 以下の内容で<br>内容を確認の<br>変更する内容                                                                                                    | C利用者情報を登録<br>Dうえ、「実行」オ<br>Fici <mark>太宇</mark> で表示され         | します。<br>ペタンを押してください<br>こています。 | le Na                                                           |                                                             |                                        |                                                    |
| 利用者基                                                                                                    | 标情報                                                          |                               |                                                                 |                                                             |                                        |                                                    |
|                                                                                                    |                                                              |                               |                                                                 | \$2481小店                                                    |                                        |                                                    |
|                                                                                                    |                                                              | test001m                      |                                                                 |                                                             |                                        |                                                    |
|                                                                                                    |                                                              | 四次 一部                         |                                                                 |                                                             |                                        |                                                    |
|                                                                                                    |                                                              | 利用可能                          |                                                                 |                                                             |                                        |                                                    |
|                                                                                                    |                                                              | seibu.seibu@seib              | ushinkin.com                                                    |                                                             |                                        |                                                    |
| TO REAL PROPERTY.                                                                                                    |                                                              | 付ちする                          |                                                                 |                                                             |                                        |                                                    |
| サービス                                                                                                    | 间用槽限                                                         |                               |                                                                 |                                                             |                                        |                                                    |
|                                                                                                    | 1405232                                                      |                               |                                                                 | 52.627725                                                   |                                        |                                                    |
|                                                                                                    |                                                              | 055±                          |                                                                 |                                                             |                                        |                                                    |
| 入出金明細                                                                                                    | Mia                                                          | 0 <b>M</b> #                  |                                                                 |                                                             |                                        |                                                    |
|                                                                                                    | 金移動                                                          |                               |                                                                 | 912/173                                                     |                                        |                                                    |
|                                                                                                    |                                                              |                               |                                                                 |                                                             |                                        |                                                    |
|                                                                                                    |                                                              | ○依頼(事前登録□)                    | <ul> <li>E) *当金庫に届出の振込器</li> </ul>                              | 「檜先の指定が可能です。                                                |                                        |                                                    |
|                                                                                                    |                                                              | ○依頼(利用書登録)                    | <ul> <li>口座)</li> <li>振込振替先の管理で含</li> <li>(原の合計時間、声は</li> </ul> | 録した先の指定か可能です。<br>・ ロックド本が可能です。                              |                                        |                                                    |
| INC . INC                                                                                                    |                                                              |                               | E) *任意の当時補減,又送                                                  | · LIBEOMBLED DIRE C 9 +                                     |                                        |                                                    |
|                                                                                                    |                                                              | ○前22元目程<br>○全数引招会             |                                                                 |                                                             |                                        |                                                    |
|                                                                                                    |                                                              |                               |                                                                 |                                                             |                                        |                                                    |
| 総合版込                                                                                                    |                                                              | ○招報 (風風入刀)                    | ○位頼 (ファイ)レ受信                                                    | 1) 〇振込先管理                                                   | ○全戦引振会                                 |                                                    |
| 給与·賞与                                                                                                    | 罰込                                                           | ○依頼(園国入力)                     | ○依頼(ファイル受付                                                      | t) ○振込先管理                                                   | ○全取引際会                                 |                                                    |
|                                                                                                    | 承認                                                           |                               |                                                                 | 登録内容                                                        |                                        |                                                    |
|                                                                                                    |                                                              | ○振込・振賛○将                      | 合振込 〇給与・賀与振込                                                    |                                                             |                                        |                                                    |
|                                                                                                    |                                                              |                               |                                                                 |                                                             |                                        |                                                    |
|                                                                                                    |                                                              |                               |                                                                 | 20078                                                       |                                        |                                                    |
| 12-11-12-12-12                                                                                                    |                                                              | ○全種種類会                        |                                                                 |                                                             |                                        |                                                    |
|                                                                                                    |                                                              |                               |                                                                 |                                                             |                                        |                                                    |
| 利用可能                                                                                                    | 口座                                                           |                               |                                                                 |                                                             |                                        |                                                    |
| 利用可否                                                                                                    | 1                                                            | 友店名                           | ₹\$IE                                                           | 口座番号                                                        | 口座メモ                                   | 表示                                                 |
| 0                                                                                                    | 本店 (001)                                                     |                               | 普通                                                              | 0379932                                                     | -                                      | (詳細                                                |
| -                                                                                                    |                                                              |                               |                                                                 |                                                             |                                        |                                                    |
| PB(皮養則                                                                                                    |                                                              |                               |                                                                 |                                                             |                                        |                                                    |
|                                                                                                    |                                                              |                               |                                                                 | states and states to so so show a                           | (TD)                                   |                                                    |
|                                                                                                    | 業務                                                           |                               |                                                                 | 利用者一回当たり限度録(                                                | 円)                                     |                                                    |
| 162 · 186                                                                                                    | 実務<br>合計                                                     |                               |                                                                 | 利用者一回当たり釈皮鏡(                                                | 円)                                     | 20,000,00                                          |
| 振込・振動<br>総合振込                                                                                                    | 26<br>1 Att                                                  |                               |                                                                 | 利用者一回当たり取度鍵(                                                | 円)                                     | 20,000,00<br>40,000,00                             |
| 第52・18番<br>約合約52<br>約与約52                                                                                                    | 222<br>I Att                                                 |                               |                                                                 | 利用者一個当たり飛び盤(                                                | <b>म</b> )                             | 20,000,00<br>40,000,00<br>500,000,00               |
| <ul> <li>第32・前番</li> <li>第32・前番</li> <li>約3第32</li> <li>約3第32</li> <li>第3第32</li> </ul>                                                                                                    | 2215<br>1 A21                                                |                               |                                                                 | 利用者一個当たり構成量(                                                | PJ)                                    | 20,000,00<br>40,000,00<br>500,000,00<br>500,000,00 |
| #62・#84<br>#8合#63<br>除与#63<br>買与#63<br>認証項目                                                                                                    | 更新<br>I 合計                                                   |                               |                                                                 | 利用者一部当たり現在最                                                 | P3)                                    | 20,000,00<br>40,000,00<br>500,000,00<br>500,000,00 |
| <ul> <li>第32、前後</li> <li>第32、前後</li> <li>第35、</li> <li>第5第32</li> <li>第5第32</li> <li>第5第32</li> <li>第5第32</li> <li>第5第32</li> <li>第5第32</li> </ul>                                                                                                    | 26<br>1 Att<br>27 - K                                        |                               |                                                                 | *9時前一回当たり構成編(<br>1000年1月1日<br>1000年1月1日                     | PD)                                    | 20,000,00<br>40,000,00<br>500,000,00               |
| 第53、前部<br>第5合第33<br>約5第53<br>第5第53<br>第5第53<br>第5第53<br>第5第53<br>第5第53<br>第5第53<br>第5第53<br>第5第53<br>第5第53<br>第5第53<br>第5第53<br>第5第53<br>第5<br>第5<br>第5<br>第5<br>第5<br>第5<br>第5<br>第5<br>第5<br>第5<br>第5<br>第5<br>第5                                                                                                    | 2011年1日1日1日1日1日1日1日1日1日1日1日1日1日1日1日1日1日1日                    |                               | <u>5717374=24</u>                                               | NULL CONTRACT                                               | HÌ                                     | 20,000,00<br>40,000,00<br>500,000,00<br>500,000,00 |
| <ul> <li>第22 · 第34</li> <li>第22 · 第34</li> <li>第23 · 第34</li> <li>第23 · 第34</li> <li>第24 · 第34</li> <li>第24 · 第34</li> <li>第24 · 第34</li> <li>第24 · 第34</li> <li>第34 · 第34</li> <li>第34 · 第</li></ul>                                                                                                    | 832<br>1120<br>1120<br>123<br>127<br>127                     |                               | 1073-912-84-8-2                                                 | ■25日<br>10日<br>10日<br>10日<br>10日<br>10日<br>10日<br>10日<br>10 | 1997<br>1997                           | 20,000,00<br>40,000,00<br>500,000,00<br>500,000,00 |
| <ul> <li>第3.1 (第3.1 (#3.1 (#3.1 (#3.1)))))))))))))))))))))))</li></ul> | 832<br>1126<br>1126<br>1127<br>127                           |                               | 1003150111111<br>10031501111111                                 | NUTA                                                        | 21                                     | 20,000,00<br>40,000,00<br>500,000,00<br>500,000,00 |
| #03 · 888<br>総合第03<br>構成第03<br>構成項目<br>確認用)で                                                                                                    | 832<br>150<br>150<br>170<br>170                              |                               | <b>D</b> JDTET≣d<br>∏3                                          | ************************************                        | 24<br>2                                | 20,000,00<br>10,000,00<br>500,000,00<br>500,000,00 |
| <ul> <li>第2、前後</li> <li>第2、前後</li> <li>第2前</li> <li>第2前</li> <li>第26</li> <li>第26</li> <li>第</li></ul>                                                                                                    | 2017<br>2017<br>2017<br>2017<br>2017<br>2017<br>2017<br>2017 |                               | 1995-0274—68<br>戻る                                              | ** <b>11前</b> 一回当たり東西語<br>-> t g (                          | ζ.                                     | 20,000,00<br>40,000,00<br>500,000,00<br>500,000,00 |

#### 6.「利用者変更[口座]」画面

利用可能口座、利用者一回当たり限度額の確認・変更(半角数字)を行い、[変更]ボタンをクリックしてください。

### 7.「利用者登録確認」画面

変更内容をご確認のうえ、確認用パスワードを入力し、[実行]ボタンをクリックしてください。 ワンタイムパスワード方式をお申し込みのお客さ まは「ワンタイムパスワード」欄が表示されますの で、トークンに表示されたワンタイムパスワードを 入力してください。

 [ソフトウェアキーボードを開く]ボタンをクリック すると、画面上に文字ボタンを表示させ、マウ ス操作によりパスワードを入力することができま す。

### 8.「利用者登録結果」画面

- ●[トップページへ]ボタンをクリックすると、「トップページ」画面を表示します。
- ●[利用者一覧へ]ボタンをクリックすると、「利用者一覧」画面を表示します。
- ●[印刷]ボタンをクリックすると、印刷用PDFファイルが表示されます。

### ■ 利用者情報照会

1.カテゴリメニューより[管理]ボタンをクリックしてください。

- 2.「業務選択」画面が表示されますので、[利用者管理]ボタンをクリックしてください。
- 3.「作業内容選択」画面が表示されます。
  - [利用者情報の管理]ボタンをクリックしてください。

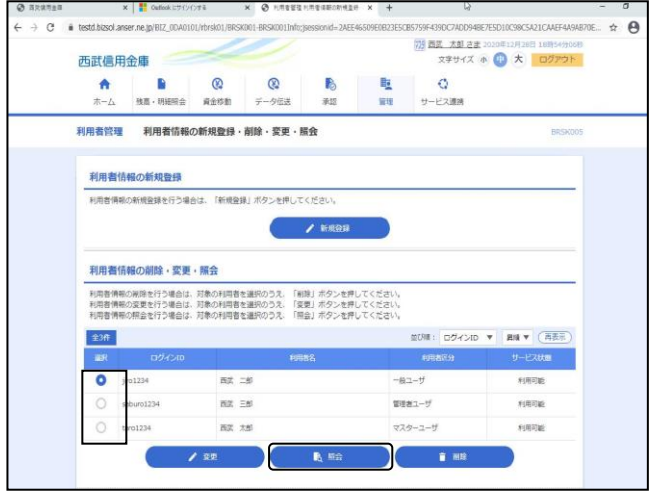

| 西武信用金庫                                 | 723 西武 太郎 さま 2020年12月28日 18時56分228<br>文字サイズ (小 (小) 大) ログアウト |
|----------------------------------------|-------------------------------------------------------------|
|                                        |                                                             |
| ホーム 残高・明細照会 3                          | 奏金移動 データ伝送 承認 管理 サービス連携                                     |
| 利用者管理 利用者協会                            | BRSKOO                                                      |
|                                        |                                                             |
| 利用者情報の照会結果です。                          |                                                             |
|                                        |                                                             |
| 利用者基本情報                                |                                                             |
| 利用者基本情報                                | \$248/1/25                                                  |
| одисир                                 | jiro1234                                                    |
| ログインパスワード                              | •••••                                                       |
| 確認用バスワード                               | •••••                                                       |
| 和田田御名                                  | 1952C60                                                     |
| サービス映画                                 | 利用可能                                                        |
| メールアドレス                                | densan@seibushinkin.jp                                      |
| メールアドレス映画                              | 19422b                                                      |
| 107至45410月8                            | 付加しない                                                       |
| サービス利用権限                               |                                                             |
| NUMBER OF                              | 5240/475                                                    |
| MURRER                                 | ORE                                                         |
| 入出金明細胞合                                | O##@                                                        |
|                                        |                                                             |
| 肉金移動                                   | রহায়ানদার                                                  |
|                                        | ○依頼(事給登録口座)         *当金庫に探出の描込語競失の指定が可能です。                  |
|                                        | ○依頼(利用者登録口座)(○当日扱いを認める) * 振込振替先の管理で登録した先の指定が可能です。           |
| 1662 · 1660                            | ○依頼(新規口座指定) (○当日扱いを認める) * 任意の金融機関・支店・口座の指定が可能です。            |
|                                        | ○振送時間                                                       |
|                                        |                                                             |
| 48:0-1863.                             | ○依頼(園園入力) ○依頼(ファイル受付) ○辰込先管理 ○全取引税会                         |
| 165·185863                             | ○依頼(楽園入力) ○依頼(ファイル受付) ○振込先管理 ○全取引担会                         |
|                                        | ○依頼(画面入力) ○依頼(ファイル受付) ○請求先管理 ○全取引限会                         |
| CUERM                                  | 〇口座街醫務業務会                                                   |
| 税金・各種料金の払込み                            | ○4公込み ○全取引担会                                                |
|                                        |                                                             |
| 承認                                     | \$P\$#AB                                                    |
| #42                                    | ×振込・振輦 〇総合振込 〇総与・翼与振込 〇口座振輦                                 |
|                                        |                                                             |
| 12×12                                  | 白利和日                                                        |
| 10-17 20122-02-02                      | ○全種證拠会                                                      |
| 11. 1770 PM                            |                                                             |
| U-E-Addis                              | 3238/1453                                                   |
| 9123 I B                               | ×遺携 * 遺携先でも利用設定が必要となります。                                    |
| でんさいネット                                | ○連携 ★連携先でも利用設定が必要となります。                                     |
| 利用可能口座                                 |                                                             |
| 2008                                   | HB DRMP DMXE                                                |
| 八王子文店 (159)                            | 毎週 1234567 インターネット専用                                        |
|                                        |                                                             |
| PRIMER                                 |                                                             |
| 2010                                   | A UTUAL - DEPART OF MARKEN (AL)                             |
| ************************************** |                                                             |
| BIS HUX                                | 22,000,000                                                  |
| MISHIX.                                | 33,000,000                                                  |
| 1-376 (6186                            | 上國20                                                        |
| 戦金・各種料金の払み                             | 3,000,000                                                   |
|                                        |                                                             |
|                                        |                                                             |
|                                        |                                                             |
|                                        |                                                             |
|                                        |                                                             |

4.「利用者情報の新規登録・削除・変更・照会」 画面

照会を行うユーザを**選択し、[照会]**ボタンをクリックしてください。

#### 5.「利用者照会」画面

照会内容の確認を行い、[利用者一覧へ]ボタン をクリックします。 画面は、「利用者一覧」画面を表示します。

### ■ 利用者情報削除

1.カテゴリメニューより[管理]ボタンをクリックしてください。

- 2.「業務選択」画面が表示されますので、「利用者管理」ボタンをクリックしてください。
- 3.「作業内容選択」画面が表示されます。 [利用者情報の管理]ボタンをクリックしてください。

|                                            | 用亚摩                                                                        |                                            |                                                                                                    |                                                                                                    |                                           |                                                         |                                                                                                    |
|--------------------------------------------|----------------------------------------------------------------------------|--------------------------------------------|----------------------------------------------------------------------------------------------------|----------------------------------------------------------------------------------------------------|-------------------------------------------|---------------------------------------------------------|----------------------------------------------------------------------------------------------------|
| <b>A</b>                                   |                                                                            | 8                                          | Q                                                                                                    | 6                                                                                                    |                                           | 0                                                       |                                                                                                    |
|                                            | 残高・羽織船会                                                                    | 資金移動                                       | データ伝送                                                                                                    | 承認                                                                                                    | 管理                                        | サービス連携                                                  |                                                                                                    |
| 用者管                                        | 理 利用者情報の                                                                   | D新規登録・                                     | 削除・変更・肌                                                                                                    | 原会                                                                                                    |                                           |                                                         | BRS                                                                                                    |
| 利用者                                        | 情報の新規登録                                                                    |                                            |                                                                                                    |                                                                                                    |                                           |                                                         |                                                                                                    |
| 利用者的                                       | 青帆の新規登録を行う場合                                                               | 合は、「新規登録                                   | 剥 ボタンを押して                                                                                                    | ください。                                                                                                    |                                           |                                                         |                                                                                                    |
|                                            |                                                                            |                                            | 6                                                                                                    | A 05182542                                                                                                    |                                           |                                                         |                                                                                                    |
|                                            |                                                                            |                                            | V                                                                                                    | AN ARABER                                                                                                    |                                           |                                                         |                                                                                                    |
| 101 000 48                                 | All an excitation of the                                                   | 87A                                        |                                                                                                    |                                                                                                    |                                           |                                                         |                                                                                                    |
| <b>イリ/出音</b>                               | 旧報の削除・変更                                                                   | . min                                      |                                                                                                    |                                                                                                    |                                           |                                                         |                                                                                                    |
| 利用者作                                       | 青報の削除を行う場合は、                                                               | 対象の利用者を                                    | 全選択のうえ、「利                                                                                                    | 除  ポカンを押                                                                                                    | 、てください、                                   |                                                         |                                                                                                    |
| 新田老伯                                       | 部の密理を行う場合け                                                                 | 対象の利田寿木                                    | 2010日日 「1000日日日日日日日日日日日日日日日日日日日日日日日日日日日日日                                                                                                    | 演しまないを掴                                                                                                    | 、アイださい、                                   |                                                         |                                                                                                    |
| 利用者的利用者的                                   | 青報の変更を行う場合は、<br>青報の照会を行う場合は、                                               | 対象の利用者を<br>対象の利用者を                         | を選択のうえ、「変<br>を選択のうえ、「照                                                                                                    | 運」ボタンを押<br>会」ボタンを押                                                                                                    | してください。<br>してください。                        |                                                         |                                                                                                    |
| 利用者(<br>利用者(<br>全3件                        | 青報の変更を行う場合は、<br>青報の照会を行う場合は、                                               | 対象の利用者を<br>対象の利用者を                         | E選択のうえ、「変<br>E選択のうえ、「照                                                                                                    | 「更」ボタンを押<br>「会」ボタンを押                                                                                                    | してください。<br>してください。<br>してください。             | 並び頃: ログインID                                             | ▼ 昇順 ▼ (再表示)                                                                                                    |
| 利用者(<br>利用者)<br>全3件<br>選択                  | 特徴の変更を行う場合は、<br>特徴の照会を行う場合は、<br>ログインID                                     | 対象の利用者を対象の利用者を                             | E選択のうえ、「変<br>E選択のうえ、「照<br>■                                                                                                    | <ul> <li>(第) パクンを押</li> <li>(金) ボタンを押</li> <li>(金) ボタンを押</li> </ul>                                                                                                    | してください。<br>してください。                        | 並び順: ログインID<br>10月前回分                                   | ▼ 昇順 ▼ (再表示<br>サービス状態)                                                                                                    |
| 利用者(<br>利用者)<br>全3件<br>道訳<br>〇             | <sup>6</sup> 朝の変更を行う場合は、<br><sup>6</sup> 朝の照会を行う場合は、<br>ログインID<br>jiro1234 | 対象の利用者を<br>対象の利用者を<br>西武 二                 | <ul> <li>E 選択のうえ、「変<br/>E 選択のうえ、「朝<br/>E 選択のうえ、「朝<br/>E 第<br/>E 第<br/>E 第<br/>E 第<br/>E 第<br/>E 第<br/>E 第<br/>E 第</li></ul>                                                                                                    | (1) ボタンを押<br>(会) ボタンを押<br>さら                                                                                                    | してください。<br>してください。<br>一般                  | 並び順: ロヴィンID<br>NUIT名区分<br>ユーザ                           | ▼ 昇順 ▼ 再表示<br>サービス状態<br>利用可能                                                                                                    |
| 利用者<br>利用者<br>金3件<br>単訳<br>〇               | 特徴の変更を行う場合は、<br>特徴の服会を行う場合は、<br>jiro1234<br>seburo1234                     | 対象の利用者を<br>対象の利用者を<br>西武 二<br>西武 三         | <ul> <li>主選択のうえ、「整<br/>注選択のうえ、「照<br/>利用</li> <li>二部</li> </ul>                                                                                                    | (1) ボクンを押<br>(会) ボクンを押<br>(合) ボタンを押<br>(合)                                                                                                    | してください。<br>してください。<br>してください。<br>一般<br>管理 | 並び時: ログインID<br>10月前回分<br>ユーザ<br>若ユーザ                    | <ul> <li>▼ 算順 ▼ 再表示</li> <li>サービス状態</li> <li>利用可能</li> <li>利用可能</li> </ul>                                                                                                    |
| 利用者<br>利用者<br>通訳<br>〇<br>〇                 | 特部の変更を行う場合は、<br>特部の照会を行う場合は、<br>jro1234<br>saburo1234<br>taro1234          | 対象の利用者<br>対象の利用者<br>西武 二<br>西武 1<br>西武 1   | <ul> <li>注選択のうえ、「愛<br/>注選択のうえ、「照<br/>「別<br/>「「「</li> <li>「</li> <li>(</li> <li>(</li> <li>(</li></ul>                                                 | MG ポタンを押<br>会」ボタンを押<br>各名                                                                                                    | してください。<br>してください。<br>一般<br>管理<br>マス      | 並び時: ログインID<br>10月前日公分<br>ユーザ<br>ターユーザ                  | <ul> <li>              昇度</li></ul>                                                                                                    |
| 利用者<br>利用者<br>金3件<br>通訳<br>〇<br>〇          | 特徴の変更を行う場合は、<br>特徴の服会を行う場合は、<br>jro1234<br>saburo1234<br>taro1234          | 対象の利用者者<br>対象の利用者者<br>西武 二<br>西武 3<br>西武 7 | <ul> <li>(1) (1) (1) (1) (1) (1) (1) (1) (1) (1)</li></ul>                                                                                                    | (回) ポタンを押<br>会」 ポタンを押<br>書名                                                                                                    | してください。<br>してください。<br>一般<br>管理<br>マス      |                                                         | <ul> <li>昇級 (高芸売)</li> <li>サービス状態</li> <li>利用可能</li> <li>利用可能</li> <li>利用可能</li> </ul>                                                                                                    |
|                                            | 特徴の変更を行う場合は、<br>特徴の開会を行う場合は、<br>jro1234<br>seburo1234<br>tero1234          | 対象の利用者考<br>対象の利用者考<br>西武 二<br>西武 え<br>変更   | <ul> <li>(業務内のうえ、「業<br/>上編択のうえ、「第<br/>10月</li> <li>(第)</li> <li>(第)</li> <li>(第)</li> <li>(第)</li> <li>(第)</li> <li>(第)</li> </ul>                                                                                                    | (○) ポタンを押<br>会」ボタンを押<br>若名                                                                                                    | してください。<br>してください。<br>一般<br>管理<br>マス      | 並び線: ロヴィンID<br>49(1名にか)<br>ユーザ<br>君ユーザ<br>ターユーザ<br>富 深幹 | <ul> <li>         算機 マ (再表示</li></ul>                                                                                                    |
| 利用者<br>利用者<br>金3件<br>・<br>・<br>・<br>・<br>・ | 構の変更を行う場合は、<br>構成の開会を行う場合は、<br>jro1224<br>saburo1234<br>taro1234           | 対象の利用者考<br>対象の利用者考<br>西武 二<br>西武 2<br>西武 2 | <ul> <li>注意只のうえ、「変</li> <li>注意用のうえ、「第</li> <li>(1)</li> <li>(1)</li></ul> | <ul> <li>(株式) ボタンを押</li> <li>(金) ボタンを押</li> <li>(本) お名</li> <li>(本) 総合</li> </ul>                                                                                                    | してください。<br>してください。<br>一般<br>管理<br>マス      | ○○○○○○○○○○○○○○○○○○○○○○○○○○○○○○○○○○○○                    | <ul> <li>         第株 (西支示<br/>サービス状面<br/>利用可能         利用可能         利用可能         利用可能         利用可能         </li> </ul>                                                                                                    |
| 利用者<br>利用者                                 | 構の変更を行う場合は、<br>ログイン10<br>jro1234<br>seburo1234<br>taro1234                 | 対象の利用者考<br>対象の利用者考<br>西武 二<br>西武 え<br>変更   | <ul> <li>主選択のうえ、「変</li> <li>主選択のうえ、「第</li> <li>100</li> <li>二郎</li> <li>二郎</li> <li>七郎</li> </ul>                                                                                                    | <ul> <li>(第一) ボクンを押</li> <li>会) ボクンを押</li> <li>書名</li> <li>書名</li> <li>●</li> <li>●</li> <li>●</li> <li>●</li> <li>○</li> <li>○&lt;</li></ul> | してください。<br>してください。<br>一般<br>留理<br>マス      | 並び時: ログインID<br>を明約53<br>ユーザ<br>ターユーザ<br>● 所除            | <ul> <li>         ・</li> <li>         ・</li></ul> |

4.「利用者情報の新規登録・削除・変更・照会」 画面

削除するユーザを選択し、[削除]ボタンをクリック してください。 なお、削除はマスターユーザおよび操作者自身

を除く一般ユーザの削除が行えます。

5.「利用者削除確認」画面

削除するユーザを確認し、[確認用パスワード] の入力を行い、[実行]ボタンをクリックしてください。

| 西武信用金庫                           |                  |            |            |                | 文字サイズ 小 🕕 💈 | も ログアウト |
|----------------------------------|------------------|------------|------------|----------------|-------------|---------|
| ★ ■<br>ホーム 残高・明細照会               | <b>没</b><br>資金称動 | データ伝送      | 承認         | <b>建</b><br>管理 | サービス連携      |         |
| 利用者管理利用者削除                       | 確認               |            |            |                |             | BRSK014 |
| 制除内容を確認 制除完了                     |                  |            |            |                |             |         |
| 以下の利用者情報を削除します<br>内容を確認のうえ、「実行」ボ | タンを押してく1         | ಕರಗ.       |            |                |             |         |
| 利用者基本情報                          |                  |            |            |                |             |         |
| 利用超基木情報                          |                  |            | 9          | 编内容            |             | 表示      |
| ロダインロ                            | jiro1234         |            |            |                |             |         |
| ログインパスワード                        | •••••            |            |            |                |             |         |
| 確認用バスワード                         | •••••            |            |            |                |             |         |
| 利用者名                             | 西武 二郎            |            |            |                |             | evin    |
| サービス状態                           | 利用可能             |            |            |                |             | ( HERE  |
| メールアドレス                          | densan@seibu     | shinkin.jp |            |                |             |         |
| メールアドレス状態                        | 有効               |            |            |                |             |         |
| 管理者権用                            | 付与しない            |            |            |                |             |         |
| 認証項目                             |                  |            |            |                |             |         |
| 確認用パスワード                         |                  | ••         | ウェアキーボードを開 | C              |             |         |
|                                  | <                | 戻る         |            | 実行             | >           |         |

- 6.「利用者削除結果」画面
  - ご確認後、
  - ●[トップページへ]ボタンをクリックすると、「トップページ」画面を表示します。
  - ●[利用者一覧へ]ボタンをクリックすると、「利用者一覧」画面を表示します。

| 管理         |          |     | ■電子記    | 正明書の失効 |  |
|------------|----------|-----|---------|--------|--|
| 利用者管理      | >        | ••• | 電子証明書失効 | >      |  |
| ■ 電子証明書の失效 | <u>ታ</u> |     |         |        |  |

電子証明書の失効は、マスターユーザ、管理者ユーザが行います。

※パソコンの故障等により、電子証明書失効操作が出来ない場合は、『西武ビジネスWeb「電子証明書・失効」依頼書』にてお手続きが必要となりますので、お取引店の担当者までお申し出くだ さい。

| ご 西武 二郎 さま 2020年12月06日 2080   西武信用金庫   文字サイズ ④ ④ 大 ログフ |              |             |                       |                                                                                                    |                |    |  |  |  |  |  |
|--------------------------------------------------------|--------------|-------------|-----------------------|----------------------------------------------------------------------------------------------------|----------------|----|--|--|--|--|--|
| ♠<br>ホーム                                               | ■<br>残高・明細照会 | (2)<br>資金移動 | Ŧ                     | <ul><li>(2)</li><li>(2)</li><li>(3)</li><li>(3)</li><li>(4)</li><li>(4)</li></ul> | <b>下</b><br>承認 | 管理 |  |  |  |  |  |
| │<br>宮理 業務選択 BSSK001                                   |              |             |                       |                                                                                                    |                |    |  |  |  |  |  |
| 企業管理 > 企業情報の局会などを行うことができます。                            |              |             |                       |                                                                                                    |                |    |  |  |  |  |  |
| 利用者管理                                                  |              |             | 利用者情報の照金などを行うことができます。 |                                                                                                    |                |    |  |  |  |  |  |
| 操作耀歷熙会                                                 |              |             | >                     | ご自身または他の利用者が行った操作の履歴組会を行うことができます。                                                                                                    |                |    |  |  |  |  |  |
|                                                        |              |             |                       |                                                                                                    |                |    |  |  |  |  |  |

1.「業務選択」画面

カテゴリメニューの[管理]ボタンをクリックしてください。

「業務選択」画面が表示されますので、**[利用者** 管理]ボタンをクリックしてください。

- 73 西武 一郎 さま 2020年12月10日 19時19分 文字サイズ 小 (中) 大 ログアウ 西武信用金庫 <u>.</u> 8 8 ß **f**  

   発高・明細照会 資金移動

   データ伝送 ホーム 承認 管理 利用者管理 作業内容選択 自身の情報の変更・照会 > ログインパスワード、確認用パスワードを変更できます。 利用者情報の管理 用者情報の新規登録、登録されている利用者情報の照会、変更、または削除が可能です 利用者停止・解除 利用者のサービス停止、停止解除が可能です。 追加認証の管理 追加認証の利用停止状態を解除できます。 追加認証で利用する回答をリセットできます。 証明書失効 電子証明書の失効が可能です。

2.「作業内容選択」画面 [電子証明書失効]ボタンをクリックしてください。

3.「利用者一覧」画面

証明書の失効を行う利用者を選択し、[失効]ボ タンをクリックしてください。

| 西武信用金庫  文字サイズ ④ 🚇 大                                           |                                                                                                    |                       |    |    |   |  |  |  |  |  |
|---------------------------------------------------------------|----------------------------------------------------------------------------------------------------|-----------------------|----|----|---|--|--|--|--|--|
| ★ ■<br>ホーム 残高・明細照会                                            | 武会     御金     御金 | <b>》</b><br>承認        | 管理 |    |   |  |  |  |  |  |
| 利用者管理 证明書失効確認 BRSK019                                         |                                                                                                    |                       |    |    |   |  |  |  |  |  |
| 利用者を選択 起間書文約 失効売了                                             |                                                                                                    |                       |    |    |   |  |  |  |  |  |
| 以下の利用者の証明書を失効します。<br>内容を確認のうえ 「来行」ボタンを押してください。<br>証明書失効の対象利用者 |                                                                                                    |                       |    |    |   |  |  |  |  |  |
| ログインID                                                        | syournei 1                                                                                                    | syournei1012          |    |    |   |  |  |  |  |  |
| 利用者名                                                          | 証明書 二                                                                                                    | 証明書 二郎                |    |    |   |  |  |  |  |  |
| 经明期状态                                                         | 発行済み                                                                                                    | 発行流み                  |    |    |   |  |  |  |  |  |
| 証明書有効期限                                                       | 2022年02                                                                                                    | 2022年02月10日 08時59分59秒 |    |    |   |  |  |  |  |  |
| 認证項目                                                          |                                                                                                    |                       |    |    |   |  |  |  |  |  |
| 様総用レ(スワード 1997-9574-K-258K)                                   |                                                                                                    |                       |    |    |   |  |  |  |  |  |
|                                                               |                                                                                                    |                       |    |    |   |  |  |  |  |  |
|                                                               | <                                                                                                    | 戻る                    |    | 実行 | > |  |  |  |  |  |

- 4.「電子証明書失効確認」画面 内容をご確認後、確認用パスワードを入力し、 [実行]ボタンをクリックしてください。
  - [ソフトウェアキーボードを開く]ボタンをクリック すると、画面上に文字ボタンを表示させ、マウ ス操作によりパスワードを入力することができ ます。

- 2011年02月10日 14月1923日 文学サイズ ④ ④ 大 利用者管理 証明書失効結果 BRSK020 表示の証明書を失効しました。 正明書の失効結果 ログインD syoume1012 利用者答 証明書 二多 正明書以書 失効法み 文 現立
- 5.「電子証明書失効結果」画面 ご確認後、[閉じる]ボタンをクリックします。

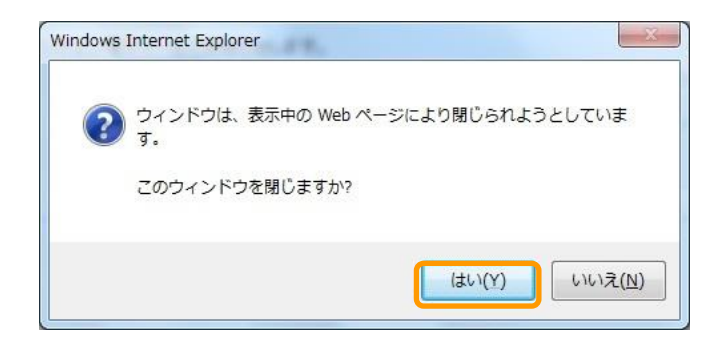

6.「ウィンドウ終了確認」画面 ウィンドウ終了確認ダイアログが表示されますの で、[はい]ボタンをクリックしてください。

7.以上で【電子証明書の失効】のお手続きは終了です。

ブラウザが閉じておりますので、再度ブラウザを立ち上げ、当金庫ホームページから[企業・事業者のお客さま]をクリックし、[ビジネスWebログイン]をクリックしてください。 ブラウザが自動的に終了しない場合は、必ずすべてのブラウザを閉じて終了させてください。
# ■ 電子証明書の再取得

電子証明書の有効期限は、前回取得いただいた日の1年後の翌日となります。 電子証明書の有効期限が切れた場合はこちらから操作を行います。

※ブラウザはInternet Explorerで操作していただかないと電子証明書の取得は出来ません。

| 四武信用董庫                                     | x+91A @ 😈 🗸                                       |
|--------------------------------------------|---------------------------------------------------|
| ログイン                                       | BLG10                                             |
| ログインする場合は、ログインIOとバスワードを入力のうえ、「ログイン」ボタンを押して | 電子証明書をお持ちのお客さまは、「ログイン」ボタンを                        |
| ID・パスワード方式のお客さま                            | 電子証明書方式のお客さま                                      |
| ログインル                                      | 電子証明書ログイン                                         |
| ログ・ンパスワード                                  | 電子証明書の取得もしくは再取得されるお客さまは、<br>「電子証明書取得」ボタンを押してください。 |
| シントウムダネーボートを開い                             | 电子证明書取得                                           |
| ログイン                                       |                                                   |
| 初めてご利用されるお客さ                               | :t                                                |
| 初めてこれ用されるの書で                               | -a.                                               |

1.「ログイン」画面

[電子証明書取得]ボタンをクリックしてください。

| 5武信用金庫 🧹                                                              |                                                                                                    | 2021年02月09日 18時37分295<br>文字サイズ 小 (中) 大 |
|-----------------------------------------------------------------------|----------------------------------------------------------------------------------------------------|----------------------------------------|
| E明書取得 証明書取                                                            | 2得認証                                                                                                  | BSMS00                                 |
| 個人認証 証明書取得 🔪                                                          | 処理中 🖉 取得完了                                                                                            |                                        |
| 初めてログインIDをI                                                           | 取得されるお客さま                                                                                             |                                        |
| 電子証明書取得の前にログ・<br>ログインIDをお持ちでなけ                                        | インIDの取得が必要です。<br>れば、「ログインID取得」ボタンを押してログインIDを取得してくた                                                    | ださい。                                   |
|                                                                       | ログインID版得                                                                                              |                                        |
|                                                                       |                                                                                                    |                                        |
|                                                                       |                                                                                                    |                                        |
| ログインID取得まで                                                            | 完了しているお客さま                                                                                            |                                        |
| ログインID取得まです<br>電子証明書取得に必要な本、<br>ログインIDとログインパス?                        | <b>先了しているお客さま</b><br>小郎証を行います。<br>フードを入力のうえ、「認証」ボタンを押してください。                                          |                                        |
| ログインID取得まです<br>電子証明書取得に必要な本。<br>ログインIDとログインバス*<br>ログインID              | <b>充了しているが寄さま</b><br>A.爆狂を行います。<br>ワードを入力のうえ、「踏挺」ボタンを押してください。<br>syoume1012                           |                                        |
| ログインID取得まで5<br>電子証明意取得に必要な本。<br>ログインIDとログインパスマ<br>ログインID<br>ログイン/スワード | <b>先了しているお客さま</b><br>A型証を行います。<br>フードを入力のうえ、「脳証」ボタンを押してください。<br>yyoume1012<br>1071-07.4 Int cent 11.0 |                                        |
| ログインID取得まで5<br>电子証明書取得に必要なお。<br>ログインIDとログインパス<br>ログインID<br>ログイン/IQワード | <b>先了しているが寄さま</b><br>AS誕社を行います。<br>ワードを入力のうえ、「誕狂」ボタンを押してください。<br>syoume1012<br>                       |                                        |
| ログインID取得まで3<br>用子技明書は得に必要なれ<br>ログインIDとログインパスペ<br>ログインID               | <b>先了しているお客さま</b><br>A型証を行います。<br>フードを入力のうえ、「脳証」ボタンを押してください。<br>yyoume1012<br>、                       |                                        |

| 西武信用金庫                                         | 2021年02月09日 18時44分16秒<br>文字サイズ 🕢 🜵 大 |
|------------------------------------------------|--------------------------------------|
| 証明書取得 証明書取得確認                                  | BSMS002                              |
| 個人認識 延期書款店 処理中 取得完了                            |                                      |
| 電子証明書の取得が行えます。<br>証明書の取得を行うには、「取得」ボタンを押してください。 |                                      |
| 200 X                                          |                                      |
| (*中断して閉じる)                                     |                                      |

2.「証明書取得認証」画面

ログインIDは、「サービス開始登録」時に入力し ていただいた文字列(6~12桁の英数字混在)を ご指定ください。 続いて、ログインパスワードの入力を行い、[認 証]ボタンをクリックしてください。

- [ソフトウェアキーボードを開く]ボタンをクリック すると、画面上に文字ボタンを表示させ、マウ ス操作によりパスワードを入力することができま す。
- 3.「電子証明書取得確認」画面 [取得]ボタンをクリックし、電子証明書の取得を 行います。

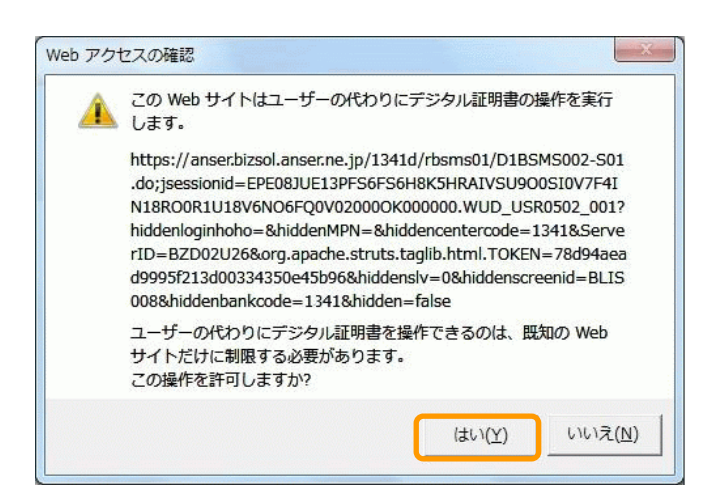

| 西武信用金庫                                                                   |         |
|--------------------------------------------------------------------------|---------|
| 证明書取得 证明書取得処理中                                                           | BSMS003 |
|                                                                          |         |
| ⑦ ただいは電子証明書を取得中です。しばらくお待ちください。<br>ブラウザの「更新」ボタン、「戻る」ボタンはご利用にならないようお願いします。 |         |
|                                                                          |         |

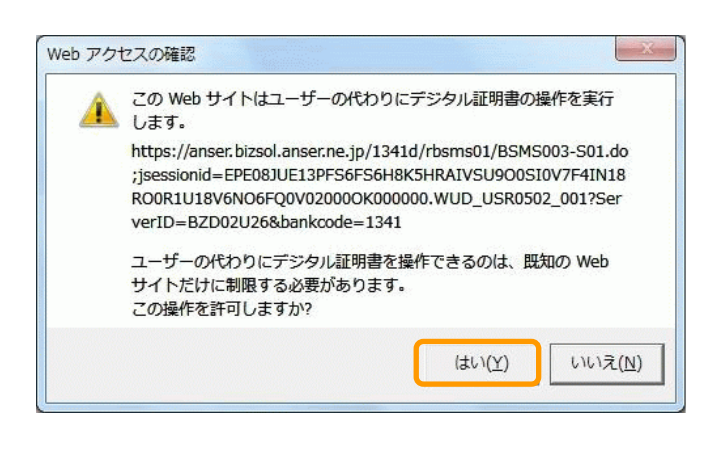

4. [Web アクセスの確認]画面

ダイアログ表示内の[はい]ボタンをクリックしま

※ブラウザバージョン、セキュリティの設定によっ ては、このダイアログは表示されません。

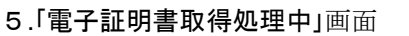

しばらくすると画面が自動的に切り替わります。

※ご注意ください。

電子証明書の取得には時間がかかる場合も あります。

「電子証明書取得結果」の完了画面が表示されるまで、ブラウザを{閉じる、中止、更新}はク リックしないでください。

# 6.「Web アクセスの確認」画面

ダイアログ表示内の[はい]ボタンをクリックしま

[いいえ]ボタンをクリックした場合は、「異常終了」 画面が表示されますので[戻る]ボタンをクリックし て「Web アクセスの確認」画面を再表示します。

| CONTRACTOR COMP                                          |                                                                                                    | 8558/90 |
|----------------------------------------------------------|----------------------------------------------------------------------------------------------------|---------|
| 証明書の取得が完了していませ、<br>■<br>離読して本メッセージが出力さ<br>なお、ご不明の場合は本サービ | ん。「戻る」ボタンを押した後に表示される雪吉当面で「はい」を押してくれ<br>れる場合には、一度証明書を失残してから再度証明書発行を行ってください。<br>スの5時合せ窓口へご知会ください。[B206571066] | íau.    |
|                                                          |                                                                                                    |         |

| 西武信用金庫                                                                                                    | 2021年02月09日 18時46分26秒<br>文字サイズ 🐠 👎 大 |
|----------------------------------------------------------------------------------------------------|--------------------------------------|
| 证明書取得 证明書取得結果                                                                                                    | BSMS004                              |
| 個人認識 》 這明書歌唱 》 約理中   数词元7                                                                                                    |                                      |
| 電子証明書の取得とインストールが完了しました。<br>「限じる」ボタンを押して、ブラウザを見じてください。<br>・電子証明書を特加するには、一度全てのブラウザを用してください<br>・電子証明書の有効期間は、取得曲1年間です。<br>・名効期間満了の40日前に、ログイン後のトップページおよび電子メールでお知らせします。<br>電子 <b>証明書の取得結果</b> |                                      |
| 電子証明書傳輸                                                                                                    |                                      |
| Organization = THE SEIBU SHINKIN BANK<br>Organizational Unit = THE SEIBU SHINKIN BANK TEST CA - C4<br>Common Name = THE SEIBU SHINKIN BANK sysumei1012 A002 20210209184625920050        |                                      |
| シリアル番号 = 760bd47 <u>340ad9f0250c7d38381cdbad1</u>                                                                                                    |                                      |
| (x 1803                                                                                                    |                                      |

# 7.「証明書取得結果」画面

電子証明書の取得は終了です。 [閉じる]ボタンをクリックし、ブラウザを閉じます。

「電子証明書情報」欄の電子証明書名は、SEIB USHINKIN BANK」で始まり、その後に「ログイ ンID」が続いて表示されますのでご確認ください。

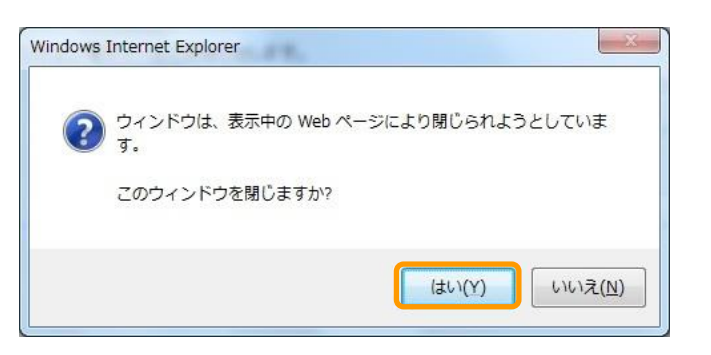

8.「ウィンドウ終了確認」画面 [はい]をクリックしてください。

# 9.以上で【電子証明書の取得】のお手続きは終了です。

ブラウザが閉じておりますので、再度ブラウザを立ち上げ、当金庫ホームページから[企業・事業者のお客さま]をクリックし、[ビジネスWebログイン]をクリックしてください。 ブラウザが自動的に終了しない場合は、必ずすべてのブラウザを閉じて終了させてください。

# ■ 電子証明書·更新取得

- ■電子証明書の有効期間は、取得日から起算して1年後の翌日となります。このため、有効期限内に「更新」 のお手続きが行われないと電子証明書が失効し、サービスをご利用いただけなくなります。
- ■電子証明書の更新は、有効期限満了の40日前になると「証明書更新選択」画面に「更新要否」が表示され ますので、有効期限内に電子証明書の更新を行ってください。また、有効期限満了40日前と10日前に 「電子証明書有効切れのご案内」メールをお届けいたします。

# \*ご注意ください。

- ・ブラウザはInternet Explorerで操作していただかないと電子証明書の更新は出来ません。
- ・今まで使用していた電子証明書は不要となりますので、「電子証明書・削除」を参照して削除して ください。

なお、電子証明書の削除が行われない場合は、新旧の証明書がログイン時に表示されることが あります。

・電子証明書の有効期限が切れた場合は、前頁「電子証明書の再取得」より操作してください。

| 西武信用金庫                                                                          | 文字サイズ 小 🕂 大 | ログアウト   |
|---------------------------------------------------------------------------------|-------------|---------|
| 証明書更新選択                                                                         |             | BLGI005 |
| お寄さまがご利用中の証明書は、有効問題が預り30日です。<br>証明書の更新聞書を編択し、「実行」ボタンを押してください。<br>● 更新する ○ 更新しない |             |         |
| <b>東市</b>                                                                       |             |         |

### 1.「証明書更新選択」画面

更新要否選択のラジオボタンより、[更新する]を 選択し、[実行]ボタンをクリックします。 なお、[更新しない]を選択の場合は、「トップペー ジ」画面内に、[更新]ボタンを表示します。

【トップページ】画面

| 西武信用金庫                                                  |            | -                                                   |                                                         | 773 西京 一郎 古王 2021年0<br>文字サイズ 小 🕕  | 1月15日 14時30分55秒<br>大 ログアウト |
|---------------------------------------------------------|------------|-----------------------------------------------------|---------------------------------------------------------|-----------------------------------|----------------------------|
|                                                         | ※<br>データ伝送 | 承認                                                  | 1000<br>1000<br>1000                                    | <ul><li>サービス連携</li></ul>          |                            |
| トップページ                                                  |            |                                                     |                                                         |                                   | BTOP001                    |
| 電子証明書有効期限                                               |            | 西武信用金庫                                              | からのお知ら                                                  | ŧ                                 |                            |
| 2010年10月01日 10時10月30日<br>要新する場合は、「更新」ボタンを押してください。<br>更新 |            | でんさいネット<br>でんさいネット<br>株式会社全部電<br>のお知らせを想<br>でんさいネット | くご契約のお客さま<br>ご契約のお客さま<br>子債権ネットワー<br>示しました。<br>ご契約のお客さま | ・まへ<br>へ<br>ク「薬務現理および薬務現理細<br>へ   | ー<br>利Jの一部改正               |
| 最近の操作                                                   |            |                                                     |                                                         |                                   |                            |
| 企業捐報 > 企業情報の照会・変更 >                                     |            | お知らせ(未<br>最新のお知らせを                                  | 読3件)<br>6件表示していま                                        | すべての)<br>す。<br>タン知らせた思想(リーアノ たさい) | お知らせを表示                    |
| 利用者管理 » パスワード変更 🔷 👌                                     |            | ご案内日                                                | 91 FJ                                                   |                                   | БҢ7日                       |
| 管理 > 操作履置照会 >                                           |            | ▶ 2021年01月13                                        | I 承認機能利用                                                | 目有無変更のご案内 20                      | 021年04月23日 >               |

### 2.「証明書取得確認」画面

[取得]ボタンをクリックし、電子証明書の取得を 行います。

| 西武信用金庫                                         | 2021年02月09日 18時44分168<br>文字サイズ 小 👎 大 |
|------------------------------------------------|--------------------------------------|
| 証明書取得 証明書取得確認                                  | BSMS002                              |
| 個人認証 起明書取得 処理中 刻度完了                            |                                      |
| 電子証明書の取得が行えます。<br>証明書の取得を行うには、「取得」ボタンを押してください。 |                                      |
| 10.00 × 10.00                                  |                                      |
| (* 中新して聞じる)                                    |                                      |

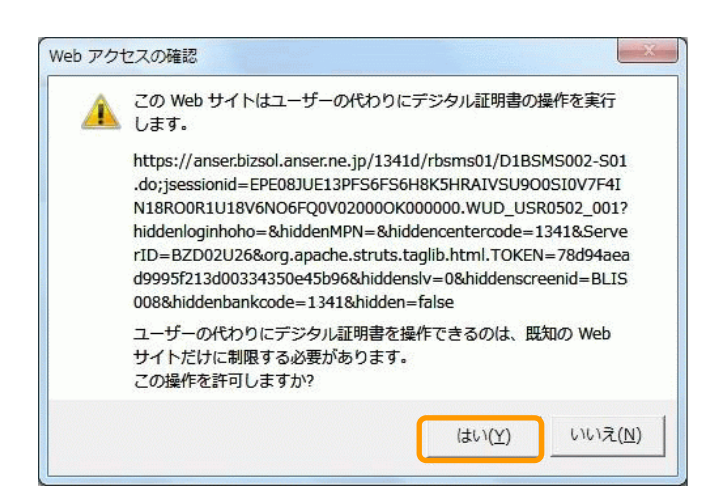

| 西武信用金庫                                                                   |         |
|--------------------------------------------------------------------------|---------|
| 証明書取得 证明書取得処理中                                                           | BSMS003 |
| ④人認証 〉 註明書款個 》 和理中 》 款個完了 〉                                              |         |
| ⑦ ただい実電子証明書を取得中です。しばらくお待ちください。<br>ブラウザの「更新」ボタン、「戻る」ボタンはご利用にならないようお願いします。 |         |
|                                                                          |         |

### 3. [Web アクセスの確認」画面

ダイアログ表示内の[はい]ボタンをクリックします。

※ブラウザバージョン、セキュリティの設定によっ ては、このダイアログは表示されません。

4.「電子証明書取得処理中」画面

しばらくすると画面が自動的に切り替わります。

※ご注意ください。

電子証明書の取得には時間がかかる場合も あります。

「電子証明書取得結果」の完了画面が表示されるまで、ブラウザを{閉じる、中止、更新}はクリックしないでください。

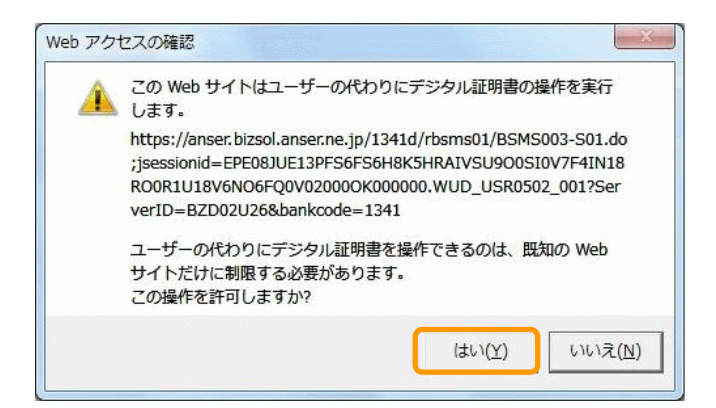

# 5.「Web アクセスの確認」画面

ダイアログ表示内の[はい]ボタンをクリックしま

[いいえ]ボタンをクリックした場合は、「異常終了」 画面が表示されますので[戻る]ボタンをクリックし て「Web アクセスの確認」画面を再表示します。

|                                                       |                                                                                                    | BSSK901   |
|-------------------------------------------------------|----------------------------------------------------------------------------------------------------|-----------|
| 証明書の取得が完了していません。 ▲ 継続して本メッセージが出力される場なお、ご不明の場合はキサービスのお | 「戻る」ボタンを押した後に表示される警告当時で「はい」を押してく<br>8合には、一般証明書を失効してから再解証明書発行を行ってください<br>調合せ窓口へご騙会ください。[8286571006] | ださい。<br>。 |
|                                                       |                                                                                                    |           |

| 西武信用金庫                                                                                                    | 2021年02月09日 18時46分26秒<br>文字サイズ 小 😲 大 |
|----------------------------------------------------------------------------------------------------|--------------------------------------|
| <b>証明書取得</b> 証明書取得結果                                                                                                    | BSMS004                              |
| 個人認識 》 証明書來碼 》 処理中                                                                                                    |                                      |
| 単子証明書の取得とインストールが完了しました。<br>「聞いる」ボタンを押して、ブラウザを聞いてください。<br>・ 電子証明書の有効期間は、取得能は年間です。<br>・ 電子証明書の有効期間は、取得能は年間です。<br>・ 有効期間面面「の40日前に、ログイン後のトップページおよび電子メールでお知らせします。<br>電子証明書の取得結果       |                                      |
| 電子证明書情報                                                                                                    |                                      |
| Organization = THE SEIBU SHINKIN BANK<br>Organizational Unit = THE SEIBU SHINKIN BANK TEST CA - C4<br>Common Name = THE SEIBU SHINKIN BANK syoumei1012 A002 20210209184625920050 |                                      |
| シリアル週号=7x6bi47340xd9f0250c7d38381odbad1                                                                                                    |                                      |
| (x 803                                                                                                    |                                      |

6.「証明書取得結果」画面

電子証明書の取得は終了です。 [閉じる]ボタンをクリックし、ブラウザを閉じます。

「電子証明書情報」欄の電子証明書名は、SEIB USHINKIN BANK」で始まり、その後に「ログイ ンID」が続いて表示されますのでご確認ください。

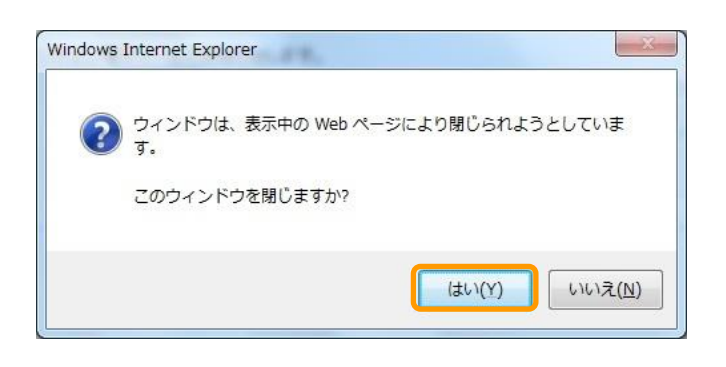

7.「ウィンドウ終了確認」画面

[はい]をクリックしてください。

8.以上で【電子証明書の取得】のお手続きは終了です。

ブラウザが閉じておりますので、再度ブラウザを立ち上げ、当金庫ホームページから[企業・事業者のお客さま]をクリックし、[ビジネスWebログイン]をクリックしてください。 ブラウザが自動的に終了しない場合は、必ずすべてのブラウザを閉じて終了させてください。

# ■ 電子証明書・有効期限の確認

取得されている電子証明書の発行先、有効期限等は、次のお手続きで確認することができます。

# \*ご注意ください。

取得された電子証明書は、他のパソコンに移行を行うことやバックアップ(保存)することはできません。

**1.ブラウザ**(Internet Explorer)を起動します。

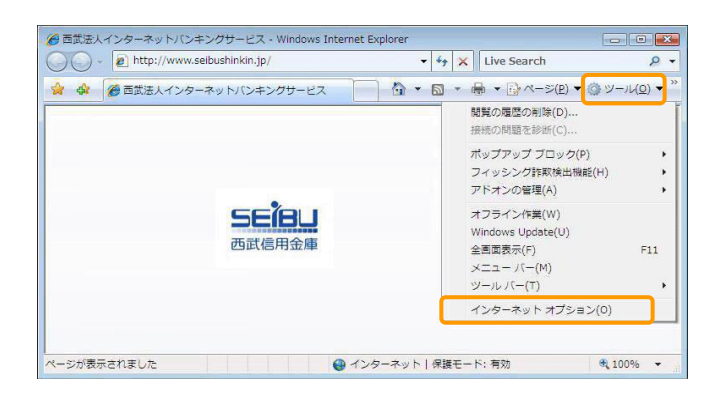

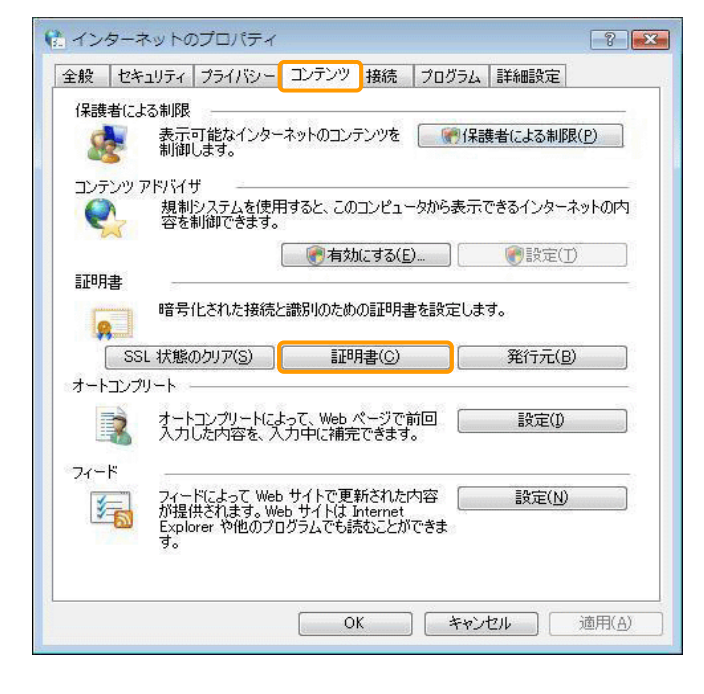

| É                                                            | 発行者                                        | 有効期限                     | フレンドリ名       |
|--------------------------------------------------------------|--------------------------------------------|--------------------------|--------------|
| E SEIBU SHINKIN BANK ID13410<br>E SEIBU SHINKIN BANK ID13410 | 0 THE SEIBU SHINKIN<br>0 THE SEIBU SHINKIN | 2008/09/06<br>2008/09/06 | <なし><br><なし> |
|                                                              |                                            |                          |              |
| ログイン                                                         | ∕ID 有                                      | 前効期限                     |              |
|                                                              |                                            |                          | 3            |
| ト(①) エクスポート(E)) 前                                            | IF余( <u>B</u> )                            |                          | ■詳細設定()      |
|                                                              |                                            |                          |              |
| 目的                                                           |                                            |                          |              |
| ト(1) (エクスポート(E)) 前                                           | ₩<br>順余( <u>B</u> )                        |                          | []]]Įį       |

2.「ブラウザのホームページ」画面

メニューバーの[ツール]から[インターネットオプ ション]を選択もしくはキーボード[ALT+X]で[ツ ール]メニューを表示します。

3.「インターネットのプロパティ」画面 メニュータブの[コンテンツ]を選択し、証明書エリ アにある[証明書]ボタンをクリックします。

4.「証明書の管理」画面

メニュータブから[個人]タブを選択します。 表示エリアから確認を行う電子証明書の選択を 行い、[表示]ボタンをクリックします。

※ご確認ください。

◇発行先 「THE SEIBU SHINKIN BANK |+「ログインID」

◇発行者

THE SEIBU SHINKIN BANK CAJ

◇有効期間

電子証明書の取得を行った日ら1年後の日 付が表示されます。

| 「<br>「<br>「<br>「<br>」<br>「<br>記明書」 | の情報<br>()                    |
|------------------------------------|------------------------------|
| <b>この証明書の日</b><br>• すべてのア          | <b>BFJ:</b><br>7プリケーション ポリシー |
|                                    |                              |
|                                    | ID1341001 証明書選択              |
|                                    |                              |
|                                    |                              |
| 発行先:                               | 20070906155827410015         |
| 発行者:                               | THE SEIBU SHINKIN BANK CA    |
| 109623 - Qui 2009429 204           | ログインID                       |
| 有効期間                               | ) 2007/09/06 から 2008/09/06   |
| ? この証明書                            | に対応する秘密キーを持っています。            |
|                                    |                              |
|                                    | 発行者のステートメントし                 |

# 5.「証明書情報」画面

「西武 ビジネスWebサービス」の電子証明書の 発行先は、「THE SEIBU SHINKIN BANK」では じまり、その後に「ログインID」が続きます。 発行先、有効期間などのご確認後、[OK]ボタン をクリックします。

6.「証明書の管理」画面 [閉じる]ボタンをクリックします。

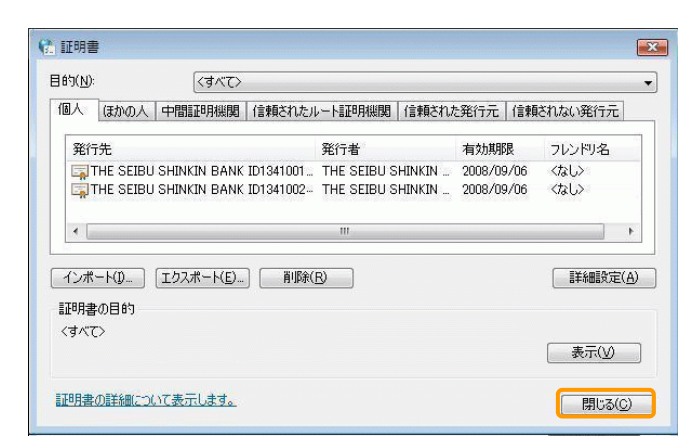

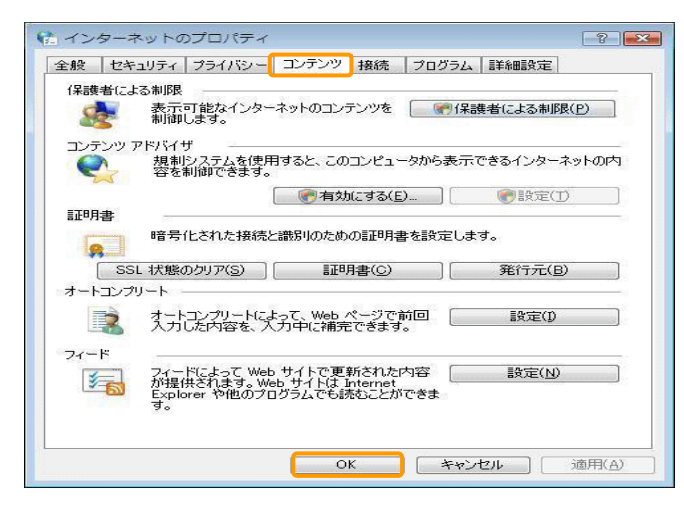

7.「インターネットのプロパティ」画面 [OK]ボタンをクリックして、画面を閉じます。

8.以上で「電子証明書・有効期限の確認」のお手続きは終了です。 「ブラウザのホームページ」画面が表示されますので[閉じる]ボタンをクリックします。

# ■ 電子証明書·削除

電子証明書の更新により古くなった電子証明書や期限切れになった電子証明書および失効された電子証明書は、自動的に削除されることはありません。

不要になった電子証明書がある場合には、以下の手順に従って削除してください。

### \*ご注意ください。

誤って削除された電子証明書は復元できません。選択・削除には充分ご注意ください。

**1.ブラウザ**(Internet Explorer)を起動します。

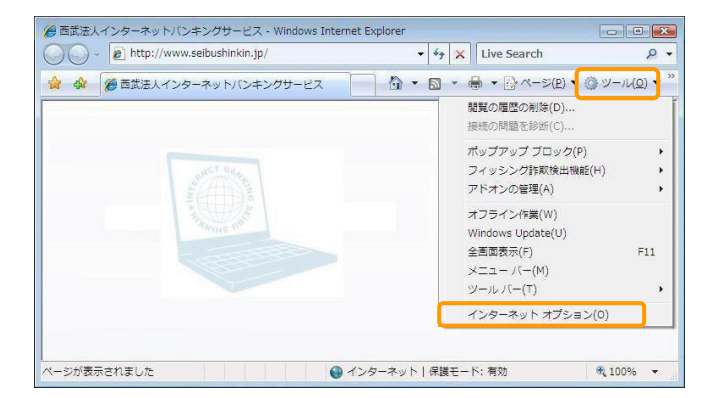

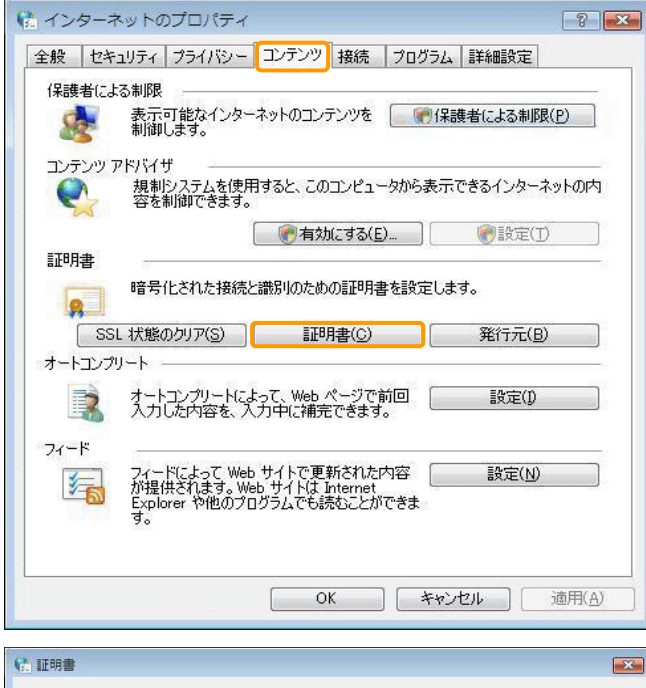

| 発行先         |                                                  | 発行者                                      | 有効期限                     | フレンドリ名       |
|-------------|--------------------------------------------------|------------------------------------------|--------------------------|--------------|
| THE SEIBU   | SHINKIN BANK (D1341001<br>SHINKIN BANK (D1341002 | . THE SEIBU SHINKIN<br>THE SEIBU SHINKIN | 2008/09/06<br>2008/09/06 | くなし><br>くなし> |
|             |                                                  |                                          |                          |              |
| < [         | ロクイン.                                            | LD<br>                                   | 有効期陸                     | :            |
| インボートロー ] [ | エクスポート(E)) 削除                                    | (B)                                      |                          | 美術   設定      |
| 正明書の目的      |                                                  |                                          |                          | 15           |
| (কান্যান)   |                                                  |                                          |                          |              |

2.「ブラウザのホームページ」画面 メニューバーの[ツール]から[インターネットオプ ション]を選択もしくはキーボード[ALT+X]で[ツ ール]メニューを表示します。

3.「インターネットオプション」画面 [コンテンツ]タブをクリックし、証明書エリアにある [証明書]ボタンをクリックします。

4.「証明書」画面

メニュータブの「個人」を選択し、表示エリアから 削除対象の電子証明書を選択し、[表示]ボタン をクリックします。

※ご確認ください。

電子証明書は、発行先が「THE SEIBU SHINKIN BANK」ではじまり、その後に「ログイ ンID」が続きます。

| 🙀 証明書                     | の情報                                      |                        |
|---------------------------|------------------------------------------|------------------------|
| この証明書の目                   | 的                                        |                        |
| <ul> <li>すべての.</li> </ul> | アブリケーション ポリシー                            |                        |
|                           |                                          |                        |
|                           | ID1341001 副明                             | 書選択                    |
|                           | ー ー ゴー 「<br>ー ロガイン/ID                    |                        |
|                           | HZ IV ID                                 |                        |
| 発行先:                      | THE SEIBU SHINK<br>2007090615582741      | IN BANK ID1341001 0000 |
| 994- +1                   |                                          |                        |
| 先17名:                     | THE SEIBO SHINK                          | IN BANK CA             |
| 有効期間                      | <mark>በ</mark> 2007/09/06 <i>ከ</i> 5 200 | 8/09/06                |
|                           | い対応する秘密を一を持っ                             | ています。                  |
| COULT ITE                 |                                          |                        |
|                           |                                          | <br>発行者のステートポット(S)     |
|                           |                                          |                        |

#### (1) 証明書 x 目的(N): 〈すべて〉 • 個人 ほかの人 | 中間証明機関 | 信頼されたルート証明機関 | 信頼された発行元 | 信頼されない発行元 | 有効期限 発行先 発行者 フレンドリ名 THE SEIBU SHINKIN BANK ID1341001. THE SEIBU SHINKIN ... 2008/09/06 THE SEIBU SHINKIN BANK ID1341002. THE SEIBU SHINKIN ... 2008/09/06 〈なし〉 くなし> インボート(D...) エクスボート(E)...) 削除(<u>R</u>) 詳細設定(A) 証明書の目的 くすべて〉 表示(⊻) 証明書の詳細について表示します。 開じる(C)

|             |           | (রমতে)       |            |                                               |        |         |      |                |       |
|-------------|-----------|--------------|------------|-----------------------------------------------|--------|---------|------|----------------|-------|
| 人           | ほかの人      | 中間証明機関       | 信頼されたル     | 一下証明機関                                        | 信頼された  | 発行元     | 信頼され | れない発行え         | ċ     |
| 発行          | ī先        |              | 1-0000-000 | 発行者                                           |        | 有効期     | 艮    | フレンドリ名         |       |
| -           | THE SEIBU | SHINKIN BANK | ID1341002  | THE SEIBU S                                   | HINKIN | 2008/09 | /06  | <なし>           |       |
|             |           |              |            |                                               |        |         |      |                |       |
| • [         | -         |              |            | W.                                            |        |         |      | 1              | Þ     |
| / <b>#</b>  |           | (            | BURACI     | <u>, , , , , , , , , , , , , , , , , , , </u> |        |         |      | E¥4mE4-        | =( ^) |
| 1.27        | -ru.      | TOXW-ND"     |            |                                               |        |         |      | 874082/        | ELD   |
| <b>距明</b> 禮 | の目的       |              |            |                                               |        |         |      |                |       |
|             | 0         |              |            |                                               |        |         | ſ    | 表示()/          |       |
| 'কে'        |           |              |            |                                               |        |         |      | - 25% AL 45 W. |       |

5.「証明書の情報」画面 削除対象の電子証明書の発行先、ログインIDと 有効期間を確認し、削除する電子証明書が正し く選択されているかを確認します。

6.「証明書」画面

**削除対象の電子証明書が正しく選択されている** ことを再確認し、[削除]ボタンをクリックします。

※次画面で「証明書を使って暗号化データの暗 号化を解除できません。証明書を削除します か?」メッセージが表示の場合、[はい]をクリッ クしてください。

7.「証明書」画面 [閉じる]ボタンをクリックします。

8.以上で「電子証明書の削除」のお手続きは終了です。 「インターネットオプション」画面が表示されますので[閉じる]ボタンをクリックします。 続いて、「ブラウザのホームページ」画面を閉じてください。

# ② 資金移動 ■税金・各種料金の払込み ■払込みデータの取引照会

ご契約口座から税金や公共料金、各種料金の払込みを行うことができます。 また、払込みを行った過去90日間の取引履歴を照会・確認することができます。 お支払いになる税金、取引照会などの手順は次の通りです。

|                                                        |                                                                                                    | 税金                                                   | ・各種料金の払込み                                                                   |
|--------------------------------------------------------|----------------------------------------------------------------------------------------------------|------------------------------------------------------|-----------------------------------------------------------------------------|
| 税金・各種料金の払込み                                            | >                                                                                                    | •••                                                  | 税金・各種料金の払込み                                                                 |
| 西武信用金庫<br>↑<br>ホーム<br>英国・明田昭会<br>武会な<br>ケータ伝述<br>プータ伝述 | ▶ 2000 ○ 1000 ○ 10000 ○ 10000 ○ 1000 ○ 1000 ○ 1000 ○ 1000 ○ 1000 ○ 1000 ○ 1000 ○ | 73 <u>商武 太郎 さま</u> 2020年<br>文字サイズ 小 伊<br>ひ<br>サービス連携 | 1.「業務選択」画面<br>カテゴリメニューの[資金移動]ボタンをクリックし<br>てください。<br>「業務選択」画面が表示されますので、[税金・各 |
| 編込振器<br>秋金・各種料金の払込み<br>シ<br>ご仮定日届か<br>247-easy (ハ      | ら他の口座への振込振替を<br>、イジー)マークが表示され                                                                                                    | 行います。<br>た現金・公共料金等の払込みを行                             | 種料金の払込み]ボタンをクリックしてください。                                                     |

| 西武德            | 用金庫 🥢        | $\swarrow$ |            |           |         | 733 西武 一部 さま 2021年01月08日 19時21分078<br>文字サイズ 小 ⊕ 大 ログアウト |
|----------------|--------------|------------|------------|-----------|---------|---------------------------------------------------------|
| <b>介</b><br>ホー | ▶<br>残高・明細照会 | Ca<br>資金移動 | 🔇<br>データ伝送 | 承認        | 管理      |                                                         |
| 税金・谷           | 種料金の払込み      | 作業内容選      | 択          |           |         | BSNS001                                                 |
| 取引             | D開始          |            |            |           |         |                                                         |
| 税金             | ・各種料金の払込み    |            | > 兒金 · 各   | 重料金の払込みが  | 可能です。   |                                                         |
| 取引             | 内容の照会        |            |            |           |         |                                                         |
| 松込             | サデータの取引照会    |            | > 税金・各     | 種料金の取引内容. | 、履歴を照会て | さきます。                                                   |

2.「作業内容選択」画面 表示画面の[税金・各種料金の払込み]ボタン をクリックしてください。

| ログアウト   |
|---------|
|         |
|         |
| BSNS002 |
| · Poo   |
|         |
|         |
| 再表示     |
|         |
|         |
|         |
|         |
|         |
|         |

3.「支払口座選択」画面

**支払口座**を選択し、[次へ]ボタンをクリックして ください。

[再表示]ボタンについて [再表示]ボタンをクリックした場合、「並び順(項 目、順番)」で並び替えた支払口座一覧が表示さ れます。

| 西武信用金           | 庫            | $\swarrow$  |            |            | 2              | 19 <u>西武 一郎 さま</u> 20<br>文字サイズ 小 | 21年01月08日 19時26分34巻 |
|-----------------|--------------|-------------|------------|------------|----------------|----------------------------------|---------------------|
| <b>介</b><br>ホーム | ▶<br>残高・明細照会 | (2)<br>資金移動 | ② データ伝送    | 承認         | <b>建</b><br>留理 |                                  |                     |
| 税金・各種料          | 金の払込み        | 収納機関番       | 号入力        |            |                |                                  | BSNS003             |
| 支払口座を選択         | 収納機器を振う      | e 払达情報      | ехл 🔪 Жада | 諸教を指定  ) 内 | 容確認  実行        |                                  | - Pro-              |
| 払込書・請求          | 書に記載の収納機     | 場番号を入力のう    | え、「次へ」ボ    | タンを押してくだ?  | さい。            |                                  |                     |
| 払込先情報           |              |             |            |            |                |                                  |                     |
| 1723745855555   | 9            | 00100       | 半角         | 数字5桁       |                |                                  |                     |
|                 |              |             |            |            |                |                                  |                     |
|                 |              | <           | 戻る         |            | 次へ             | >                                |                     |
|                 |              |             |            |            |                |                                  |                     |

| 西武信用金庫               |                                                                                                    | $\sim$                  |                                                |                      |                 | (10月) データ花子 さま 2020年10月<br>文字サイズ 小 (11) 大 | 01日 09時31分05<br>ログアウト |
|----------------------|----------------------------------------------------------------------------------------------------|-------------------------|------------------------------------------------|----------------------|-----------------|-------------------------------------------|-----------------------|
| ★<br>ホーム 残雨          | ▶ ● ● < | (2)<br>資金移動             | (C)<br>データ伝送                                   | ▶<br>承認              | E<br>管理         | サービス連携                                    |                       |
| 党金・各種料金の             | 払込み                                                                                                    | 払込情報2                   | しカ                                             |                      |                 |                                           | BSNSC                 |
| 文払口座を選択 〉            | 収納機関を増加                                                                                                    | E ) 163396              | 18入刀 18込金                                      | 繊を描定 〉 内             | 886 ) R         | 7                                         | - Poo                 |
| 払込書・請求書に<br>なお、「お客様番 | 記載のお客様(<br>号Lの入力は                                                                                                    | 番号、確認番号<br>[- (ハイフン)    | または払込情報表示<br>  を除き半色数字の                        | バスワードを入;<br>Dみでご指定くだ | わのうえ、「次・<br>さい」 | へ」ボタンを押してください。                            |                       |
| 1001 TOBINE          | 11 07/07/8                                                                                                    | 1 0(122)                | J CHC TAKIS                                    | W/ CE IBA CIE        |                 |                                           |                       |
| 払込先情報                |                                                                                                    | 12345                   |                                                |                      |                 |                                           |                       |
| 165X%                |                                                                                                    | 東京都港(                   | ×                                              |                      |                 |                                           |                       |
| 払込情報                 |                                                                                                    |                         |                                                |                      |                 |                                           |                       |
| 882309               | ſ                                                                                                    | 12345678901             | 234567890                                      | ]                    | #角数字20桁以        | 内[/\イフン (-) を除く]                          |                       |
| <b>网络方法</b> 制限       |                                                                                                    | 3 確認錄号 (1)              | 込書を指定) 12345                                   | 56                   | 《角数字4相以上        | 6船以内                                      |                       |
|                      | <u> </u>                                                                                                    | ○ 払込情報表示                | いえワード (未収/未                                    | 納の払込書を選択             |                 | EVENAT                                    | ジキーボードを聞く             |
|                      |                                                                                                    |                         |                                                | _                    |                 |                                           |                       |
|                      |                                                                                                    | <                       | 戻る                                             |                      | 次へ              | >                                         |                       |
| との声                  | エル                                                                                                    | [ <del>\]</del> √ılı +6 | (日日よう)、)                                       | 717.                 | 1×+++           | · <del>/</del> -                          |                       |
| この画                  | 国は                                                                                                    | 【ノ利伤<br>ァ ⊥□ ∧          | ミメントン ション・ション・ション・ション・ション・ション・ション・ション・ション・ション・ | スワー                  | トク式             | 18                                        |                       |
| 「採用し                 | $( \cup )$                                                                                                    | ち居合                     | 6 7775                                         | 171 4                | d.              | 1                                         |                       |

| 1                  |                                         | (A) (A)                        |             | <u>∎</u> 0 |      |           |
|--------------------|-----------------------------------------|--------------------------------|-------------|------------|------|-----------|
| 木一                 | ム残高・明細照会                                | 資金移動データ伝送                      | 承認          | 管理 サービス    | 運携   |           |
| 金・倉                | 各種料金の払込み                                | 払込金額指定                         |             |            |      | BSNS      |
| 211/11/18          | を選択 🔪 収納機関を指定                           | ▲ 払込情報を入力 ↓ 払                  | 込金額を指定 内容器  | 22 xit     |      | P         |
| <b>2010</b><br>払込書 | <b>年10月01日</b> 時点でのお客さ<br>時報の該当明細を選択のう: | まの払込情報は次の通りです<br>え、「次へ」ボタンを押して | r。<br>ください。 |            |      |           |
| 払込                 | 先情報                                     |                                |             |            |      |           |
|                    |                                         | 12345                          |             |            |      |           |
|                    |                                         | 東京都港区                          |             |            |      |           |
|                    |                                         | 1357924680159                  |             |            |      |           |
|                    |                                         | データ花子                          |             |            |      |           |
| 払込                 | 限度额情報                                   |                                |             |            |      | •         |
|                    |                                         | 60                             | ,000,000    |            |      |           |
| -                  |                                         | 100                            | 000,000     |            |      |           |
|                    |                                         |                                |             |            |      |           |
| 払込                 | 皆情報                                     |                                |             |            |      |           |
| 潮訳                 | 1                                       | 632 <b>48</b>                  | 私込金額 (円)    | 手数料 (円)    | 松动区分 | \$433,000 |
|                    | 2010年6月分通信料                             |                                | 1,000,000   | 1,000      | 未払い  | 1         |
| -                  | 2010年7月分通信料                             |                                | 1,000,000   | 1,000      | 受付中  | -         |
| _                  | 2010年8月分通信料                             |                                | 1,000,000   | 1,000      | 文払済み | -         |
| ※当払                | 10〒07本当いかあります。<br>込は本日付で承りましたが、         | 収納機関への入金処理は翌                   | 営業日以降となります。 |            |      |           |

# 4.「**収納機関番号入力」**画面

払込書に記載されている収納機関番号を入力し、 [次へ]ボタンをクリックしてください。

※収納機関番号の指定は、払込書に記載され ている半角の数字(5桁)を入力してください。

### ■収納機関番号について

| 国庫金・地公体へのお支払い        |
|----------------------|
| 収納機関番号が「0」~「4」で始まる数字 |
| 民間へのお支払い             |
| 収納機関番号が「5」~「7」で始まり数字 |

# 5.「払込情報入力」画面

「お客さま番号」入力のうえ、払込書を照会する 方式を「指定方法選択」より選択し、[次へ]ボタン をクリックしてください。

- ■納付番号、納付区分には、払込書に記載されている納付番号、納付区分の「-」(ハイフン)を除いて入力してください。
- ■特定の払込書の内容を表示し払込む場合は、 「確認番号」を選択し、「次へ」ボタンをクリック してください。
- ■未払い分の払込書の情報を表示し払込む場合は、「払込情報表示パスワード」を選択し、 [次へ]ボタンをクリックしてください。
- ■収納機関により、こちらの画面は表示されず 次画面が表示される場合があります。

# 6.「払込金額指定」画面

「払込書情報」より払込みを行う払込書を選択し、 [次へ]ボタンをクリックしてください。

| 西武信用金庫                                                                                   | (管) データ花子 さま 2020年10月0日 09時31分0519<br>文字サイズ 小 (学) 大 ログアウト |            |  |  |  |  |  |  |
|------------------------------------------------------------------------------------------|-----------------------------------------------------------|------------|--|--|--|--|--|--|
| A B                                                                                      | (A) (A) (A) (A) (A) (A) (A) (A) (A) (A)                   | <u>∎</u> 0 |  |  |  |  |  |  |
| ホーム 残高・明細照会                                                                              | 資金移動 データ伝送 承認                                             | 管理サービス連携   |  |  |  |  |  |  |
| 税金・各種料金の払込み 払込内容確認 BSNS006                                                               |                                                           |            |  |  |  |  |  |  |
| 文仏口道を選択 く 収込機械を施定 く 私込用用を入力 く 私込金綿を施定 パパ汚染に 東介                                           |                                                           |            |  |  |  |  |  |  |
| 出ての以近かる発行します。<br>内容を補加し、総通れなジロードを入力のうえ、「第行」ボタンを押してください。<br>ウンタイム/スワードは、ご何用のトータンをご確認ください。 |                                                           |            |  |  |  |  |  |  |
| 支払口座                                                                                     |                                                           |            |  |  |  |  |  |  |
| 支払口座                                                                                     | 青山支店(100) 普通 1234567 資金移動用口座                              |            |  |  |  |  |  |  |
| 払込先情報                                                                                    |                                                           |            |  |  |  |  |  |  |
| 取納物物量可                                                                                   | 12345                                                     |            |  |  |  |  |  |  |
| 8532.9b                                                                                  | 東京都港区                                                     |            |  |  |  |  |  |  |
| お客さま番号                                                                                   | 1357924680159                                             |            |  |  |  |  |  |  |
| お名前                                                                                      | データ花子                                                     |            |  |  |  |  |  |  |
| 払込書詳細情報                                                                                  | 払込書詳細情報                                                   |            |  |  |  |  |  |  |
| 8.22.2485                                                                                | 2010年7月分運信料<br>請求番号: 1234567890123456789A                 |            |  |  |  |  |  |  |
| 松达金额                                                                                     | 1,000,000円                                                |            |  |  |  |  |  |  |
| ト内証滞金                                                                                    | 10,000円                                                   |            |  |  |  |  |  |  |
| ► 内消費税                                                                                   | 50,000円                                                   |            |  |  |  |  |  |  |
| 学校和                                                                                      | 10,000円                                                   |            |  |  |  |  |  |  |
| 振込先からのお知らせ                                                                               | 平成22年7月分                                                  |            |  |  |  |  |  |  |
| 払込合計金額                                                                                   |                                                           |            |  |  |  |  |  |  |
| 払込金録合計(手数料抜き)                                                                            | 1,000,000円                                                |            |  |  |  |  |  |  |
| ≠®N6it                                                                                   | 10,000円                                                   |            |  |  |  |  |  |  |
| 1633金钟合计                                                                                 | 1,010,000円                                                |            |  |  |  |  |  |  |
| 177 FX (3 at                                                                             |                                                           |            |  |  |  |  |  |  |
| ROAL IN TR                                                                               |                                                           |            |  |  |  |  |  |  |
| 種認用バスワード                                                                                 | ・・・・・・                                                    |            |  |  |  |  |  |  |
| ワンタイムパスワード                                                                               |                                                           |            |  |  |  |  |  |  |
|                                                                                          |                                                           |            |  |  |  |  |  |  |
|                                                                                          |                                                           |            |  |  |  |  |  |  |
|                                                                                          | < 戻る                                                      |            |  |  |  |  |  |  |
|                                                                                          |                                                           |            |  |  |  |  |  |  |

# 7.「払込内容確認」画面

払込内容をご確認後、確認用パスワードを入力 し、**[実行]**ボタンをクリックしてください。 ワンタイムパスワード方式をお申し込みのお客さ まは「ワンタイムパスワード」欄が表示されますの で、トークンに表示されたワンタイムパスワードを 入力してください。

- ■「ソフトウェアキーボードを開く」ボタンをクリック すると、画面上に文字ボタンを表示させ、マウ ス操作によりパスワードを入力することができ ます。
- ■[印刷]ボタンをクリックすると、印刷用PDFフ ァイルが表示されます。

| <b>西</b> 武信用金庫                                           | 文字サイズ 🐠 🕂 ログアウ                                                                                                    |  |  |  |  |  |  |
|----------------------------------------------------------|----------------------------------------------------------------------------------------------------|--|--|--|--|--|--|
| ★ ■<br>ホーム 残高・明細照会                                       | 役         役         №         №                                                                                                    < |  |  |  |  |  |  |
| 脱金・各種料金の払込み                                              | 丛込結果 BSMS                                                                                                    |  |  |  |  |  |  |
| 支払口座を選択   収納機関を指定                                        | → 私込備報を入力 → 私込会領を指定 → 内容確認 東行                                                                                                    |  |  |  |  |  |  |
| 受付番号1234567890-201<br>お問合せの際は、この受付番号<br>収結日は2010年10月01日で | 00309-2222222で払込みを受け付けました。<br>9分必要となりますので毎号をお抱えください。<br>す。                                                                                            |  |  |  |  |  |  |
| 引き続き払込みを行う場合は、「側                                         | 8の払込情報入力へ」ボタンを押してください。                                                                                                    |  |  |  |  |  |  |
| 支払口座                                                     |                                                                                                    |  |  |  |  |  |  |
| 支払口座                                                     | 青山支店(100) 普通 1234567 資金移動用口座                                                                                                    |  |  |  |  |  |  |
| 払込先情報                                                    |                                                                                                    |  |  |  |  |  |  |
| 成時間度香勺                                                   | 12345                                                                                                    |  |  |  |  |  |  |
| 批込先                                                      | 東京都過回                                                                                                    |  |  |  |  |  |  |
| 納付番号                                                     | 1357924680159                                                                                                    |  |  |  |  |  |  |
| お名前                                                      | データ花子                                                                                                    |  |  |  |  |  |  |
| 払込書詳細情報                                                  |                                                                                                    |  |  |  |  |  |  |
| 81346                                                    | 2010年7月分達億料<br>私込最考: 1234567890123456789A                                                                                                    |  |  |  |  |  |  |
| 影达金朝                                                     | 1,000,000円                                                                                                    |  |  |  |  |  |  |
| - 内証書全                                                   | 10,000円                                                                                                    |  |  |  |  |  |  |
| チ数料                                                      | 10,000円                                                                                                    |  |  |  |  |  |  |
| 1635Ath-5045105tf                                        | 平成22年7月分                                                                                                    |  |  |  |  |  |  |
| ありがとうございました。                                             |                                                                                                    |  |  |  |  |  |  |
| く トップペ                                                   | -ジへ く 税金・各種料金の払込メニューへ 他の払込情報入力へ >                                                                                                    |  |  |  |  |  |  |

# 8.「払込結果」**画**面

ご確認後、[トップページへ]ボタンをクリックする と、「トップページ」画面へ戻ります。

- ■「払込金額指定」画面で複数の払込書にチェ ックを付与した場合[次の払込を実行]ボタン が表示されます。
- ■未納の払込書がある場合、「他の払込情報入 カへ」ボタンが表示され、クリックすると「払込 情報取得」画面が表示されます。
- ■[印刷]ボタンをクリックすると、印刷用PDFフ ァイルが表示されます。

### 

- 1.カテゴリ表示メニューの[資金移動]ボタンをクリックしますと、「業務選択」画面が表示されますので、[税金・各 種料金の払込み]ボタンをクリックしてください。
- 2.「作業内容選択」画面が表示されますので、[払込みデータの状況照会] ボタンをクリックしてください。

| 西武信用金庫          |                                         |                                                                                                    |                   |                    | 文字サイズ 小 👎            | <b>大</b> ログアウト |  |  |
|-----------------|-----------------------------------------|----------------------------------------------------------------------------------------------------|-------------------|--------------------|----------------------|----------------|--|--|
| ★ ■<br>ホーム 残高・明 | (2) (2) (2) (2) (2) (2) (2) (2) (2) (2) | <ul><li>(2)</li><li>(2)</li><li>(3)</li><li>(4)</li><li>(4)</li><li>(5)</li><li>(5)</li><li>(6)</li><li>(7)</li><li>(7)</li></ul> | <b>下</b><br>承認    | <b>隆</b><br>管理     | ●<br>サービス連携          |                |  |  |
| 税金・各種料金の払辺      | み取引一                                    | 敞                                                                                                    |                   |                    |                      | BTJS015        |  |  |
| 取引を選択 脱会結果      |                                         |                                                                                                    |                   |                    |                      |                |  |  |
| Q 照会する取引の       | 絞り込み                                    |                                                                                                    |                   |                    |                      | Ð              |  |  |
| 取引一覧            | 取引一篇                                    |                                                                                                    |                   |                    |                      |                |  |  |
| 照会する取引を選択のう     | )え、「照会」ボタ)                              | ンを押してください。                                                                                                    |                   |                    |                      |                |  |  |
| < 10ページ前 <      |                                         | <b>全10</b><br>1 2 3 4                                                                                                    | 件(1~10件を表示        | )<br>(中)<br>8 9 10 | 2                    | 10ページ次 >       |  |  |
|                 |                                         | _                                                                                                    |                   |                    | 表示件数: 10             | 0件 ▼ (再表示)     |  |  |
| 選択 取引状態         | 受付日                                     | 受付番号                                                                                                    |                   | 払込先<br>(収納機能番号)    | お客さま番号/納付番号          | 払込ユーザ名         |  |  |
| 受付済み 2          | 010年10月01日 1                            | 234567890-12345678-:                                                                                                    | 12345678 株式<br>(1 | 会社データ通信<br>2345)   | 1357924680159        | データ花子          |  |  |
| 0 要確認 2         | 010年10月01日 📲                            | 一句取得不可                                                                                                    | 豐洲<br>(9          | (水道局<br>9999)      | 12345678901234567890 | データ花子          |  |  |
| < 10ページ前 <      |                                         | 1 2 3 4                                                                                                    | 5 6 7             | 8 9 10             | >                    | 10ページ次 >       |  |  |
|                 |                                         |                                                                                                    |                   |                    |                      |                |  |  |
|                 | < 税金                                    | ・各種料金の払込メニコ                                                                                                    | L-^               | 照会                 | >                    |                |  |  |

### 3.「**取引一覧」**画面

照会対象の取引を選択し、**[照会]**ボタンをクリックしてください。

### <絞り込み>について

[絞り込み条件を開く]をクリックし、表示された入 力欄にいずれかの条件を入力後、[絞り込み]ボ タンをクリックすると、条件を満たした取引を表示 することができます。

また、[カレンダーを表示]ボタンをクリックすると、 受付日を設定することができます。

### 管 <u>データ花子 さま</u> 2020年10月01日 文字サイズ ④ 🗐 大 西武信用金庫 〇 ービス連携 **】** 永認 ■ 管理 ++-税金・各種料金の払込み 取引状況照会結果 取引を選択 照会結果 ご指定の取引の照会結果です。 支払口座 山文店(100) 普通 1234567 資金移動用口座 処理状況 払込先情報 式会社データ運作 夕花子 払込書詳細情報 2010年7月分遣信科 払込番号:12345678901234; 0.000円 22日本10日 40A 受付番号1234567890-20100309-12345678で払込を受け付けました。 収結日は2010年10月01日です。 く 戻る 🖶 EDRA く トップペー

### 4.「取引状況照会結果」**画**面

ご確認後、[トップページへ]ボタンをクリックする と、「トップページ」画面へ戻ります。

■[印刷]ボタンをクリックすると、印刷用PDFフ ァイルが表示されます。